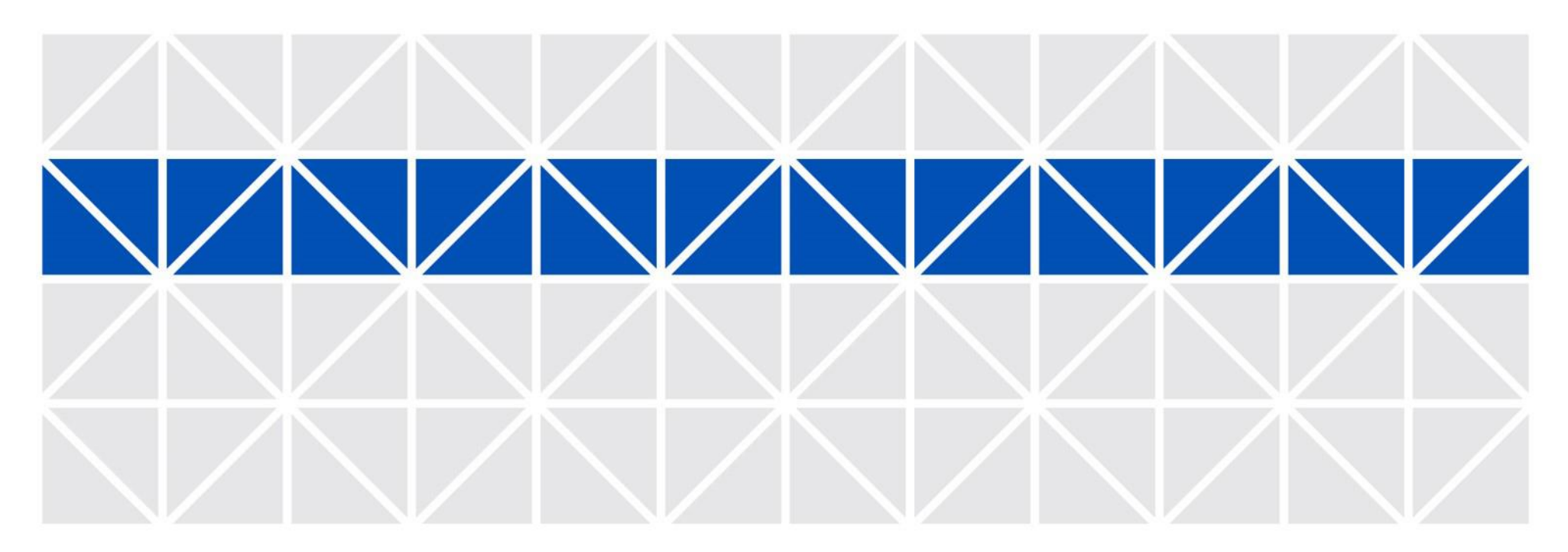

Joruri Gw 3.1.0

Joruri Gwの機能説明

1.0.0 2016年9月28日 サイトブリッジ株式会社

Copyright© 2016 SiteBridge

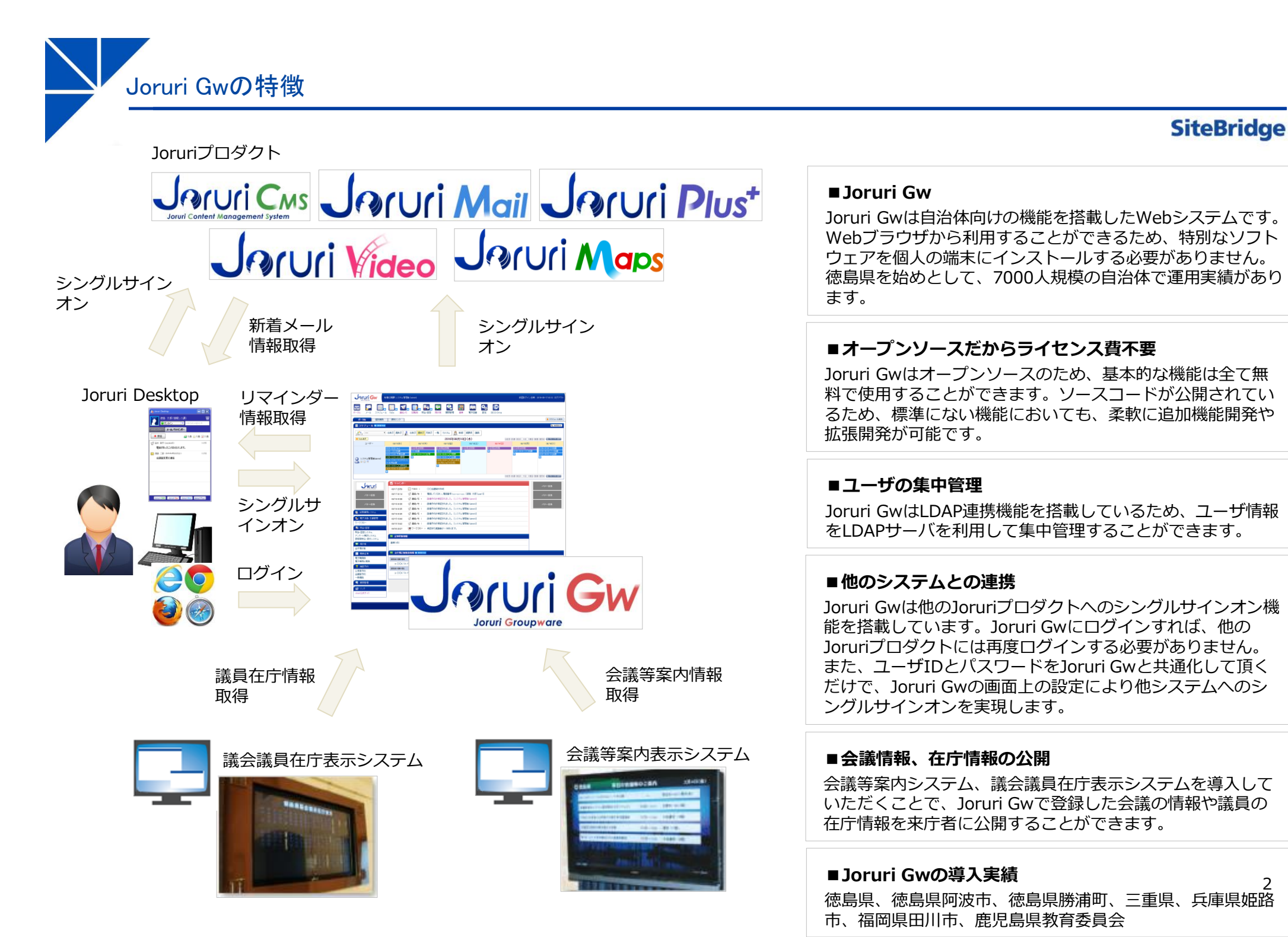

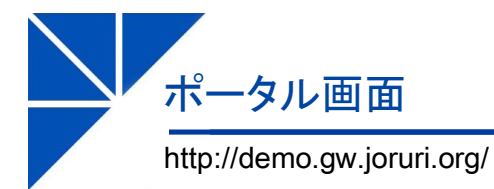

# SiteBridge

| - 今ル<br>メータル<br>オータル<br>低別業務<br>の<br>スケジュール<br>● Todo 表示<br>ユーザー                                                                                                    | でのからのでは、<br>でのからのでは、<br>でのからのでのでのでのでのでのでのでのでのでのでのでのでのでのでのでのでのでので | <ul> <li>回数板 照会・[</li> <li>回数板 照会・[</li> <li>日表示 週表示 月</li> <li>08/11(木)</li> </ul> | <ul> <li>【目目】</li> <li>掲示板</li> <li>表示</li> <li>一覧</li> </ul> | (第1)1111 (第1)1111 (第1)1111 (第1)1111 (第1)1111 (第1)1111 (第1)1111 (第1)1111 (第1)1111 (第1)1111 (第1)1111 (第1)1111 (第1)1111 (第1)1111 (第1)1111 (第1)1111 (第1)1111 (第1)1111 (第1)1111 (第1)1111 (第1)1111 (第1)1111 (11)1111 (11)11111 (11)1111 (11)1111 (11)1111 (11)1111 (11)1111 (11)1111 (11)1111 (11)1111 (11)1111 (11)1111 (11)1111 (11)1111 (11)1111 (11)1111 (11)1111 (11)1111 (11)1111 (11)1111 (11)1111 (11)1111 (11)1111 (11)1111 (11)1111 (11)1111 (11)1111 (11)11111 (11)11111 (11)111111 (11)11111 (11)11111 (11)11111 | 管理 電子図書          | 設定 DECO Driv | e                           | <ul> <li>スケジュール表示</li> <li>(1) 管理設定</li> </ul>           |
|----------------------------------------------------------------------------------------------------|----------------------------------------------------------------------------------------------------|-------------------------------------------------------------------------------------|---------------------------------------------------------------|----------------------------------------------------------------------------------------------------|------------------|--------------|-----------------------------|----------------------------------------------------------|
| ボータル 個別業務<br>図 スケジュール ● 著具作成<br>デルーフ - ・・・・・・・・・・・・・・・・・・・・・・・・・・・・・・・・・・・                                                                                                    | (便利リンク)<br>日表示 過表示<br>08/10(水)<br>330-0930 test                                                                                                    | 日表示 週表示 月                                                                           | 表示一覧                                                          | カスタム 🏾 🦺                                                                                                    | 幹部部課表議           |              |                             | ● スケジュール表示<br> ↓  管理設定                                   |
| <ul> <li>□ スケジュール ★ 首成作成</li> <li> <sup>‡</sup><sup>±</sup><sub>2</sub><br/><i>μ</i>→2<br/><i>μ</i>→7<br/><b>・</b><br/><b>・</b><br/><b>・</b><br/><b>・</b></li></ul>                                                                                                    | 日表示 過表示<br><u> </u>                                                                                                    | 日表示 週表示 月                                                                           | 表示一覧                                                          | カスタム 勇                                                                                                    | 幹部部課長議員          |              |                             | 1 管理設定                                                   |
| 2-ザー<br>210-フ                                                                                                    | 日表示 過表示 <u>過</u> 入<br>08/10(水)<br>330-0930 test                                                                                                    | 日表示 週表示 月                                                                           | 表示一覧                                                          | カスタム р                                                                                                    | 幹部 部課長 議員        |              |                             |                                                          |
|                                                                                                    | 08/10(7K)<br>3:30-09:30 test                                                                                                    | 08/11(木)                                                                            | 4 4                                                           |                                                                                                    |                  | )            |                             |                                                          |
| ユーザー                                                                                                    | 08/10(7K)<br>3:30-09:30 test                                                                                                    | 08/11(木)                                                                            |                                                               | 2016年08月                                                                                                    | 月10日(水)          |              | ≪前月 前週 前日 今日                | 翌日 翌週 翌月》 曲 カレンダー表示                                      |
|                                                                                                    | 3:30-09:30 test                                                                                                    |                                                                                     |                                                               | 08/12(金)                                                                                                    | 08/13(±)         | 08/14        | (⊟) 08/15(J                 | ]) 08/16(火)                                              |
| 2<br>システム管理者(admin)<br>● ■ ■<br>図<br>2<br>2<br>2<br>2<br>2<br>2<br>2<br>2<br>2<br>2<br>2<br>2<br>2<br>2<br>2<br>2<br>2<br>2                                                                                                    | 330-00会議<br>900-1000予算会議<br>930-1200 XXX研修<br>100-1200 00プロジェ<br>ト定例会議<br>300-1400 00研修会<br>400-1500 XX氏来庁                                                                                                    | 土日祝日体制<br>○○会讀<br>09:00-12:00 ○○出<br>◆                                              | 土日初<br>-09:30<br>近後<br>08:30-1<br>13:00-<br>(ハマブロ<br>●        | R日体制<br>〇〇会請<br>0930 〇〇視察<br>0930 〇〇会請<br>1400 〇〇さん来?<br>コジェクトの伴)                                                                                                    | 土日祝日体制<br>➡<br>社 | 土日祝日体制       | 土日祝日体制<br>0833-0430 ○○<br>➡ | 0030-0008 XX会議<br>3300-0509 (XX会議<br>1833-(030 XX会議<br>十 |
|                                                                                                    |                                                                                                    |                                                                                     |                                                               |                                                                                                    |                  |              | (4前月)前週 前日 今日               | ] 翌日   翌週   翌月№ ( 冊) カレンダー表示                             |
| Jaruri                                                                                                    | ☑ リマインダー                                                                                                    |                                                                                     |                                                               |                                                                                                    |                  |              |                             | パナー広告                                                    |
| oper Chaliment de Nord di Phrist Chapme (NT                                                                                                    | 08/17 2359                                                                                                    | ji TODO: (                                                                          | ○○会議資料作 <br>季紙  ズイださい                                         | 成金                                                                                                    |                  |              |                             | -                                                        |
| バナー広告                                                                                                    | 08/16/00:14                                                                                                    | ☆ 連絡メモ : (                                                                          | 設備予約が承認                                                       | されました。 [シス                                                                                                    | (テム管理者 (admin)]  | aser ()]     |                             | パナー広告                                                    |
| パナー広告                                                                                                    | 08/16 00 36 1                                                                                                    | ~<br>☆ 連絡メモ :                                                                       | 設備予約が承認                                                       | されました。 [シス                                                                                                    | 、テム管理者 (admin)]  |              |                             | パナー広告                                                    |
|                                                                                                    | 08/16 00 35                                                                                                    | ⑦ 連絡メモ : 1                                                                          | 設備予約が承認                                                       | されました。 [シス                                                                                                    | 、テム管理者 (admin)]  |              |                             |                                                          |
| 総務事務システム     ・     ・     ・     ・     ・     ・     ・     ・     ・     ・     ・     ・     ・     ・     ・     ・     ・     ・     ・     ・     ・     ・     ・     ・     ・     ・     ・     ・     ・     ・     ・     ・     ・     ・     ・     ・     ・     ・     ・     ・     ・     ・     ・     ・     ・     ・     ・     ・     ・     ・     ・     ・     ・     ・     ・     ・     ・     ・     ・     ・     ・     ・     ・     ・     ・     ・     ・     ・     ・     ・     ・     ・     ・     ・     ・     ・     ・     ・     ・     ・     ・     ・     ・     ・     ・     ・     ・     ・     ・     ・     ・     ・     ・     ・     ・     ・     ・     ・     ・     ・     ・     ・      ・     ・      ・      ・      ・      ・      ・      ・      ・      ・      ・      ・      ・      ・      ・      ・      ・      ・      ・      ・      ・      ・      ・      ・      ・      ・      ・      ・      ・      ・      ・      ・      ・      ・      ・      ・      ・      ・      ・      ・      ・      ・      ・      ・      ・      ・      ・      ・      ・      ・      ・      ・      ・      ・      ・      ・      ・      ・      ・      ・      ・      ・      ・      ・      ・      ・      ・      ・      ・      ・      ・      ・      ・      ・      ・      ・      ・      ・      ・      ・      ・      ・      ・       ・      ・      ・      ・      ・      ・      ・      ・      ・      ・      ・      ・      ・      ・      ・      ・      ・      ・      ・      ・      ・      ・      ・      ・      ・      ・      ・      ・      ・      ・      ・      ・      ・      ・      ・      ・      ・      ・      ・      ・      ・      ・      ・      ・      ・      ・      ・      ・      ・      ・      ・      ・      ・      ・      ・      ・      ・      ・      ・      ・      ・      ・      ・      ・      ・      ・      ・      ・      ・      ・      ・      ・      ・      ・      ・      ・      ・       ・      ・      ・       ・       ・       ・       ・       ・       ・       ・       ・       ・       ・       ・       ・       ・       ・       ・       ・       ・       ・       ・       ・       ・       ・       ・       ・       ・       ・       ・       ・       ・        ・        ・        ・ | 08/16 00 35                                                                                                    | ⑦ 連絡メモ : 1                                                                          | 設備予約が承認                                                       | されました。 [シス                                                                                                    | 、テム管理者 (admin)]  |              |                             | -                                                        |
| <ul> <li>電子決裁·文書管理</li> <li>4,500</li> </ul>                                                                                                    | 08/15 18:44                                                                                                    | ⑦ 連絡メモ : ●                                                                          | 設備予約が承認                                                       | されました。 [シス                                                                                                    | 、テム管理者 (admin)]  |              |                             |                                                          |
|                                                                                                    | 08/15 18:42                                                                                                    | ☆ 連絡メモ :      <br>→                                                                 | 設備予約が承認                                                       | されました。 [シス                                                                                                    | 、テム管理者 (admin)]  |              |                             | -                                                        |
| そう。<br>「会・回答システム                                                                                                    | 08/03 23 27                                                                                                    |                                                                                     | 単記1守り昇譲者7                                                     | い 11+のります。                                                                                                    |                  |              |                             | -                                                        |
| シケート集計システム<br>肺修等由は、受けシステム                                                                                                    | 🛄 記事更新情報                                                                                                    |                                                                                     |                                                               |                                                                                                    |                  |              |                             |                                                          |
| 1 掲示板                                                                                                    | 書庫(1件)                                                                                                    |                                                                                     |                                                               |                                                                                                    |                  |              |                             |                                                          |
| 全广揭示板                                                                                                    |                                                                                                    |                                                                                     |                                                               |                                                                                                    |                  |              |                             |                                                          |
| 職員名簿                                                                                                    | 🛄 全庁揭示板新着                                                                                                    | 皆情報 🕂 新規作成                                                                          |                                                               |                                                                                                    |                  |              |                             |                                                          |
| 電子職員録<br>電子本教公営事                                                                                                    | 2016-08-04                                                                                                    |                                                                                     |                                                               |                                                                                                    |                  |              |                             |                                                          |
| 2                                                                                                    | ■ 0010017                                                                                                    | (公開前)                                                                               |                                                               |                                                                                                    |                  |              |                             | 001002秘書広報課                                              |
| 公用車予約                                                                                                    | 2016-08-01                                                                                                    | -                                                                                   |                                                               |                                                                                                    |                  |              |                             |                                                          |
| 会議室予約<br>→般備品                                                                                                    | ■ 00について                                                                                                    |                                                                                     |                                                               |                                                                                                    |                  |              |                             | 001002秘書広報課                                              |
| 🤾 質問管理                                                                                                    |                                                                                                    |                                                                                     | バナー広告                                                         |                                                                                                    | (十一広告            | <b>バナー広告</b> | パナー広告                       |                                                          |
| 🖬 リンク                                                                                                    |                                                                                                    |                                                                                     |                                                               |                                                                                                    |                  |              |                             |                                                          |
| Joruri公式サイト                                                                                                    |                                                                                                    |                                                                                     |                                                               |                                                                                                    |                  |              |                             |                                                          |
|                                                                                                    |                                                                                                    |                                                                                     |                                                               |                                                                                                    |                  |              |                             |                                                          |

#### ■ポータル画面

Joruri Gwのトップ画面です。よく使うメニューへのリンク、 自分の1週間のスケジュール、連絡メモ・ワークフロー・ ToDoなどの機能において自分が担当となっている用件を確 認できるリマインダー機能、掲示板・書庫(ファイル管理)な どの新着情報、全体掲示板の新着情報など日々の業務の中で 処理する必要がある事象をひと目で確認することができます。

## ■ポータル画面のカスタマイズ

ポータル画面は管理者設定、個人設定において、表示内容を カスタマイズすることができます。レイアウトの変更はでき ません。

上部メニューエリア/左側リンクメニューエリア メニューの追加、削除、編集を行うことができます。このエ リアの表示内容は全ユーザ共通です。

#### タブエリア

タブの追加、削除、タブ画面に表示するリンクの編集を行う ことができます。ポータルタブは編集することができません。 このエリアの表示内容は全ユーザ共通です。

#### スケジュールエリア

ポータル画面表示時に個人スケジュールを表示有無の設定を ユーザごとに行うことができます。なお、ポータル画面のス ケジュール表示ボタンを押すことでオンオフを切り替えるこ とができます。

#### バナー広告エリア

左右下段のバナー広告の表示有無を設定することができます。 このエリアの表示内容は全ユーザ共通です。

#### リマインダーエリア/記事更新情報エリア エリアに表示する機能を管理者が設定します。表示

エリアに表示する機能を管理者が設定します。表示する機能 に対してどの程度の期間表示するかをユーザごとに設定する ことができます。 ポータル画面 災害モード時

http://demo.gw.joruri.org/

# SiteBridge

|                                                                                                    | 秘書広報課 システム 管理者 (admin)                                | 前回ログイン日時 2016-09-12:23:35 ログアウト |
|----------------------------------------------------------------------------------------------------|-------------------------------------------------------|---------------------------------|
| <b>二日</b><br>ボータル メール スケジュー                                                                                    |                                                       | CO Drive                        |
|                                                                                                    | 災害モード中です。身の危険を感じた時はすみやかに避難してください。                     |                                 |
| ポータル 個別業務                                                                                                    | 便利リンク                                                 | 🧧 スケジュール表示                      |
| 📃 総務事務システム                                                                                                    | <ul> <li>✓ リマインダー</li> </ul>                          |                                 |
| 🐨 電子決裁·文書管理                                                                                                    | 08/17 23 22                                           |                                 |
| ワークフロー                                                                                                    | 08/17 23:17 💀 照会回答: 所属あて照会の未回答が1件あります。所属内で担当者を決定のうえ回答 | 釣してください。                        |
| <ul> <li>         ・ 照会・回答          ・ 回答      </li> <li>         ・ 回答システム          アンケート集計システム      </li> </ul> | □□ 全庁掲示板新者情報 + ■無作成                                   |                                 |
| 研修等申込・受付システム                                                                                                   |                                                       | ◎ 1 ○ 1 001007秘書店報課             |
| 🎦 揭示板                                                                                                    | 2016-08-04                                            |                                 |
| 全厅揭示板                                                                                                    |                                                       | 001002秘書広報課                     |
| 電子職員録                                                                                                    | 而 笑害用揭示板新者情報 🕂 無規作威                                   |                                 |
| 電子事務分掌表                                                                                                    | 2016-08-18                                            |                                 |
| <ul><li>■ 施設予約</li><li>公用車予約</li></ul>                                                                         | ! ≥ 避難経習計ついて                                          | 001002秘書広報課                     |
| 会議室予約<br>一般備品                                                                                                  |                                                       |                                 |
| 🧣 質問管理                                                                                                    |                                                       |                                 |
| 🛃 リンク                                                                                                    |                                                       |                                 |
| Jorun公式サイト                                                                                                    |                                                       |                                 |
|                                                                                                    |                                                       |                                 |
|                                                                                                    | Powered by Jaruri                                     | 接続情報                            |

### ■ポータル画面 災害モード

災害時に利用することを目的としたポータル画面です。 災害モードでは、スケジュール、新着情報、広告バナーが非 表示となり、設定 > 管理者設定 > ポータルタブのポータル 表示モード切替画面において設定した掲示板の新着情報が全 庁掲示板新着情報の下に表示されます。 スケジュール グループ

http://demo.gw.joruri.org/gw/schedules/

# **SiteBridge**

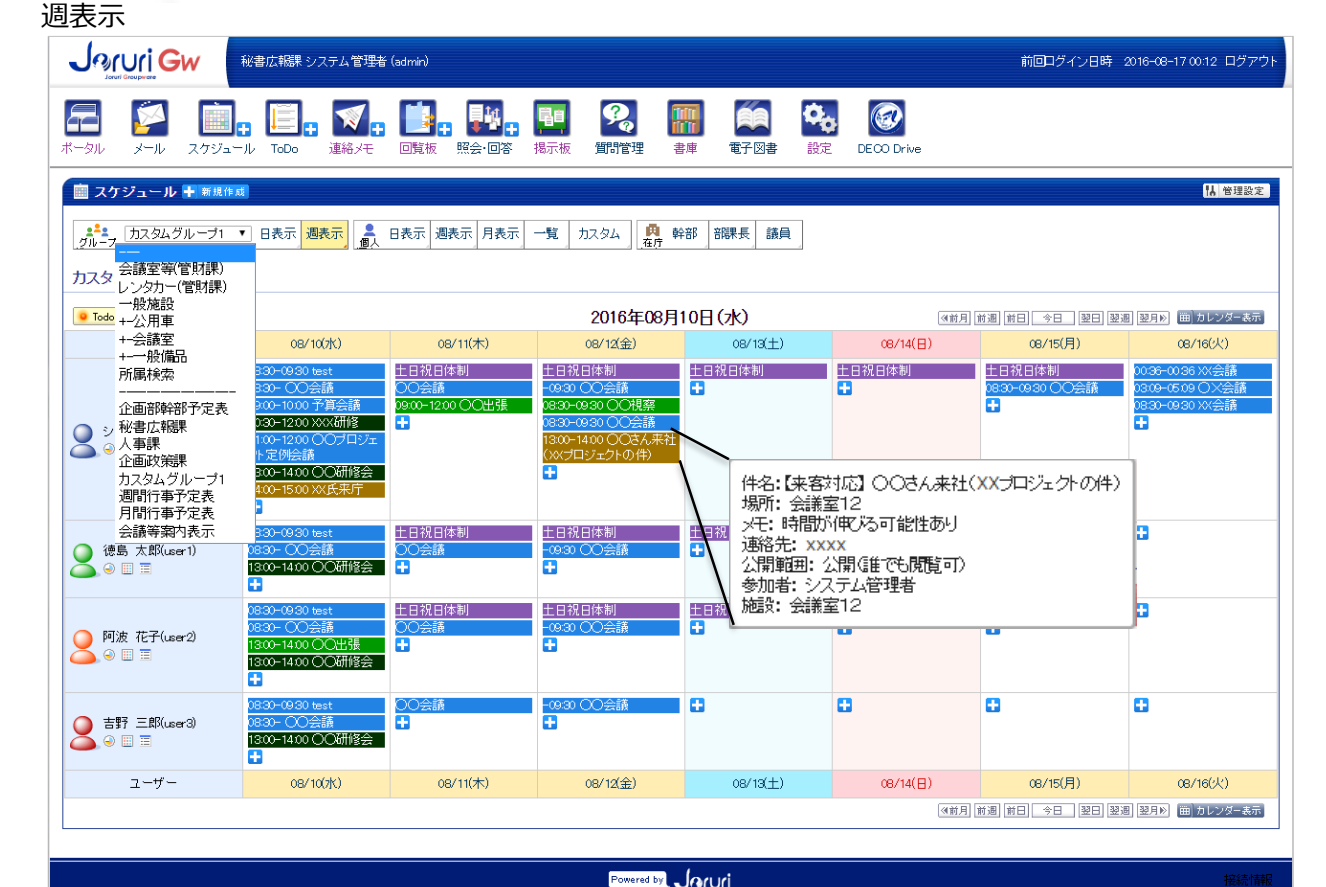

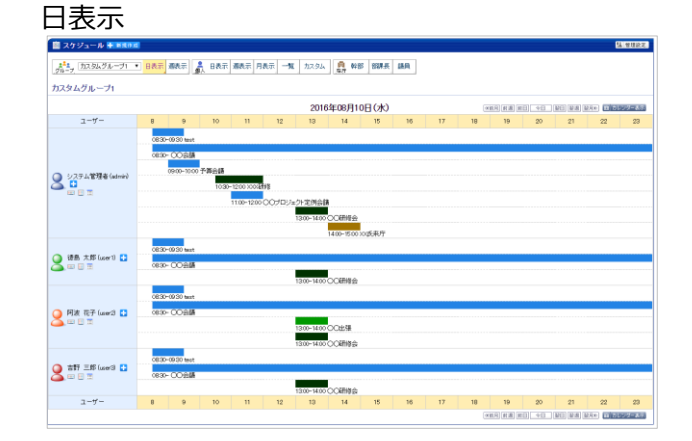

#### ■スケジュール機能

スケジュール機能では、スケジュールの登録、グループまた は自分のスケジュールを日単位、週単位、月単位(月単位は 個人のみ)で一覧表示を行います。

グループでは、事前に登録したカスタムグループ、施設予約、 週間行事予定表、月間行事予定表、会議棟案内表示の情報を 表示することができます。

また、事前に登録した議員、幹部、部課長の在庁状況を一覧 表示します。

管理設定ボタンを押すと、スケジュールの設定メニューを表 示します。

#### ■グループプルダウンリスト

グループプルダウンリストで選択したグループに登録されて いるユーザのスケジュールを表示します。 グループプルダウンリストには、設定 > 個人設定 > スケ ジュール設定メニューで設定したカスタムグループ、施設予 約(管財会議室、レンタカー、一般施設)、週間行事予定表、 月間行事予定表、会議棟案内表示を選択することができます。 各スケジュールはグループのプルダウンリストを変更するこ とで切り替えることができます。

#### ■スケジュール表示エリア

登録されているスケジュールが種別ごとに色分けして表示さ れます。

スケジュールにマウスカーソルを合わせると、スケジュール の内容が表示されます。

スケジュールをクリックすると詳細画面が表示されます。 +ボタンを押すと、新規登録画面を表示し、その日のスケ ジュールを登録することができます。

スケジュール 個人

http://demo.gw.joruri.org/gw/schedules/20160920?uid=5194

| 週 | 表示 |
|---|----|

#### **Joruri Gw** 秘書広報課 システム管理者 (admin) 前回ログイン日時 2016-09-12 2335 ログアウ 9. 00 (E) 回覧板 揭示板 智問管理 書庫 雷子図書 設定 DECO Drive 💼 スケジュール 🕂 新規作成 1 管理設定 💌 日表示 週表示 🝶 日表示 週表示 月表示 一覧 カスタム 🗛 幹部 部課長 議員 🧧 Todo 表示 2016年08月10日(水) ≪前月 前週 前日 今日 翌日 翌週 翌月≫ 曲 カレンダー表示 ユーザー 08/10(7K) 08/11(木) 08/12(金) 08/13(土) 08/14(日) 08/15(月) 08/16(火) 土日祝日体制 L日祝日体制 L日祝日体制 土日祝日体制 土日祝日体制 • rean-rean OO ₩≊ 30-12:30 〇〇視察 1910-1210 O ·12:00 XXX研修 • 10-09:30 〇〇会』 • • > システム管理者(admin) ② □□ □ 00-14:00 OO2 13:00-14:00 〇〇研修 件名:【来客対応】 〇〇さん来社(XXブロジェクトの件) • 場所: 会議室12 100-15:00 XX F メモ:時間が伸びる可能性あり • 連絡先: xxxx 曲 カレンダー表示 公開範囲: 公開(誰でも閲覧可) 参加者:システム管理者

施設: 会議室12

#### 一覧表示

| -91L |                 |          |            | a Direk Haadis Ibate Direk Direk     | <b>11</b>   |                                          | CECO Drive    |                |              |
|------|-----------------|----------|------------|--------------------------------------|-------------|------------------------------------------|---------------|----------------|--------------|
| 12   | クジュール 十月        | en a     |            |                                      |             |                                          |               |                | N. HO        |
| ,2,  |                 | 1 045    | -          |                                      | 0022 2520.0 | 180                                      |               |                |              |
| n-   | 7.              |          | 289764     | 6, Brok 1994 / 1994 - 10 /1.4.744 67 | was linus   | . 9604                                   |               |                |              |
| 0 15 | *年9             | • 8      |            |                                      |             |                                          |               |                |              |
|      | 1               |          |            |                                      |             | 1.1.1.1.1.1.1.1.1.1.1.1.1.1.1.1.1.1.1.1. |               | Concernence of |              |
| 0.   | /1-//-11        |          |            |                                      |             | (57)HHH (40 H                            | CSV (IIS CORE | KUDZTYY-       | r   Censury/ |
|      | 春加省から外す         | RE CARDO | (house had |                                      |             |                                          |               | 1877           | -            |
|      | 811             | perpensi | 95-7 MR(4  | 116                                  | *           | E00097                                   |               | 30.97          | 2016         |
| 8    | 2010-00-01 (0)  | 1000     | 12:00      | COSM                                 |             |                                          |               | score 1        | 2X9488       |
|      | 2018-02-02(金)   | 10.00    | 1200       | COSH                                 |             |                                          |               | 2:08221        | >>7489       |
|      | 2010-00-00 (±)  | 1000     | 12:00      | COSM                                 |             |                                          |               | stand 1        | 2X9488       |
|      | 2018-00-04 (B)  | 10100    | 1200       | COBR                                 |             |                                          |               | #86E1          | 5747788      |
|      | 2016-00-05 (H)  | 10.00    | 1200       | COM                                  |             |                                          |               | \$258A9E1      | システム管理       |
|      | 2016-00-06 (90) | 10100    | 1200       | COBB                                 |             |                                          |               | 2586E1         | 274788       |
|      | 2016-00-07 (8)  | 10.00    | 1200       | COMM                                 |             |                                          |               | 2250AEE1       | 52,94番号      |
|      | 2016-00-08 (#)  | 10:00    | 1200       | COSM                                 |             |                                          |               | 会研究1           | システム管理       |
| 9    | 2016-00-09(金)   | 10.00    | 1200       | COMM                                 |             |                                          |               | 会講座1           | システム管理       |
| 9    | 2016-00-10 (±)  | 10:00    | 1200       | 0088                                 |             |                                          |               | 会課室1           | システム管塔       |
| 9    | 2016-00-11 (B)  | 10.00    | 1200       | 00000                                |             |                                          |               | 会課室1           | システム管理       |
|      | 2016-00-12 (FJ) | 10:00    | 1200       | 0020                                 |             |                                          |               | 会課室1           | システム管理       |
| 9    | 2016-09-13 (%)  | 10:00    | 1200       | 0088                                 |             |                                          |               | 会議室1           | システム管理       |
| 9    | 2016-00-14 (8)  | 10.00    | 1200       | 0020                                 |             |                                          |               | 会課室1           | システム管理       |
| 9    | 2016-09-15 (#)  | 10:00    | 1200       | 00000                                |             |                                          |               | 会議室1           | システム管理       |
| 8    | 2016-00-16 (金)  | 10:00    | 1200       | 0028                                 |             |                                          |               | 会講室1           | システム管理       |
| 9    | 2016-09-17 (±)  | 10:00    | 1200       | 0088                                 |             |                                          |               | 会課室1           | システム管理       |
| 8    | 2016-00-18 (目)  | 10.00    | 1200       | 0028                                 |             |                                          |               | 会講堂1           | システム管理       |
| 9    | 2016-09-19 (月)  | 10:00    | 1200       | 00000                                |             |                                          |               | 会議室1           | システム管理       |
| 8    | 2016-00-20 (93) | 10.00    | 1200       | 002M                                 |             |                                          |               | 会講堂1           | システム管理       |
| 9    | 2016-09-20 (%)  | 1815     | 19:15      | 〇〇世间台                                |             |                                          |               |                | システム管理       |
| 8    | 2010-00-21 (8)  | 10.00    | 1200       | 0088                                 |             |                                          |               | 公課室1           | システム管理       |
| 9    | 2016-09-22 (#)  | 10:00    | 1200       | 0024                                 |             |                                          |               | 会議業1           | システム管理       |
| 8    | 2018-09-23 (金)  | 10.00    | 1200       | 0020                                 |             |                                          |               | 会講堂1           | システム管理       |
| 9    | 2016-09-24 (±)  | 10:00    | 1200       | 0088                                 |             |                                          |               | 会議室1           | システム管理       |
|      |                 |          |            |                                      |             |                                          |               |                |              |

Powerth Jack

#### 日表示

Powered by

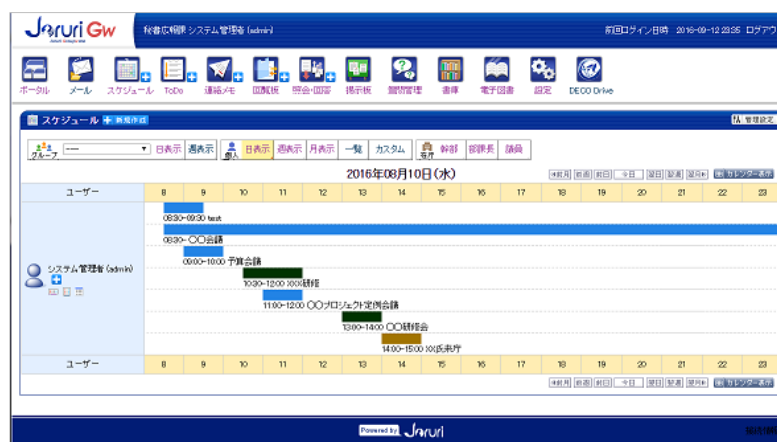

## ■スケジュール機能 個人

自分のスケジュールを日単位、週単位、月単位で表示します。

**SiteBridge** 

ana na +a Ma Man managana

#### ■週表示

週の初めから1週間のスケジュールを日ごとに表示します。 週の初めはスケジュールの管理画面で日曜日または月曜日で 設定することができます。

#### ■日表示

選択された日のスケジュールを8時から19時までの間で1時間 単位で表示します。

#### ■月表示

選択された月のスケジュールを日ごとに表示します。

#### ■一覧表示

選択された月のスケジュールを日の昇順で並べて表示します。 表示したスケジュールをiCal(Outlook形式)、CSV形式でダウ ンロードすることができます。

# 月表示 💼 スケジュール 🗄 - 日表示 遊表示 💦 日表示 週表示 月表示 一覧 カスタム 🤱 幹部 翻算長 議員 210-7 Todo 表示 2016年08月 23 26

2月 3月 4月 5月 6月 7月 表示月 9月 10月 11月 12月 1月 2月

スケジュール 在庁表示(幹部在庁表示/部課長在庁表示/議員在庁表示)

http://demo.gw.joruri.org/gw/schedules/

# SiteBridge

| 幹部     | 3在1  | <b>〒表</b> 示 |
|--------|------|-------------|
| + I ШI | · (/ | 1 1 1 1     |

|                                                                                                    | 報課 システム管理者 (admin)                                                                                                    |                                                                                                    | 前回ユグイン日時 2016-08-17 1746 ログアウト | ■在庁表示機能                                                                           |
|----------------------------------------------------------------------------------------------------|----------------------------------------------------------------------------------------------------|----------------------------------------------------------------------------------------------------|--------------------------------|-----------------------------------------------------------------------------------|
| 日本 2010 - 2010 - 2010 - 1010 - 1000 - 1000 - 1000 - 1000 - 1000 - 1000 - 1000 - 1000 - 1000 - 1000 - 100 | 正确的 (1000)     正确的 (1000)     正确的 (1000) | 評評         評評         評評         評評         評評         評評         課         課         課         課         課         課         課         課         ##         ##         ##         ##         ##         ##         ##         ##         ##         ##         ##         ##         ##         ##         ##         ##         ##         ##         ##         ##         ##         ##         ##         ##         ##         ##         ##         ##         ##         ##         ##         ##         ##         ##         ##         ##         ##         ##         ##         ##         ##         ##         ##         ##         ##         ##         ##         ##         ##         ##         ##         ##         ##         ##         ##         ##         ##         ##         ##         ##         ##         ##         ##         ##         ##         ##         ##         ##         ##         ##         ##         ##         ##         ##         ##         ##         ##         ##         ##         ##         ##         ##         ##         ##         ##         ##         ##         ## | DECO Drive                     | 幹部、部課長、議員が庁内にいるかどうかを表示する機能で<br>す。各画面において、ユーザのアイコンをクリックすること                        |
| □ スケジュール ● 新規作成     □     □     □     □     □     □     □     □     □     □     □     □     □     □     □     □     □     □     □     □     □     □     □     □     □     □     □     □     □     □     □     □     □     □     □     □     □     □     □     □     □     □     □     □     □     □     □     □     □     □     □     □     □     □     □     □     □     □     □     □     □     □     □     □     □     □     □     □     □     □     □     □     □     □     □     □     □     □     □     □     □     □     □     □     □     □     □     □     □     □     □     □     □     □     □     □     □     □     □     □     □     □     □     □     □     □     □     □     □     □     □     □     □     □     □     □     □     □     □     □     □     □     □     □     □     □     □     □     □     □     □     □     □     □     □     □     □     □     □     □     □     □     □     □     □     □     □     □     □     □     □     □     □     □     □     □     □     □     □     □     □     □     □     □     □     □     □     □     □     □     □     □     □     □     □     □     □     □     □     □     □     □     □     □     □     □     □     □     □     □     □     □     □     □     □     □     □     □     □     □     □     □     □     □     □     □     □     □     □     □     □     □     □     □     □     □     □     □     □     □     □     □     □     □     □     □     □     □     □     □     □     □     □     □     □     □     □     □     □     □     □     □     □     □     □     □     □     □     □     □     □     □     □     □     □     □     □     □     □     □     □     □     □     □     □     □     □     □     □     □     □     □     □     □     □     □     □     □     □     □     □     □     □     □     □     □     □     □     □     □     □     □     □     □     □     □     □     □     □     □     □     □     □     □     □     □     □     □     □     □     □     □     □     □     □     □     □     □     □     □     □     □     □     □     □     □     □     □     □     □     □     □     □     □     □     □      | 表示 週表示   日表示   週表示   月表示   一覧                                                                                                    | カスタム 】 <mark>興 幹部 </mark> 部課長 議員                                                                                                    |                                | 簡単に在庁/不在を切り替えることができます。また、在庁<br>の場合は色がつくため、ひと目でユーザが在庁か不在かを確<br>認することができます。         |
| ジョールリ市幹部在庁表示 (4                                                                                                    | 平成28年08月17日 21:33 現在)                                                                                                    |                                                                                                    |                                |                                                                                   |
| 部長<br>徳島太郎<br>在庁 ⊗  Ⅲ                                                                                                    | 課長<br>阿波 花子<br>不在 ◎ □□ □□                                                                                                    |                                                                                                    |                                | ■幹部在庁表示/部課長在庁表示                                                                   |
|                                                                                                    |                                                                                                    | Powered by JarUri                                                                                                    | 接続計解码                          | → 知事、副知事など幹部ユーザの在庁状況を表示します。同じ<br>所属のユーザ若しくは設定 > 管理者設定 > 基本設定タブの                   |
| 部課長在庁表示                                                                                                    |                                                                                                    |                                                                                                    |                                | 権限設定メニューにある管理者権限設定において機能名「幹部在庁表示機能」の管理者として登録されているユーザは代知。カオススとができます。幹部在庁表示にまですスユーザ |
| 田 スケジュール 手 新規作成     「     」     「     」     「     」     「     」     」     「     」     」     」     」     」     」     」     」     」     」     」     」     」     」     」     」     」     」     」     」     」     」     」     」     」     」     」     」     」     」     」     」     」     」     」     」     」     」     」     」     」     」     」     」     」     」     」     」     」     」     」     」     」     」     」     」     』     」     」     」     』     」     」     」     」     」     」     」     」     』     」     』     』     』     」     』     』     』     』     』     』     』     』     』     』     』     』     』     』     』     』     』     』     』     』     』     』     』     』     』     』     』     』     』     』     』     』     』     』     』     』     』     』     』     』     』     』     』     』     』     』     』     』     』     』     』     』     』     』     』     』     』     』     』     』     』     』     』     』     』     』     』     』     』     』     』     』     』     』     』     』     』     』     』     』     』     』     』     』     』     』     』     』     』     』     』     』     』     』     』     』     』     』     』     』     』     』     』     』     』     』     』     』     』     』     』     』     』     』     』     』     』     』     』     』     』     』     』     』     』     』     』     』     』     』     』     』     』     』     』     』     』     』     』     』     』     』     』     』     』     』     』     』     』     』     』     』     』     』     』     』     』     』     』     』     』     』     』     』     』     』     』     』     』     』     』     』     』     』     』     』     』     』     』     』     』     』     』     』     』     』     』     』     』     』     』     』     』     』     』     』     』     』     』     』     』     』     』     』     』     』     』     』     』     』     』     』     』     』     』     』     』     』     』     』     』     』     』     』     』     』     』     』     』     』     』     』     』     』     』     』     』     』     』     』     』     』     』     』     』     』     』     』     』     』     』      | 転 週表示 過入 日表示 週表示 月表示 一覧                                                                                                    | カスタム 2月 幹部 部課長 議員                                                                                                    |                                | は幹部在庁表示管理用UI(部課長在庁表示は部課商会長表示<br>管理用UI)機能にて設定を行うことができます。                           |
| 所属幹部在庁表示 (平成28年06                                                                                                    | 3月17日 21:43 現在)                                                                                                    |                                                                                                    |                                |                                                                                   |
| ■ 企画部<br>企画部                                                                                                    |                                                                                                    |                                                                                                    |                                | ■ 議員在庁表示                                                                          |
| <ul> <li>秘書広報課・部長</li> <li>システム管理者</li> <li></li></ul>                                                                                                    | 秋書広報課・次長     徳島 太郎     在庁     ・・・・・・・・・・・・・・・・・・・・・・・・・・・・                                                                                                    | 秘書広報課・課長     阿波 花子     不在 ④ □□□ □□                                                                                                    |                                | 議員の在庁状況を表示します。<br>会派並び順が10の場合、議長、20の場合、副議長とシステム                                   |
| 人事課·次長<br>佐藤 直一<br>不在 ④ Ⅲ Ⅲ                                                                                                    | く<br>本課:<br>(本語・課長<br>(新木 裕介<br>(予在)<br>(金) □□ □□                                                                                                    | 人事課·係長<br>商橋和寿<br>在厅 ④  冊                                                                                                    | 企画政策課·次長 田中 彩子 不在 ◎ 咖 □        | が判断します。<br>議員在庁表示に表示するユーザは議員在庁表示 管理用UI機能                                          |
| 企画政策課·課長<br>渡辺 真由子<br>不在 ⊕                                                                                                    | 企画政策課・係長     伊藤 勝     不在     ④ □□ □                                                                                                    |                                                                                                    |                                | にて設定を行うことができます。                                                                   |
| 議員在庁表示                                                                                                    |                                                                                                    |                                                                                                    |                                |                                                                                   |
| 🎰 スケジュール 🛨 新規作成                                                                                                    |                                                                                                    |                                                                                                    |                                |                                                                                   |
| <br>ダルーフ 日表                                                                                                    | 示 週表示 ↓ 日表示 週表示 月表示 一覧                                                                                                    | カスタム 月 幹部 部課長 議員                                                                                                    |                                |                                                                                   |
| ジョールリ市議会議員在庁表示                                                                                                    | -<br>下 (平成28年08月17日 21:43 現在)                                                                                                    |                                                                                                    |                                |                                                                                   |

スケジュール 詳細画面

|                  | 秘書庁報題シフェル管理者(よ         | (airea)                   |                                           |                                            | 前回しない 日時、 2016-20-10 2025 ログマウト |              |
|------------------|------------------------|---------------------------|-------------------------------------------|--------------------------------------------|---------------------------------|--------------|
| Joruri Groupware | 税(香)ム税3株 ジステム 官 注着 (ac |                           |                                           |                                            |                                 |              |
|                  | ↓ □→ ToDo 連絡メモ □       |                           |                                           | ついての しての しての しての しての しての しての しての しての しての し | D Drive                         | レン<br>ス<br>信 |
| た27              | ta ef                  |                           |                                           |                                            | <b>↓」</b> 敏理認定                  | 作            |
|                  | F #4                   |                           |                                           |                                            | () Brack                        | 誰            |
| 7                |                        | 転 週表示 月表示 一覧 カスタム         | 幹部 部課長 議員                                 | 1                                          |                                 | レガ           |
|                  | 🖉 編集する 🔽 引用作           | 蔵 面 削除する                  |                                           |                                            |                                 |              |
|                  | 開始日時                   | 2016-08-08(目) 14:00       |                                           |                                            |                                 |              |
|                  | 終了日時                   | 2016-08-08 (月) 16:00      |                                           |                                            |                                 | 編            |
|                  | 件名(用務名等)               | 【研修】〇〇研修会                 |                                           |                                            |                                 | ジ            |
|                  | 場所                     | <ul> <li>〇〇会議室</li> </ul> |                                           |                                            |                                 | 4            |
|                  | УŦ                     |                           |                                           |                                            |                                 | 表            |
|                  | 作成者                    | 秘書広報課 システム管理者             |                                           |                                            |                                 | 録            |
|                  | 作成日                    | 2016-08-03 22:25          |                                           |                                            |                                 | 当            |
|                  | 最終更新者                  | 秘書広報課 システム管理者             |                                           |                                            |                                 |              |
|                  | 最終更新日                  | 2016-08-03 22:25          |                                           |                                            |                                 | Í            |
|                  | 公開                     | 公開(誰でも閲覧可)                |                                           |                                            |                                 |              |
|                  | 参加者                    |                           |                                           |                                            |                                 |              |
|                  | ユーザー                   | システム管理者 (admin)           |                                           |                                            |                                 |              |
|                  |                        |                           |                                           |                                            | メール作成                           | 10           |
|                  |                        |                           |                                           |                                            |                                 |              |
|                  |                        | Powered by                | uri                                       |                                            | 接続情報                            |              |
|                  |                        |                           | S → - k                                   |                                            | admin@demo.jorurl.org           |              |
|                  |                        |                           | き 送信する                                    | 日下書き採作 破壊する                                | 総部プドレス株 個人プドレス株                 | 面            |
|                  |                        |                           | 宛先:                                       |                                            |                                 |              |
|                  |                        |                           | 42.1                                      | Cottinate Boottinate                       |                                 |              |
|                  |                        |                           | 2541 :                                    | ファイル選択キャンセル                                | TD:7 HTML # 77-21               |              |
|                  |                        |                           | ALIOSAT                                   | (ここにファイルをドロップできます)<br>りご案内申し上げます           |                                 | 化            |
|                  |                        |                           | (編))。<br>開始日時<br>終了日時<br>メモ:<br>********* | :2016-08-10 08:30<br>:2016-08-10 09:30     | 77 19 IN                        |              |
|                  |                        |                           | のJD留::<br>〇〇市 〇                           | он<br>1018                                 |                                 | 14           |
|                  |                        |                           | 2 m-10                                    |                                            |                                 |              |
|                  |                        |                           | ada i rifdaa                              | eo.joruri.org                              |                                 |              |
|                  |                        |                           |                                           |                                            |                                 |              |
|                  |                        |                           |                                           |                                            |                                 |              |
|                  |                        |                           |                                           |                                            | □ 開封確認シッセージを要求する                |              |
|                  |                        |                           | 🏂 送信する                                    | □下書き保存 破棄する                                |                                 |              |

http://demo.gw.joruri.org/gw/schedules/new?s\_date=20160817&uid=5194/

| _ | ■スケジュール機能 詳細画面<br>スケジュールの一覧画面でクリックしたスケジュールの詳細<br>情報を表示します。<br>作成者、作成日、最終更新者、最終更新日が表示されるため、<br>誰がいつ登録し、最後に誰がいつ修正したかを確認すること<br>ができます。                                                                               |  |
|---|----------------------------------------------------------------------------------------------------|--|
|   | ■編集する/引用する/削除する                                                                                                    |  |
|   | 編集するボタンをクリックすると、編集画面を表示し、スケ<br>ジュールの変更を登録することができます。<br>引用するボタンをクリックすると、新規登録画面を表示し、<br>表示されているスケジュールを元に新しいスケジュールを登<br>録することができます。<br>削除するボタンをクリックすると、表示されているスケ<br>ジュールを削除します。削除時にスケジュールの参加者に対<br>してメール等の連絡は行われません。 |  |
|   | · · · · · · ·                                                                                                    |  |
| Ī | ■メール作成<br>Joruri Mailと連携する設定を行っている場合、表示されてい<br>るスケジュールを参加者に対してメールにてお知らせを行う<br>ことができます。<br>メール作成リンクをクリックすると、Joruri Mailの新規登録<br>画面が別ウィンドウで表示され、メールのタイトルと本文に<br>スケジュールの内容が初期表示されます。                                 |  |
|   | ・メール送信サンプル<br>件名:スケジュールの件名(用務名等)<br>本文:<br>下記の通りご案内申し上げます<br>場所:○○会議室<br>開始日時:2016-08-10 08:30<br>終了日時:2016-08-10 09:30<br>メモ:資料は下記URLからダウンロード願います。<br>8                                                          |  |

スケジュール 登録画面

#### http://demo.gw.joruri.org/gw/schedules/new?s\_date=20160817&uid=5194/

# SiteBridge

| 🎰 スケジュール 🕂 新規作成 |                                                        |                                                                                                    | <b>1</b> 管理設定 |
|-----------------|--------------------------------------------------------|----------------------------------------------------------------------------------------------------|---------------|
| 日表示             | 週表示 💄 日表示 週週                                           | 表示 月表示 一覧 カスタム 原 幹部 部課長 議員                                                                                                    |               |
|                 | <b>士</b> 新規作成                                          |                                                                                                    |               |
|                 | 通常 繰り                                                  | をしあり ●通常 ●設備予約 ●Todo                                                                                                    |               |
|                 | 開始日時 ※                                                 | 2016 ▼ 年 8 ▼ 月 17 ▼ 日 1 ▼ 時 0 ▼ 分 画 カレンダー表示                                                                                                    |               |
|                 | 終了日時 <mark>※</mark>                                    | 2016 ▼ 年18 ▼ 月 17 ▼ 日−12 ▼ 時 0 ▼ 分 画 カレックー表示 時間未定:<br>保存前に、終了時刻を確認してください 未定 終日                                                                                                    |               |
|                 | 件名(用務名等)                                               | <u>−−−</u> ▼<br><u>×</u>                                                                                                    |               |
|                 | 場所                                                     |                                                                                                    |               |
|                 | 奼                                                      |                                                                                                    |               |
|                 | 広報行事予定表示<br>(報題資格)別に行事予定と<br>して提供します)                  | □広報週時行事予定に入れる □広報月時行事予定に入れる                                                                                                    |               |
|                 | 会議等案内表示<br>(本庁舎1階モニターに表示)                              | ■会議等策内システムに表示する<br>開催場所選択: ▼ ■終了時間を表示しない                                                                                                    |               |
|                 | 参加者 ※<br>最低 1名<br>至<br>征<br>社<br>税<br>分<br>。<br>で<br>前 | 書広稿課 ▼<br>デ予定(10)<br>面形子定(0010)<br>動が分定(0010)<br>動が分定(0010)<br>動が分定(0010)<br>動が分定(0010)<br>動が分定(0010)<br>動が分定(0010)<br>動が分定(0010)<br>動が分定(0010)<br>動が分に(0010)<br>動が分に(0010)<br>動がの(0010)<br>動がの(0010) |               |
|                 | 公開 ※                                                   | ●公開(雄でも閲覧可) ◎所属内(参加者の所属および公開所属) ◎非公開(参加者のみ)                                                                                                    |               |
|                 |                                                        | 登録する                                                                                                    |               |

#### 繰り返しあり選択時

登録画面

| 通常 繰り    | 返しあり <ul> <li>●通常</li> <li>●設備予約</li> <li>●Todo</li> </ul>    |  |  |  |  |
|----------|---------------------------------------------------------------|--|--|--|--|
| 繰り返し期間 ※ | 2016 → 年8 →月 17 → 日 画 カレンダー表示 ~ 2016 → 年8 →月 17 → 日 画 カレンダー表示 |  |  |  |  |
| 規則 💥     | ◎毎日                                                           |  |  |  |  |
|          | ◎毎日(土日除<)                                                     |  |  |  |  |
|          | ◎毎週                                                           |  |  |  |  |
| 時間 💥     | 8 ▼時 30 ▼分~ 9 ▼時 30 ▼分 時間未定: © ◎未定 ◎終日<br>保存前に、終了時刻を確認してください  |  |  |  |  |

#### ■スケジュール機能 登録画面

スケジュールの登録を行います。 登録画面では、開始日時と終了日時を入力することで、複数 日をまたいだスケジュールを登録することができます。また、 繰り返しありタブを選択すると、繰り返し期間内で規則に 沿った日にスケジュールを登録することができます。

#### ■代理登録可能

スケジュールの参加者から自分を削除し、他のユーザを追加 することで、他人の予定を代理で登録することができます。 詳細画面からメールを配信する機能を用いれば、代理登録し た予定をその人にメールで知らせることができます。(メール を配信するにはJoruri Mailと連携されている必要がありま す。)

#### ■広報行事予定表示

「広報週間予定に入れる」及び「広報月間行事予定に入れる」を選択して登録すると、入力されたスケジュールの件名、場所が週間・月間広報予定表機能に登録されます。週間・月間広報予定表示機能にて承認、公開することで報道機関などへの公開スケジュールとして公開されます。

#### ■会議等案内表示

「会議等案内表示システムに表示する」を選択して登録する と、入力されたスケジュールの件名、開催場所が会議等案内 表示機能に登録されます。会議等案内表示機能において承認 すると、会議等案内表示システム(Joruri Gwオプション製品) に登録内容が連携され、来庁者などに公開されます。

#### ■公開

登録するスケジュールの公開範囲を非公開(自分のみ)、所 属内公開、公開に設定します。 9 http://demo.gw.joruri.org/gw/schedules/setting\_ind

スケジュール 管理画面

#### カスタムグループ 登録画面

# **SiteBridge**

| Josephiller       | 秘書広報課 徳島 太島                                                                                                  | β (user 1) |                  |                  |       |                   |                  |            | 前回ログイ | ノ日時 2016 | -08-19 01:19 D; | グアウト |
|-------------------|----------------------------------------------------------------------------------------------------|------------|------------------|------------------|-------|-------------------|------------------|------------|-------|----------|-----------------|------|
| -9µ x-µ 25        | <ul> <li>ジュール ToDo 連絡.</li> </ul>                                                                            |            | ▲ 掲示板            | <b>父</b><br>質問管理 | 雷庫    | <b>〔〕</b><br>電子図書 | <b>心</b> 。<br>設定 | DECO Drive |       |          |                 |      |
| カスタムグループ          |                                                                                                    |            |                  |                  |       |                   |                  |            |       |          |                 |      |
| 8は必須項目です。<br>状態 ※ | ○無効●有効                                                                                                    |            |                  |                  |       |                   |                  |            |       |          |                 |      |
| 名称 <mark>※</mark> | ○○プロジェクトチーム                                                                                                  |            |                  |                  |       |                   |                  |            |       |          |                 |      |
| 表示順               | 10                                                                                                    |            |                  |                  |       |                   |                  |            |       |          |                 |      |
|                   | 他音伝報報告学定(0010)<br>企画部予定(0010)<br>全庁予定(1:0)<br>システム管理者(admin)<br>信息 太郎(user1)<br>阿波 花子(user2)<br>吉野 三郎(user3) | 201        | ▲<br>注自力口 ↓<br>▼ |                  |       |                   |                  |            |       |          |                 |      |
|                   | 並び順                                                                                                    | 7132       | 役職               |                  |       | 氏名                |                  | 削除         |       |          |                 |      |
|                   | 0                                                                                                    | 77221 •    |                  |                  |       | 徳島 太              | 郘 (user1)        | ■削除        |       |          |                 |      |
|                   |                                                                                                    |            |                  | 保存               |       |                   |                  |            |       |          |                 |      |
|                   |                                                                                                    |            |                  | Powered by Jr    | or∪ri |                   |                  |            |       |          | 接               | 続情報  |
|                   |                                                                                                    |            |                  |                  |       |                   |                  |            |       |          |                 | • •  |

#### ■スケジュール機能 管理画面

スケジュール機能の管理画面では下記の設定を個別に行うこ とができます。設定 > 個人設定メニューのスケジューラー設 定にて設定を行うことができます。また、スケジュールの ヘッダー部の管理設定ボタンからも遷移することができます。

#### ■スケジューラ設定

週初めの変更、一覧画面における場所の表示有無、ポータル 画面でのスケジュールの表示有無設定を行います。

#### ■カスタムグループ

スケジュール機能の一覧画面において、委員会、プロジェク トチームなど、まとめてスケジュールを確認したい場合に設 定するカスタムグループを設定します。

### ■インポート

CSV形式(MS Outlookフォーマット)、iCal形式のファイルか らスケジュールの登録を行います。

| スケジュー         | ラ設定 | 登録画面 |
|---------------|-----|------|
| // / <u>/</u> |     |      |

|                              |                                         | 1                             |                                                                                                    |
|------------------------------|-----------------------------------------|-------------------------------|----------------------------------------------------------------------------------------------------|
| Joruri Gw                    | 秋書広報課 徳島 太郎 (user1) 前回                  | ログイン日時 2016-08-19 01:19 ログアウト | Weichiklik 後島、太郎 (Learl)         前回コグイン日時 2016-08-10 01 19 ログアウト                                                                                                    |
| <b>E ジ E</b><br>ポータル メール スケジ | ■ ● ● ● ● ● ● ● ● ● ● ● ● ● ● ● ● ● ● ● | <del>Г.</del><br><i>ж—ул</i>  | ジー     ご     ご     ご     ご     ご     ご     ご     ご       シ     ノール     スグジュール     TaDo     連絡/年     回職板     照会・回答     現示板     賃買管理     書#     電子回音     設定     DE CO Drive |
| 💼 スケジュール 🕂 新規                |                                         | (四) 設定                        | スケジュール ▶ 素焼作成 ― ― 設定                                                                                                    |
| 個人設定<br>■予定表設定               |                                         |                               | 会定<br>■インボート<br>SVファイルのインボートでは、エラー結果をCSVで出力します。エラーを修正すれば再登録できます。                                                                                                    |
| 月表示の開始曜日                     |                                         |                               | 対象ファイルファイルを選択 選択されていません                                                                                                    |
| 場所の表示                        | ◎表示しない◎表示する                             |                               | ファイル形式 OCSV形式 ® Cost形式 ® CostNR式 ® CostNR式 ® CostOcsV M/S Cutodel/形式エクスボート」および、VahodカルンダーのCSVエクスボートで取得したCSVIにのみ対応しています。                                                   |
| ポータル表示設定                     | ◎表示しない◎表示する                             |                               | 8*                                                                                                    |
| 保存                           |                                         |                               | 1417                                                                                                    |
|                              | Powered by Jarut                        | 接続情報                          | Powerd by . On Int Hatelets                                                                                                    |

幹部在庁表示 管理用UI

| / |   |   |   |
|---|---|---|---|
| _ | 覧 | 画 | 面 |

|       |        |                 | •       | • •                                         | , <b>r</b> |            |            |        |
|-------|--------|-----------------|---------|---------------------------------------------|------------|------------|------------|--------|
| htti  | n·//da | $m \cap m \cap$ | M IOTII | $r_{1} \circ r_{2} \circ a_{1} a_{1} a_{2}$ | nrot a     | iccombly.  | mombor     | admine |
| 11111 | u.//uc | sino.u          | w.iuiu  | 11.010/0/0/                                 | מוכו מ     | 1330111010 | IIICIIIDCI | aunins |
|       |        |                 |         |                                             |            |            |            |        |

# SiteBridge

| Jor              | JriG        | iw 🕬      | 書広報課 シス | ステム管理者    | (admin) |       |                        |                  |                  |         |                   | 前回         | ログイン日時 | 2016-09-20 1859 ログアウト |
|------------------|-------------|-----------|---------|-----------|---------|-------|------------------------|------------------|------------------|---------|-------------------|------------|--------|-----------------------|
| <b>日</b><br>ポータル | <b>ジー</b> ル | <b> </b>  | ToDo    | 「<br>連絡メモ | 回覧板     | 照会・回答 | <mark>目目</mark><br>揭示板 | <b>多</b><br>聞記管理 | (1)<br>(1)<br>書庫 |         | <b>0</b> 00<br>設定 | DECO Drive |        |                       |
| 🔍 全庁             | 幹部在月        | 表示管理      |         |           |         |       |                        |                  |                  |         |                   |            |        |                       |
| 一覧               | CSV5        | 出力   CSV3 | 登録      |           |         |       |                        |                  |                  |         |                   |            |        |                       |
| 準備中              | 表示          |           |         |           |         |       |                        |                  |                  |         |                   |            |        |                       |
| 現在の状             | 態           |           |         |           |         |       |                        | 表示文言[編           | 集する]             |         |                   |            |        |                       |
| 通常表示             | [メンテナ]      | ンスモード表示   | こ変更]    |           |         |       |                        | 全庁幹部在「           | 宁表示は現)           | 在メンテナンス | 中です。              |            |        |                       |
| ● 編集す            | 5           |           |         |           |         |       |                        |                  |                  |         |                   |            |        |                       |
| 並び順更             | 新期          | 尡         |         | 氏名        |         |       |                        |                  | G                | Gwic表示  | А                 | IRIC表示     | 状態     |                       |
| 10               | 音           | 脹         |         | 徳島        | 太郎      |       |                        |                  | ₹                | 表示      |                   |            | 不在     |                       |
| 20               | IJ          | 長         |         | 阿波        | 花子      |       |                        |                  | ₹                | 長示      |                   |            | 不在     |                       |
|                  |             |           |         |           |         |       |                        |                  |                  |         |                   |            |        |                       |

Powered by Joruri

#### 編集画面

| Joini Gw                                                                 | 秘書広報課システム管理                                                                                                    | 里者 (admin) |                            |      |                | 前回ログイン日       | 時 2016-09-20 1859 ログアウト |
|--------------------------------------------------------------------------|----------------------------------------------------------------------------------------------------|------------|----------------------------|------|----------------|---------------|-------------------------|
| <b>福田 第一</b> タル メール スケジ                                                  | 日本 ToDo     市 (14)     市 (14) |            | • <b>王 梁</b><br>容 揭示板 質問管理 |      | <b>冬</b><br>設定 | DECO Drive    |                         |
| <ul> <li>冬 全庁幹部在庁表示管</li> <li>一覧   CSV出力  </li> <li>※は必須項目です。</li> </ul> | でSV登録                                                                                                    |            |                            |      |                |               |                         |
| 関連づけるユーザー                                                                | (001002)秘書広報課<br>秘書広報課予定(001002<br>全)所予定(001_0)<br>全)行予定(1:0)<br>システム管理者(domin)<br>健島 太郎(ser1)<br>阿波 花子(user2)<br>吉野 三郎(user3)                                                                                                    | ▼<br>))    | isin j                     |      |                |               |                         |
|                                                                          | 並び順※                                                                                                    | Gwlこ表示     | AIRIC表示                    | 役職 💥 |                | 氏名            | 削除                      |
|                                                                          | 10                                                                                                    | ☑表示        | □表示                        | 部長   |                | 徳島 太郎 (user1) |                         |
|                                                                          | 20                                                                                                    | ⊻表示        | □表示                        | 課長   |                | 阿波 花子 (user2) | ■削除                     |
|                                                                          |                                                                                                    |            | 保存                         |      |                |               |                         |
|                                                                          |                                                                                                    |            | Powered by                 | inne |                |               | 接続情報                    |

#### ■幹部在庁表示 管理用UI

スケジュールの幹部在庁表示に表示するユーザの設定を行い ます。この画面は、ポータル画面の個別業務タブメニューの 部課長在庁表示 管理者用UIリンクから表示することができま す。

#### ■一覧画面

登録されているユーザを一覧表示します。 メンテナンスモードに設定すると、一般ユーザが幹部在庁表 示画面にアクセスすると、メンテナンスの文言が表示されま す。並び順は数字が小さいものが先に表示されます。

#### ■編集画面

ユーザを選択して追加ボタンを押すと、一覧エリアにユーザ が追加されます。Joruri Gwに登録されている全ユーザを選 択することができます。

Gwに表示にチェックを入れると、幹部在庁表示画面に表示 されるようになります。

Airに表示にチェックを入れると、Joruri Gwのオプション製品の幹部在庁表示システムにデータ連携の対象のデータとして登録されます。

CSVファイル サンプル

| 1 | <sup>‴</sup> 並び順″, ″職員番号″, ″氏名″, ″職名″, ″Gwに表示″, ″AIRに表示″↓ |
|---|-----------------------------------------------------------|
| 2 | ″10″,″user1″,″徳島□太郎″,″部長″,″表示″,″″↓                        |
| 3 | <u>"20″,</u> ″user2″,″阿波□花子″,″課長″,″表示″,″″↓                |

部課長在庁表示 管理用UI

Powered by Jaruri

http://demo.gw.joruri.org/gw/pref\_director\_admins

| / |    |   |   |   |
|---|----|---|---|---|
|   | 臣仁 | - | - | _ |

|                                    | Gw                                                                                                    | 秘書広報課シス                                                                                                    | ステム管理者(ad                                                                                                    | lmin)                                                                                                    |                                                                                                    |                                                                                                    |                                                                                                    |                  |                |                                                                                         |                                                                                                    | 前回ログイン日時 201                                                                                                    | 6-09-20 19:04 🗆                                                                                                    | ブアウト                                                                                                    |                                                                                                    | ■部課                                    | 長在庁                                                                                                    |
|------------------------------------|----------------------------------------------------------------------------------------------------|----------------------------------------------------------------------------------------------------|----------------------------------------------------------------------------------------------------|----------------------------------------------------------------------------------------------------|----------------------------------------------------------------------------------------------------|----------------------------------------------------------------------------------------------------|----------------------------------------------------------------------------------------------------|------------------|----------------|-----------------------------------------------------------------------------------------|----------------------------------------------------------------------------------------------------|----------------------------------------------------------------------------------------------------|----------------------------------------------------------------------------------------------------|----------------------------------------------------------------------------------------------------|----------------------------------------------------------------------------------------------------|----------------------------------------|----------------------------------------------------------------------------------------------------|
| 🖅 👔                                | ▲ 「」                                                                                                    |                                                                                                    | 道路/王 C                                                                                                    |                                                                                                    | <b>ati</b><br>terestationes<br>terestationes<br>terestati                                                                                                    | 喝一                                                                                                    | <b>多</b><br>質問管理                                                                                          | (1)<br>書庫        | 電子図書           | <b>ゆ</b> 。<br>設定                                                                        | DECO Dri                                                                                                    | ve                                                                                                    |                                                                                                    |                                                                                                    |                                                                                                    | 部課調<br>設定で<br>す。                       | 剤帳表示<br> きるユー                                                                                                    |
| 🔍 部課長在                             | E庁表示管理                                                                                                    |                                                                                                    |                                                                                                    |                                                                                                    |                                                                                                    |                                                                                                    |                                                                                                    |                  |                |                                                                                         |                                                                                                    |                                                                                                    |                                                                                                    |                                                                                                    |                                                                                                    |                                        |                                                                                                    |
| 一覧                                 | csv出力   c                                                                                                    | SV登録   対警                                                                                                    | 泉者一括抽出                                                                                                    | 仮一覧                                                                                                    | 仮一覧CS                                                                                                    | W出力                                                                                                    |                                                                                                    |                  |                |                                                                                         |                                                                                                    |                                                                                                    |                                                                                                    |                                                                                                    |                                                                                                    | <b>_</b> E                             | ाका स्ट                                                                                                    |
| 準備中表                               | 示                                                                                                    |                                                                                                    |                                                                                                    |                                                                                                    |                                                                                                    |                                                                                                    |                                                                                                    |                  |                |                                                                                         |                                                                                                    |                                                                                                    |                                                                                                    |                                                                                                    |                                                                                                    | ■ 見                                    | 四回                                                                                                    |
|                                    |                                                                                                    |                                                                                                    |                                                                                                    |                                                                                                    |                                                                                                    |                                                                                                    |                                                                                                    |                  | 在士71           |                                                                                         |                                                                                                    |                                                                                                    |                                                                                                    |                                                                                                    | 5                                                                                                    | 登録さ                                    | れている                                                                                                    |
| 57.41004ABS                        |                                                                                                    |                                                                                                    |                                                                                                    |                                                                                                    |                                                                                                    |                                                                                                    |                                                                                                    | 表示文言論            | ⊮朱りる」          |                                                                                         |                                                                                                    |                                                                                                    |                                                                                                    |                                                                                                    |                                                                                                    | メンテ                                    | ナンスモ                                                                                                    |
| 通常表示レメン                            | /テナンスモード)                                                                                                    | 表示に変更」                                                                                                    |                                                                                                    |                                                                                                    |                                                                                                    |                                                                                                    |                                                                                                    | 部課長在厅            | 表示は現在準         | 備中です。                                                                                   |                                                                                                    |                                                                                                    |                                                                                                    |                                                                                                    |                                                                                                    | ま一面                                    | 両にアと                                                                                                    |
| 所属一覧                               |                                                                                                    |                                                                                                    |                                                                                                    |                                                                                                    |                                                                                                    |                                                                                                    |                                                                                                    |                  |                |                                                                                         |                                                                                                    |                                                                                                    |                                                                                                    |                                                                                                    | -                                                                                                    | 12小凹<br>十 <i>十</i>                     | 山にノン                                                                                                    |
|                                    | 所属名                                                                                                    |                                                                                                    |                                                                                                    |                                                                                                    |                                                                                                    |                                                                                                    |                                                                                                    |                  |                |                                                                                         |                                                                                                    |                                                                                                    |                                                                                                    |                                                                                                    |                                                                                                    | まり。                                    | 単の順は                                                                                                    |
| 展開                                 | 企画部                                                                                                    |                                                                                                    |                                                                                                    |                                                                                                    |                                                                                                    |                                                                                                    |                                                                                                    |                  |                |                                                                                         |                                                                                                    |                                                                                                    | 編集                                                                                                    |                                                                                                    |                                                                                                    |                                        |                                                                                                    |
|                                    |                                                                                                    |                                                                                                    |                                                                                                    |                                                                                                    |                                                                                                    |                                                                                                    |                                                                                                    |                  |                |                                                                                         |                                                                                                    |                                                                                                    |                                                                                                    |                                                                                                    |                                                                                                    |                                        | ाका स्ट                                                                                                    |
|                                    |                                                                                                    |                                                                                                    |                                                                                                    |                                                                                                    |                                                                                                    |                                                                                                    |                                                                                                    |                  |                |                                                                                         |                                                                                                    |                                                                                                    |                                                                                                    |                                                                                                    |                                                                                                    | ■柳末                                    | 画画                                                                                                    |
|                                    |                                                                                                    |                                                                                                    |                                                                                                    |                                                                                                    |                                                                                                    | _                                                                                                    |                                                                                                    |                  |                |                                                                                         |                                                                                                    |                                                                                                    |                                                                                                    |                                                                                                    |                                                                                                    | ユーザ                                    | を選択し                                                                                                    |
|                                    |                                                                                                    |                                                                                                    |                                                                                                    |                                                                                                    |                                                                                                    | Power                                                                                                    | red by                                                                                                    | ruri             |                |                                                                                         |                                                                                                    |                                                                                                    |                                                                                                    | ·売竹青幸辰                                                                                                    | -                                                                                                    | が追加                                    | さわます                                                                                                    |
|                                    |                                                                                                    |                                                                                                    |                                                                                                    |                                                                                                    |                                                                                                    |                                                                                                    |                                                                                                    |                  |                |                                                                                         |                                                                                                    |                                                                                                    |                                                                                                    |                                                                                                    |                                                                                                    | J CUL                                  |                                                                                                    |
|                                    |                                                                                                    |                                                                                                    |                                                                                                    |                                                                                                    |                                                                                                    |                                                                                                    |                                                                                                    |                  |                |                                                                                         |                                                                                                    |                                                                                                    |                                                                                                    |                                                                                                    | _                                                                                                    | /- ı− ±                                | -===-                                                                                                    |
| 編集画                                | 面                                                                                                    |                                                                                                    |                                                                                                    |                                                                                                    |                                                                                                    |                                                                                                    |                                                                                                    |                  |                |                                                                                         |                                                                                                    |                                                                                                    |                                                                                                    |                                                                                                    | 1                                                                                                    | 在庁表                                    | 示画面に                                                                                                    |
|                                    |                                                                                                    | 小学理者 (atroin)                                                                                                    |                                                                                                    |                                                                                                    |                                                                                                    |                                                                                                    | 前回口グイン月時                                                                                                  | 2016-00-20 19:04 |                |                                                                                         |                                                                                                    |                                                                                                    |                                                                                                    |                                                                                                    | 1                                                                                                    | 在庁表                                    | 示画面に                                                                                                    |
| 編集画<br>J <u>oruri</u> Gw           |                                                                                                    | ム管理者 (astmin)                                                                                                    |                                                                                                    |                                                                                                    |                                                                                                    |                                                                                                    | 前回コグイン日時                                                                                                  | 2016-09-20 1904  | ログアウト          |                                                                                         |                                                                                                    |                                                                                                    |                                                                                                    |                                                                                                    | Ī                                                                                                    |                                        | 示画面に                                                                                                    |
| 編集画<br>Ja <u>ruri</u> Gw<br>15 😰 [ |                                                                                                    | ム管理者 (admin)                                                                                                    | ¥. 60 9                                                                                                    | 2                                                                                                    |                                                                                                    | s @                                                                                                    | 前回コグイン日時                                                                                                  | 2016-09-20 19:04 | סלדלם          |                                                                                         |                                                                                                    |                                                                                                    |                                                                                                    |                                                                                                    | Ĩ                                                                                                    | 在庁表<br>■ <b>対象</b>                     | 示画面に<br>またい<br>者一括打                                                                                                    |
|                                    |                                                                                                    | ム管理者 (sámin)<br>教会<br>続メモ 回転板 照会                                                                                                    | <ul> <li>日本 18元表 質問</li> </ul>                                                                                                    | 2 <b>11</b><br>12 2 2 4                                                                                                    | <b>1</b><br><b>1</b><br><b>1</b><br><b>1</b><br><b>1</b><br><b>1</b><br><b>1</b><br><b>1</b><br><b>1</b><br><b>1</b>                                                                                                    |                                                                                                    | 前回コグイン日時<br>ive                                                                                           | 2016-09-20 1904  | ליילם          |                                                                                         |                                                                                                    |                                                                                                    |                                                                                                    |                                                                                                    | 1                                                                                                    | 在庁表<br>■ <b>対象</b><br>組織変              | 示画面に<br><b>者一括</b><br>更等によ                                                                                                    |
|                                    |                                                                                                    | ム 智慧者 (sómin)                                                                                                    | <ul> <li>●</li> <li>●</li> <li>○</li> <li>○</li></ul>                                                                                                    | 2 <b>11</b><br>12 8 #                                                                                                    | <b>1</b>                                                                                                    | E DECO D                                                                                                    | 前回ロヴイン日時<br>ive                                                                                           | 2016-09-20 19:04 | דלדס           |                                                                                         |                                                                                                    |                                                                                                    |                                                                                                    |                                                                                                    | 1<br>I                                                                                                    | 在庁表<br>■対象<br>組織変と                     | 示画面に<br><b>者一括</b><br>更等によ                                                                                                    |
|                                    | 在<br>秋春広相聴 システ<br>デジュール ToDo 通<br>合理<br>  CSV服務   対象者                                                                                                    | ム管理者 (sómit)<br><b>マー。</b><br>結 <i>元</i><br>一括論出   仮一覧                                                                                                    | <ul> <li>         ・</li> <li>         ・</li></ul>                                                                                                    | 20 mm<br>管理 者#                                                                                                    | 1000 - 2000<br>1000 - 2000<br>- 2000<br>- 2000<br>- 20 | E DECOD                                                                                                    | 前回ログイン日時<br>rive                                                                                          | 2016-09-20 1904  | דלדס           | 计争                                                                                      | ≠+                                                                                                    | €抽山画西                                                                                                    |                                                                                                    |                                                                                                    | 1<br> <br> }<br> }                                                                                                    | 在庁表 ■対象 組織変と                           | 示画面に<br><b>者一括</b><br>更等によ<br>する役職                                                                                                    |
|                                    |                                                                                                    | ム電理者 (storie)<br>(また)<br>高/元 回覧板 照会<br>一行論出   (3一覧                                                                                                    | <ul> <li>         ・</li> <li>         ・</li></ul>                                                                                                    | 2<br>2<br>2<br>2<br>2<br>2<br>3<br>4<br>4<br>4                                                                                                    | <b>1</b>                                                                                                    | E DECO D                                                                                                    | 前回ログイン日時<br>rive                                                                                          | 2016-00-20 1904  | בלדס⊧          | 対象                                                                                      | 者一拍                                                                                                    | 舌抽出画面                                                                                                    |                                                                                                    |                                                                                                    | T<br>A                                                                                                    | 在庁表<br>■対象<br>組織象とと                    | 示画面に<br><b>者一括</b><br>更等によ<br>する役聴ま                                                                                                    |
|                                    | 由<br>低端に相談 シスク<br>「ジュール」 「この」 「<br>「ジュール」 「この」 「<br>「ジュール」 「この」 「<br>「<br>な<br>に<br>な<br>「<br>「<br>「<br>」<br>「<br>」<br>「<br>」<br>」<br>「<br>」<br>」<br>「<br>」<br>」<br>」<br>」<br>」<br>」<br>」<br>」<br>」<br>」<br>」<br>」<br>」 | ム 智慧者 (save)<br>(1) (1) (1) (1) (1) (1) (1) (1) (1) (1)                                                                                                    | <ul> <li>福田</li> <li>福田</li> <li>福田</li> <li>第四章</li> <li>福田</li> <li>第四章</li> <li>第四章</li></ul>                                                                                                    | 2 <b>11</b><br>2 3#                                                                                                    | <b>1</b><br>778# 20                                                                                                    | E DECOD                                                                                                    | 前回口グイン日時<br>rive                                                                                          | 2016-09-20 19:04 | <b>ロ</b> グアウト  | 対象<br>Janu                                                                              | 者一打<br>Jri <del>Gw</del>                                                                                                    | 舌抽出画面                                                                                                    | 者 (sdmin)                                                                                                    |                                                                                                    | 1<br>5<br>7<br>7                                                                                                    | 在庁表<br>■対象<br>組対象と<br>ること              | 示画面に<br><b>者一括射</b><br>更等によ<br>電等の役<br>聴ま<br>のできま                                                                                                    |
|                                    |                                                                                                    | ム 世現者 (store)                                                                                                    | <ul> <li>福田 第</li> <li>福田 第</li> <li>福田 第</li> <li>福田 第</li> <li>福田 第</li> <li>福田 第</li> <li>福田 第</li> </ul>                                                                                                    | 2<br>管理 春库                                                                                                    | 17 D# 20                                                                                                    | E DECO D                                                                                                    | 前(回中ヴィン日時<br>rive                                                                                         | 2018-49-20 1904  | ログアウト          | 対象                                                                                      | 者一打<br>xī <mark>iGw</mark>                                                                                                    | 活抽出画面                                                                                                    | 者 (sdmin)                                                                                                    |                                                                                                    | 1<br> <br> <br> <br> <br> <br> <br>                                                                                                    | 在庁表<br>■対象<br>組織変と<br>ること              | 示画面に<br><b>者一括</b><br>ま<br>る<br>役<br>ま<br>ま<br>の<br>で<br>き<br>ま                                                                                                    |
|                                    |                                                                                                    | ム電理能 (sdore)<br>あり、モ 記録 E Rapio<br>755歳比   95-第2  <br>755歳比   95-第2  <br>755歳比   95-第2  <br>755歳比   95-第2                                                                                                    |                                                                                                    | 2<br>19<br>19<br>19<br>19<br>19<br>19<br>19<br>19<br>19<br>19<br>19<br>19<br>19                                                                                                    | <b>1</b>                                                                                                    | Z DECO D                                                                                                    | 前回卫犬小日時<br>rive                                                                                           | 2018-00-20 1904  | 9779t          | 対象:<br>Janu<br>冨                                                                        | 者一打<br>wiGw<br>译】 [                                                                                                    | 舌抽出画面<br><sup>後載広欄第 927-1</sup> 管理<br>副。 <b>曰</b> 。 <b>又</b> 。                                                                                                    | it (sdmin)                                                                                                    | , 58 9                                                                                                    |                                                                                                    | 在庁表<br>■対象<br>組対象と<br>ること              | 示画面に<br><b>者一括射</b><br>更する役睹ま<br>ができま<br><sup>60</sup><br><b>6</b><br><b>6</b>                                                                                                    |
|                                    |                                                                                                    | ム電理者 (sdore)<br>新                                                                                                    |                                                                                                    | 2<br>1<br>1<br>1<br>1<br>1<br>1<br>1<br>1<br>1<br>1<br>1<br>1<br>1<br>1<br>1<br>1<br>1<br>1<br>1                                                                                                    | <b>₹758 8</b> 2                                                                                                    | Z DECO D                                                                                                    | 利回ンダイン日時<br>Hive                                                                                          | 2018-08-20 1904  | B779F          | 対象:<br>Joru<br>デーシル                                                                     | 者一<br>//<br>// Gw                                                                                                    |                                                                                                    | 春 (samin)<br>3 111111111111111111111111111111111111                                                                                                    | · 福中 《<br>· 扬示板 如:                                                                                                    | 日<br>日<br>日<br>日<br>日<br>日<br>日<br>日<br>日<br>日<br>日<br>日<br>日<br>日<br>日<br>日<br>日<br>日<br>日                                                                             | 生庁表<br>■対象<br>組対象とと<br>ること             | 示画面に<br>オー括<br>更等によ<br>する役<br>聴<br>ができま                                                                                                    |
|                                    |                                                                                                    | ム電理能 (sdore)<br>あた。<br>一部転生   00一覧                                                                                                    | 2007 地元板 第2<br>207 地元板 第2<br>207 地元板 第2<br>207 地元板 1<br>207 1<br>207 1<br>2 | 2<br>2<br>2<br>2<br>2<br>2<br>2<br>2<br>2<br>2<br>2<br>2<br>2<br>2<br>2<br>2<br>2<br>2<br>2                                                                                                    | <b>₹788</b> 82                                                                                                    | Z DECO D                                                                                                    | 前回ンダイン日時<br>Hie                                                                                           | 2018-49-20 1904  | B979F          | 対象:<br>Joru<br>ポーシル                                                                     | 者一打<br>Seri<br>Seri<br>Seri<br>Seri<br>Seri<br>Seri<br>Seri<br>Seri                                                                                                    |                                                                                                    | 著 (samin)<br>3 1111년 - 1111년 - 1111년 - 1111년 - 1111년 - 1111년 - 1111년 - 1111년 - 1111년 - 1111년 - 1111년 - 1111년 - 1111년 - 1111년<br>- 1111년 - 1111년 - 1111년 - 1111년 - 1111년 - 1111년 - 1111년 - 1111년 - 1111년 - 1111년 - 1111년 - 1111년 - 1111년 - 1111년                                                                                                    | · 福田 第<br>· 抱示板 第7                                                                                                    | 1<br>第1<br>2<br>2<br>2<br>2<br>2<br>2<br>2<br>3<br>2<br>3<br>4<br>8<br>4<br>3<br>4<br>3<br>4<br>3<br>3<br>5<br>4<br>5<br>4<br>5<br>4<br>5<br>4<br>5<br>5<br>5<br>5<br>5 | 在庁表<br>■対象<br>組織変とと                    | 示画面に<br>オー括<br>更等によ<br>する役<br>聴<br>ができま<br><sup>でで</sup><br>きま                                                                                                    |
|                                    |                                                                                                    | ム電理者 (store)<br>あがで 回転車 照会<br>一部転出   四一覧  <br>のの一覧  <br>のの一<br>のの一<br>のの一<br>のの一<br>のの一<br>のの一<br>のの一<br>のの                                                                                                    |                                                                                                    | 2<br>2<br>2<br>2<br>2<br>2<br>2<br>2<br>2<br>2<br>2<br>2<br>2<br>2<br>2<br>2<br>2<br>2<br>2                                                                                                    | \$7.00 ki                                                                                                    |                                                                                                    | 和回口分イン日時<br>the                                                                                           | 2010-40-20 1904  | לילע           | 対象:<br>Joru<br>まー知<br>*-知                                                               | 者一j<br>xi Gw<br>y-u<br>zy<br>cuttare                                                                                                    |                                                                                                    | 春 (samin)<br>2  1  1  1  1  1  1  1  1  1  1  1  1  1                                                                                                    | 2                                                                                                    | 1<br>第<br>5<br>7<br>7<br>7<br>7<br>7<br>7<br>7<br>7<br>7<br>7<br>7<br>7<br>7<br>7<br>7<br>7<br>7<br>7                                                                   | 在庁表<br>■対象<br>組織変とと                    | 示画面に<br><b>者一括射</b><br>更する役きま<br><sup> できま</sup><br><sup> でできま</sup><br><sup> でで</sup><br><sup> でで</sup><br><sup> でで</sup><br><sup> でで</sup>                                                                                                    |
|                                    |                                                                                                    | ム電理者 (store)<br>あんで、 正規模 限会<br>あんで、 回規模 限会<br>ののである。<br>のので表示<br>変表示                                                                                                    | <ul> <li>         ・</li> <li>         ・</li></ul>                                                                                                    | 2)<br>2)<br>2)<br>2)<br>2)<br>2)<br>2)<br>2)<br>2)<br>2)                                                                                                    | <ul> <li>東子回幸 説</li> <li>東子回幸 説</li> <li>東名</li> <li>シスタム常調者</li> </ul>                                                                                                    | E DECO D                                                                                                    | 前回上述《广日時<br>https://thite<br>the                                                                          | 2016-60-20 1904  | ארדעם          |                                                                                         | 者一<br>j<br>y=w<br>y=w<br>zo<br>zo<br>zo<br>zo<br>zo<br>zo<br>zo<br>zo<br>zo<br>zo<br>zo<br>zo<br>zo                                                                                                    |                                                                                                    | 音 (sdmin)                                                                                                    | <ul> <li>福祉</li> <li>福志板</li> <li>第2</li> <li>第3</li> <li>第3</li> <li>第3</li> <li>第3</li> </ul>                                                                                                    | 1<br>第<br>5<br>7<br>7<br>7<br>7<br>7<br>7<br>7<br>7<br>7<br>7<br>7<br>7<br>7<br>7<br>7<br>7<br>7<br>7                                                                   | 在庁表<br>■対象<br>組織変とと<br><sup>(1)</sup>  | 示画面に<br><b>者一括射</b><br>更する役職<br>ができま<br><sup> できまま</sup><br><sup> ででで</sup><br><sup> ででで</sup><br><sup> ででで</sup><br><sup> ででで</sup>                                                                                                    |
|                                    |                                                                                                    | ム電理者 (store)<br>あみで、 正義化 院会<br>あみて、 (の一覧 )<br>「<br>「<br>のので表示<br>「<br>、<br>、<br>、<br>、<br>、<br>、<br>、<br>、<br>、<br>、<br>、<br>、<br>、                                                                                                    | <ul> <li>         ・</li> <li>         ・</li></ul>                                                                                                    | 2<br>管理<br>表示<br>長                                                                                                    | <ul> <li>東子回幸 認</li> <li>東子回幸 認</li> <li>東名</li> <li>シスクル管理者</li> <li>使品 大郎 (are</li> </ul>                                                                                                    | E DECO D                                                                                                    | 前回日はく) 日時<br>hee<br>*<br>神母<br>物体                                                                         | 2016-60-20 1904  | ירילים         |                                                                                         | 者一才<br>Xí Gw<br>X-IV 27<br>X-IV 27<br>K Coresta<br>Coresta<br>K tigo                                                                                                    |                                                                                                    | 音 (sdmin)<br>つ 回転根 報会・回<br>出 ( 仮一覧   仮一覧   仮一覧                                                                                                    | <ul> <li>福祉</li> <li>福志板</li> <li>第2</li> <li>第3</li> <li>第3</li> <li>第3</li> <li>第3</li> <li>第4</li> <li>第4</li> <li>14</li> <li>14</li> <l< td=""><td>1<br/>第<br/>5<br/>7<br/>7<br/>7<br/>7<br/>7<br/>7<br/>7<br/>7<br/>7<br/>7<br/>7<br/>7<br/>7<br/>7<br/>7<br/>7<br/>7<br/>7</td><td>在庁表<br/>■対象<br/>組織変とと<br/><sup>(新)の</sup></td><td>示画面に<br/><b>者一括射</b><br/>更する役職<br/>ができま<br/><sup> できまま</sup><br/><sup> ででで</sup></td></l<></ul> | 1<br>第<br>5<br>7<br>7<br>7<br>7<br>7<br>7<br>7<br>7<br>7<br>7<br>7<br>7<br>7<br>7<br>7<br>7<br>7<br>7                                                                   | 在庁表<br>■対象<br>組織変とと<br><sup>(新)の</sup> | 示画面に<br><b>者一括射</b><br>更する役職<br>ができま<br><sup> できまま</sup><br><sup> ででで</sup>                                                                                                    |
|                                    |                                                                                                    | ム電理者 (store)<br>あんで、 正式 (                                                                                                    | ・              ・              ・              ・              ・              ・              ・              ・              ・              ・              ・              ・              ・              ・              ・              ・              ・              ・              ・              ・              ・              ・              ・              ・              ・              ・              ・             ・・・・・・・・・・・                                                                                                    | <ul> <li>正常</li> <li>表示</li> <li>表示</li> <li>表示</li> <li>表示</li> <li>表示</li> </ul>                                                                                                    | <ul> <li>東子回線 説 (1)</li> <li>東子回線 説 (1)</li> <li>東名</li> <li>ソスマム電聴器</li> <li>使品 大郎 Loss</li> <li>阿波 花子 Loss</li> </ul>                                                                                                    | 2 ECO D                                                                                                    | 前回コジィン日時<br>hee<br>*<br>*<br>*<br>*<br>*<br>*<br>*<br>*<br>*<br>*<br>*<br>*<br>*<br>*<br>*<br>*<br>*<br>* | 2010-40-20 1904  | ירילים         | 対象:<br>Journer<br>ボージル<br>・<br>・<br>・<br>・<br>・<br>・<br>・<br>・<br>・<br>・<br>・<br>・<br>・ | 者一才<br>Xí Gw<br>X×Tル 27<br>Cortes<br>Cortes<br>Cort | <b>舌抽出画面</b>                                                                                                    | <ul> <li>★ (admin)</li> <li>○○世社板 料金・回え</li> <li>○○世社板 料金・回え</li> <li>(第一転   仮一転   仮一</li> <li>(第一本   仮一転   仮一</li> <li>(第一本 ) で医り</li> </ul>                                                                                                    | <ul> <li>福祉</li> <li>福志振</li> <li>第二</li> <li>第二</li> <l< td=""><td>1<br/>4<br/>5<br/>7<br/>7<br/>7<br/>7<br/>7<br/>7<br/>7<br/>7<br/>7<br/>7<br/>7<br/>7<br/>7<br/>7<br/>7<br/>7<br/>7<br/>7</td><td>在庁表<br/>■対象<br/>組織象こと</td><td>示画面に<br/><b>者一括射</b><br/>更する役間<br/>ができま<br/><sup> できま</sup></td></l<></ul>                                          | 1<br>4<br>5<br>7<br>7<br>7<br>7<br>7<br>7<br>7<br>7<br>7<br>7<br>7<br>7<br>7<br>7<br>7<br>7<br>7<br>7                                                                   | 在庁表<br>■対象<br>組織象こと                    | 示画面に<br><b>者一括射</b><br>更する役間<br>ができま<br><sup> できま</sup>                                                                                                    |
|                                    |                                                                                                    | A 電理者 (store)<br>あんで、 正義化 現金<br>あんで、 (現一覧 )<br>一行結比 ) (月一覧 )<br>(002,0<br>ののに表示<br>一発表示<br>一発表示<br>の表示、 (1)                                                                                                    | ・              ・              ・              ・              ・              ・              ・              ・              ・              ・              ・              ・              ・              ・              ・               ・              ・              ・              ・              ・              ・              ・              ・              ・              ・              ・              ・              ・              ・             ・・・・・・・・・・・                                                                                                    | <ul> <li>(1) (1) (1) (1) (1) (1) (1) (1) (1) (1)</li></ul>                                                                                                    | <ul> <li>東子回線</li> <li>東子回線</li> <li>東京</li> <li>東京</li> <li>東京</li> <li>東京</li> <li>レスクム電気</li> <li>市</li> <li>市</li></ul>                                                                                                    |                                                                                                    | 前回コジイン日時<br>hee                                                                                           | 2010-40-20 1904  | ירילים         | 対象:                                                                                     | 者—ქ<br><u>xi Gw</u><br><u>xy-ル</u> 27<br><u>cowb</u><br>(cowb)<br>4 微定<br>4 微定                                                                                                    | 古抽出画面<br>後載な補課システム管理<br>ジュール Tobo 連絡メモ<br>ジュール Tobo 連絡メモ<br>ブロール 1000 2000<br>第第メモ<br>ブロール 1000<br>「「」」 (このを録 ) )1000<br>ブロール 1000<br>「」 (このを録 ) )1000<br>ブロール 1000<br>「」 (このを録 ) )1000<br>ブロール 1000<br>「」 (このを録 ) )1000<br>ブロール 1000<br>「」 (このを録 ) )1000<br>ブロール 1000<br>「」 (このを録 ) )1000<br>「」 (このを録 ) )1000<br>「」 (このを聞 )1000<br>「」 (このを聞 )1000<br>「」 (このを聞 )1000<br>「」 (このを聞 )1000<br>「」 (この )1000<br>「」 (この )1000<br>「」 | <ul> <li>★ (admin)</li> <li>○○秋田 (東京) (東京)</li> <li>○○秋田 (東京) (東京)</li> <li>★★(小) (東京)</li> <li>★★(小) (東京)</li> </ul>                                                                                                    | <ul> <li>         ・</li> <li>         ・</li></ul>                                                                                                    | -<br>-<br>-<br>-<br>-<br>-<br>-<br>-<br>-<br>-<br>-<br>-<br>-<br>-                                                                                                    | 在庁表<br>■対象<br>組織象こと                    | 示画面に<br><b>著一括射</b><br>更する役ま<br>ができま<br><sup> でき</sup><br><sup> でで</sup><br>できま<br><sup> でで</sup>                                                                                                    |
|                                    |                                                                                                    | A 電理者 (store)<br>あみた (回発度、開会)<br>一行結比 (明一覧 )<br>-<br>-<br>-<br>-<br>-<br>-<br>-<br>-<br>-<br>-<br>-<br>-<br>-                                                                                                    | ・              ・              ・              ・              ・              ・              ・              ・              ・              ・              ・              ・              ・              ・              ・               ・              ・              ・              ・              ・              ・              ・              ・              ・              ・              ・              ・              ・              ・             ・・・・・・・・・・・                                                                                                    | 医 2010年1月1日                                                                                                    | 東子回線         副           東子回線         副           東子回線         副           東子回線         副           東子回線         副           東京回線         国           東京回線         国           東京回線         国           東京回線         国           東京回線         国           東京         日           東京         日                                                                                                    |                                                                                                    | 前回コブイン日時<br>からの<br>がある<br>(明確)<br>(明確)<br>(明確)<br>(明確)<br>(明確)<br>(明確)<br>(明確)<br>(明確)                    | 2016-40-20 1904  | ורילים         | 対象:                                                                                     | 者一f<br>ý Gw<br>ý - ル 27<br>27<br>27<br>27<br>27<br>27<br>27<br>27<br>27<br>27                                                                                                    | 古抽出画面<br>後書広稿課 システム管理<br>ジュール Tabo 記名ノモ<br>ジュール Tabo 記名ノモ<br>プロール Tabo 記名ノモ<br>プロール Tabo 記名ノモ<br>プロール 1000 記名ノモ<br>プロール 1000 記名ノモ<br>プローム 1000 記名ノモ<br>プローム 1000 記名 1000 記名 1000 1000                                                                                                    | 春 (sdmin)                                                                                                    |                                                                                                    |                                                                                                    | 在庁表<br>■対象<br>組織象こと                    | 示画面に<br><b>者一括射</b><br>更する役ま<br><sup>100</sup><br><sup>100</sup>  |
|                                    |                                                                                                    | A 電源者 (sd-ref)<br>あたて 回発板 限会<br>あたて 回発板 限会<br>一行結比   伊一賀  <br>                                                                                                    | ・              ・              ・              ・              ・              ・              ・              ・              ・              ・              ・              ・              ・              ・              ・               ・              ・              ・              ・              ・              ・              ・              ・             ・・              ・             ・・              ・・・・・・・・・・・・・・・・・・・・・・・・・                                                                                                    | 氏<br>長<br>長<br>長<br>長<br>長                                                                                                    | 氏名     ステロ法 記     ス     マテロ法     マテロ法     ス     マテロ法     マテロ法     マテロ法     マテロ法     マーロ     マーロ     マー     マー     マー     マー     マー     マー     マー     マー     マー     マー     ロ     マー     マー     マー     マー                                                                                                    | 2 ECO D<br>2 ECO D<br>4 4 4 4 4 4 4 4 4 4 4 4 4 4 4 4 4 4 4                                                                                                     | 取回コブイン/日時                                                                                                 | 2010-00-20 1904  | ۲ <i>۳۳</i> ۴۵ | 対象:                                                                                     | 者一                                                                                                    | 古抽出画面                                                                                                    | <ul> <li>★ (sdmin)</li> <li>● ● ● ● ● ● ● ● ● ● ● ● ● ● ● ● ● ● ●</li></ul>                                                                                                    | - <b>東京 第</b><br>- 携示板 第<br>短CSV出力  <br>って指定してください                                                                                                    |                                                                                                    | 在庁表<br>■対象<br>組織象こと<br><sup>(1)</sup>  | 示画面に<br><b>者一括射</b><br>更する役まま<br><sup>100</sup><br><sup>100</sup> |
|                                    |                                                                                                    | A 電源者 (sdork)<br>あんだ (回来 (回来))<br>一括総出 (回一集 )<br>(回一集 )<br>(回<br>集 )<br>(回<br>集 )<br>()<br>(□<br>集 )<br>(□<br>集 )<br>(□<br>集 )<br>(□<br>集 )<br>()<br>()<br>()<br>()<br>()<br>()<br>()<br>()<br>()<br>( | ・              ・              ・              ・              ・              ・              ・              ・              ・              ・              ・              ・              ・              ・              ・               ・              ・              ・              ・              ・              ・              ・              ・              ・              ・              ・              ・              ・              ・             ・・・・・・・・・・・                                                                                                    | <ul> <li>E </li> <li>E </li> <li>E </li> <li>E </li> <li>E </li> <li>E </li> <li>E </li> <li>E </li> </ul>                                                                                                    | <ul> <li>天子回き     <li>長名     <li>シスクム常聴     <li>ジスクム常聴     <li>ジスタム常聴     <li>ブス ボレロー     <li>ブス ボレロー     <li>ブス ボレン     <li>ブス ボレン     <li>ブス ボ ボ ボン     </li> <li>ブス ボ ボン     </li> <li>ブス ボ ボ ボン     </li> <li>ブス ボ ボン     </li> <li>ブス ボン     </li> <li>ブス ボン     </li> <lp>ブン</lp></li></li></li></li></li></li></li></li></li></li></li></li></li></li></li></li></li></li></li></li></li></li></li></li></li></li></li></li></li></li></li></li></li></ul>                                                                                                    |                                                                                                    | 取回コジイン/日時                                                                                                 | 2018-40-20 1904  | ۲77۶-          | 対象:                                                                                     | 者一打<br>(Gw<br>(A)<br>(C)<br>(C)<br>(C)<br>(C)<br>(C)<br>(C)<br>(C)<br>(C                                                                                                    | 古抽出画面<br>後載広報線 システム管理<br>シュール ToDo 連絡 /<br>「 ない全球   対象者一括論<br>対象外とする役職名または役                                                                                                    | <ul> <li>★ (sdmin)</li> <li>● ● ● ● ● ● ● ● ● ● ● ● ● ● ● ● ● ● ●</li></ul>                                                                                                    |                                                                                                    | - 1<br>- 1<br>- 1<br>- 1<br>- 1<br>- 1<br>- 1<br>- 1<br>- 1<br>- 1                                                                                                    | 生庁表<br>■対象<br>組織変とと<br>転の<br>までの#      | 示画面に<br><b>者一括射</b><br>更する役まま<br><sup>110</sup><br><sup>110</sup> |
|                                    |                                                                                                    | A 理想者 (sdow)<br>読んで、 回答性 一般                                                                                                    | 副部         副部         副部         副部           UB         副部         副部         副部           UB         UB         UB         UB           UB         UB         UB         UB           UB         UB         UB                                                                                                    | <ul> <li>下型 章庫     <li>表示     <li>表示     <li>表示     <li>表示     <li>表示     <li>表示     <li>表示     <li>表示     <li>表示     <li>表示     <li>表示     <li>表示     <li>表示     <li>表示     <li>表示     <li>表示     <li>表示     <li>表示     <li>表示     <li>表示     <li>表示     <li>表示     </li> </li></li></li></li></li></li></li></li></li></li></li></li></li></li></li></li></li></li></li></li></li></li></ul> | 天名         次2           システム常導         近2           ジステム常導         近2           活動         大郎にの           市動・広告         小田市市市・広告           市動・広告         山田市市市・広告           市動・振行・広告         田市市市・広告           市動・振行・広告         田市市市・広告           市動・振行・広告         田市市市・広告           市動・振行・広告         田市市市・広告                                                                                                    |                                                                                                    | 和回コンイン相助<br>                                                                                              |                  | 2777+          | 対象:                                                                                     | 者一<br>デ<br>メール<br>スケ<br>スケ<br>スケ<br>スケ<br>スケ<br>スケ<br>スケ<br>スケ<br>スケ<br>スケ                                                                                                    | 古井山山画面         秋春広橋線 システム 管理         シュール       正品の         シュール       正品の         シュール       正品の         第二       三品の         ジュール       三品の         第二       三品の         ジュール       三品の         「日本       「日本         「日本       「日本                                                                                                    | <ul> <li>(stmin)</li> <li>回覧板 駅会・回泊</li> <li>(如見板 駅会・回泊</li> <li>(吸一覧 ) 仮一覧 ) 仮一覧</li> <li>(取一覧 ) 仮一覧 ( 仮一覧 ) ( 仮一覧 ) ( ( 仮 ) ( 仮 ) ( ( 仮 ) ( ( 仮 ) ( ( 仮 ) ( ( 仮 ) ( ( ( 仮 ) ( ( ( (</li></ul> |                                                                                                    | ·<br>·<br>·<br>·<br>·<br>·<br>·<br>·<br>·<br>·                                                                                                    | 生庁表<br>■対象<br>組織変とと                    | 示画面に<br><b>者一括射</b><br>更するできま<br><sup>112</sup><br><sup>112</sup><br><sup>112</sup><br><sup>112</sup><br><sup>112</sup><br><sup>112</sup><br><sup>112</sup><br><sup>112</sup>                                                                                                    |
|                                    |                                                                                                    | A 理想象 (sdow)<br>読みで、 記載版 限齢<br>ののでの。<br>・<br>・<br>ののでので、<br>・<br>・<br>・<br>・<br>・<br>・<br>・<br>・<br>・<br>・<br>・<br>・<br>・                                                                                                    |                                                                                                    | ₹<br>5<br>5<br>5<br>5<br>5<br>5<br>5<br>5<br>5<br>5<br>5<br>5<br>5                                                                                                    | 天名         政治           システム常時         第2           ジステム常時         第5           ジステム常時         第5           市野 三郎 Gare         日本 午山 Gare           市林 裕介 Gare         西市 石山           市村 三郎 Gare         日本 千山 Gare           市村 三郎 Gare         日本 千山 Gare           市村 三郎 Gare         日本 千山 Gare           市村 三田 Gare         日本 千山 Gare           田 中 形子 Gare         「伊露 長山田子                                                                                                    | E CONTRACTOR CONTRACTOR CONTRACTO | 前回コンイン日時                                                                                                  |                  | 2779+          | 対象:                                                                                     | 者一<br>デ<br>デール<br>この<br>大<br>大<br>大<br>大<br>大<br>大<br>大<br>大<br>大<br>大<br>大<br>大<br>大                                                                                                    | 古抽出画面                                                                                                    | <ul> <li>(stmin)</li> <li>(stmin)</li> <li>(原本) (原本) (原本) (原本) (原本) (F)</li> <li>(原本) (F) (F) (F) (F) (F)</li> <li>(原本) (F) (F) (F) (F) (F) (F) (F) (F) (F) (F</li></ul>                                                                                                    | <ul> <li>福町 第</li> <li>第</li> <li>第</li> <li>第</li> <li>第</li> <li>第</li> <li>第</li> <li>第</li> <li>5</li> <li>7</li> <li>第</li> <li>第</li> <li>5</li> <li>7</li> <li>1</li> <li>1<!--</td--><td></td><td>在庁表<br/>■対象<br/>組織変とと</td><td>示画面に<br/><b>者一括射</b><br/>更する役ま<br/><sup>ME</sup><br/><sup>ME</sup><br/><sup>ME</sup><br/><sup>ME</sup></td></li></ul>                                                                                                    |                                                                                                    | 在庁表<br>■対象<br>組織変とと                    | 示画面に<br><b>者一括射</b><br>更する役ま<br><sup>ME</sup><br><sup>ME</sup><br><sup>ME</sup><br><sup>ME</sup>                                                                                                    |

# SiteBridge

#### 長示 管理用UI

画面に表示するユーザの設定を行います。 ・ザはJoruri Gwに登録されている全ユーザで

ユーザを一覧表示します。 ードに設定すると、一般ユーザが部課長在庁 セスすると、メンテナンスの文言が表示され 数字が小さいものが先に表示されます。

て追加ボタンを押すと、一覧エリアにユーザ 。Gwに表示にチェックを入れると、部課長 表示されるようになります。

## |出/仮一覧/仮一覧CSV出力

ン日時 2016-09-201904 ログアウ

Powered by Joruri

り所属組織、役職が大きく変更になった場合、 のユーザを抽出して、CSVファイルに出力す す。

議員在庁表示 管理用UI

#### http://demo.gw.joruri.org/gw/pref\_assembly\_member\_admins 会派一覧画面 **Joruri Gw** 秘書広報課 システム管理者 (admin) 前回ログイン日時 2016-09-20 19:04 ログアウト 3 $\mathcal{S}_{Q}$ Q<sub>0</sub> 質問管理 隶庫 設定 DECO Drive ボータル メール **浦絋√**∓ 同時期 揭示板 雷子図書 🔍 議員在庁表示管理 一覧 | 登録 | CSV出力 | CSV登録 会派一覧 表示順 会派 • 00会 展開 • Ох会 展開 ۸

хх会

Powered by

#### ■編集画面

議員在庁表示に表示するユーザの会派と氏名を登録します。 ここで登録するユーザはJoruri Gwのユーザとひも付きませ ん。 会派並び順が10の場合は議長、20の場合は副議長、30以降 の場合は一般議員となります。

議員一覧画面

| Jaruri G                           | ₩ 秘書広報課 シス                                                                                                    | テム管理者 (admin)                      |       |                  |                |                  | 前回         | コグイン日時 | 2016-09-20 190 | 04 ログア! |
|------------------------------------|----------------------------------------------------------------------------------------------------|------------------------------------|-------|------------------|----------------|------------------|------------|--------|----------------|---------|
| 🖬 🌠<br>จม メール                      | 「「」     「」     「」     「」     「」     「」     「」     「」     「」     「」     「」     「」     「」     「」     「」     「」     「」     「」     「」     「」     「」     「」     「」     「」     「」     「」     「」     「」     「」     「」     「」     「」     「」     「」     「」     「」     「」     「」     「」     「」     「」     「」     「」     「」     「」     「」     「」     「」     「」     「」     「」     「」     「」     「」     「」     「」     「」     「」     「」     「」     「」     「」     「」     「」     「」     「」     「」     「」     「」     「」     「」     「」     「」     「」     「」     「」     「」     「」     「」     「」     「」     「」     「」     「」     「」     「」     「」     「」     「」     「」     「」     「」     「」     「」     「」     「」     「」     「」     「」     「」     「」     「」     「」     「」     「」     「」     「」     「」     「」     「」     「」     「」     「」     「」     「」     「」     「」     「」     「」     「」     「」     「」     「」     「」     「」     「」     「」     「」     「」     「」     「」     「」     「」     「」     「」     「」     「」     「」     「」     「」     「」     「」     「」     「」     「」     「」     「」     「」     「」     「」     「」     「」     「」     「」     「」     「」     「」     「」     「」     「」     「」     「」     「」     「」     「」     「」     「」     「」     「」     「」     「」     「」     「」     「」     「」     「」     「」     「」     「」     「」     「」     「」     「」     「」     「」     「」     「」     「」     「」     「」     「」     「」     「」     「」     「」     「」     「」     「」     「」     「」     「」     「」     「」     「」     「」     「」     「」     「」     「」     「」     「」     「」     「」     「」     「」     「」     「」     「」     「     「」     「」     「」     「」     「」     「」     「」     「」     「」     「」     「」     「」     「」     「」     「」     「」     「」     「」     「」     「」     「」     「」     「」     「」     「」     「」     「」     「」     「」     「     「」     「」     「」     「」     「」     「」     「」     「」     「」     「」     「」     「」     「」     「」     「」     「」     「」     「」     「」     「」     「」     「」     「」     「」     「」     「」     「」     「     「」     「」     「     「     「     「     「」     「     「     「     「     「     「     「     「     「     「 | <b>ズー しま</b> (日本)<br>連絡メモ 回覧板 照会・回 | 路 揭示板 | <b>父</b><br>質問管理 | <b>開</b><br>書庫 | <b>今</b> 。<br>設定 | DECO Drive |        |                |         |
| 噅 議員在庁表示                           | 管理                                                                                                    |                                    |       |                  |                |                  |            |        |                | 1       |
| <mark>一覧</mark> │ 登録<br>会派─覧 > 00会 | CSV出力   CSV登録                                                                                                    |                                    |       |                  |                |                  |            |        |                |         |
|                                    |                                                                                                    | 表示順                                |       | 会派               | ŧ              |                  | 氏名         |        |                |         |
| <b>言</b> 美物田                       | 編集                                                                                                    |                                    |       | 00               | )숦             |                  | 徳島 太郎      |        |                |         |
|                                    |                                                                                                    |                                    |       |                  |                |                  |            |        |                |         |

Powered by Jaruri

#### CSVファイル サンプル

展開

|                                    | Gw       | 秘書広報課シ      | ステム管理者    | (admin) |            |       |                   |                 |                  | ñoc        | 1グイン日時 | 2016-09-20 19 | 04 ログアウト |
|------------------------------------|----------|-------------|-----------|---------|------------|-------|-------------------|-----------------|------------------|------------|--------|---------------|----------|
| 1 - 211 - 21-11<br>1 - 211 - 21-11 | 、<br>スケジ |             | 「<br>連絡メモ |         | References | 围     | <b>多。</b><br>質問管理 | <b>下下</b><br>書庫 | <b>ゆ</b> 。<br>設定 | DECO Drive |        |               |          |
| 為 議員在庁表                            | 示管理      |             |           |         |            |       |                   |                 |                  |            |        |               |          |
| 一覧   登録<br>※は必須項目です                | *   CS   | V出力   CSV登録 | ₽         |         |            |       |                   |                 |                  |            |        |               |          |
| 状態 <mark>※</mark>                  |          | ◎在席 ●不在     |           |         |            |       |                   |                 |                  |            |        |               |          |
| 会派表示順 💥                            |          | 10          |           |         |            |       |                   |                 |                  |            |        |               |          |
| 会派 💥                               |          | 00会         |           |         |            |       |                   |                 | ]                |            |        |               |          |
| 議員表示順 💥                            |          | 1           |           |         |            |       |                   |                 |                  |            |        |               |          |
| 氏名 💥                               |          | 姓:德島        |           |         |            |       |                   |                 |                  |            |        |               |          |
|                                    |          | 名:太郎        |           |         |            |       |                   |                 |                  |            |        |               |          |
|                                    |          |             |           |         |            |       | 保存                |                 |                  |            |        |               |          |
|                                    |          |             |           |         |            |       | 詳細に戻る             |                 |                  |            |        |               |          |
| L                                  |          |             |           |         |            |       |                   |                 |                  |            |        |               |          |
|                                    |          |             |           |         |            | Power | ed by Jar         | uri             |                  |            |        |               |          |

## ■議員在庁表示 管理用UI

議員在庁表示画面に表示するユーザの設定を行います。

#### ■会派一覧画面/議員一覧画面

登録されているユーザを会派ごと、ユーザごとに一覧表示し ます。表示順の▲を押すと、議員在庁表示画面で上部に表示 され、▼を押すと、下部に表示されます。

施設予約

| http://demo.gv | v.joruri.org/ | gw/schedule_ | _props/show_ | _week?s_genr | e=other&cls=other&t | ype_id=2 | 200 |
|----------------|---------------|--------------|--------------|--------------|---------------------|----------|-----|
|----------------|---------------|--------------|--------------|--------------|---------------------|----------|-----|

# **SiteBridge**

| Joint German                                                         | 秘書広報課 システム管理者                                                | (admin)                             |                                     |                                |            | 前回ログイン日時 :             | 2016-08-170153 ログアウト                |  |  |  |  |
|----------------------------------------------------------------------|--------------------------------------------------------------|-------------------------------------|-------------------------------------|--------------------------------|------------|------------------------|-------------------------------------|--|--|--|--|
| <b>二日</b><br>ボータル メール スケジュー                                          | 日                                                            |                                     | 第二日の日本の目的管理                         |                                | DECO Drive |                        |                                     |  |  |  |  |
| ■ 施設予約スケジュール ■ ■規作員 【1   管理設定】                                       |                                                              |                                     |                                     |                                |            |                        |                                     |  |  |  |  |
| 会議室 レンタカー 一般施設 日表示 週表示 - 一般施設マスタ メッセージ編集                             |                                                              |                                     |                                     |                                |            |                        |                                     |  |  |  |  |
|                                                                      | 一般施設のメッセージです。                                                |                                     |                                     |                                |            |                        |                                     |  |  |  |  |
|                                                                      |                                                              |                                     | 2016年08月1                           | 17日(水)                         | 《前月        | 前週前日 今日 翌日 翌週          | <ul> <li>翌月び (曲) カレンダー表示</li> </ul> |  |  |  |  |
| 種別すべて ▼ 施設の管理                                                        | 所属「すべて                                                       | T                                   |                                     |                                |            |                        |                                     |  |  |  |  |
| 一般施設                                                                 | 08/17(水)                                                     | 08/18(木)                            | 08/19(金)                            | 08/20(土)                       | 08/21(日)   | 08/22(月)               | 08/23(火)                            |  |  |  |  |
| 公用車01(秘書広報課) ○ □                                                     | 10:00-12:00 〇〇社プロジ<br>ェクト打ち合わせ<br>士                          | 0                                   | 0                                   | 0                              | 0          | 0                      | 0                                   |  |  |  |  |
| 公用車02(秘書広報課)                                                         | 0                                                            | Ð                                   | Ð                                   | •                              | 0          | Ð                      | 0                                   |  |  |  |  |
| <ul> <li>         会議室11(秘書広報課)         <ul> <li></li></ul></li></ul> | 09:00-10:00 課内ミーティ<br>ング<br>13:00-15:00 XX氏来社(〇<br>〇の件)<br>╋ | D                                   | Đ                                   | Đ                              | D          | 09:00-10:00 部課長会議<br>╋ | ٥                                   |  |  |  |  |
| 会議室12(秘書広報課)     ② □                                                 | 08:30-18:30 XXシステム研<br>修会<br>╋                               | 0830-1830 XXシステム研<br>修会<br><b>十</b> | 0830-1830 XXシステム研<br>修会<br><b>十</b> | 0                              | 0          | 0                      | 0                                   |  |  |  |  |
| 一般備品01(秘書広報<br>課)<br>④ Ⅲ                                             | 08:30-18:30 XXシステム研<br>修会<br>╋                               | 0830-1830 XXシステム研<br>修会<br><b>十</b> | 0830-1830 XXシステム研<br>修会<br><b>十</b> | 08:30-18:30 XXシステム研<br>修会<br>手 | 0          | 0                      | 0                                   |  |  |  |  |
| 一般施設                                                                 | 08/17(7K)                                                    | 08/18(木)                            | 08/19(金)                            | 08/20(土)                       | 08/21(日)   | 08/22(月)               | 08/23(火)                            |  |  |  |  |
| ● 一般備品02(秘書広報<br>課)<br>● Ⅲ                                           | •                                                            | 0                                   | •                                   | •                              | 0          | •                      | 0                                   |  |  |  |  |
| 一般施設                                                                 | 08/17(水)                                                     | 08/18(木)                            | 08/19(金)                            | 08/20(±)                       | 08/21(目)   | 08/22(月)               | 08/23(火)                            |  |  |  |  |
| (4前月)前週,前日、今日、翌日,翌週,翌月》 画、カレンダー表示                                    |                                                              |                                     |                                     |                                |            |                        |                                     |  |  |  |  |

Powered by Joruri

#### 日表示

调表示

| JaruriGw         | Reaction and |               |                |                   |          |         |            |                  |    |            |             |          |        |
|------------------|--------------|---------------|----------------|-------------------|----------|---------|------------|------------------|----|------------|-------------|----------|--------|
| -34- X-16- X-721 |              | <b>10</b> 1/0 | ENH No CO      | <b>Re</b><br>NY R | <b>%</b> |         | 1700       | <b>0</b> 0<br>87 |    |            |             |          |        |
| ■ 業設予約スケジュール     | F KILLIE     |               |                |                   |          |         |            |                  |    |            |             |          | 14.000 |
| 288 LOODEND      | 888 49       | 5.F           |                |                   |          |         |            |                  |    |            |             | 10001723 | ×.10-  |
|                  |              |               |                |                   | 一般施設の    | メッセージ   | त्र.       |                  |    |            |             |          |        |
|                  |              |               |                |                   | 2016200  | 881781  | *          |                  |    | AND DOM: N | CE + 11 100 |          | 10102  |
|                  |              |               |                |                   |          |         |            |                  |    |            |             |          |        |
| EN YAT · MERDERN | B 342        |               | •              |                   |          |         |            |                  |    |            |             |          |        |
| -11302           | 8            | 9             | 10             | 11                | 72       | 10      |            | н                | 15 | 16         | 17          | 16       | 1      |
|                  |              |               | 1000-1200-0008 | 512,821           | 0580t    |         |            |                  |    |            |             |          |        |
|                  |              |               |                |                   |          |         |            |                  |    |            |             |          |        |
|                  |              | 0000-1000 8   | Pu-9<0         |                   |          |         |            |                  |    |            |             |          |        |
|                  | 0530-1       | 880105/27     |                |                   |          | 1200-15 | 0010000473 | 000099           |    |            |             |          |        |
|                  | 00.30-1      | 800105/37     |                |                   |          |         |            |                  |    |            |             |          |        |
| -61962           | 8            |               | 10             | 11                | 12       | 1       |            | 58               | 15 | 56         | 17          | 18       | ,      |
| R D              |              |               |                |                   |          |         |            |                  |    |            |             |          |        |
| -61962           |              |               | 10             | 11                | 12       | 11      |            | 58               | 15 | 16         | 17          | 18       |        |
|                  |              |               |                |                   |          |         |            |                  |    |            |             |          |        |

#### ■施設予約機能

会議等で使用する施設を予約する機能です。施設の予約状況 を確認しながら登録できますので、日程、場所などの調整を 簡単に行うことができます。ダブルブッキングの防止にもつ ながります。

また、一般施設は会議室、公用車、備品などの施設種別を登録することで自由に分類することができますので、目当ての施設が見つからないといったことも起こりません。

#### ■特別会議室/レンタカー/一般施設

施設予約機能では、特別会議室、レンタカー、一般施設に施設を分類しています。

・特別会議室

予約に承認が必要な施設予約機能です。施設予約機能の他 に利用実績を会議室ごと、所属ごとで確認することができま す。

#### ・レンタカー

レンタカーを組織内で管理する機能です。特別会議室と同 様に予約を行うには承認が必要となります。実績ごとに集計 を行う機能を有していますので、使用した組織グループに対 して、請求処理を行うことができます。

#### ·一般施設

予約に承認が不要な施設予約機能です。施設種別を登録することで、施設の他に公用車やプロジェクター、モバイルwifiなどの備品の貸出管理にも使用することができます。

施設予約 一般施設 登録画面

http://demo.gw.joruri.org/gw/schedules/new?s\_genre=other

|                    |                                                                  |                                                                                                    | MDDD 94 7804 2010-08-311754 D9. |
|--------------------|------------------------------------------------------------------|----------------------------------------------------------------------------------------------------|---------------------------------|
|                    | ToDo 連絡メモ 回                                                      | ■ ● ● ● ● ● ● ● ● ● ● ● ● ● ● ● ● ● ● ●                                                                                                    |                                 |
| 🏛 スケジュール 🕈 新規作成    |                                                                  |                                                                                                    | 14 管理器                          |
| <u>,210</u> —- ▼ E | 張示週表示 💄 日表:                                                      | 福義市 月表示 一覧 カスタム 「「「「」」 おうない 「「」 おうない 「」 おうない 「」 おうない 「」 おうない 「」 おうない こう しょう しょう しょう しょう しょう しょう しょう しょう しょう しょ                                                                                                    |                                 |
|                    | 🚹 新規作成                                                           |                                                                                                    |                                 |
|                    | 通常 繰り                                                            | 図∪あり   ●通常 ●設備予約 ●Todo                                                                                                    |                                 |
|                    | 開始日時 💥                                                           | 2016 ▼ 年8 ▼ 月 31 ▼ 日-8 ▼ 時 30 ▼ 分 画 カレンダー表示                                                                                                    |                                 |
|                    | 終了日時 💥                                                           | 2016 ▼ 年18 ▼ 月 31 ▼ 日 - 19 ▼ 時 30 ▼ 分<br>保存前に、終了時刻佐確認してください                                                                                                    |                                 |
|                    | 件名(用務名等)                                                         |                                                                                                    |                                 |
|                    | 場所                                                               |                                                                                                    |                                 |
|                    | νŧ                                                               |                                                                                                    |                                 |
|                    | 会議等案内表示<br>http://xxx.xxxxxxxxxxxxxxxxxxxx<br>(本庁舎1階モニターに表<br>示) | ■会議等署内システムに表示する<br>開催場所選択: ■終了時間を表示しない                                                                                                    |                                 |
|                    | 参加者 ※<br>最低1名<br>全企<br>和<br>ジ<br>で<br>の<br>同<br>音                | 書広報録 ▼ 子子を(10) 日本 (2010) 日本 (2010) 日本 (2 |                                 |
|                    | 設備予約                                                             | 一般接続         ●           (∞01002)公用車01         (∞01002)公用車02           (∞01002)公開車02         (∞01002)公開車01           (∞01002)会講座11         (∞01002)会講座12           (∞01002)一般爆発02         ●                                                                                                    |                                 |
|                    | 連絡先電話番号(内線)                                                      | ※管財課施設(会議室・レンタカー)、他所需管理施設を利用の場合必須                                                                                                    |                                 |
|                    | 公開 💥                                                             | ●公開(雄でも開覧可)◎所属内(参加者の所属および公開所属)◎非公駅(参加者のみ)                                                                                                    |                                 |
|                    |                                                                  | 登録する                                                                                                    |                                 |

■施設予約機能 登録画面

施設の予約スケジュールの登録を行います。

### ■空き時間検索画面

空き時間検索ボタンをクリックすると、参加者で追加された ユーザのスケジュールを一覧表示します。

#### 空き時間検索画面

| 🂼 空き時間検索                                                  |                                                                |                       |          |          |                                         |                  |                |  |  |  |  |  |  |
|-----------------------------------------------------------|----------------------------------------------------------------|-----------------------|----------|----------|-----------------------------------------|------------------|----------------|--|--|--|--|--|--|
| 日表示週表示                                                    | 日表示 週表示 ※予定があるユーザーを赤字で表示しています。                                 |                       |          |          |                                         |                  |                |  |  |  |  |  |  |
| 開始日時: 2016年08月21日(日) 08:30<br>終了日時: 2016年08月21日(日) 21:30  |                                                                |                       |          |          |                                         |                  |                |  |  |  |  |  |  |
| 2016年08月21日(日) (1) (日) (日) (日) (日) (日) (日) (日) (日) (日) (日 |                                                                |                       |          |          |                                         |                  |                |  |  |  |  |  |  |
| ユーザ                                                       | 08/21(日) 08/22(月) 08/23(火) 08/24(水) 08/25(木) 08/26(金) 08/27(土) |                       |          |          |                                         |                  |                |  |  |  |  |  |  |
| 名<br>システム管理者(admin)                                       | 08:30-13:30 XXX会議<br>08:30-21:30 XXXX会議<br>08:30-22:30 ○○会議    | 09:00-10:00 部課長会<br>議 |          |          | 10:00-12:00 ○○会議<br>13:00-14:00 XXXX(会議 | 10:00-12:00 〇〇会議 | 1000-1200 〇〇会議 |  |  |  |  |  |  |
| 阿波 花子(user2)                                              |                                                                |                       |          |          |                                         |                  |                |  |  |  |  |  |  |
| ユーザ                                                       | 08/21(日)                                                       | 08/22(月)              | 08/23(火) | 08/24(水) | 08/25(木)                                | 08/26(金)         | 08/27(±)       |  |  |  |  |  |  |
|                                                           | 周じる                                                            |                       |          |          |                                         |                  |                |  |  |  |  |  |  |

Powered by Jaruri

施設予約一般施設マスタ

http://demo.gw.joruri.org/gw/schedules/new?s\_genre=other

#### 一般施設マスター覧画面

| Jor                                                                                | Uri Gw                                                                                                    | 秘書広報課 システム管        | 5理者 (admin) |                          |                        |                  |                 |             |                   | 前回         | 1グイン日時 | 2016-09-20 1904 ログ | アアウト |
|------------------------------------------------------------------------------------|----------------------------------------------------------------------------------------------------|--------------------|-------------|--------------------------|------------------------|------------------|-----------------|-------------|-------------------|------------|--------|--------------------|------|
| <b>ボー</b> タル                                                                       | ראש איז איז איז איז איז איז איז איז איז איז                                                                                                    | ■<br>7ュール ToDo 連絡> |             | <mark>■●</mark><br>照会・回答 | <mark>目目</mark><br>掲示板 | <b>9</b><br>御問管理 | <b>前前</b><br>書庫 | <b>電子図書</b> | <b>0</b> 00<br>設定 | DECO Drive |        |                    |      |
| <ul> <li>■ 一般</li> <li>会議室</li> <li>→一般/施</li> <li>● 一般/施</li> <li>種別 す</li> </ul> | <ul> <li>■ 一般施設マスタ ● ■規作成</li> <li>会議室 レンタカー 一般施設 日表示 過表示 。</li> <li>→一般施設マスタ → 一般施設マスタ(中数制限 →施設種別マスタ</li> <li>→一般施設マスタ → 一般施設マスタ(中数制限 →施設種別マスタ</li> <li>一般施設マスタ</li> <li>● 一般施設マスタ</li> </ul> |                    |             |                          |                        |                  |                 |             |                   |            |        |                    |      |
|                                                                                    | 予約                                                                                                    | 種別                 | 名称          |                          | 施設                     | 管理所属             |                 | 予約司         | T能所属              |            | 照会可能   | 所属                 |      |
| 言羊糸田                                                                               | 許可                                                                                                    | 公用車                | 公用車01       |                          | 秘書                     | 広報課              |                 | 秘書の         | 娴課                |            |        |                    |      |
| 言羊糸田                                                                               | 許可                                                                                                    | 公用車                | 公用車02       |                          | 秘書                     | 広報課              |                 | 秘書の         | 뒺報課               |            |        |                    |      |
| 詳細                                                                                 | 許可                                                                                                    | 会議室                | 会議室11       |                          | 秘書                     | 広報課              |                 | 秘書の         | 棘踝                |            |        |                    |      |
| 言羊糸田                                                                               | 許可                                                                                                    | 会議室                | 会議室12       |                          | 秘書                     | 広報課              |                 | 秘書の         | 駴課                |            |        |                    |      |
| 詳細                                                                                 | 許可                                                                                                    | 一般備品               | 一般備品01      |                          | 秘書                     | 広報課              |                 | 秘書の         | 駴課                |            |        |                    |      |
| 言羊糸田                                                                               | 許可                                                                                                    | 一般備品               | 一般備品02      |                          | 秘書                     | 広報課              |                 | 秘書の         | 棘課                |            |        |                    |      |
|                                                                                    |                                                                                                    |                    |             |                          |                        |                  |                 |             |                   |            |        |                    |      |

#### Powered by Joruri

#### - 般施設マスタ詳細画面

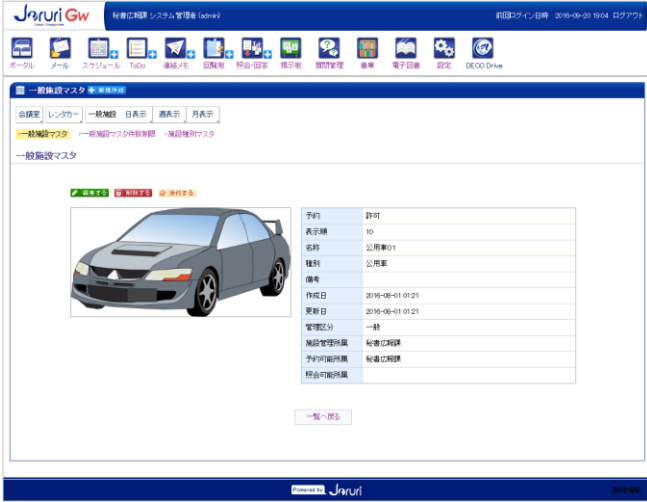

#### 一般施設マスタ写真添付画面

| Ju                                                                                                    | uri Gw                                                                                            | ·秋春広明課 システム管理者 (white)                              |                                  |          |              |            |                            | R00540               | /BIQ 2016-69-2019:04 109775  |
|----------------------------------------------------------------------------------------------------|---------------------------------------------------------------------------------------------------|-----------------------------------------------------|----------------------------------|----------|--------------|------------|----------------------------|----------------------|------------------------------|
| <b>₽</b><br>₹-910                                                                                                    | 🚰 🔬                                                                                               | 75/a-14 TODO #16/E COM                              | • 👪 📲                            | <b>%</b> | 2.8          | ()<br>第子回答 | <b>Ф<sub>0</sub></b><br>ВЯ | DECC Drive           |                              |
| <ul> <li>на</li> <li>на</li> <li< th=""><th>11日日マスタ・<br/>レンタカー」・<br/>10日マスタ →<br/>10日マスタ<br/>10日<br/>10日<br/>10日<br/>10日<br/>10日<br/>10日<br/>10日<br/>10日</th><th>公用車01<br/>●新編2 日本三 「週本三 「月本三」<br/>総編記マスク印記時間 →福祉経計マスタ</th><th></th><th></th><th></th><th></th><th></th><th></th><th></th></li<></ul> | 11日日マスタ・<br>レンタカー」・<br>10日マスタ →<br>10日マスタ<br>10日<br>10日<br>10日<br>10日<br>10日<br>10日<br>10日<br>10日 | 公用車01<br>●新編2 日本三 「週本三 「月本三」<br>総編記マスク印記時間 →福祉経計マスタ |                                  |          |              |            |                            |                      |                              |
| ファイルボ<br>ファイルボ<br>アップロ                                                                                                    | -F                                                                                                | くす。<br>2週初一週初されていません                                |                                  |          |              |            |                            |                      |                              |
| NIFS                                                                                                    | ill/8<br>/_attachen/p                                                                             | vgropjothers/1/1.jpg                                | 77-05-8<br>ki01a201900100600.jsg |          | (備希<br>公用家01 | の全体団       |                            | ファイル-組织<br>image/jog | サイズ(編載者3)<br>92HB (1024:507) |
| 予約                                                                                                    |                                                                                                   | <b>除</b> 可                                          |                                  |          |              |            |                            |                      |                              |
| 表示順                                                                                                    |                                                                                                   | 10                                                  |                                  |          |              |            |                            |                      |                              |
| 名称                                                                                                    |                                                                                                   | 公用車01                                               |                                  |          |              |            |                            |                      |                              |
| 8691                                                                                                    |                                                                                                   | 公用車                                                 |                                  |          |              |            |                            |                      |                              |
| 编号                                                                                                    |                                                                                                   |                                                     |                                  |          |              |            |                            |                      |                              |
| 作成日                                                                                                    |                                                                                                   | 2016-08-01 01 21                                    |                                  |          |              |            |                            |                      |                              |
| 重任日                                                                                                    |                                                                                                   | 2016-08-01 01 21                                    |                                  |          |              |            |                            |                      |                              |
| 管理区                                                                                                    | 8                                                                                                 | -#                                                  |                                  |          |              |            |                            |                      |                              |
| 3822/201                                                                                                    | TIBIR                                                                                             | 秘書北朝課                                               |                                  |          |              |            |                            |                      |                              |
| 予約可                                                                                                    | iel8/#                                                                                            | <b>松春</b> 四兩連                                       |                                  |          |              |            |                            |                      |                              |
| 175 E                                                                                                    | RENEIM                                                                                            |                                                     |                                  |          |              |            |                            |                      |                              |
|                                                                                                    |                                                                                                   |                                                     |                                  | 100-362  |              |            |                            |                      |                              |

#### ■施設予約 一般施設マスタ

施設予約の一般施設予約機能で使用する施設の登録を行います。

**SiteBridge** 

ー般施設マスタでは施設の登録を行い、一般施設マスタ件数 制限では、部署ごとの予約件数の設定を行い、施設種別マス タでは施設の分類の設定を行います。

#### ■一覧画面/詳細画面/編集画面/写真添付画面

施設は編集画面において、予約可否、名称、管理組織、予約 組織、閲覧組織の設定を行うことができます。 登録した施設には、写真添付画面からイメージ画像の登録を 行うことができます。

#### 一般施設マスタ編集画面

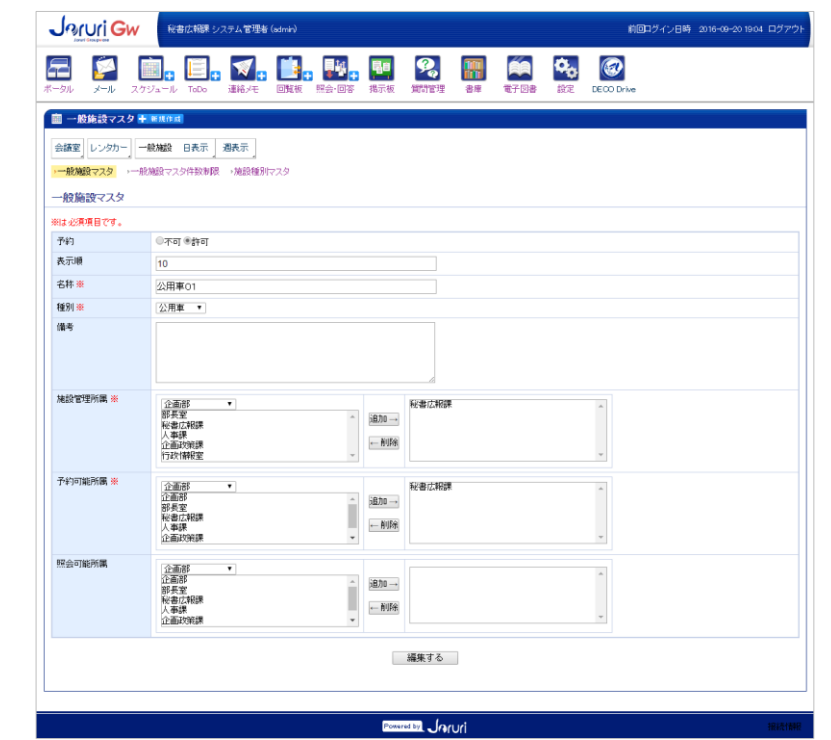

施設予約一般施設マスタ(件数制限、施設種別マスタ)

http://demo.gw.joruri.org/gw/schedules/new?s\_genre=other

#### 一般施設マスタ件数制限一覧画面

# SiteBridge

|                                                            | その<br>秘書広報課 システム管理者 (admin)                                                                               |                        |    |                                             | 前回ログイン     | 日時 2016-09-20 1904 ログアウト |
|------------------------------------------------------------|----------------------------------------------------------------------------------------------------|------------------------|----|---------------------------------------------|------------|--------------------------|
| 🖬 🌠<br>ポータル メール                                            |                                                                                                    | <b>東京</b><br>照会・回答 掲示板 |    | 新加加 (1) (1) (1) (1) (1) (1) (1) (1) (1) (1) | DECO Drive |                          |
| 💼 一般施設マ                                                    | スタ件数制限                                                                                                    |                        |    |                                             |            |                          |
| <ul> <li>会議室</li> <li>→一般施設マスタ</li> <li>一般施設マスタ</li> </ul> | <ul> <li>一般施設 日表示 週表示<br/>一般施設マスタ件数制限               ・施設種別マスタ          </li> <li>タ件数制限         </li> </ul> |                        |    |                                             |            |                          |
| 同期処理                                                       |                                                                                                    |                        |    |                                             |            |                          |
| 詳細                                                         | 所属                                                                                                    | 制限数                    | 合計 | 公用車                                         | 会議室        | 一般備品                     |
| 言关*田                                                       | 部長室                                                                                                    | 20                     | 0  | 0                                           | 0          | 0                        |
| 詳細                                                         | 秘書広報課                                                                                                    | 20                     | 6  | 2                                           | 2          | 2                        |
| <b>言</b> 美彩田                                               | 人事課                                                                                                    | 20                     | 0  | 0                                           | 0          | 0                        |
| 言羊糸田                                                       | 企画政策課                                                                                                    | 20                     | 0  | 0                                           | 0          | 0                        |
| <b>言</b> 美新田                                               | 行政情報室                                                                                                    | 20                     | 0  | 0                                           | 0          | 0                        |
| 言羊糸田                                                       | 部長室                                                                                                    | 20                     | 0  | 0                                           | 0          | 0                        |
| 言其物田                                                       | 財政課                                                                                                    | 20                     | 0  | 0                                           | 0          | 0                        |
| <b>言</b> 其物田                                               | 庁舎建設推進室                                                                                                   | 20                     | 0  | 0                                           | 0          | 0                        |
| 誤判問                                                        | 管財課                                                                                                    | 20                     | 0  | 0                                           | 0          | 0                        |
| 電美物田                                                       | 税務課                                                                                                    | 20                     | 0  | 0                                           | 0          | 0                        |
| 詳細                                                         | 納税課                                                                                                    | 20                     | 0  | 0                                           | 0          | 0                        |
| 昌夫非田                                                       | 市民安全局                                                                                                    | 20                     | 0  | 0                                           | 0          | 0                        |
|                                                            |                                                                                                    |                        |    |                                             |            |                          |

#### ■一般施設マスタ件数制限

所属ごとに同時予約件数の設定を行うことができます。 一覧画面の同期処理を行うと、施設予約の予約データの集計 を行います。編集画面では制限数の変更を行うことができま す。

#### ■施設種別マスタ

施設を公用車、会議室、備品などで分類するためのカテゴリ の登録を行います。

項目「参加可能ユーザを制限する」を選択し、参加者を登録 すると、その施設種別で登録されている施設は、施設予約の 画面において、登録された参加者以外のユーザを参加者に設 定できなくなります。

#### Powered by Joruri

#### 一般施設マスタ件数制限編集画面

| Jaruri Gv                                              |                                                                                                    |
|--------------------------------------------------------|----------------------------------------------------------------------------------------------------|
| 🖬 🌠                                                    | 17/14-10 Tex 285/4 ENK RE-18 RE NUE2 0 R TEX 2010 EX COLOR                                                                                                    |
| ■ 一般施設マスタ                                              | 作款制限                                                                                                    |
| 会議室 レンタカー<br>・一般地路マスタ<br>一般施設マスタ<br>前時処理<br>総は 公共項目です。 | -NAMA BAR XARF]<br>=SAMACXADHENNAR NADHEFTCX9<br>#TRANSR                                                                                                    |
| 所願                                                     | Relation Relation R |
| 制建数 👼                                                  | 20                                                                                                    |
| 승만                                                     | 6                                                                                                    |
| 公用業                                                    | 2                                                                                                    |
| ⊗#E                                                    | 2                                                                                                    |
| 一般编员                                                   | 2                                                                                                    |
| 保存                                                     |                                                                                                    |

#### 施設種別マスター覧画面

| Line (Line 2016-00-2018) (Line 2016-00-2018) ログアク     Line (Line 2016-00-2018) ログアク                      |                     |                 |              |               |  |  |  |  |  |  |  |  |
|----------------------------------------------------------------------------------------------------|---------------------|-----------------|--------------|---------------|--|--|--|--|--|--|--|--|
| 🚍 🜠 🛄 Ε.                                                                                                 | inite Digite Region | 通防管理         書庫 | <b>能</b> 子回書 | Re DECO Drive |  |  |  |  |  |  |  |  |
| ■ 施設種別マスタ ➡■■■■■■                                                                                        |                     |                 |              |               |  |  |  |  |  |  |  |  |
| <ul> <li>会議室</li> <li>レンタカー</li> <li>一般施設 日表示</li> <li>→一般施設マスター→一般施設マスタ件故有限</li> <li>施設種別マスタ</li> </ul> | 週表示<br>- 施設種別マスタ    |                 |              |               |  |  |  |  |  |  |  |  |
|                                                                                                    | カテゴリ名               |                 |              | 並び順           |  |  |  |  |  |  |  |  |
| 8¥¥B                                                                                                    | 公用車                 |                 |              | 100           |  |  |  |  |  |  |  |  |
| S¥¥8                                                                                                    | 会講室                 |                 |              | 200           |  |  |  |  |  |  |  |  |
| \$¥\$8                                                                                                   | 一般備品                |                 |              | 300           |  |  |  |  |  |  |  |  |
|                                                                                                    |                     |                 |              |               |  |  |  |  |  |  |  |  |

Powered by Jaruri

#### 施設種別マスタ制限参加者登録画面

| Joruri Gw                                                                                                    | 秘書広報課 システム管理者 (admin)                                                    |     |            | 前回ログイン日時 2016-09-20 19:04 ログアウト |
|----------------------------------------------------------------------------------------------------|--------------------------------------------------------------------------|-----|------------|---------------------------------|
| 〒<br>ボータル メール スケジョ                                                                                                 | ↓ □ ↓ <b>○</b> ↓ ↓ ↓ ↓ ↓ ↓ ↓ ↓ ↓ ↓ ↓ ↓ ↓ ↓ ↓ ↓ ↓ ↓ ↓                     |     | 書# 電子図書 設定 | DECO Drive                      |
| 💼 公用車 制限参加者                                                                                                    | 管理 🚽 新規作成                                                                |     |            |                                 |
| <ul> <li>会議室</li> <li>レンジカー</li> <li>一般総マスタ ・一般が続</li> <li>公用車</li> <li>公用車</li> <li>制限参加者管</li> <li>名株</li> </ul> | <ul> <li>編載 日表示 通表示</li> <li>建マスタ件故制限 ・ 施設機動 マスタ</li> <li>222</li> </ul> |     |            |                                 |
| ⊐-ř                                                                                                    |                                                                          |     |            |                                 |
| 追加する                                                                                                    |                                                                          |     |            |                                 |
| ユーザ名                                                                                                    |                                                                          | 3-4 |            | AUSE                            |
| 部長                                                                                                    |                                                                          | 1   |            | ause                            |
|                                                                                                    |                                                                          |     |            |                                 |

施設予約 特別会議室

http://demo.gw.joruri.org/gw/schedule\_props/show\_week?cls=pm&s\_data=20160816&s\_genre=meetingroom&type\_id=0

SiteBridge

调表示

| Number of Comparison         税書広報線 システム管理者 (admin)         前回ログイン日時 2016-08-31 1754 ログアウト                                                                       |                                                                                                    |                       |                      |          |                 |                                    |                              |  |  |  |  |  |
|----------------------------------------------------------------------------------------------------|----------------------------------------------------------------------------------------------------|-----------------------|----------------------|----------|-----------------|------------------------------------|------------------------------|--|--|--|--|--|
| ボータル メール スケジュー                                                                                                    | ・     ・     ・     ・     ・     ・     ・     ・     ・     ・     ・     ・     ・     ・     ・     ・     ・     ・     ・     ・     ・     ・     ・     ・     ・     ・     ・     ・     ・     ・     ・     ・     ・     ・     ・     ・     ・     ・     ・     ・     ・     ・     ・     ・     ・     ・     ・     ・     ・     ・     ・     ・     ・     ・     ・     ・     ・     ・     ・     ・     ・     ・     ・     ・     ・     ・     ・     ・     ・     ・     ・     ・     ・     ・     ・     ・     ・     ・     ・     ・     ・     ・     ・     ・     ・     ・     ・     ・     ・     ・     ・     ・     ・     ・     ・     ・     ・     ・     ・     ・     ・     ・     ・     ・     ・     ・     ・     ・     ・     ・     ・     ・     ・     ・     ・     ・     ・     ・     ・     ・     ・     ・     ・     ・     ・     ・     ・     ・     ・     ・     ・     ・     ・     ・     ・     ・     ・     ・     ・     ・     ・     ・     ・     ・     ・     ・     ・     ・      ・     ・     ・      ・      ・      ・      ・      ・      ・      ・      ・      ・      ・      ・      ・      ・      ・      ・      ・      ・      ・      ・      ・      ・      ・      ・      ・      ・      ・      ・      ・      ・      ・      ・      ・      ・      ・      ・      ・      ・      ・      ・      ・      ・      ・      ・      ・      ・      ・      ・      ・      ・      ・      ・      ・      ・      ・      ・      ・      ・      ・      ・      ・      ・      ・      ・      ・      ・      ・      ・      ・      ・      ・      ・      ・      ・     ・     ・      ・      ・      ・      ・      ・      ・      ・      ・      ・      ・      ・      ・      ・      ・      ・      ・      ・      ・      ・      ・      ・      ・      ・      ・      ・      ・      ・      ・      ・      ・      ・      ・      ・      ・      ・      ・      ・      ・      ・      ・      ・      ・      ・      ・      ・      ・      ・      ・     ・     ・     ・     ・     ・     ・     ・     ・     ・     ・     ・     ・     ・     ・     ・     ・     ・     ・     ・     ・     ・     ・     ・     ・     ・     ・     ・     ・     ・     ・     ・     ・     ・     ・     ・     ・     ・     ・     ・     ・     ・     ・     ・     ・     ・     ・ |                       | <b>国</b><br>掲示板 質問管理 | 書庫 電子図書  | 設定<br>DEの Drive |                                    |                              |  |  |  |  |  |
| ■ 施設予約スケジュール 計 新規作員 は 1 世界 新規作員                                                                                                    |                                                                                                    |                       |                      |          |                 |                                    |                              |  |  |  |  |  |
| 会議室 日表示     週表示     レンタカー     一般施設     メッセージ編集     ヘルブリング編集       ・会議室マスタ     ・会議室管理     ・会議室管理     ・会議室管理     ・会議室       会議室     4     ・ヘルブリング編集     ・ヘルブリング編集 |                                                                                                    |                       |                      |          |                 |                                    |                              |  |  |  |  |  |
| 2016年08月15日(月)<br>(#前月 前週 前日 今日 聖日 翌週 翌月» 画 カレンダー表示<br>凡例: ■未取2 ■ 承認務約 ■ 貸出中 ■ 返納済                                                                              |                                                                                                    |                       |                      |          |                 |                                    |                              |  |  |  |  |  |
| 会議室                                                                                                    | 08/15(月)                                                                                                    | 08/16(火)              | 08/17(水)             | 08/18(木) | 08/19(金)        | 08/19(金) 08/20(土)                  |                              |  |  |  |  |  |
| 終於 会議室01                                                                                                    | 0                                                                                                    | 08:30-09:30 秘書広報課     | 08:30-09:30 秘書広報課    | 0        | •               | 0                                  | 08:30-21:30 秘書広報課<br>🛨       |  |  |  |  |  |
| 巻きまた 特別会議室01                                                                                                    | 0                                                                                                    | 8                     | •                    | 0        | •               | 0                                  | 0                            |  |  |  |  |  |
| 22 会議室02<br>● Ⅲ                                                                                                    | 0                                                                                                    | 03:09-05:09 秘書広報課     | •                    | 0        | •               | 0                                  | 0                            |  |  |  |  |  |
| 終入<br>● Ⅲ                                                                                                    | 8                                                                                                    | 00:36-00:36秘書広報課<br>🕂 | 0                    | 8        | •               | 0                                  | 08:30-13:30 秘書広報課            |  |  |  |  |  |
| 終於 会議室04                                                                                                    | 0830-0930 秘書広報課<br>╋                                                                                                    | 8                     | 0                    | 0        | 0               | 0                                  | 08:30-22:30 秘書広報課            |  |  |  |  |  |
| 会議室                                                                                                    | 08/15(月)                                                                                                    | 08/16(火)              | 08/17(7K)            | 08/19(木) | 08/19(金)        | 08/20(土)                           | 08/21(日)                     |  |  |  |  |  |
| 登会議室05(定員30)     ②      □                                                                                                    | •                                                                                                    | 0                     | 0                    | 0        | 0               | 0                                  | 0                            |  |  |  |  |  |
| 会議室                                                                                                    | 08/15(月)                                                                                                    | 08/16(火)              | 08/17(水)             | 08/18(木) | 08/19(金)        | 08/20(土)                           | 08/21(日)                     |  |  |  |  |  |
|                                                                                                    |                                                                                                    |                       |                      |          | 凡例<br>《前月】前週    | :<br>未承認<br>■承認済み<br>  前日 今日 翌日 翌週 | ■ 貸出中 返却済<br>翌月▶ (曲) カレンダー表示 |  |  |  |  |  |

Powered by Joruri

#### 日表示

| = 📔 📄               | . [          | ].             | 7        | , E      |                   | 1       | 90          | ନ୍ତ୍ୱ   |             |          | Ű.                | ٩        |    | 0        |       |             |        |       |           |           |
|---------------------|--------------|----------------|----------|----------|-------------------|---------|-------------|---------|-------------|----------|-------------------|----------|----|----------|-------|-------------|--------|-------|-----------|-----------|
| ■ 施設予約スケジュール        | • • •        | 90E            | 1876/7 C | 3376     |                   | o. 1970 | 146.4 1.186 | 24110   |             | -        | <b>N</b> , 7 1274 |          |    |          |       |             |        |       | 0.00      | 9 (8 JL 2 |
| ANNY CAR MAR L      | /対カー<br>・台線1 | -40.4          | 8<br>    | 16905    | ,                 |         |             |         |             |          |                   |          |    |          |       |             | わせ     | 一ジ編集  | ~\$27)    | V MR      |
| 合議家                 |              |                |          |          |                   |         |             |         |             |          |                   |          |    |          |       |             |        |       |           |           |
|                     |              |                |          |          |                   |         | 20          | 1641.08 | <b>月16日</b> | 100      |                   |          |    | (+83) (B | # ett | +11         | 10.0   | 10.00 | 136155    | 107.51    |
| 6182                |              | 1              | 0        | 0        |                   | 5       | 6           | 7       | 0           |          | 90                | 11       | 60 | 12       | 14    | 15.0022     | 10     | 17    | 10        | 100       |
| B2 688201 D         |              |                |          |          |                   |         |             |         | 063         | -00/30 # | eacies            | 10422363 |    |          |       |             |        |       |           |           |
| NEIGHEO1            |              |                |          |          |                   |         |             |         |             |          |                   |          |    |          |       |             |        |       |           |           |
| 22 AME 12 C         |              |                |          | 0009-0   | 5 09 fie <b>m</b> | cner G  | R\$2(#)     |         |             |          |                   |          |    |          |       |             |        |       |           |           |
| 83 alkino 🖸<br>10 E | 003          | <b>e-</b> 0006 | 和書(1)用   | UR DRAIS | 用]                |         |             |         |             |          |                   |          |    |          |       |             |        |       |           |           |
| 83 68200 D          |              |                |          |          |                   |         |             |         |             |          |                   |          |    |          |       |             |        |       |           |           |
| ÷442                | 0            | 1              | 2        | з        | 4                 | 5       | 6           | 7       | 8           | 9        | 10                | 11       | 12 | 13       | 14    | 15          | 16     | 17    | 10        | 19        |
| 22 AND CONTRACT C   |              |                |          |          |                   |         |             |         |             |          |                   |          |    |          |       |             |        |       |           |           |
| ÷102                | 0            | 1              | 2        | 3        | 4                 | 5       | 6           | 7       | 8           | 9        | 10                | 11       | 12 | 13       | 14    | 15          | 16     | 17    | 18        | 19        |
|                     |              |                |          |          |                   |         |             |         |             |          |                   |          |    | 1        | 月: 📒  | <b>未死</b> 2 | 902.84 | SD9   | 94 III 18 | 81A       |

#### ■施設予約機能 特別会議室

応接室など利用に特別な承認が必要な会議室にたいして予約 を行う機能です。予約を完了するには、スケジュールを登録 した後、管理者権限をもったユーザが承認する必要がありま す。特別会議室へはスケジュールのグループプルダウンリス トの「会議室等(管財課)」を選択します。

### ■施設予約スケジュール

登録されている特別会議室の予約スケジュールを確認します。 また、登録画面で予約スケジュールの登録(申請)を行います。 予約スケジュールは、予約 → 承認 → 貸出 → 実績作成 → 返却のステータスを遷移し、実績作成が行われると、会議室 等管理メニューの実績管理に実績情報が集計されます。

#### ■会議室等マスタ

特別会議室の施設の登録、編集を行います。

#### ■会議室等管理

管理者が会議室の予約スケジュールの承認、鍵の貸出、返却 の登録、利用実績の作成、確認を行います。

#### ■会議室等衛視用画面

衛視室などで鍵の貸出を行う場合、その日の予約スケジュー ルの確認、鍵の貸出、返却の登録を行うことができます。

#### ■ヘルプリンク

管理画面で登録された、利用規約などの外部サイトへのリン クが表示されます。 施設予約 特別会議室 登録画面

登録画面

#### http://demo.gw.joruri.org/gw/schedules/new?s\_date=20160831&prop\_id=1&s\_genre=other

# SiteBridge

#### Joruri Gw 秘書広報期 システム管理者 (advies) ■回口ログイン目時 2016-09-2019-04 ログアウ Я, 🗭 **\*\* m** ۰, 😨 1011023 DECO Driv 1-1 19:27 まゆ 電子回書 💼 スケジュール 🕂 制度的成 林治理論定 日表示 選表示 書, 日表示 選表示 月表示 一覧 カスタム 🤱 幹部 部課長 経典 🚺 編集 ●通常 ●設備予約 ◎Todo 開始日時 🖷 2016 \* 2 8 \* 月 21 \* 日- 8 \* 時 30 \* 分 11 20 20 - 357 2016 \* 2 8 \* 月 21 \* 日- 21 \* 時 30 \* 33 保存的に、終了時時後確認してください 終了日時 🏯 件名(用荷名等) 会話 XXXXX余摄 場所 Æ 零加着 ※ 最低 1名 秋春広報課 \* 空き8時間検索 システム管理者 (admin) 全庁予定[1\_0] 企画部予定 (001\_0) 秘書広報課予定 (001002\_0) 追 加 → 校告に新聞・デル(00002 システム管理者[schrie] 通島 太郎(Leer1) 阿波 花子(Leer2) 吉野 三即(Leer3) 前除 予約担当船に設定 → システム管理者 (admin) 設備予約 一般施設 会議室01 (0010020公用車02 (0010020公用車02 (0010020公用車02 (0010020公開車11 違tu → 1001002/金橋家1 +- M188 連絡先電話番号(内線) 0000 ※管則課施設(会議室・レンタカー)、他所需管理施設を利用の場合必須 行き先(最速地) -- ・ ※レンタカー(管理期後利用の場合必須 和用人数 内内 5 万計 0 ※会議室第1世代期25年目の場合必須 会議室1世代期25年目の場合必須 会議室1世代期次で予約する時、万計の人数が30人を超える場合、通知文書を領視室に提出してくだれい。 図 フ解チャック 管理者メモ 公開 🕷 ※公開に該でも問題の) ●新聞内(参加者の新聞および公開所属) ●本公開(参加者のみ) 確定する Powerstay Jaruri

#### ■施設予約機能 特別会議室 登録画面

特別会議室の予約を登録します。 登録すると、ステータスが申請済で予約スケジュールが登録 されます。

#### ■空き時間検索画面

空き時間検索ボタンをクリックすると、参加者で追加された ユーザのスケジュールを一覧表示します。

#### 空き時間検索画面

| 🎰 空き時間検索                                                                                                    |                                                       |                                                            |          |          |                                        |                  |                  |  |  |  |  |  |  |
|----------------------------------------------------------------------------------------------------|-------------------------------------------------------|------------------------------------------------------------|----------|----------|----------------------------------------|------------------|------------------|--|--|--|--|--|--|
| 田表示       週表示       ※予定があるユーザーを赤字で表示しています。         開始日時: 2016年08月21日(日) 08:30       終了日時: 2016年08月21日(日) 21:30 |                                                       |                                                            |          |          |                                        |                  |                  |  |  |  |  |  |  |
| 終了日時: 2016年08月21日(日) 21:30<br>2016年08月21日(日) 21:30 (4前月前週前日 今日 翌日 翌週 翌月》 曲 カレンダー表示                             |                                                       |                                                            |          |          |                                        |                  |                  |  |  |  |  |  |  |
| ユーザ                                                                                                    | 08/21(目)                                              | 21(日) 08/22(月) 08/23(火) 08/24(水) 08/25(木) 08/26(金) 08/27(2 |          |          |                                        |                  |                  |  |  |  |  |  |  |
| Section 2 システム管理者(admin)                                                                                       | 0830-1330 XXX会議<br>0830-2130 XXXX会議<br>0830-2230 〇〇会議 | 09:00-10:00 部課長会<br>議                                      |          |          | 10:00-12:00 ○○会議<br>13:00-14:00 XXXX会議 | 10:00-12:00 〇〇会議 | 10:00-12:00 〇〇会議 |  |  |  |  |  |  |
| 阿波 花子(user2)                                                                                                   |                                                       |                                                            |          |          |                                        |                  |                  |  |  |  |  |  |  |
| ユーザ                                                                                                    | 08/21(目)                                              | 08/22(月)                                                   | 08/23(火) | 08/24(水) | 08/25(木)                               | 08/26(金)         | 08/27(土)         |  |  |  |  |  |  |
|                                                                                                    | 閉じる                                                   |                                                            |          |          |                                        |                  |                  |  |  |  |  |  |  |

施設予約 特別会議室 会議室等管理

http://demo.gw.joruri.org/gw/prop\_extras?s\_genre=meetingroom&cls=pm

|                     | 陽果 システム 管理者 (admir | ð                       | 前回口久             | イン日時 2016-09-20 19:04 ログアウト |
|---------------------|--------------------|-------------------------|------------------|-----------------------------|
| Joruf Groupware     |                    |                         |                  |                             |
| ボータル メール スケジュール Tol |                    |                         | 図書 設定 DECO Drive |                             |
|                     |                    |                         |                  |                             |
| 🔠 スケジュール 🕈 新規作成     |                    |                         |                  | 「私」管理設定」                    |
| 日表:                 | 示 週表示 🔒 日表示        | 週表示月表示一覧 カスタム 八日 幹部 部課長 | 議員               |                             |
|                     |                    |                         |                  |                             |
| t                   | 🖋 編集する 🕞 引用作成      | 前 削除する 会議室衛視界           | 相面へ 会議室スケジュール画面へ |                             |
|                     | 管財施設予約             |                         |                  |                             |
|                     | 名称                 | 会議室03                   |                  |                             |
|                     | 施設の状態              | 承認済                     |                  |                             |
|                     | 承認                 | 2016-08-15 22 23        | 承認取消             |                             |
|                     | 貸出                 |                         | 貸出               |                             |
|                     | 返却                 |                         |                  |                             |
|                     | キャンセル              |                         | キャンセル            |                             |
|                     | 連絡先電話番号(内線)        | XXXX                    |                  |                             |
|                     | 利用責任者              | システム管理者                 |                  |                             |
|                     | 利用責任者所属            | 秘書広報課                   |                  |                             |
|                     | 行き先(最遠地)           |                         |                  |                             |
|                     | 予約人数(庁内)           | 5                       |                  |                             |
|                     | 予約人数(庁外)           | 0                       |                  |                             |
|                     | 通知文書               | 登録者了解済み                 |                  |                             |
|                     | 管理者メモ              |                         |                  |                             |
|                     | 開始日時               | 2017-08-15 (火) 08:30    |                  |                             |
|                     | 終了日時               | 2017-08-15 (火) 09:30    |                  |                             |
|                     | 件名(用務名等)           | 【会議】XX会議                |                  |                             |
|                     | 場所                 |                         |                  |                             |
|                     | УE                 |                         |                  |                             |
|                     | 作成者                | 秘書広報課 システム管理者           |                  |                             |
|                     | 作成日                | 2016-08-15 22 23        |                  |                             |
|                     | 最終更新者              | 秘書広報課 システム管理者           |                  |                             |
|                     | 最終更新日              | 2016-08-15 22 23        |                  |                             |
|                     | 連絡先電話番号            | 202024                  |                  |                             |
|                     | 公開                 | 公開(誰でも閲覧可)              |                  |                             |
|                     | 参加者                |                         |                  |                             |
|                     | ユーザー               | システム管理者 (admin)         |                  |                             |
|                     |                    |                         | メール作成            |                             |
| L                   |                    |                         |                  |                             |

Powered by Jaruri

■施設予約機能 特別会議室 会議室等管理

特別会議室の管理者が予約スケジュールの確認、承認・棄却、 貸出・返却登録を行います。

SiteBridge

#### ■一覧画面

詳細リンクをクリックすると、詳細画面を表示します。 承認/承認取消/貸出/キャンセルの各リンクをクリックす ると、設備の状態ステータスが変更されます。 実績作成リンクをクリックすると予約情報を元に実績データ が作成され、返却リンクをクリックすると、実績登録画面を 表示します。

#### ■詳細画面

予約スケジュールの確認、予約スケジュールの承認、承認取 消、貸出、キャンセル等の処理を行います。

#### 一覧画面

| Je                                              | euri Greep                                                           |                                           | <b>,</b> w                                                                                                    | 松吉12                                                                                                    | 神話を システ                                                           | rd . E 1754Er (admin)                                                                                                    |                                     |                                                                                                    |                    |                    |                                         |                                                                            |                                                                                                    | 前回ロワイン日時一                                                                                       | 2016-08-31 1/54                                                                                                    |
|-------------------------------------------------|----------------------------------------------------------------------|-------------------------------------------|----------------------------------------------------------------------------------------------------|----------------------------------------------------------------------------------------------------|-------------------------------------------------------------------|----------------------------------------------------------------------------------------------------|-------------------------------------|----------------------------------------------------------------------------------------------------|--------------------|--------------------|-----------------------------------------|----------------------------------------------------------------------------|----------------------------------------------------------------------------------------------------|-------------------------------------------------------------------------------------------------|----------------------------------------------------------------------------------------------------|
| а<br>ЛГ                                         | Į<br>×                                                               | -JL                                       | <b>レ</b><br>スクジュ                                                                                                    | )                                                                                                    | <b>三</b> 。<br>1000 連                                              | Note: Note: | a Internet                          | <ul> <li>月1</li> <li>月1</li> <li>月5</li> <li>月5</li> <li></li></ul> | Sec.               | a<br>管理            | (1) (1) (1) (1) (1) (1) (1) (1) (1) (1) |                                                                            | 定 DECO Drive                                                                                                    |                                                                                                 |                                                                                                    |
| 숤                                               | 議室                                                                   | 等予                                        | 的一覧                                                                                                    |                                                                                                    |                                                                   |                                                                                                    |                                     |                                                                                                    |                    |                    |                                         |                                                                            |                                                                                                    |                                                                                                 |                                                                                                    |
| 議室                                              | 8 8                                                                  | 表示                                        | 週表示                                                                                                    | レンち                                                                                                    | カー」一般                                                             | 施設。                                                                                                    |                                     |                                                                                                    |                    |                    |                                         |                                                                            |                                                                                                    |                                                                                                 |                                                                                                    |
|                                                 |                                                                      | スタ                                        | >会議室等                                                                                                    | 管理                                                                                                    | >会議室等後<br>演使 - 宇治                                                 | 視用画面 →へ)                                                                                                    | レブリンク                               |                                                                                                    |                    |                    |                                         |                                                                            |                                                                                                    |                                                                                                 |                                                                                                    |
| 78 J-                                           | 一覧                                                                   |                                           | 古理(182) > 1                                                                                                    | 98,223                                                                                                    | 準備 >実が                                                            | 官理                                                                                                    |                                     |                                                                                                    |                    |                    |                                         |                                                                            |                                                                                                    |                                                                                                 |                                                                                                    |
|                                                 |                                                                      |                                           |                                                                                                    |                                                                                                    |                                                                   |                                                                                                    |                                     |                                                                                                    |                    | 1                  |                                         |                                                                            |                                                                                                    |                                                                                                 |                                                                                                    |
| 謫                                               | 室等名                                                                  | 称飞                                        | 77                                                                                                    | ▼ P)                                                                                                    | (属)すべて                                                            | •                                                                                                    | 設備の状態                               | すべて ・ 開                                                                                                    | 静日                 | 当日以                | 译 <b>•</b> •                            | 秋気 リセット                                                                    |                                                                                                    |                                                                                                 |                                                                                                    |
| È舗3                                             | 室等名                                                                  | 称国                                        | 1~7                                                                                                    | ▼ 別                                                                                                    | (隅 すべて                                                            | ¥                                                                                                    | 設備の状態                               | すべて <b>・</b> 開                                                                                                    | <b>勝台日</b> []      | 当日以                | i≩ ▼ 1                                  | 秋雨 リセット                                                                    |                                                                                                    |                                                                                                 | C                                                                                                    |
| 満済                                              | <b>室等</b> 名<br>示                                                     | 称 3                                       | 5×1                                                                                                    | ▼ P)                                                                                                    | 禰 すべて                                                             | Ŧ                                                                                                    | 設備の状態                               | すべて ▼ 開                                                                                                    | 196日               | 当日以                |                                         | <u>余</u> 衆 リセット                                                            |                                                                                                    |                                                                                                 | C                                                                                                    |
| 議留<br>を表<br>選択                                  | 室等名<br>示<br>(承認)                                                     | 新<br>全<br>全                               | ドベて<br>蟹択<br>解除                                                                                                    | • P                                                                                                    | 「属」すべて                                                            | •                                                                                                    | 設備の状態                               | च≺र • ⊯                                                                                                    | 196日               | 90U                |                                         | kant Utesk-                                                                |                                                                                                    |                                                                                                 | C                                                                                                    |
| :講習<br>を表<br>選択                                 | 室等名<br>示<br>R承認                                                      | 称<br>全<br>全                               | さべて<br>選択<br>解除                                                                                                    | ▼ P                                                                                                    | 「属」すべて                                                            | ▼                                                                                                    | 設備の状態<br>設備の状態                      | すべて ▼ 開<br>件名(用務名<br>等)                                                                                                    | 府内                 | 庁                  | 降 <b>*</b> #                            | ** Uter*<br>利用責任者                                                          | 開始日                                                                                                    | 終了日                                                                                             | <u>C</u><br>登録日                                                                                                    |
| 論当<br>を表<br>選択                                  | 室等名<br>i示<br>R承認                                                     | 称 3                                       | tべて<br>選択<br>解除                                                                                                    | • 0                                                                                                    | 「風」すべて                                                            | ▼<br>会議室等名<br>称                                                                                                    | 設備の状態<br>設備の状態                      | すべて • 開<br>件名(用務名<br>等)                                                                                                    | 府内                 | 庁外                 | 降 <b>*</b> •                            | ** Uter*                                                                   | 開始日                                                                                                    | 終了日                                                                                             | <u>つ</u><br>日報登                                                                                                    |
| 漆選                                              | <b>室等名</b><br>i示<br>R承認<br>洋細                                        | 称 全全 承認取                                  | tべて<br>選択<br>解除<br>キャンセ<br>ル                                                                                                    | ▼ P<br>貸<br>出                                                                                                    | <ul><li>(編) すべて</li><li>実績作<br/>成</li></ul>                       | <ul> <li>              会議室等名</li></ul>                                                                                                    | 設備の状態<br>設備の状<br>態                  | すべて • 開<br>件名(用務名<br>等)<br>XX会議                                                                                                    | 府内 5               | 庁<br>外<br>0        | 降 • • • • • • • • • • • • • • • • • • • | (株) リセンド 利用責任者 システム管理者                                                     | 開始日<br>2017-08-15(火)<br>06:30                                                                                            | 終了日<br>2017-08-15(火)<br>0930                                                                    | C<br>登録日<br>2016-08-15 ()<br>2223                                                                                                    |
| を表択                                             | <b>室等名</b><br>i示<br>(承認<br>)<br>注::::::::::::::::::::::::::::::::::: | 称<br>全全<br>承認取消                           | tべて<br>審択<br>解除<br>キャンセ<br>ル                                                                                                    | ▼ 月<br>貸<br>出                                                                                                    | <ul><li>(編) すべて</li><li>実績作<br/>成</li></ul>                       | <ul> <li>会議室等名&lt;</li> <li>林</li> <li>会議室の3</li> </ul>                                                                                                    | 設備の状態<br>設備の状<br>形<br>承認済           | すべて • 開<br>(件名(用務名<br>等)<br>XX会議                                                                                                    | <u>庁</u><br>内<br>5 | 庁<br>外<br>0        | 降 • • • • • • • • • • • • • • • • • • • | 利用責任者<br>システム管理<br>者                                                       | 開始日<br>2017-08-15 (火)<br>0830                                                                                            | 終了日<br>2017-08-15(火)<br>0930                                                                    | C<br>登録日<br>2016-00-15 ()<br>2223                                                                                                    |
| を選び                                             | 室等名<br>5示<br>3.承認<br>洋田<br>洋田                                        | 森 (本) (本) (本) (本) (本) (本) (本) (本) (本) (本) | <ul> <li>株式</li> <li>選択 (新来)     <li>キャンセ     <li>キャンセ     <li>キャンセ     </li> </li></li></li></ul>                                                                                                    | ▼ P<br>貸<br>出                                                                                                    | <ul> <li>(福) すべて</li> <li>実績作<br/>成</li> <li>実績作</li> </ul>       | <ul> <li>         会議室等名         林         会議室の3     </li> <li>         特別会議室の3     </li> </ul>                                                                                                    | 設備の状態<br>設備の状<br>形<br>承認済<br>承認済    | すべて • 開<br>件名(用務名<br>等)<br>XX(会議                                                                                                    | 防<br>庁<br>内<br>5   | 当日以<br>庁<br>外<br>0 | 译 • <u>•</u><br>所属<br>秘書広報<br>課<br>秘書広報 | <ul> <li>執 Utext</li> <li>利用責任者</li> <li>システム管理</li> <li>システム管理</li> </ul> | 開始日<br>2017-06-15(火)<br>0830<br>2017-06-15(火)                                                                            | 終7日<br>2017-08-15(火)<br>0930<br>2017-08-15(火)                                                   | □<br>□<br>□<br>□<br>□<br>□<br>□<br>□<br>□<br>□<br>□<br>□<br>□<br>□                                                                                              |
| ⇒講習<br>を表現                                      | 室等名<br>示、<br>水承認<br>詳細<br>詳細                                         | 称 全全 承認取消 承認取消                            | tべて<br>選択<br>解除<br>キャンセ<br>ル<br>キャンセ                                                                                                    | ▼ 月<br>貸出<br>貸出                                                                                                    | <ul> <li>(編) すべて</li> <li>実績作<br/>成</li> </ul>                    | <ul> <li>         会議室等名<br/>林         会議室の3     </li> <li>         特別会議室の3     </li> </ul>                                                                                                    | 設備の状態<br>設備の状<br>形<br>承認済<br>承認済    | すべて • 開<br>件名(用務名<br>等)<br>XX会議<br>XX会議                                                                                                    | <u>庁</u><br>内<br>5 | 当日以<br>庁<br>り      | 除業 ▼ ● ● 所属 秋書広報 秋書広報 秋書広報              | 利用責任者           システム管理者           システム管理者                                  | 開始日<br>2017-08-15(火)<br>0630<br>2017-08-15(火)<br>0630                                                                    | <ul> <li>終7日</li> <li>2017-08-15(火)</li> <li>2017-08-15(火)</li> <li>0930</li> </ul>             | C<br>登録日<br>2016-08-15 ()<br>2222<br>2016-08-15 ()<br>2222                                                                                                    |
| (語語) を選び (11) (11) (11) (11) (11) (11) (11) (11 | 室 等名<br>示 示 承認<br>詳細<br>詳細                                           | 称 全全 承認取消 承認取消 承認                         | Kでである。 With a state of the state of the state | <ul> <li>可     <li>可      <li>可     <li>可     <li>可     </li> <li>可      <li>可     </li> <li>可      <li>可     </li> <li>可      </li> <li>T      </li> <li>T     </li> <li>T      </li> <li>T      </li> <li>T      </li> <li>T     </li> <li>T      </li> <li>T     </li> <li>T      </li> </li> <li>T<td><ul> <li>(福) すべて</li> <li>実績作<br/>成</li> <li>実績作<br/>成</li> </ul></td><td><ul> <li>会議室等名</li> <li>林</li> <li>会議室の3</li> <li>特別会議室の3</li> <li>1</li> <li>会議室の2</li> </ul></td><td>設備の状態<br/>設備の状態<br/>承認済<br/>承認済<br/>未承認</td><td>すべて • 開<br/>件名(用務名<br/>等)<br/>XX会議<br/>XX会議</td><td>防治日</td><td>当日以<br/>庁<br/>外<br/>0</td><td>除業 ▼ ● ● 所属 税書広報 税書広報 税書広報 税書広報</td><td></td><td>開始日<br/>2017-08-15(火)<br/>0630<br/>2017-08-15(火)<br/>0630<br/>2017-08-15(火)<br/>0630<br/>2017-08-15(火)<br/>0630<br/>2017-08-15(火)</td><td>終了日<br/>2017-08-15(火)<br/>0930<br/>2017-08-15(火)<br/>0930<br/>2017-08-15(火)<br/>0931<br/>2017-08-15(火)</td><td>登録日           2016-08-15 ()           2223           2016-08-15 ()           2224           2016-08-15 ()           2225           2016-08-15 ()           2226</td></li></li></li></li></li></li></li></li></li></li></li></li></li></li></li></li></li></li></li></li></li></li></li></li></li></li></li></li></li></li></li></li></li></li></li></li></li></li></li></li></li></li></li></li></li></li></ul> | <ul> <li>(福) すべて</li> <li>実績作<br/>成</li> <li>実績作<br/>成</li> </ul> | <ul> <li>会議室等名</li> <li>林</li> <li>会議室の3</li> <li>特別会議室の3</li> <li>1</li> <li>会議室の2</li> </ul>                                                                                                    | 設備の状態<br>設備の状態<br>承認済<br>承認済<br>未承認 | すべて • 開<br>件名(用務名<br>等)<br>XX会議<br>XX会議                                                                                                    | 防治日                | 当日以<br>庁<br>外<br>0 | 除業 ▼ ● ● 所属 税書広報 税書広報 税書広報 税書広報         |                                                                            | 開始日<br>2017-08-15(火)<br>0630<br>2017-08-15(火)<br>0630<br>2017-08-15(火)<br>0630<br>2017-08-15(火)<br>0630<br>2017-08-15(火) | 終了日<br>2017-08-15(火)<br>0930<br>2017-08-15(火)<br>0930<br>2017-08-15(火)<br>0931<br>2017-08-15(火) | 登録日           2016-08-15 ()           2223           2016-08-15 ()           2224           2016-08-15 ()           2225           2016-08-15 ()           2226 |

Powered by JorUri

施設予約 特別会議室 会議室等管理 実績管理

http://demo.gw.joruri.org/gw/prop\_extras?s\_genre=meetingroom&cls=pm

## SiteBridge

#### 実績登録画面

| Jorurie    | 秘書広報課               | システム管理者 (admin) 前回コグイン日時 2016-09-20           | ) 19:04 ログ: |
|------------|---------------------|-----------------------------------------------|-------------|
| 2          | <b>.</b> .          | . 🗶 📴 , 🛤 🛄 🥺 🎆                               |             |
| -911 -9-11 | スケジュール ToDo         | 建裕外七 回覧板 照会·回答 揭示板 質問管理 書庫 電子図書 設定 DECO Drive |             |
| 実績詳細       |                     |                                               |             |
| 会議室日表示     | 週表示レンタカー            | 一般及海道设                                        |             |
| 会議室等マスタ    | →会議室等管理 →会議         | 空等衛視用画面 →ヘルプリンク                               |             |
| 小約一覧 →一招   | 5月182 ) 当日道出準備      | 》 美術官理                                        |             |
| 会議室        |                     |                                               |             |
|            | · 医-10 //百件         |                                               |             |
|            | 这却/福朱 IPIP          | 无 <sub>2.55</sub> 定于 Willeuddi 、<br>実績情報      |             |
|            | 貸出日時 💥              | 2017-08-15 08:30 画) カレンダー表示                   |             |
|            | 返却日時 <mark>※</mark> | 2017-08-15 09:30 画 カレンダー表示                    |             |
|            | 利用者 💥               |                                               |             |
|            | 利用者所属               | 秘書広報課                                         |             |
|            | 使用目的                | XX会議                                          |             |
|            |                     | 実績を確定する                                       |             |
|            |                     | 設備情報                                          |             |
|            | 会議室等名称              | 特別会議室01                                       |             |
|            | 区分                  | 特別                                            |             |
|            | 収容可能人数              |                                               |             |
|            |                     | 予約清報                                          |             |
|            | 開始日時                | 2017-08-15 (火) 08:30                          |             |
|            | 終了自時                | 2017-08-15 (X) 0930                           |             |
|            | (井名(用務名等)           |                                               |             |
|            | 1作成者                | システム<br>管理者<br>シンカナが理                         |             |
|            | TFD3CF71時           | 10 e1/480F                                    |             |
|            | 参加者                 |                                               |             |
|            | ユーザー                | システム <sup>管理</sup> 者 (admin)                  |             |
|            |                     |                                               |             |
|            |                     |                                               |             |
|            |                     |                                               |             |
|            |                     | Powered by - au rei                           | 北京全流小学      |

■施設予約機能 特別会議室 会議室等管理 実績管理 一覧画面や詳細画面で実績作成リンクをクリックすると、実 績が作成されます。実績登録画面で実績を確定するボタンを クリックすると画面の内容で実績が登録され、実績一覧に集 計されます。

#### ■実績登録画面

貸出日時、返却日時及び使用目的を修正します。

#### ■会議室等別実績一覧/所属等別実績一覧

登録された実績データを元に会議室ごと、所属ごとの使用時 間を集計して表示します。

#### 実績管理 会議室等別実績一覧 明細画面

|                                                                              | 明細一寬 - 芸識至04                                                                                        |         |                |
|------------------------------------------------------------------------------|----------------------------------------------------------------------------------------------------|---------|----------------|
| <ul> <li>会議室</li> <li>&gt;会議室</li> <li>&gt;予約一覧</li> <li>&gt;実緒一覧</li> </ul> | 日表示 週表示 レンタカー 一般施設<br>デスタ - 会議室等管理 。会議室等审視用画面 。<br>4. 、一括承認 、当日登出準備 - 実績管理<br>4. 会議室等別実施一覧 (形成別実施一覧 | ヘルプリング  |                |
| ·明細(今<br>会議室                                                                 | <mark>年度)</mark> ,明細(8年年度以前)                                                                        |         |                |
| 。明細(今                                                                        | 年度) »明祖(昨年度以前)<br>年月                                                                                | 利用時間(小) | <b>稼働</b> 率(%) |
| •明細(今<br>会議室<br>明細                                                           | 年度) 1号相(81)年度12)第)<br>年月<br>賢出中                                                                     | 利用時間のク  | <b>稼働</b> 率(%) |

#### 実績管理 所属等別実績一覧 明細画面

| 🎰 月別明細一覧 - 秘書広報課                    |
|-------------------------------------|
| 会議室 日表示 週表示 レンタカー 一般施設              |
| →会議室等マスタ →会議室等管理 →会議室等衛視用画面 →ヘルプリンク |
| →予約一覧 →一括承認 →当日貸出準備 →実績管理           |
| >実績一覧 > 会議室等別実績一覧 > 所屬別実績一覧         |
| >明細(今年度) >明細(昨年度以前)                 |

#### 会議室

|    |   | 年月      | 利用時間(い) |
|----|---|---------|---------|
| 明細 | Ð | 貸出中     |         |
| 明緻 | Ð | 2016-08 | 25.4    |
|    |   |         |         |

施設予約 レンタカー

http://demo.gw.joruri.org/gw/schedule\_props/show\_week?cls=pm&s\_data=20160816&s\_genre=meetingroom&type\_id=0

SiteBridge

调表示

|                                               | 秘書広報課 システム管理              | 者 (admin)    |            |          |               | 前回ログイン日時 2                        | 016-08-31 18:22 ログアウト                |
|-----------------------------------------------|---------------------------|--------------|------------|----------|---------------|-----------------------------------|--------------------------------------|
| ポータル     メール     スケジュ                         | → ToDo 連絡メモ               |              | · 揭示板 節間管理 |          | 設定 DECO Drive |                                   |                                      |
| 🎰 施設予約スケジュール                                  | ▶ 🕂 新規作成                  |              |            |          |               |                                   | 14 管理設定                              |
| 会議室<br>レンタカー 日表示<br>・レンタカーマスター・レンタカー<br>レンタカー | 週表示 ─般施設<br>─所属別実績一覧 ・レンタ | カー管理 ルンタカー車員 | 車用画面       |          |               | メッセー                              | -ジ編集 ヘルブリンク編集                        |
|                                               |                           |              | 2016年08月   | 15日(月)   | (《前月)前;       | 圆 前日 今日 翌日 翌週                     | 翌月≫ (曲) カレンダー表示                      |
|                                               |                           |              |            |          |               | 凡例: 📕 予約中                         | ■貸出中 ■返却済                            |
| レンタカー                                         | 08/15(月)                  | 08/16(火)     | 08/17(7K)  | 08/18(木) | 08/19(金)      | 08/20(±)                          | 08/21(⊟)                             |
| 1号車(レンタカー01) ○ Ⅲ                              | 🚜 08:30-12:30 秘書広報<br>🛨   | 8            | 8          | 0        | 8             | 0                                 | 0                                    |
| 2号車(レンタカー02)                                  | 08:30-17:30 秘書広報課         | •            | 8          | 0        | •             | 0                                 | 0                                    |
| レンタカー                                         | 08/15(月)                  | 08/16(火)     | 08/17(7K)  | 08/18(木) | 08/19(金)      | 08/20(±)                          | 08/21(目)                             |
|                                               |                           |              |            |          | 《前月】前         | 凡例: 📕 予約中<br>8] 前日 🤇 今日 🛛 翌日   翌週 | 貸出中     返却済       翌月》     田) カレンダー表示 |
|                                               |                           |              | Powered by | Jaruri   |               |                                   | 接続情報                                 |

#### 日表示

| Jaruigw                        | 必書広報課 シス                    | マテム管理者(          | admin)    |            |            |        |    |                   |            | 前回ログイン日時                        | 2016-08-31                       | 1822 ログアウト          |
|--------------------------------|-----------------------------|------------------|-----------|------------|------------|--------|----|-------------------|------------|---------------------------------|----------------------------------|---------------------|
| 류 🌠 🛄<br>#-9н <b>у-н</b> друа- |                             | <b>汉</b><br>連絡メモ |           | は<br>・回答掲行 |            | 書庫     |    | <b>O</b> oo<br>設定 | DECO Drive |                                 |                                  |                     |
| 💼 施設予約スケジュール                   | ┣ 新規作成                      |                  |           |            |            |        |    |                   |            |                                 |                                  | 管理設定                |
| 会議室 レンタカー 日表示 え                | 長示 一般が 一般が 「服別実績一覧」         | 観<br>- ・レンタカー    | ・管理 ッレンタオ | 1-車庫用画面    | ī          |        |    |                   |            | ×                               | セージ編集 へ                          | ルプリンク編集             |
| レンタカー                          |                             |                  |           |            |            |        |    |                   |            |                                 |                                  |                     |
|                                |                             |                  |           |            | 2016年08月   | 15日(月) |    |                   | 《前月 前週 前   | 日 今日 翌日 [<br>日 例 · <b>日</b> 天 4 | 20 29» 📰                         | カレンダー表示<br>(Francis |
| レンタカー                          | 8                           | 9                | 10        | 11         | 12         | 13     | 14 | 15                | 16         | 17                              | 18                               | 19                  |
| 📻 1号車(レンタカー01) 🛨               | <mark>⊿7</mark><br>08:30−12 | 230 秘書広報         | i.        |            |            |        |    |                   |            |                                 |                                  |                     |
| 📻 2号車(レンタカー02) 🚼<br>📖 📖        | 08:30-17                    | 730 秘書広報         | 課         |            |            |        |    |                   |            |                                 |                                  |                     |
| レンタカー                          | 8                           | 9                | 10        | 11         | 12         | 13     | 14 | 15                | 16         | 17                              | 18                               | 19                  |
|                                |                             |                  |           |            |            |        |    |                   | 《前月 前週 前   | 凡例: ■予約                         | 的中 <mark>  </mark> 登出中<br>翌週 翌月》 | 返却済<br>カレンダー表示      |
|                                |                             |                  |           |            | Powered by | Jaruri |    |                   |            |                                 |                                  | 接続情報                |

#### ■施設予約機能 レンタカー

レンタカーの予約を行う機能です。予約を完了するには、ス ケジュールを登録した後、管理者権限をもったユーザが承認 する必要があります。

#### ■施設予約スケジュール

登録されているレンタカーの予約スケジュールを確認したり、 予約スケジュールの登録(申請)を行ったりします。 予約スケジュールは、予約 → 承認 → 貸出 → 実績作成 → 返却のステータスを遷移し、実績作成が行われると、レンタ カー所属別実績一覧に実績情報が集計されます。

#### ■レンタカー管理

レンタカーの管理者がレンタカーの予約スケジュールの承認、 貸出、返却の登録、利用実績の作成、確認を行います。

#### ■レンタカー車庫用画面

レンタカーの鍵の貸出を行う場合、その日の予約スケジュー ルの確認、鍵の貸出、返却の登録を行うことができます。

#### ■レンタカー所属別実績一覧

レンタカーの管理者がレンタカーの利用状況をレンタカー別、 所属別で確認することができます。

#### ■スケジュール表示エリア

登録された予約スケジュールはステータス(予約中、貸出中、 返却済)によって、色別で表示されます。 また、予約スケジュールにマウスカーソルを当てると、予約 の詳細が表示され、予約をクリックすると、詳細画面を表示 します。 +ボタンを押すと、新規登録画面を表示します。 22 施設予約 レンタカー 登録画面

登録画面

#### http://demo.gw.joruri.org/gw/schedules/new?s\_date=20160815&prop\_id=1&s\_genre=rentcar

# SiteBridge

|                           | Bě (sdmin) 前回コグイ                                                                                                    | ン日時 2016-08-31 1822 ログアウト |
|---------------------------|----------------------------------------------------------------------------------------------------|---------------------------|
| ボータル メール スケジュール TcDo 連絡弁4 | • 1014 · 102 · 102 · 10 |                           |
| スケジュール ➡ 要規作成             |                                                                                                    | 14 管理設定                   |
|                           |                                                                                                    |                           |
| BRAT BRAT                 |                                                                                                    |                           |
| 🚹 新規作)                    | 戎                                                                                                    |                           |
| 通常                        | 繰り返しあり   (通常 ●設備予約 ) Todo                                                                                                    | _                         |
| 1918b = of 30             |                                                                                                    |                           |
| 45.1 Dol w                | 保存前に、終了時刻を確認してください                                                                                                    |                           |
| 件名(用務名等)                  |                                                                                                    |                           |
|                           | *                                                                                                    |                           |
| 場所                        |                                                                                                    |                           |
| УŦ                        |                                                                                                    |                           |
|                           |                                                                                                    |                           |
| 者的考 ※<br>最低1名             | <ul> <li>         ・         ・         ・</li></ul>                                                                                                    |                           |
|                           | 予約担当者に設定ジステム管理者 (admin)                                                                                                    |                           |
| <b>#白陽</b> 子∳1            | ●税種設 ・ (000022/用車の2 (000022/用車の2 (00002会種第11 (00002会種第12 (00002会種第12 (00002会種第12 (00002→酸塩品の2 ● ● ● ● ● ● ● ● ● ● ● ● ● ● ● ● ● ● ●                                                                                                    |                           |
| 連絡先電話番号                   | (1948)                                                                                                    |                           |
|                           | ※管財課施設(会議室・レンタカー)、他所属管理施設を利用の場合必須                                                                                                    |                           |
| 行き先(最遠地)                  |                                                                                                    |                           |
| 利用人数                      | 庁内 庁外 後会議室等官封第2支利用の場合が須<br>会議室管封第2天行时する時、庁外の人数がの人を越える場合、通知文書を衝視室に提出してください。<br>■ 了解チェック                                                                                                    |                           |
| 管理者少モ                     |                                                                                                    |                           |
| 公開 ※                      | ●//間(維74時間可)●所属内(参加者の所属およ7万/間所属)●非/間(参加者のみ)                                                                                                    |                           |
|                           | 盘3373                                                                                                    |                           |
|                           |                                                                                                    |                           |
|                           | Powered by - foot vi                                                                                                    | · 将待! 謝泉                  |

#### ■施設予約機能 レンタカー 登録画面

レンタカーの予約を登録します。 登録すると、ステータスが申請済で予約スケジュールが登録 されます。

#### ■空き時間検索画面

空き時間検索ボタンをクリックすると、参加者で追加された ユーザのスケジュールを一覧表示します。

#### 空き時間検索画面

| 🎰 空き時間検索                                    |                                                       |                       |             |          |                                           |                  |                  |
|---------------------------------------------|-------------------------------------------------------|-----------------------|-------------|----------|-------------------------------------------|------------------|------------------|
| 日表示 週表示<br>開始日時: 2016年08月<br>約7日時: 2016年08月 | 21 ⊟ (⊟) 08:30                                        | ※予定                   | があるユーザーを赤字で | 表示しています。 |                                           |                  |                  |
| 旅会】口町: 2010-4-00万                           | 21 [] (] ] 21.50                                      |                       | 2016年08月21  | 日(日)     | <10 ● ● ● ● ● ● ● ● ● ● ● ● ● ● ● ● ● ● ● | 前日 今日 翌日 翌週      | 翌月》 (曲) カレンダー表示  |
| ユーザ                                         | 08/21(目)                                              | 08/22(月)              | 08/23(火)    | 08/24(水) | 08/25(木)                                  | 08/26(金)         | 08/27(±)         |
| Substantiation                              | 0830-1330 XXX会議<br>0830-2130 XXXX会議<br>0830-2230 〇〇会議 | 09:00-10:00 部課長会<br>議 |             |          | 1000-1200〇〇会議<br>1300-1400 XXXX会議         | 10:00-12:00 〇〇会議 | 10:00-12:00 〇〇会議 |
| 2 阿波 花子(user2)                              |                                                       |                       |             |          |                                           |                  |                  |
| ユーザ                                         | 08/21(目)                                              | 08/22(月)              | 08/23(火)    | 08/24(水) | 08/25(木)                                  | 08/26(金)         | 08/27(±)         |
|                                             |                                                       |                       | 閉じる         |          |                                           |                  |                  |

# 施設予約 レンタカー レンタカー管理

| htt<br>جریعہ ج                   | p://demo.gw.joruri.org/gw/prop_extras?s_genre=rer      | ntcar&cls=pm |                  |                       |             |                |             |                                                         |                       | SiteBridg                     |
|----------------------------------|--------------------------------------------------------|--------------|------------------|-----------------------|-------------|----------------|-------------|---------------------------------------------------------|-----------------------|-------------------------------|
| 「」「」「」「」「」                       |                                                        |              |                  |                       |             |                |             |                                                         |                       |                               |
| カー 日表示 週表示                       | 一般流浪                                                   |              |                  |                       |             |                | 施設予         | る約機能 し、                                                 | ッタカー レンタナ             | 7—管理                          |
| 4<br>マーレンタカー所属別実統<br>「属別一覧 )実績管理 | コーニーニー 「「「「」」<br>「「「」」」<br>・主官課マスタ                     |              |                  |                       |             | 一<br>管<br>(3   | 理者が<br>実績登録 | <ul> <li>・・・・・・・・・・・・・・・・・・・・・・・・・・・・・・・・・・・・</li></ul> | ールの確認、承認。<br>います。     | ・棄却、貸出・返却                     |
| 返却/編集 前                          | 除 レン幼ー詳細画面へ レン幼ー実績一覧画面へ レン幼ー実績用画面へ レン幼ースケジュール画面へ  まままま |              |                  |                       |             | 5              | 却する         | と、実績登録                                                  | を行うことができ、             | 登録した実績は、                      |
| 出発時メーター 💥                        | 50 km                                                  |              |                  |                       |             | 一日             | 車別主         | 结一覧 所屋                                                  | 別宝績一覧に生計る             | <b>≻わます</b>                   |
| 帰着時メーター ※                        | 100 km                                                 |              |                  |                       |             |                |             |                                                         | が天順見に未可し              |                               |
| 出発日時 💥                           | 2016-08-11 09:00 画) カレンダー表示                            | ~            | 約 05             | . का स्ट              |             |                |             |                                                         |                       |                               |
| 帰着日時 💥                           | 2016-08-31 19:28 回う レンダー表示                             | ויר          | がり 見             | 回回                    |             |                |             |                                                         |                       |                               |
| 請求先担当者 💥                         | システム管理者 (semin) ▼                                      |              | locuri           | Gw                    | 秘書庁報酬       | 興シフテル管理者(い     | (nin        |                                                         |                       | 前回日気ノン・日時、2016-79-91 1972 日気。 |
| 請求先所属 💥                          | - (001002)秘書広報課 •                                      |              | Joruri Groupwore | Gw                    | 13218724102 |                |             |                                                         |                       |                               |
| 利用者                              | システム管理者                                                |              |                  |                       |             |                |             |                                                         |                       |                               |
| 利用者所属                            | 松書広報課                                                  |              | T 🎽              |                       | la 📙        |                | 📑 🖬 🖓       | 🛖 💾 🍾                                                   | 🚻 🛤 👒 🞯               |                               |
| 行料                               | 2000 円                                                 | ボー           | ータル・メー           | ルースケジュ                | ール ToD      | o 連絡メモ 回       | 覧板 照会·回     | 答 揭示板 質問管理                                              | 書庫 電子図書 設定 DECO Drive |                               |
| シリン補給量                           | 10 Уући                                                |              |                  | -                     |             |                |             |                                                         |                       |                               |
| 行き先                              | (徳島市 •                                                 |              | 🖩 レンタカー          | 予約一覧                  |             |                |             |                                                         |                       |                               |
| 使用目的                             | OO出張                                                   |              | 会議室したど           | タカー 日表元               | 调表示         | 一般施設           |             |                                                         |                       |                               |
|                                  | 実績を確定する                                                | •            | シンタカーマス          | ター・レンタカ・              | -所属別実約      | 」<br>          | 理 ・レンタカー    | 車庫用画面                                                   |                       |                               |
| 車名                               | 設備情報 レンタカー01                                           | 2            | ,丁仲丁 頁 ,         | 別罵別一頁                 | *夫旗昌庄       | * 土昌林 マスダ      |             |                                                         |                       |                               |
| 号車                               | 1号車                                                    |              | 号車 すべて           | ▼ 利用責任者               | 新属 すべ       | て • 設          | 備の状態 すべて    | . ▼ 開始日 すべて ▼                                           | 検索リセット                |                               |
| 車種                               | 乗用                                                     |              |                  |                       |             |                |             |                                                         |                       | covali                        |
| 登録番号                             | xxx000 ð 0000                                          |              | #* = =           |                       |             |                |             |                                                         |                       | CSVE                          |
| 走行距離                             | 50                                                     | 4            | 11+2衣示           |                       |             | 設備の状態          | 早市          | 利田書任本所属                                                 | 民動人口                  | 総フロ                           |
| RB4 ( math                       | 于非对情報                                                  |              |                  |                       |             | a.Q.V用V/1A.7.3 | 5¥<br>18±   | イツ川見江海川街                                                |                       |                               |
| 1410台日時<br>1427日時                | 2016-08-11 (7K) 09:00                                  | _            | 8年前出             |                       |             |                | 1号車         | <b>松香広報課</b>                                            | 2016-08-01 (月) 08:30  | 2016-08-01 (月) 09:30          |
| PX / 日時<br>(件名(用務名等)             | 2010/0F11 (1/V 1200                                    |              | 詳細               | 貸出<br>取消 i            | 反却          | 貸出中            | 1号車         | 秘書広報課                                                   | 2016-08-11 (木) 09:00  | 2016-08-11 (木) 12:00          |
| 作成者                              | システム管理者                                                |              |                  | ettelle               |             |                |             |                                                         |                       |                               |
| 作成所属                             | 松園広報課                                                  |              | 詳細               | 東西<br>取消 <sup>1</sup> | 反却          | 貸出中            | 1号車         | 秘書広報課                                                   | 2016-08-15 (月) 08:30  | 2016-08-15(月) 1230            |
|                                  |                                                        |              | f¥20 4           | œп                    |             | (承切不要)         | の是市         | 秘書亡報課                                                   | 2016-09-15 (目) 08:20  | 2016-09-15(日) 17:20           |

Powered by Joruri

実績一覧で表示される利用料金は走行距離に基準金額を掛け

■実績一覧の利用料金について

た値が設定されます。

#### 号車別実績一覧画面

システム管理者 (admin)

ユーザー

| 会議室」し  | レンタカー 日表示    | 週表示」一般施設                |                          |            |           |            |           |                      |          |
|--------|--------------|-------------------------|--------------------------|------------|-----------|------------|-----------|----------------------|----------|
| ルンタカー  | マスター・レンタカー所  | 「属別実績一覧 →レン             | <mark>タカー管理</mark> ・レンタオ | 」一車庫用画面    |           |            |           |                      |          |
| →予約一覧  | →所属別一覧 →実    | <mark>績管理</mark> →主管課マス | 9                        |            |           |            |           |                      |          |
| →実績一覧  | →号車別実績一覧     | ·所属別実績一覧 ·              | 月別実績一覧 →集言               | † →請求データ出力 |           |            |           |                      |          |
| →明細(未集 | (計含む) →明細(集) | 計済) →明細(昨年度             | 以前)                      |            |           |            |           |                      |          |
|        |              |                         |                          |            |           |            |           |                      |          |
| 1.2.64 |              |                         |                          |            |           |            |           |                      |          |
| D7XD-  |              |                         |                          |            |           |            |           |                      |          |
| U7%/J- | _            | + 4-85***               |                          |            |           | \▼ d= dist | 0.51.0.#Z | 17                   |          |
|        | 年月           | 走行距離                    | 利用回数                     | 利用日数       | 利用料金      | 通行料        | 合計金額      | ガンリン補給量              | 請求       |
| リンタカー  | 年月<br>貸出中    | 走行距離<br><sup>0 km</sup> | 利用回数<br>2                | 利用日数       | 利用料金<br>0 | 通行料<br>0   | 合計金額<br>0 | ガンリン <b>補給量</b><br>0 | 請求<br>未了 |

#### 24

CSV出力

SiteBridge

前回ログイン日時 2016-08-31 1822 ログアウト

| 一見      | 画囬       |      |        |         |            |          |          |     |      |    |      |    |            |  |
|---------|----------|------|--------|---------|------------|----------|----------|-----|------|----|------|----|------------|--|
| Join Gw |          | 秘書应  | 去報課 シス | 「テム管理者」 | (admin)    |          |          |     |      |    |      |    |            |  |
|         | <b>2</b> |      | ]. [   | jĒ .    | <b>V</b> . | <b>.</b> | <b>.</b> |     | P    |    |      | 00 |            |  |
| ータル     | メール      | スケジュ | ニルニ    | ToDo    | 連絡メモ       | 回覧板      | 照会·回答    | 揭示板 | 質問管理 | 書庫 | 電子図書 | 設定 | DECO Drive |  |

| 💼 ToDo 🕂 新規作成 |                     |                        |                  |      | 間 設定 |
|---------------|---------------------|------------------------|------------------|------|------|
| <u></u>       | ▼ 日表示 週表示 八〇 日表示 週表 | 示 月表示 一覧 カスタム 角 幹部 音線長 | 議員               |      |      |
| 状態 未完了 ▼      |                     |                        |                  |      |      |
| ▲▼完了          | ▲ ▼ 期限              | ▲▼内容                   | ▲▼更新/完了日時        |      |      |
| 未完了           | 2016-08-05 17:00    | 7月度〇〇報告書作成             | 2016-08-10 00 38 | 言羊糸田 | 完了する |
| 未完了           | 2016-08-17          | ○○会議資料作成               | 2016-08-10 00:35 | 言羊糸田 | 完了する |

### ■ToDo機能

重要なタスクなど、個人のToDoを管理する機能です。登録時に他のユーザを参加者に含めることで、共同のToDoも登録することができます。登録されたToDoはポータル画面やスケジューラーの週表示/月表示に表示され、他人が自分を参加者として登録したToDoについてはリマインダーに表示されますので、大事なタスクを忘れたり見落としたりすることを防ぎます。

Powered by Joruri

| アユール * 第8003         ① (1982)           ・ 日表示 透表示 読え 日表示 清表示 月表示 一覧 カスタム 読 許が 部課長 議員           ・ 新規作成           通常 神秘 認識子的 * Todo           期限 ※         2006 * 第 8 • 月 17 • 日 - (2 * 時) 二 * 時 二 * 時 二 * 時 二 * 時 二 * 時 二 * 時 二 * 時 二 * 時 二 * 第           場所         ※           場所         ※           場所         ※           場所         ※           1000         ※           110         ※           121         ※           122         ※           123         第         ※           124         ※           125         ※           126         ※           1275 江智慧者 (shrin)         (a)                                                                                                    |
|----------------------------------------------------------------------------------------------------|
|                                                                                                    |
| 新規作成     道本 後短しあり ●通常 ②約6予約 ●Todo      邦版 ※ 2016 ● 第18 ● 月17 ● 日 ← 2 ■ 時 広 ● 分 ● 10 ● 2020年本章 ●日付のみ ●日付 / 時前 ● 期間なし      行空     TODO                                                                                                    |
|                                                                                                    |
| 期限 * 2016 * 年18 * 月 17 * 日一2 * 時 医 * 分 回動 2020年前 * 日付み ● 日付 / 時刻 ● 期数ない                                                                                                    |
| 内容 1000 ※ ※ ※ ※ ※ ※ ※ ※ ※ ※ ※ ※ ※ ※ ※ ※ ※                                                                                                    |
| 場所<br>メモ<br>記当者※<br>最低1名<br>秋春広報題<br>全行予写(10)<br>企曲部7名(10)<br>企曲部7名(10)<br>企画部7名(10)<br>企画部7名(10)<br>在<br>「<br>「<br>「<br>「<br>「<br>「<br>「<br>「<br>「<br>「<br>「<br>「<br>「 |
| メモ<br>18当者 ※<br>最低 12<br>日当者 ※<br>金振 12<br>日当者 ※<br>金振 12<br>日当者 ※<br>金振 12<br>日<br>12<br>12<br>12<br>12<br>12<br>12<br>12<br>12<br>12<br>12                                                                                                    |
| 担当者※<br>最低名<br>税害広報録<br>定行予定(1の)<br>企曲部庁定(101)<br>企会が課す(sdmin)<br>通行予定(101)<br>企会が発生を(sdmin)<br>通行予定(101)                                                                                                    |
| 19当者後<br>最低に名<br>日本部でないの<br>企画部でないの1<br>企画部でを2001の<br>を注意はないの2,0)<br>本語が予定(corroc2,0)                                                                                                    |
| 理当者 ※<br>最低:名                                                                                                    |
| 報紙1名           報告び4線            全庁7定(10)            企画部でた(1010)            秘書広報職予定(100000,0)                                                                                                    |
| 企画部7定 (001.0)<br>和書な報告 22 (001002.0)<br>和書な報告 22 (001002.0)                                                                                                    |
|                                                                                                    |
| ジステム B 法理 (somu<br>通知 K. (sort)                                                                                                    |
| P)が (ビナ (Juer2)<br>吉野 三郎 (Juer3) 前<br>除                                                                                                    |
|                                                                                                    |
|                                                                                                    |
| 公開※                                                                                                    |
| 登録する                                                                                                    |

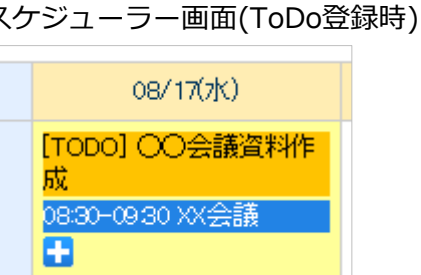

前回ログイン日時 2016-08-10 0034 ログアウト

### ポータル画面 リマインダー(ToDo登録時)

| ✓ リマインダー   |        |           |  |
|------------|--------|-----------|--|
| 08/19 2359 | TODO : | OO打合世資料作成 |  |

# SiteBridge

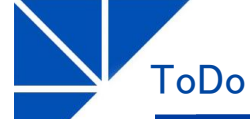

ちんー

#### http://demo.gw.joruri.org/gw/todos

ToDo 設定画面

http://demo.gw.joruri.org/gw/todo\_settings

| 一覧画面                                                                                                    |                                                             |
|----------------------------------------------------------------------------------------------------|-------------------------------------------------------------|
| ジョン (admin)         前回口グイン日時 2016-08-31 18:22 ログアウト                                                                                                    | ■ToDo機能 設定画面                                                |
| デーシル     メーシル     スケジュール     ToDo     連絡メモ     回覧板     照会・回答     掲示板     質問管理     書車     管子図書     読定     DECO Drive                                                                                                    | ToDo機能の設定画面では、ポータル画面のリマインダーへの表示設定、ToDoの期限日をスケジュールの一覧画面に表    |
| I ToDo設定                                                                                                    | 示有無の設定を行います。<br>設定画面は一覧画面のヘッダー右部の管理設定ボタンをク                  |
| リマインダー表示設定                                                                                                    | リックするか、設定 > 個人設定メニューから遷移することが                               |
| 完了 表示しない ▼<br>未完了 5日前から ▼ 7日先までたまデオス ▼                                                                                                    | じさまり。                                                       |
| 保存                                                                                                    | ■リマインダー表示設定                                                 |
|                                                                                                    | ポータル画面のリマインダー機能にToDoを表示するための<br>設定を行います                     |
| Powered by Joruri Bikiting                                                                                                    |                                                             |
|                                                                                                    |                                                             |
| 登録曲面                                                                                                    | ■スケジュール表示設定                                                 |
| 登録画面                                                                                                    | ■スケジュール表示設定<br>登録したToDoをスケジュール機能の一覧画面に表示するか                 |
| 登録画面       新回ログイン日時 2016-08-31 1822 ログアウト         デビロロロット       総書広報課 システム管理者 (admin)       新回ログイン日時 2016-08-31 1822 ログアウト         デーシル       デーシー       デーシー       デーショー       デーシー       デーシー       デーシー       デーシー       デーショー       デーシー       デーシー       デーシー       デーシー       デーシー       デーシー       デーシー       デーシー       デーシー       デーシー       デーシー       デーシー       デーシー       デーシー       デーシー       デーシー       デーシー <t< td=""><td>■スケジュール表示設定 登録したToDoをスケジュール機能の一覧画面に表示するかどうかの設定を行います。</td></t<>                                                                                                    | ■スケジュール表示設定 登録したToDoをスケジュール機能の一覧画面に表示するかどうかの設定を行います。        |
| 登録画面       新回口グイン日時 2016-08-31 1822 ログアウト         新回口グイン日時 2016-08-31 1822 ログアウト         データル       シール         スクジュール       正の         連絡メモ       回覧板         照会・回答       湯振板         第四世代       正の         第四世代       正の     <                                                                                                    | ■スケジュール表示設定<br>登録したToDoをスケジュール機能の一覧画面に表示するか<br>どうかの設定を行います。 |
| 登録画面       新回口グイン日時 2016-08-31 1822 ログアウト         新回口グイン日時 2016-08-31 1822 ログアウト         データル       シール         メール       スケジュール         ToDo設定         スケジュール表示設定                                                                                                    | ■スケジュール表示設定<br>登録したToDoをスケジュール機能の一覧画面に表示するか<br>どうかの設定を行います。 |
| 登録画面                                                                                                    | ■スケジュール表示設定<br>登録したToDoをスケジュール機能の一覧画面に表示するか<br>どうかの設定を行います。 |
| 登録曲面<br>find find find find find find find find                                                                                                    | ■スケジュール表示設定<br>登録したToDoをスケジュール機能の一覧画面に表示するか<br>どうかの設定を行います。 |
| <b>ÚSKUL</b> Matrikk UZFJEte (dom)Matrikk UZFJEte (dom)Matrikk UZFJEte (dom)Matrikk UZFJEte (dom) $Matrikk UZFJEte (dom)Matrikk UZFJEte (dom)Matrikk UZFJEte ($ | ■スケジュール表示設定<br>登録したToDoをスケジュール機能の一覧画面に表示するか<br>どうかの設定を行います。 |
| 登録曲面         ● ● ● ● ● ● ● ● ● ● ● ● ● ● ● ● ● ● ●                                                                                                    | ■スケジュール表示設定<br>登録したToDoをスケジュール機能の一覧画面に表示するか<br>どうかの設定を行います。 |

週間行事予定表

# SiteBridge

http://demo.gw.joruri.org/gw/schedules/event\_week?s\_date=20160919

#### 週間行事予定表 一覧画面

| Joruri Gw                   | 秘書広報課 システム管理              | 诸 (admin)                             |            |          |           | 前回ログイン日時 201   | 16-09-12 2335 ログアウト |  |  |  |  |
|-----------------------------|---------------------------|---------------------------------------|------------|----------|-----------|----------------|---------------------|--|--|--|--|
| <b>たい</b><br>ポータル メール スケジュ・ | 日                         | + <b>」</b><br>回覧板 照会·回答               |            | 王 書庫 電子図 | 書 設定 DECO | Drive          |                     |  |  |  |  |
| 国内グジュール ▼ ■規律成     【1 管理設定  |                           |                                       |            |          |           |                |                     |  |  |  |  |
| B)CSV出力                     |                           |                                       | 2016年09月19 | 9日(月)    | (         | 前週 今日 翌週       | 翌月≫ (曲) カレンダー表示)    |  |  |  |  |
| 所属                          | 9/19(月)                   | 9/20(火)                               | 9/21(水)    | 9/22(木)  | 9/23(金)   | 9/24(土)        | 9/25(⊟)             |  |  |  |  |
| 秘書広報課                       |                           | 18:15~<br>〇〇委員会<br>(〇〇委員会 18:15<br>~) |            |          |           |                |                     |  |  |  |  |
|                             |                           |                                       |            |          |           | (前月)前週 今日 翌週 ( | 翌月▶ (曲)カレンダー表示      |  |  |  |  |
|                             |                           |                                       |            |          |           |                |                     |  |  |  |  |
|                             | Powered by Jaruri HERMINE |                                       |            |          |           |                |                     |  |  |  |  |

#### 週間行事予定表 CSVファイル サンプル

| 1   | 【~~,~週間行事予定表(9月19日~9月25日) ~↓                                      |
|-----|-------------------------------------------------------------------|
| - 2 | 2 ~~~~~~~~~~~~~~~~~~~~~~~~~~~~~~~~~~~~                            |
| - 3 | ""."9/19月"."9/20火″."9/21水″."9/22木″."9/23金″."9/24十″."9/25日″↓       |
| - 4 | 「秘書広報課", "", "18:15~ ○○委員会 ( ○○委員会□18:15~) ", "", "", "", "", "", |

## ■週間行事予定表

スケジュールの登録画面において、広報行事予定表示で週間 行事予定表を選択し、週間・月刊行事予定管理(承認・公開) メニューにて承認、公開されたスケジュールを表示します。 ここに表示されるスケジュールはCSVファイルにダウンロー ドすることができ、報道機関などへ広報資料として提出する ことができます。

スケジュールをクリックすると、スケジュールの詳細画面を 表示します。

### ■CSV出力

表示されている期間の週間行事予定をCSVファイルに出力し ます。CSV出力を行うためには、設定 > 管理者設定 > 基本 設定タブの権限設定メニューにおいて、管理者権限設定画面 で機能名「週間・月間行事予定表」の管理者若しくはCSV出 力の権限を付与する必要があります。

月間行事予定表 http://demo.gw.joruri.org/gw/schedules/event\_month?s\_date=20160901&gid=&cgid= **SiteBridge** 月間行事予定表 一覧画面 **J**oruri **G**w 秘書広報課 システム管理者 (admin) 前回ログイン日時 2016-09-12 2335 ログアウト ■月間行事予定表 スケジュールの登録画面において、広報行事予定表示で月間 æ **N ?** 00 Ø rintr. 行事予定表を選択し、週間・月刊行事予定管理(承認・公開) ポータル メール スケジュール ToDo 連絡メモ 回覧板 昭全,回答 揭示板 質問管理 書庫 雷子図書 設定 DECO Drive メニューにて承認、公開されたスケジュールを表示します。 💼 スケジュール 🕂 新規作成 14 管理設定 ここに表示されるスケジュールはCSVファイルにダウンロー ドすることができ、報道機関などへ広報資料として提出する ことができます。 2016年09月 《前年 前月 今月 翌月 翌年》 曲 カレンダー表示 ■ CSV出力 スケジュールをクリックすると、スケジュールの詳細画面を 日付 行事名 表示します。 01 (木) 02(金) 03 (±) ■CSV出力 04(日) 05(月) 表示されている期間の週間行事予定をCSVファイルに出力し 06(火) ます。CSV出力を行うためには、設定 > 管理者設定 > 基本 07 (水) 08(木) 設定タブの権限設定メニューにおいて、管理者権限設定画面 09(金) で機能名「週間・月間行事予定表」の管理者若しくはCSV出 10(土) 力の権限を付与する必要があります。 11 (日) 12(月) 13 (火) 14 (7K) 月間行事予定表 CSVファイル サンプル 15 (木) 16 (金) 17 (土) 18(日) 19 (月) ○○委員会(18:15~ ○○委員会 18:15~) (秘書広報課) 20 (火) 21 (水) 22 (木) 23 (金) 24 (±) 25(日) 26(月) 27 (火) 28 (水) 29(木) 30(金) ‴18‴,' 《前年前月 今月 翌月 翌年》 曲 カレンダー表示 22 23 20" "○○委員会□ (18:15~□○○委員会□18:15~) 〈秘書広報課〉"↓ "21","7K 24 25 ~22~ Powered by

週間月間行事予定管理 週間表示

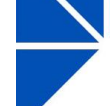

-覧画面

http://demo.gw.joruri.org/gw/schedule\_events/

# SiteBridge

| J                   | ジョンジョン         秘書広報課 システム管理者 (admin)         前回ユグイン日時 2016-09-12 2335 ログアウト                                                    |                    |        |                |                  |                                                                                                    |                    |            |                  |                   |             |             |
|---------------------|----------------------------------------------------------------------------------------------------|--------------------|--------|----------------|------------------|----------------------------------------------------------------------------------------------------|--------------------|------------|------------------|-------------------|-------------|-------------|
| <b>л</b> -9         | 1 E                                                                                                    | אר אר <del>א</del> | スケジュー) | U ToDo 連絡メモ    |                  | <ul> <li>・</li> <li>・</li></ul> | <b>父</b> 夏<br>質問管理 | 書庫 電子図書    | <b>冬</b> 。<br>設定 | DECO Drive        |             |             |
| <b>决</b><br>退<br>承認 | 冬 週間 月間行事予定 管理         週間表示       月間表示         車館       末公開 ▼         瞬間日時 すべて       所属 すべて ▼         週間・月間行事予定(週間)       (週間) |                    |        |                |                  |                                                                                                    |                    |            |                  |                   |             |             |
| 選                   | 尺承認                                                                                                    | 選択和                | 承認取消   | 選択公開 選択        | R公開取消 全選択<br>全解除 |                                                                                                    |                    |            |                  |                   |             |             |
|                     |                                                                                                    | 承認                 | 公開     | 開始日            | 表示イメージ           | 種別                                                                                                    | ▲ ▼<br>所属          | ▲ ▼<br>登録者 | ▲                | 日時                | ▲ ▼<br>承認日時 | ▲ ▼<br>公開日時 |
|                     | 言羊糸田                                                                                                    | 未                  | 未      | 2016-08-11 (木) | 土日祝日体制           | 週間/月間                                                                                                    | 秘書広報課              | システム管理     | <b>≝</b> 2016    | i-08-09 (火) 01:49 |             |             |
| 選                   | 選択承認取消 選択公開 選択公開 定部 法 金 選択 全 選択 全 勝余                                                                                           |                    |        |                |                  |                                                                                                    |                    |            |                  |                   |             |             |
|                     | Powered by - Or 11                                                                                                    |                    |        |                |                  |                                                                                                    |                    |            |                  |                   |             | 接続情報        |

#### ■週間月間行事予定管理 週間表示

スケジュールの登録画面において、広報行事予定表示で週間 行事予定表を選択して登録したスケジュールに対して、承認、 公開の処理を行います。

#### ■承認処理

承認処理を行うためには、主管課マスタにおいて、自分が主 管課担当者に設定されているか、自分が所属するグループが 主管課担当範囲に含まれている必要があります。

#### ■公開処理

広報行事予定のスケジュールを一般に公開するには、承認処 理を行ったスケジュールに対して公開処理を行う必要があり ます。公開処理を行うためには、設定 > 管理者設定 > 基本 設定タブの権限設定メニューにある管理者権限設定において、 機能名「週間・月間行事予定表」の管理者に設定する必要が あります。

#### 詳細画面

|                      | 里者 (admin)          |                  |        |         | iio I      | グイン日時 2016-09-12:2335 ログアウト |
|----------------------|---------------------|------------------|--------|---------|------------|-----------------------------|
|                      |                     | <b>父</b><br>期間管理 | 2# T7  |         | DECC Drive |                             |
| 為 週間 月間行事予定 管理       |                     |                  |        |         |            |                             |
| 週間表示   月間表示   庄智課マスタ |                     |                  |        |         |            |                             |
| 週間行事予定               |                     |                  |        |         |            |                             |
|                      |                     |                  |        |         |            |                             |
| × 8873               |                     |                  |        |         |            |                             |
|                      |                     | >>一覧へ戻る          | ⇒酒間行歩子 | 字表 シスケジ |            |                             |
| 未承認/承認資              | 未承認                 |                  |        |         |            |                             |
| 承認日時                 |                     |                  |        |         |            |                             |
| 承認者所謂                |                     |                  |        |         |            |                             |
| 承認者                  |                     |                  |        |         |            |                             |
| 未公開/公開演              | 未公開                 |                  |        |         |            |                             |
| 公開日時                 |                     |                  |        |         |            |                             |
| 表示練到                 | -893                |                  |        |         |            |                             |
| タイトル                 | 土日祝日体制              |                  |        |         |            |                             |
| 場所                   |                     |                  |        |         |            |                             |
| 所編                   | 秘書広報課               |                  |        |         |            |                             |
| 登錄者                  | システム管理者             |                  |        |         |            |                             |
| 登録日時                 | 2016-09-09(火) 01:49 |                  |        |         |            |                             |
| 相比古日時                | 2016-08-11 (木) 終日   |                  |        |         |            |                             |
| 終了日時                 | 2016-08-15 (月) 終日   |                  |        |         |            |                             |
| 5RH to E             | 2016-08-11 (木)      |                  |        |         |            |                             |
| 表示イメージ               | 土日祝日体制              |                  |        |         |            |                             |
|                      |                     | 一覧へ戻る            |        |         |            |                             |
|                      |                     |                  |        |         |            |                             |

週間月間行事予定管理 月間表示

| 1 |  |
|---|--|

-覧画面

#### http://demo.gw.joruri.org/gw/schedule\_events/?p=month

# SiteBridge

| Josuf Greeperge                                                                                                 |                                    |                 |                  | 秘書広報課 システム管理者 (admin)     前回ログイン日時 2016-09-12 233 |                                                           |         |                                                                                                    |          |            |                      |             |             |
|----------------------------------------------------------------------------------------------------|------------------------------------|-----------------|------------------|---------------------------------------------------|-----------------------------------------------------------|---------|----------------------------------------------------------------------------------------------------|----------|------------|----------------------|-------------|-------------|
| <b>イ</b> ボータ                                                                                                    | U 2                                | <b>х</b><br>ч—л | <b>レ</b><br>スケジュ |                                                   | <ul> <li>         ・・・・・・・・・・・・・・・・・・・・・・・・・・・・・</li></ul> | · 照会·回答 | 日本の目的では、 日本の目的では、 日本の日本の日本の目的では、 日本の日本の日本の日本の目的では、 | 理書庫      | 電子図書 設定    | DECO Drive           |             |             |
| 冬 週間・月間行事予定 管理         週間表示   月間表示   庄管課マスタ           承認 [未公開 ▼] 開始日時 [すべて ▼] 所属 [すべて ▼]         週間・月間行事予定 (月間) |                                    |                 |                  |                                                   |                                                           |         |                                                                                                    |          |            |                      |             |             |
| 選                                                                                                    | 风承認                                | 選折              | 承認取              | 消選択公開                                             | 選択公開取消                                                    | 全選択 全選択 |                                                                                                    |          |            |                      |             |             |
|                                                                                                    |                                    | 承認              | 公開               | 開始日                                               | 表示イメージ                                                    |         | 種別                                                                                                    | ▲▼<br>所属 | ▲ ▼<br>登録者 | ▲▼<br>登録日時           | ▲ ▼<br>承認日時 | ▲ ▼<br>公開日時 |
|                                                                                                    | 詳細                                 | 未               | 未                | 2016-08-11 (木)                                    | 土日祝日体制                                                    | 〈秘書広報課〉 | 週間/月間                                                                                                    | 秘書広報課    | システム管理者    | 2016-08-09 (火) 01:49 |             |             |
| 選打                                                                                                    | 選択承認 選択承認取肖 選択公開 選択公開取肖 全選択<br>全解除 |                 |                  |                                                   |                                                           |         |                                                                                                    |          |            |                      |             |             |
|                                                                                                    | Powered by                         |                 |                  |                                                   |                                                           |         |                                                                                                    |          |            |                      |             | 接続情報        |

#### 詳細画面

| тище            | 11111    |                 |                        |                  |                                         |                 |             |          |              |         |
|-----------------|----------|-----------------|------------------------|------------------|-----------------------------------------|-----------------|-------------|----------|--------------|---------|
| Jaruri          | Gw 🕷     | #広報課 システム管理者    | (admin)                |                  |                                         |                 | 順回口グイ       | ン日時 2016 | -09-12 23 35 | ולידלים |
| 🔚 🌠<br>#-91 x-1 | スケジュール   | ToDo 通絡バモ       |                        | <b>父</b><br>御討管理 | (1) (1) (1) (1) (1) (1) (1) (1) (1) (1) | <b>Ф.</b><br>В2 | DE CO Drive |          |              |         |
| · 美国制-月間        | 行事予定 管理  |                 |                        |                  |                                         |                 |             |          |              |         |
| 湖西市元            | 月間表示   中 | 管理マ2々           |                        |                  |                                         |                 |             |          |              |         |
| EPRC + Zd       |          |                 |                        |                  |                                         |                 |             |          |              |         |
| 月间行事于刘          | E        |                 |                        |                  |                                         |                 |             |          |              |         |
|                 |          |                 |                        |                  |                                         |                 |             |          |              |         |
|                 |          | ✓ 未回する          |                        |                  |                                         |                 |             |          |              |         |
|                 |          | 主張約/通約2         | 主要把                    | >> <b>一覧</b> へ戻る | >>月間行事予定表                               | >>スケジュ`         | -ラー詳細道面     |          |              |         |
|                 |          |                 | 17.17.00               |                  |                                         |                 |             |          |              |         |
|                 |          | 承認者所属           |                        |                  |                                         |                 |             |          |              |         |
|                 |          | 承認者             |                        |                  |                                         |                 |             |          |              |         |
|                 |          | <b>本小問/小問</b> 論 | 本小問                    |                  |                                         |                 |             |          |              |         |
|                 |          | 公開日時            | TT LAIM                |                  |                                         |                 |             |          |              |         |
|                 |          |                 |                        |                  |                                         |                 |             |          |              |         |
|                 |          | 表示種別            | PINI<br>A RECOUNT      |                  |                                         |                 |             |          |              |         |
|                 |          | 3/11/2          | 工日代日本利                 |                  |                                         |                 |             |          |              |         |
|                 |          | -46171          | School 2008            |                  |                                         |                 |             |          |              |         |
|                 |          | 7/186           | に普及相応                  |                  |                                         |                 |             |          |              |         |
|                 |          | @18085          | 2016-09-09-09-01-01-09 |                  |                                         |                 |             |          |              |         |
|                 |          | 開始日時            | 2016-08-11 (木) 終日      |                  |                                         |                 |             |          |              |         |
|                 |          | 終了日時            | 2016-08-15 (月) 終日      |                  |                                         |                 |             |          |              |         |
|                 |          | 開始日             | 2016-08-11 (木)         |                  |                                         |                 |             |          |              |         |
|                 |          | 表示イメージ          | 土日祝日体制 《秘書広報課》         |                  |                                         |                 |             |          |              |         |
|                 |          |                 |                        |                  |                                         |                 |             |          |              |         |
|                 |          |                 | -                      | 「覧へ戻る            |                                         |                 |             |          |              |         |
|                 |          |                 |                        |                  |                                         |                 |             |          |              |         |
|                 |          |                 |                        |                  |                                         |                 |             |          |              |         |
|                 |          |                 |                        |                  |                                         |                 |             |          |              |         |

Powered by Joruri

#### ■週間月間行事予定管理 月間表示

スケジュールの登録画面において、広報行事予定表示で月間 行事予定表を選択して登録したスケジュールに対して、承認、 公開の処理を行います。

#### ■承認処理

承認処理を行うためには、主管課マスタにおいて、自分が主 管課担当者に設定されているか、自分が所属するグループが 主管課担当範囲に含まれている必要があります。

#### ■公開処理

広報行事予定のスケジュールを一般に公開するには、承認処 理を行ったスケジュールに対して公開処理を行う必要があり ます。公開処理を行うためには、設定 > 管理者設定 > 基本 設定タブの権限設定メニューにある管理者権限設定において、 機能名「週間・月間行事予定表」の管理者に設定する必要が あります。 週間月間行事予定管理 主管課マスタ

一覧画面

#### http://demo.gw.joruri.org/gw/schedule\_event\_masters/

# SiteBridge

| - ダル<br>メール スケジュ・<br>2 週間:月間行事予定 -                                                                                                    |            |                                                                                                    |          |        |      |      |                  |                  |  |  |  |  |
|----------------------------------------------------------------------------------------------------|------------|----------------------------------------------------------------------------------------------------|----------|--------|------|------|------------------|------------------|--|--|--|--|
| & 週間·月間行事予定 -                                                                                                    |            | Image: Constraint of the second second |          |        |      |      |                  |                  |  |  |  |  |
| <ul> <li>         ・ 週間・月間行事予定 → ■規律成         ・ ■置換律成         ・ 週間表示   月間表示   主管課マスタ   主管課マスタ 一括削除           主管課マスタ         </li> </ul> |            |                                                                                                    |          |        |      |      |                  |                  |  |  |  |  |
| 主管課担当 すべて                                                                                                    | ▼ 部局·所属    | すべて                                                                                                    | T        |        |      |      |                  |                  |  |  |  |  |
| ▲▼主管課担当者                                                                                                    | 所属部 ▲▼主管課打 | 旦当者 所属課 主管                                                                                                    | 朝期担当者 承認 | 路櫛根 範囲 | ▲▼部局 | ▲▼所属 | 作成日              | 更新日              |  |  |  |  |
| 詳細 企画部                                                                                                    | 秘書広報課      | シス                                                                                                    | テム管理者有   | 部局     | 企画部  |      | 2016-08-09 01:47 | 2016-08-09 01:47 |  |  |  |  |

Powered by Joruri

#### ■週間月間行事予定管理 主管課マスタ

週間行事予定、月間行事予定に登録されたスケジュールに対して承認を行うユーザ及びグループの設定を行います。 この画面で主管課担当者及び主管課担当範囲に選択された ユーザは週間月間行事予定管理メニューにおいて、週間行事 予定、月間行事予定として登録されたスケジュールを確認す ることができます。また、承認権限が付与された場合は、未 承認のスケジュールに対して承認、承認済のスケジュールに 対して承認取消の処理を行うことができます。

#### 登録画面

|                                                                                                    | 秘書広幅課 システム管理者 (admin)                                       | 前回ログイン日時 2016-09-12 2335 ログアウト |  |  |  |  |  |  |  |  |  |
|----------------------------------------------------------------------------------------------------|-------------------------------------------------------------|--------------------------------|--|--|--|--|--|--|--|--|--|
| ボータル メール スケミ                                                                                                    |                                                             | DECO Drive                     |  |  |  |  |  |  |  |  |  |
| <ul> <li>         ・週間・月間行事予算         週間表示   月間表示         </li> <li>         ※は必須項目です。         主管課担当者         </li> </ul> | 2 ● 新規作成<br>  <b>主管課マスタ</b>   生管課マスター括削除                    |                                |  |  |  |  |  |  |  |  |  |
| 主管課担当者 所属 ※<br>主管課担当者 ※                                                                                                  | 主管課担当者 所属 ※ 「-(001002 秘書広報課 ・<br>主管課担当者 ※ システム管理者 (admin) ・ |                                |  |  |  |  |  |  |  |  |  |
| 主管課担当範囲                                                                                                    |                                                             |                                |  |  |  |  |  |  |  |  |  |
| 範囲 ※                                                                                                    | ●部局◎所属                                                      |                                |  |  |  |  |  |  |  |  |  |
| 部局 💥                                                                                                    | 企画部 ▼                                                       |                                |  |  |  |  |  |  |  |  |  |
| 所属                                                                                                    | 秘書広報課 ▼                                                     |                                |  |  |  |  |  |  |  |  |  |
| 承認権限 ※                                                                                                    | ◎付与しない ●付与する                                                |                                |  |  |  |  |  |  |  |  |  |
|                                                                                                    | 保存                                                          |                                |  |  |  |  |  |  |  |  |  |
|                                                                                                    | Formered by Joruri                                          | 接続情報                           |  |  |  |  |  |  |  |  |  |

会議等案内表示

| —툍 | 言画 | 面 |
|----|----|---|

| Joruf Groupware                                             |                | 前回ログイン日時 2016-09-20 1859 ログアウト     |  |  |  |  |  |  |  |  |
|-------------------------------------------------------------|----------------|------------------------------------|--|--|--|--|--|--|--|--|
| У-Л         Добудани         Торо         шайн         шайн |                | し E CO Drive                       |  |  |  |  |  |  |  |  |
| :議等案内 ➡ 新規作成                                                |                | 管理設定                               |  |  |  |  |  |  |  |  |
| (1) (1) (1) (1) (1) (1) (1) (1) (1) (1)                     |                |                                    |  |  |  |  |  |  |  |  |
| 等案内表示                                                       |                | 承認設定」プレビュー                         |  |  |  |  |  |  |  |  |
|                                                             | 2016年09月20日(火) | ④前月 前週 前日 今日 翌日 翌週 翌月 師 カレンダー表示    |  |  |  |  |  |  |  |  |
| 件名                                                          | 時刻             | 場所                                 |  |  |  |  |  |  |  |  |
| ○○会議                                                        | 10:00 -        | 会議室1                               |  |  |  |  |  |  |  |  |
|                                                             | 18:15 - 19:15  | ○○会議室                              |  |  |  |  |  |  |  |  |
|                                                             |                | 《前月 前週 前日 今日 翌日 翌週 翌月》 (曲) カレンダー表示 |  |  |  |  |  |  |  |  |
|                                                             |                |                                    |  |  |  |  |  |  |  |  |

http://demo.gw.joruri.org/gw/meetings/guide?s\_date=20160920

#### ■会議棟案内表示

スケジュールの登録画面において、会議棟案内表示の項目を 選択したスケジュールに対して、承認処理を行います。 承認処理を行ったスケジュールはJoruri Gwオプション製品 の会議棟案内表示システムにデータ連携の対象となります。 件名のリンクをクリックすると、スケジュールの詳細画面を 表示します。

プレビューボタンを押すと、会議棟案内表示システムに表示 される画面のプレビューが表示されます。

#### ■承認処理

承認処理を行うためには、設定 > 管理者設定 > 基本設定メ ニューの権限設定にある管理者権限設定において、機能名 「会議開催案内」の管理者に設定されている必要があります。

#### 承認設定画面

|                                    | ri Gv            | v                   | 秘書広報課 シ | ステム管理者    | (admin)           |       |                        |                  |                  |        |                  | 前回        | ログイン日時                | 2016-09-20       | 1859 ログアウト         |
|------------------------------------|------------------|---------------------|---------|-----------|-------------------|-------|------------------------|------------------|------------------|--------|------------------|-----------|-----------------------|------------------|--------------------|
| <b>日日</b><br>ポータル >                | <b>у</b><br>к—ль | <b>(</b> )<br>スケジュー |         | www.iakyt | <b>11日</b><br>回覧板 | 照会・回答 | <mark>目目</mark><br>揭示板 | <b>父</b><br>御問管理 | <b>(1)</b><br>書庫 |        | <b>今</b> 6<br>設定 | DE© Drive |                       |                  |                    |
| <ul> <li>■ 会議等</li> <li></li></ul> | 案内 🛨<br>議等案内     | 新規作成<br>表示          | ▼ 日表示 週 | 表示        | 日表示」週             | 表示月表示 | 一覧                     | ከスタム 💂           | <b>幹部</b>        | 部課長 議員 |                  |           |                       |                  | 管理設定               |
| 会議等案                               | 内表示              |                     |         |           |                   |       | 2016호                  | ≢09月20E          | ](火)             |        | 《前月              | ] 前週 前日 [ | 今日 翌日 3               | 一覧画面<br>2週 翌月》 🎟 | プレビュー<br>) カレンダー表示 |
|                                    | 拔                | 態                   | 件名      |           |                   |       | 時刻                     |                  |                  |        |                  | 場所        |                       |                  |                    |
|                                    | 承                | 認                   | 00会議    |           |                   |       | 10:00 -                |                  |                  |        |                  | 会議室1      |                       |                  |                    |
|                                    | 未                | 承認                  | 00委員会   |           |                   |       | 18:15 -                | 19:15            |                  |        |                  | 00会議室     |                       |                  |                    |
| 承認 承認取                             | 肖                |                     |         |           |                   |       |                        |                  |                  |        | [≪前]             | 1 前週 前日 [ | <u>\$8</u> <b>2</b> 8 | 28 27.           | カレンダー表示            |
|                                    |                  |                     |         |           |                   |       | Powe                   | red by Jan       | Uri              |        |                  |           |                       |                  | 接続情報               |

#### プレビュー画面

| ○○会議 | 10:00 ~ | 会議室1  |  |
|------|---------|-------|--|
| land | loand   | loand |  |

| http://domo  | avriaruri   | oralaw | mamaa     |
|--------------|-------------|--------|-----------|
| nno //aemo ( |             | O(1/0) | memos     |
|              | 911.101.011 |        | 111011100 |

連絡メモ

詳細表示

一暫面面

# SiteBridge

| <b>ク</b> ル | 2<br>        |                                       |           |                |                       | <b>经</b> DECO Drive                                  |                  |  |  |  |  |  |
|------------|--------------|---------------------------------------|-----------|----------------|-----------------------|------------------------------------------------------|------------------|--|--|--|--|--|
| j j        | 「絡メモ         | ╋ 新規作成                                |           |                |                       |                                                      | 間に設定             |  |  |  |  |  |
|            |              |                                       |           | 状則             | 3未読▼ 一覧形式 詳細▼         |                                                      |                  |  |  |  |  |  |
|            | 受信           | 送信                                    |           |                |                       |                                                      |                  |  |  |  |  |  |
| ឤ          | 既読           | 選択肖耶余 全選択<br>全解除                      |           |                |                       |                                                      |                  |  |  |  |  |  |
|            |              | ▲▼<br>相手                              | ▲▼<br>未/既 | ▲▼<br>所属/担当/社名 | ▲▼<br>担当者             | ▲▼<br>伝言                                             | ▲▼<br>時刻         |  |  |  |  |  |
|            |              | جريحا والعبار المتعار                 | 442+      | 00.041.0       | 101                   | 泰邦 オノナギキレ、泰邦系中・                                      | 0010 00 17 1010  |  |  |  |  |  |
|            | 部街           | 德島 太郎(user1)=>受信                      | 木読        | の会社の           | ~~                    | 电話しし、(/ころい)。电話音音号・XXX=XXX=XXX=XXX                    | 2016-08-17 16.10 |  |  |  |  |  |
|            | 目祥言          | 德島 太郎(user1)⇒受信                       | 木読        |                | ~~                    |                                                      | 2016-08-17 16.10 |  |  |  |  |  |
|            | exte<br>exte | 徳島 太郎(user1)⇒受信<br>システム管理者 (admin)⇒受信 | 木読        | 秘書広報課          | ××<br>システム管理者 (admin) | 電話していたさい。電話番号・XXX->XXX->XXX->XXX->XXX->XXX->XXX->XXX | 2016-08-15 18:42 |  |  |  |  |  |

#### ■連絡メモ

メールを用いることなくJoruri Gwに登録されているユーザ に対して簡易メッセージを送付する機能です。一度に10人ま で配信することができます。また、管理画面において定型文 を登録することで、連絡メモ作成時に登録した定型文を利用 してメッセージを作成することができるため、電話連絡など 比較的送る頻度が高いメッセージについてメッセージを作成 する時間が短縮できる効果が期待できます。

#### ■未読/既読設定

連絡メモ機能には未読/既読を設定する機能があります。未 読の場合、ポータル画面のリマインダーに表示されますので、 メッセージの見落としを防ぐ効果が期待できます。

Powered by Joruri

#### 登録画面 JOIUTI GW 税書広報課システム管理者 (admin) 前回ログイン日時 2016-08-17 1746 ログ 🖅 🎽 💼, 🗉, 🟹, 😫, 👯, 🛄 😵 🐘 🐼 🐼 🚽 (#18 J = 🖬 受信 送信 🖉 編集 米は必須項目です。 時刻 兼 2016-08-17 16:10 所属/担当/社名 〇〇会社の 担当者 1200 伝言 💥 電話してください。電話番号:2007-2007-2000 電話してください。電話番号: また電話して下さるそうです。 電話があったことをお伝えします。。 调考 送り先 ※ 10人まで (001002)絵書広報課 \* 秘書広報課予定(001002,0) 。 システム管理者 (admin) 総書広報課予定(001002 企画部予定(001,0) 全庁予定(1\_0) システム管理者(admin) 徳島太郎(user1) 阿波 花子(user2) 吉野 三郎(user3) 通力0 ---- 削除 確定する 🗸 リマインダー 08/17 00:14 Powered by

# 詳細画面(未読/既読変更)

| し<br>add Company<br>Local Company<br>Local Company<br>し<br>の<br>の<br>し<br>の<br>で<br>し<br>の<br>の<br>の<br>の<br>の<br>の<br>の<br>の<br>の<br>の<br>の<br>の<br>の |                                         |                                       |                  |              | 前回ログイン日時 2 | 016-08-17 1746 ログアウト |
|----------------------------------------------------------------------------------------------------|-----------------------------------------|---------------------------------------|------------------|--------------|------------|----------------------|
| ホータル メール スクジュール ToDo 運転メモ 回                                                                                                    |                                         | · · · · · · · · · · · · · · · · · · · |                  | E DECO Drive |            |                      |
| ★ 連絡メモ 🕂 医現作成                                                                                                    |                                         |                                       |                  |              |            | 8 BX                 |
| 受信 送信                                                                                                    |                                         |                                       |                  |              |            |                      |
|                                                                                                    | ✔ 編集まる 【○ 51冊作成】                        | 🖌 開設にする 🚡 前数する                        | •                |              |            |                      |
|                                                                                                    | 略应目                                     | 2016-08-17 16:10                      |                  |              |            |                      |
|                                                                                                    | 所属/担当/社名                                | 〇〇会社の                                 |                  |              |            |                      |
|                                                                                                    | 担当者                                     | XX                                    |                  |              |            |                      |
|                                                                                                    | (1) (1) (1) (1) (1) (1) (1) (1) (1) (1) | 電話してください。電話番号                         | 12000-3000-30000 |              |            |                      |
|                                                                                                    | 作成本新展                                   | 001002新潮店報酬                           |                  |              |            |                      |
|                                                                                                    | 作成者                                     | 徳島 太郎(uper1)                          |                  |              |            |                      |
|                                                                                                    | 全錄日                                     | 2016-08-17 00:14                      |                  |              |            |                      |
|                                                                                                    | 更新日                                     | 2016-08-17 00:14                      |                  |              |            |                      |
|                                                                                                    |                                         |                                       |                  |              |            |                      |
|                                                                                                    | 送り先                                     |                                       |                  |              |            |                      |
|                                                                                                    | 2-9                                     | システム管理者 (admin)                       |                  |              |            |                      |
| L                                                                                                    |                                         |                                       |                  |              |            |                      |
|                                                                                                    |                                         | Por                                   | mered by Joruri  |              |            | 機続情報                 |
|                                                                                                    |                                         |                                       |                  |              |            |                      |

ポータル画面 リマインダー(連絡メモ着信時)

連絡メモ 設定画面

http://demo.gw.joruri.org/gw/memo\_settings

# SiteBridge

連絡メモ設定 リマインダー表示設定

| Josuf Groupson         | 秘書広報課 システム管理者 (admin)                                              |                      |    | 前回ユグイン日時 2016-08-31 18:22 ログアウト |
|------------------------|--------------------------------------------------------------------|----------------------|----|---------------------------------|
| ボータル メール スケジ.          | ■<br>・<br>・<br>・<br>・<br>・<br>・<br>・<br>・<br>・<br>・<br>・<br>・<br>・ |                      |    |                                 |
| ★ 連絡メモ設定<br>リマインダー表示設定 |                                                                    |                      |    |                                 |
|                        | 既読<br>未読                                                           | 表示しない ▼<br>3日間表示する ▼ |    |                                 |
|                        |                                                                    | 保存                   |    |                                 |
|                        |                                                                    | 連絡メモ設定へ戻る            |    |                                 |
|                        |                                                                    | Powered by JANU      | ri | 接続情報                            |

携帯等メール転送設定画面

|          | Gw 💀           | 書広報課 シス | ステム管理者                   | (admin)                     |                      |                 |                  |             |      |                  |            | 前回ログイン日間 | F 2016-08-31 1822 ログアウト |
|----------|----------------|---------|--------------------------|-----------------------------|----------------------|-----------------|------------------|-------------|------|------------------|------------|----------|-------------------------|
| ボータル メール | <b>ス</b> ケジュール | ToDo    | <mark>変</mark> す<br>連絡メモ | <b>11</b><br>11<br>11<br>11 | <b>₽</b> ₽<br>Rec∙or | <b>国</b><br>揭示板 | <b>父</b><br>御問管理 | <b>正</b> 書庫 | €7⊠‡ | <b>心</b> 。<br>設定 | DECC Drive |          |                         |
| ♥ 連絡メモ設  | Ê              |         |                          |                             |                      |                 |                  |             |      |                  |            |          |                         |
| 携帯等メール   | 転送設定           |         |                          |                             |                      |                 |                  |             |      |                  |            |          |                         |
|          |                | 視転      | 帯メール<br>送                | Utatı ▼                     |                      |                 |                  |             |      |                  |            |          |                         |
|          |                | FT      |                          |                             |                      |                 | 但友               |             |      |                  |            |          |                         |
|          |                |         |                          |                             |                      |                 | LI II            |             |      |                  |            |          |                         |
|          |                |         |                          |                             |                      |                 | 連絡メモ設定           | へ戻る         |      |                  |            |          |                         |
|          |                |         |                          |                             |                      | (               | Powered by       | loruri      |      |                  |            |          | 接続情報                    |

#### ■連絡メモ 設定画面

連絡メモの設定画面では、ポータル画面のリマインダーへの 表示設定、携帯等の電子メールへの転送設定を行います。 設定画面へは連絡メモの一覧画面のヘッダー右部の管理設定 ボタンをクリックするか、設定 > 個人設定メニューから遷移 することができます。

#### ■リマインダー表示設定

ポータル画面のリマインダー機能に連絡メモを表示するため の設定を行います。

#### ■携帯等メール転送設定

自分に届いた連絡メモを携帯電話などの電子メールに転送する設定を行います。メールを送信するためには、Joruri Mail と連携の設定を行われている必要があります。

| ショ          | 面 未読一覧                       |                                           |
|-------------|------------------------------|-------------------------------------------|
| lorur       | Nature 秋雪広稿録 システム管理者 (admin) | 前回ユダイン日時 2016-08-17 1746 ログ               |
| タル メ<br>回覧板 |                              | rive<br>私 被理                              |
| 未読の回覧       | 覧 既続の回覧 作成した回覧 管理者           |                                           |
| 状態          | 回覧件名                         | 作成者 回覧期限日時 最終更新日時                         |
| 未読          | ■ ○○○○のお知らせ3                 | 徳島太郎 2016-08-25 1300 2016-08-17 22:05     |
|             | * 000008664tc50t7            | システム管理者 2016-08-08 18:00 2016-08-01 02:40 |

### 一覧画面 管理者

回
皆
板

| ן <b>וב</b><br>ג גופ |                      | -/L ToDo  | ■<br>連絡メモ | <br>回覧板 | <mark>- 15</mark><br>照会·回答 | <b>王王</b><br>揭示板 | <b>学</b> 。<br>質問管理 | <b>正</b> 書車 | <b>É3</b><br>1781 | С.<br>Вя | DECO Driv |                  |           |
|----------------------|----------------------|-----------|-----------|---------|----------------------------|------------------|--------------------|-------------|-------------------|----------|-----------|------------------|-----------|
| 回覧板                  | ★ 教徒作成               |           |           |         |                            |                  |                    |             |                   |          |           |                  | 14 電理設    |
| 未読の回訳                | 11 (13340)<br>回知(件名) | 副離(作成した   |           | 管理者     |                            | 作成               | 渚                  | 回難状         | Я                 | 回航期限     | 日時        | 最終更新日時           | CSVファイル出力 |
| 明矾核了                 | ■ 1000(のお知)          | らせについて    |           |         |                            | 待岛               | 大郎                 | (2/4)       |                   | 2016-08- | 26 17:00  | 2016-08-19 01:19 | 出力        |
|                      | ■ 00000              | お知らせる     |           |         |                            | 徒島               | 太郎                 | (1/4)       |                   | 2016-08- | 25 13:00  | 2016-08-17 21:07 | 出力        |
| 明矾核了                 | ⇒ 00000              | おしらせについて2 |           |         |                            | シス               | テム管理者              | (1/4)       |                   | 2016-08- | 08 18:00  | 2016-08-01 02:40 | 出力        |
| 明瞭終了<br>明瞭終了         |                      |           |           |         |                            | 4.7              | テト党理会              | (1/4)       |                   | 2016-08- | 08.18:00  | 2016-08-01 0240  | 44.75     |

#### 詳細画面

| Jarur                 |                           | ・システム 管理者 (a | dmin)                                                                                                    |    |                                         |            |                |            |          | 前回ログイン日時 2           | 1016-08-17 1746 ログアウ |
|-----------------------|---------------------------|--------------|----------------------------------------------------------------------------------------------------|----|-----------------------------------------|------------|----------------|------------|----------|----------------------|----------------------|
| <b>-</b> 911 <b>y</b> | 🎽 🛄 μ 📔<br>-μ スケジュール ToDo |              | <b>1111日<br/>1111日日<br/>1111日<br/>1111日日<br/>1111日日<br/>1111日<br/>1111日<br/>1111<br/>1111<br/>1111<br/>1111<br/>1111<br/>1111<br/>1111<br/>1111</b> | 調用 | (1) (1) (1) (1) (1) (1) (1) (1) (1) (1) |            | <b>。</b><br>設定 | DECO Drive |          |                      |                      |
| 🖢 回覧板                 | ₩.₩.₩.###                 |              |                                                                                                    |    |                                         |            |                |            |          |                      | 林 曾建設定               |
| 未読の回                  |                           | 崩ける回覧        | 管理者                                                                                                    |    |                                         |            |                |            |          |                      |                      |
|                       |                           |              |                                                                                                    |    |                                         |            |                | 回覧作成:秘書広報編 | ₹ 德島太郎 2 | 016-08-17 21:07 回覧期限 | 日時 -2016-08-25 13:00 |
| 000                   | )のお知らせ3                   |              |                                                                                                    |    |                                         |            |                |            |          |                      |                      |
| test                  |                           |              |                                                                                                    |    |                                         |            |                |            |          |                      |                      |
| 状態                    | 受信者名                      | 返信欄          |                                                                                                    |    |                                         |            |                |            |          | 確認日時                 | 最終更新日時               |
| 既接                    | システム管理者(admin)            | 返信欄を講        | 練する                                                                                                    |    |                                         |            |                |            |          | 2016-08-17 22:14     | 2016-08-17 22:05     |
| 未読                    | 德島 太郎(user1)              |              |                                                                                                    |    |                                         |            |                |            |          |                      |                      |
| 未読                    | 阿波 花子(user2)              |              |                                                                                                    |    |                                         |            |                |            |          |                      |                      |
| 未読                    | 吉野 三郎(user3)              |              |                                                                                                    |    |                                         |            |                |            |          |                      |                      |
|                       |                           |              |                                                                                                    |    | 回覧板                                     | 一覧へ戻る      |                |            |          |                      |                      |
|                       |                           |              |                                                                                                    |    | Powered by                              | l - locuri |                |            |          |                      | 报続                   |

#### ■回覧板機能

グループのユーザに対して、お知らせ事項を回覧する機能で す。

#### ■一覧画面 未読の回覧

未読の回覧板を一覧表示します。回覧件名をクリックすると 詳細画面を表示します。

#### ■一覧画面 既読の回覧

既読の回覧板を一覧表示します。

#### ■一覧画面 作成した回覧

自分が作成した回覧板を一覧表示します。また、回答内容を CSVファイルでダウンロードを行うことができます。

CSVファイルの項目 回覧id、タイトル、返信id、状態、返信者コード、返信者名、 返信欄、返信日時 ※ 複数行回答形式の場合は返信欄が複数個並びます。

#### ■一覧画面 管理者

今までに作成された回覧板を一覧表示します。また、回答内 容をCSVファイルでダウンロードを行うことができます。

#### ■詳細画面

一覧画面で選択した回覧板の詳細情報を表示します。返信欄 を編集するボタンを押すと、返信登録画面を表示します。

回覧板 登録画面

登録画面

http://demo.gw.joruri.org/gwcircular/new

# SiteBridge

| Jour Gw 税費法額票システム管理者 (admin)                          |                                    |                                                   | 約回口グイン日時 2016-08-17 17.46 ロブアウト          |
|-------------------------------------------------------|------------------------------------|---------------------------------------------------|------------------------------------------|
| こ ジン コール スケジュール TODo 運輸メモ 回転板 照会の容 振行板 !!             |                                    | E DECO Drive                                      |                                          |
| 19 国际板                                                |                                    |                                                   | [3] 管理設定                                 |
| 未設の回覧 「現設の回覧」 作成した回覧 管理者                              |                                    |                                                   |                                          |
| 回転件名 ※(記事件名は140文字以内で入力してくだれい)                         |                                    |                                                   |                                          |
| 000008654100172                                       |                                    |                                                   | la la la la la la la la la la la la la l |
| 記事入力方式                                                |                                    |                                                   |                                          |
| ●通常 Owki                                              |                                    |                                                   |                                          |
|                                                       | ×                                  |                                                   |                                          |
| 00000008120122                                        |                                    |                                                   |                                          |
|                                                       |                                    |                                                   |                                          |
|                                                       |                                    |                                                   |                                          |
|                                                       |                                    |                                                   |                                          |
|                                                       |                                    |                                                   |                                          |
|                                                       |                                    |                                                   |                                          |
|                                                       |                                    |                                                   |                                          |
|                                                       |                                    |                                                   |                                          |
| 添付ファイル 脇▼                                             |                                    |                                                   |                                          |
| ◎ 新規報日時 ※ 2016-08-08 18:00 回回 2025-300                |                                    |                                                   |                                          |
| 問題者にする形式 「顧易回覧:詳細語問題時自動的に問題者にする ▼                     |                                    |                                                   |                                          |
| カスタム配信設定 専前に登録している配信先設定から選択します。                       |                                    |                                                   |                                          |
| カス204回信先1 *<br>(徳島 大郎 (user1)<br>同友 花子 (user2) ^      | i且力0 →                             |                                                   | ^                                        |
| ETT _R.(userd)                                        | ← NIB€                             |                                                   | v.                                       |
| 個人配信設定 指定された個人に回覧板が配信されます。                            |                                    |                                                   |                                          |
| (001002)転着広報課 *<br>転走式報課予定(001002,0)<br>(連議予予定(001,0) |                                    | システム管理者 (admin)<br>徳島 太郎 (user1)<br>阿波 花子 (user2) | *                                        |
| 金丹予定(1,0)<br>5/ステム智達者 (samh)<br>徳島 太郎(suer)           | inter-                             | 吉野 三郎 (user3)                                     |                                          |
| Pl版 (仁子 (user2)<br>吉野 三郎 (user3)                      | 10000 →<br>                        |                                                   |                                          |
|                                                       |                                    |                                                   |                                          |
| *                                                     |                                    |                                                   | v                                        |
|                                                       | 8156                               |                                                   |                                          |
| 馬に配信され                                                | れているユーザーに対しては、記事<br>再配信(リマインダー表示)は | の内容が変更されるのみとなり。<br>行われません。                        | ()                                       |
|                                                       |                                    |                                                   |                                          |

| ■ 回覧板機能 登録画面<br>回覧板の登録画面では回覧板の作成を行います。                                              |
|-------------------------------------------------------------------------------------|
| 記事入力形式<br>・通常<br>リッチテキスト形式で入力します。文字の強調、リンクの<br>設定などが可能です。<br>・Wiki<br>テキスト形式で入力します。 |
| 既読にする形式<br>詳細画面を表示した時に既読にするか、既読ボタンを押す<br>ようにするかを選択します。                              |
| カスタム配信設定<br>管理画面で設定したカスタムグループを選択することがで<br>きます。                                      |
|                                                                                     |
| ■返信登録画面                                                                             |
|                                                                                     |
| 凹見奴に刈しし、巡合を入刀しまり。                                                                   |

返信登録画面

| Ja   | ruri <mark>G</mark> | W NO                | 書広報課シ | ステム管理者            | (admin)           |                      |                   |                                                  |                                                                                        |                  |             |  | 101 | 回口グイン日時 | 2016-08-1 | 7 17:46 ログアウ |
|------|---------------------|---------------------|-------|-------------------|-------------------|----------------------|-------------------|--------------------------------------------------|----------------------------------------------------------------------------------------|------------------|-------------|--|-----|---------|-----------|--------------|
|      | <b>ジー</b> ル         | <b>ロン</b><br>スケジュール | ToDo  | <b>家子</b><br>連絡メモ | <b>111</b><br>回覧板 | <br><b>目目</b><br>揭示板 | <b>P</b><br>TTTTT | <b>王</b><br>一一一一一一一一一一一一一一一一一一一一一一一一一一一一一一一一一一一一 | <b>第</b><br>19<br>19<br>19<br>19<br>19<br>19<br>19<br>19<br>19<br>19<br>19<br>19<br>19 | <b>今</b> 6<br>設定 | DE CO Drive |  |     |         |           |              |
|      | 覧板 📲 🇃              | 規作成                 |       |                   |                   |                      |                   |                                                  |                                                                                        |                  |             |  |     |         |           | 14 管理設定      |
| 未部   | 00 <b>1</b>         | 既読の回覧               | 作成    | た回覧               | 管理者               |                      |                   |                                                  |                                                                                        |                  |             |  |     |         |           |              |
| 0    | 0000                | お知らせ3               |       |                   |                   |                      |                   |                                                  |                                                                                        |                  |             |  |     |         |           |              |
| test |                     |                     |       |                   |                   |                      |                   |                                                  |                                                                                        |                  |             |  |     |         |           |              |
| 返信   | M                   |                     |       |                   |                   |                      |                   |                                                  |                                                                                        |                  |             |  |     |         |           |              |
|      |                     |                     |       |                   |                   |                      |                   |                                                  |                                                                                        |                  |             |  |     |         |           |              |
|      |                     |                     |       |                   |                   | <br>                 |                   |                                                  | 返信·既読                                                                                  |                  |             |  |     |         |           |              |
|      |                     |                     |       |                   |                   |                      |                   | Powe                                             | na bal Jar                                                                             | uri              |             |  |     |         |           | 接続「輔         |
回覧板 設定画面

http://demo.gw.joruri.org/gwcircular/settings

# 基本設定 登録画面

| Jon                                          | <u>uri</u> Gı                                   | N Res                                             | 書広報課シス                                                           | ステム管理者            | (admin)           |                           |                          |                  |            |                  | 前回ログイ      | ン日時 201 | 5-09-20 19:04 🗆 ( | ヴァウト |
|----------------------------------------------|-------------------------------------------------|---------------------------------------------------|------------------------------------------------------------------|-------------------|-------------------|---------------------------|--------------------------|------------------|------------|------------------|------------|---------|-------------------|------|
| <b>日</b><br>ポータル                             | <b>ジー</b> ル                                     | <b> </b>                                          | ToDo                                                             | w<br>連絡メモ         | <b>111</b><br>回覧板 | ₩ <mark>.</mark><br>₩6·08 | <b>王王</b><br>揭示板         | <b>父</b><br>御問管理 | <b>第</b> 席 | <b>0</b> 0<br>設定 | DECO Drive |         |                   |      |
| <b>1</b> 01                                  | 板                                               |                                                   |                                                                  |                   |                   |                           |                          |                  |            |                  |            |         |                   |      |
| ※は必須項                                        | 目です。                                            |                                                   |                                                                  |                   |                   |                           |                          |                  |            |                  |            |         |                   |      |
| 回覧板分                                         | ?ብኑル 💥                                          | 回覧板                                               |                                                                  |                   |                   |                           |                          |                  |            |                  |            |         |                   |      |
| 一覧表示                                         | 示行数                                             | 200行 •                                            |                                                                  |                   |                   |                           |                          |                  |            |                  |            |         |                   |      |
| 回覧期間<br>※                                    | 艮日初期値                                           | 7                                                 | 日間                                                               |                   |                   |                           |                          |                  |            |                  |            |         |                   |      |
| 回覧人数                                         | 約限 🔆                                            | 200                                               | Y                                                                |                   |                   |                           |                          |                  |            |                  |            |         |                   |      |
| 期限切れ                                         | い削除設定                                           | しない •                                             |                                                                  |                   |                   |                           |                          |                  |            |                  |            |         |                   |      |
| 画像サイ                                         | イズ制限 <mark>※</mark>                             | 5                                                 | MB                                                               |                   |                   |                           |                          |                  |            |                  |            |         |                   |      |
| 添付サイ                                         | イズ制限 <mark>※</mark>                             | 5                                                 | MB                                                               |                   |                   |                           |                          |                  |            |                  |            |         |                   |      |
| 管理部門<br>所属する<br>が管理者                         | 門設定<br>5全での人<br>新になります                          | (001)企画<br>企画部<br>部長室<br>秘書広報<br>人事課<br>企画政策      | 回部<br>I課<br>I課                                                   | ¥                 |                   | <br>←                     | ho →<br>削除               |                  |            | 4                | ,          |         |                   |      |
| 管理者:<br>指定され<br>管理者:                         | 登定<br>にた個人が<br>こなります                            | (001002)<br>秘書広報<br>企画部予<br>全庁予定<br>システム<br>徳島 太川 | 秘書広報課<br>課予定(001_0)<br>(1_0)<br>管理者(admir<br>即(user1)            | •<br>102_0)<br>ง  |                   | <br>↓                     | 九0 →<br>利15余             |                  |            |                  |            |         |                   |      |
| 編集部門<br>自動的に<br>も付与さ                         | "設定<br>こ閲覧権限<br>れます                             | (001)企画<br>企画部<br>部長室<br>秘書広報<br>人事課<br>企画政策      | 町部<br>I課<br>I課                                                   | T                 |                   | <br>←                     | hu →<br>NIR®             | 限なし              |            | 4                |            |         |                   |      |
| 編集者語<br>指定され<br>編集権額<br>れます。<br>自動的に<br>も付与さ | <del>登定</del><br>いた個人に<br>思が付与さ<br>こ開覧権限<br>れます | (001002)<br>秘書広報<br>企画部予<br>全庁予定<br>システム<br>徳島 太川 | 秘書広報課<br>課予定(0010)<br>定(001_0)<br>(1_0)<br>管理者(admir<br>郎(user1) | ▼<br>002_0)<br>\) |                   | <br>↓                     | hu →<br>RUB®             |                  |            |                  |            |         |                   |      |
| NUME AND                                     | "設定                                             | 制限なし<br>制限なし                                      |                                                                  | T                 |                   | <br>↓                     | hu →<br>NVB®             |                  |            |                  | ,<br>,     |         |                   |      |
| 閲覧者詰<br>指定され<br>閲覧権限<br>れます。                 | 登定<br>いた個人に<br>長が付与さ                            | (001002)<br>秘書広報<br>企画部予<br>全庁予定<br>システム<br>徳島 太川 | 秘書広報課<br>課予定(001_0)<br>(1_0)<br>管理者(admir<br>趴(user1)            | •<br>no2_0)<br>ง  |                   | i<br>↓                    | ho →<br>AIB <del>R</del> |                  |            |                  | )<br>,     |         |                   |      |
|                                              |                                                 |                                                   |                                                                  |                   |                   |                           |                          | 編集する             |            |                  |            |         |                   |      |
|                                              |                                                 |                                                   |                                                                  |                   |                   |                           |                          |                  |            |                  |            |         |                   |      |
|                                              |                                                 |                                                   |                                                                  |                   |                   |                           | Powe                     | Jan              | uri        |                  |            |         | 接                 | 続情報  |

# SiteBridge

■回覧板機能 設定画面 回覧板に対する設定を行います。また、決まったメンバーを カスタムグループとして登録することができます。

■ **基本設定登録画面** 回覧板の回覧制限、ファイルサイズ、権限設定を行います。

### ■配信先個人設定画面

決まったメンバーをカスタムグループとして登録します。

配信先個人設定画面

| Joruri Groupe GW                                                                                                    | 秘書広報課 システム管理者 (a                          | ıdmin) |                    |                                          | 前回ログイン日時 2016-09-20 1904 ログアウト |
|----------------------------------------------------------------------------------------------------|-------------------------------------------|--------|--------------------|------------------------------------------|--------------------------------|
| <b>日日</b><br>ボータル メール スケ                                                                                                 | <b>道</b> + <b>ビー ボー</b><br>ジュール ToDo 連絡火モ |        | <b>父</b><br>聞習管理 書 | <ul> <li>設定</li> <li>DE CO Dr</li> </ul> | ive                            |
| ■覧板 配信先個 計 新規作成                                                                                                    | 人設定                                       |        |                    |                                          |                                |
| 状態 ※                                                                                                    | ●有効 ○無効                                   |        |                    |                                          |                                |
| 名称 ※                                                                                                    |                                           |        |                    |                                          |                                |
| 配信先設定 ※                                                                                                    |                                           |        |                    |                                          |                                |
| (001002秘書広報課<br>報告広報課予定(00100<br>全面部予定(001)<br>全庁予定(10)<br>システム管理者(admh)<br>徳島 太郎(user1)<br>阿波 花子(user2)<br>吉野 三郎(user3) | v<br>(0)                                  | *      | j£ho →<br>← NDA    |                                          | *<br>*                         |
|                                                                                                    |                                           | [      | 登録する               |                                          |                                |
|                                                                                                    |                                           | Pow    | ered by Joruri     |                                          | 报統計算程                          |

|      | http://demo.gw.joruri.org/gwmonitor |
|------|-------------------------------------|
| 一覧画面 | 未回答一覧                               |

照会·回答

# SiteBridge

|                       |                                    | ]. 📃. 🛛          | <b>7.</b> 📴. |          | <u> </u>  |          |      | 0 |             |                  |
|-----------------------|------------------------------------|------------------|--------------|----------|-----------|----------|------|---|-------------|------------------|
| <b>照会·回答</b><br>未回答一覧 | <ul><li>システム</li><li>回答消</li></ul> | + 新規作成<br>計覧 管理者 |              |          |           |          | 0.00 |   |             | 11 密理            |
| the:                  | 回答状况                               | 回答期限             | タイトル         |          |           |          |      |   | 作成者         | 最終更新日時           |
| 受取待ち                  | (0/1)                              | 2016-08-25 15:00 | 00000の希      | 望日の調査をお願 | いします。(回答) | 厢跟xx/xx) |      |   | 001002秘書広報課 |                  |
| 受取済み                  | (1/12)                             | 2016-08-25 15:00 | XXICOUT      |          |           |          |      |   | 001002秘書広報課 | 2016-08-17 23:16 |
|                       | (0(1)                              | 2016-09-05 15:00 | 005017       |          |           |          |      |   | 001002秘書広報課 | 2016-08-17 23:07 |

### 一覧画面 回答済一覧

| Joruri      | Gw          | 秘書広報課 システム       | 」管理者 (admin)         |                     |                 |             |        | 前回口        | グイン日時 20         | 16-09-20 19:04 ログアウト |
|-------------|-------------|------------------|----------------------|---------------------|-----------------|-------------|--------|------------|------------------|----------------------|
| 1           | ▲<br>-ル スケジ |                  | <b>ダー し</b> 覧板 照会・回答 | 月日 2000<br>月示板 質問管理 | <b>前前</b><br>書庫 | <b>新日本</b>  | のない。   | DECO Drive |                  |                      |
| 📑 照会·回      | 答システム       | ╋ 新規作成           |                      |                     |                 |             |        |            |                  | 管理設定                 |
| 未回答一覧<br>状態 | 回答消回答消      | 印塔斯限             | <u>ቃ</u> イトル         |                     |                 |             | 作成者    |            |                  | 最終更新日時               |
| 回答済         | (1/1)       | 2016-08-25 15:00 | 00000の希望日の調査を        | Eお願いします。(回答期間       | xx/xx)          |             | 001002 | 秘書広報課      |                  | 2016-09-21 02:16     |
| 回答済         | (1/1)       | 2016-08-25 15:00 | 001:0117             |                     |                 |             | 001002 | 秘書広報課      |                  | 2016-08-17 23:43     |
| 回答済         | (1/1)       | 2016-08-08 18:00 | Gwのバージョン             |                     |                 | 001002秘書広報課 |        |            | 2016-08-01 02:54 |                      |
|             |             |                  |                      |                     |                 |             |        |            |                  |                      |
|             |             |                  |                      | Powered by          | ruri            |             |        |            |                  | 接続情報                 |

### 一覧画面 管理者

| ₩ 照会・□ | 副答システム 🖶 新規作成                  |        |    |     |         |        | 管理設定             |
|--------|--------------------------------|--------|----|-----|---------|--------|------------------|
| 未回答一覧  | ā 回答済一覧 管理者                    |        |    |     |         |        |                  |
| 状態     | タイトル                           | 回答状況   | 回答 | 確認  | CSVファイル | 添付ファイル | 回答期限日            |
| 期限終了   | ○○の設定依頼                        | (0/1)  | 一覧 | 未回答 | 出力      | 出力     | 2016-08-25 15:00 |
| 期限終了   | ○○○○の希望日の調査をお願いします。(回答期限xx/xx) | (0/1)  | 一覧 | 未回答 | 出力      | 出力     | 2016-08-25 15:00 |
| 期限終了   | XXICONT                        | (1/12) | 一覧 | 未回答 | 出力      | 出力     | 2016-08-25 15:00 |
| 期限終了   | 0010117                        | (1/1)  | 一覧 | 未回答 | 出力      | 出力     | 2016-08-25 15:00 |
| 期限終了   | Gwのバージョン                       | (1/1)  | 一覧 | 未回答 | 出力      | 出力     | 2016-08-08 18:00 |
|        |                                |        |    |     |         |        |                  |

### ■照会・回答機能

特定のグループに対して、質問、確認、調査などの依頼を行います。配信設定で配信先に設定されたグループに所属する ユーザは質問を受け取り、回答を入力します。この時、回答 はグループの回答として登録されます。

### ■一覧画面 未回答一覧

未回答(受取待ち及び受取済み)の照会・回答を一覧表示します。

# ■一覧画面 回答一覧

回答済(回答済及び該当なし)の照会・回答を一覧表示します。

## ■一覧画面 管理者

今まで登録された照会・回答を一覧表示します。回答データ 並びに回答に添付されたファイルをダウンロードすることが できます。

#### CSVファイルの項目

アンケートid、アンケート名、状態、所属コード、所属名、 回答者名、返信欄、回答日時 ※ 複数行回答形式の場合は返信欄が複数個並びます。

ポータル画面 リマインダー(照会・回答の回答グループとして 設定された場合)

| ✓ リマインダー             |                                            |
|----------------------|--------------------------------------------|
| 08/17 23:22 💀 照会回答 : | 所属あて照会の未回答が 1件 あります。所屬内で担当者を決定のうえ回答してください。 |

照会·回答 登録画面

http://demo.gw.joruri.org/gwmonitor/builders/new

### 新規登録画面

| Joruri Gw                                            | 秘書広報課 システム管理者 (admin)                                                     |                                                                                                    |                         | 前回ログイン日時 2016-08-17 174                                   | 6 ログアウト |                          |
|------------------------------------------------------|---------------------------------------------------------------------------|----------------------------------------------------------------------------------------------------|-------------------------|-----------------------------------------------------------|---------|--------------------------|
|                                                      | • 📴 • 🜠 • 📑 • • • • • • • • • • • • • • • • •                             | 18.7版 11.11 11.11 | Drive                   |                                                           |         |                          |
| <b>風会・回答システム</b>                                     |                                                                           |                                                                                                    |                         | L.                                                        | ( 普理設定  |                          |
| 未回答一覧 回答演一                                           | <b>社 管理者</b>                                                              |                                                                                                    |                         |                                                           |         |                          |
| 7イトル 兼                                               |                                                                           |                                                                                                    |                         |                                                           |         |                          |
|                                                      |                                                                           |                                                                                                    |                         |                                                           |         |                          |
|                                                      |                                                                           |                                                                                                    |                         |                                                           |         |                          |
| 记事入力方式<br>                                           |                                                                           |                                                                                                    |                         |                                                           |         |                          |
|                                                      |                                                                           |                                                                                                    |                         |                                                           |         |                          |
| ッ ∾   ¥ № & @  <br>2   <u>A</u> • <u>♥</u> •   B ≠ 1 | 32 742 * 742+0大8(* ●式 * 29-<br>10 444   x, x*   新 帯 帯 帯 帯 一   田   目   第 前 | ₩ ₩ ₩ ₩ ₩ ₩ ₩ ₩ ₩ ₩ ₩ ₩ ₩ ₩ ₩ ₩ ₩ ₩ ₩                                                                                                    |                         |                                                           |         |                          |
|                                                      |                                                                           |                                                                                                    |                         |                                                           |         |                          |
|                                                      |                                                                           |                                                                                                    |                         |                                                           |         |                          |
|                                                      |                                                                           |                                                                                                    |                         |                                                           |         |                          |
| 条付ファイル 閉じる。                                          | •                                                                         |                                                                                                    |                         |                                                           |         |                          |
| ァイル指定:: ファイルを選択                                      | 選択されていません ファイルを登録する                                                       |                                                                                                    |                         |                                                           |         |                          |
| ファイル名                                                |                                                                           |                                                                                                    | <b>サ</b> -              | イズ(幅)高さ) 添付 画像貼付                                          | 利耶奈     |                          |
|                                                      |                                                                           |                                                                                                    | <b>D</b>                | ダフュ / ミ                                                   |         |                          |
|                                                      |                                                                           |                                                                                                    |                         |                                                           | 又止,授奴1  | 」医扒形式医扒                  |
| 記事管理設定                                               | 所属で管理する ▼                                                                 |                                                                                                    | 記事管理設定<br>(回路表示設定       | (決蔵で管理する ▼ http://sox.sox.sox<br>他の回答者名を表示する ▼ http://sox | 339.393 |                          |
| 回答表示設定                                               | 他の回答者名を表示する •                                                             |                                                                                                    | 発展全員へのリマインダー表示          | 市 回答期後日の3日前から表示・)***//******                              |         |                          |
| 防衛主員へのリマインター表。<br>同次期間ロ時 ※                           | ■ 回答期時日の3日前から表示 ▼                                                         |                                                                                                    | 回宿神録日時 ※<br>回宿フォーム後定 ※  | 2016-09-28 17:00 (10000000)<br>開始計算成 * Mtp://000000000    | 30      |                          |
| 回答フォーム設定業                                            | 2018-08-25 13:00 ED 02-24 FAX                                             |                                                                                                    | 表示/非表示 見                | ±u                                                        | 理由      | 编号                       |
| 所属カスタム配信設定 事前                                        | に登録している所屬記信先設定から選択します。                                                    |                                                                                                    | 0 0                     | 塔1                                                        |         |                          |
| グルーブ1 *                                              |                                                                           |                                                                                                    |                         | 182<br>184                                                |         |                          |
| 正曲吹用BR<br>行政情報室                                      | ^                                                                         | jeha →                                                                                                    |                         | 第4<br>第4                                                  | ,<br>,  |                          |
|                                                      |                                                                           | +                                                                                                    | •                       |                                                           |         |                          |
|                                                      | ¥                                                                         |                                                                                                    |                         |                                                           |         |                          |
| 所屬配信設定                                               |                                                                           |                                                                                                    |                         |                                                           | ,<br>   |                          |
| (001)注曲部<br>部長室<br>秘密広報課                             |                                                                           |                                                                                                    |                         |                                                           | ]       |                          |
| 人事課<br>企画政策課                                         |                                                                           |                                                                                                    |                         |                                                           |         |                          |
| TeXT青桃至                                              |                                                                           | jebna →                                                                                                    |                         |                                                           |         |                          |
|                                                      |                                                                           | + 週月降余                                                                                                    |                         |                                                           |         |                          |
|                                                      |                                                                           |                                                                                                    |                         |                                                           |         |                          |
|                                                      | Ψ.                                                                        |                                                                                                    |                         | ×                                                         |         |                          |
|                                                      |                                                                           |                                                                                                    |                         |                                                           | L       |                          |
|                                                      |                                                                           |                                                                                                    |                         |                                                           |         | 回答画                      |
|                                                      |                                                                           | 配信 下書き                                                                                                    |                         |                                                           |         | 回答画                      |
|                                                      |                                                                           | き書す 創活                                                                                                    |                         | 理由                                                        |         | 回答画                      |
|                                                      |                                                                           | 8015 T ##                                                                                                    | 回答<br>回答1               | 理由                                                        |         | 回答画                      |
|                                                      |                                                                           | 8215 T&S                                                                                                    | 回答<br>回答1<br>回答2        | 理由                                                        |         | 回答画                      |
|                                                      |                                                                           | 8215 T#83                                                                                                    | 미종<br>미종1<br>미종2        | 理由                                                        |         |                          |
|                                                      |                                                                           | 826 F##                                                                                                    | 미종<br>미종1<br>미종2<br>미중3 | 瑞士<br>                                                    |         | 回答画<br>●<br>●<br>● ● ● ● |

|     | SiteBridge                                                                                                    |
|-----|----------------------------------------------------------------------------------------------------|
|     | ■ <b>照会・回答機能 登録画面</b><br>特定のグループに対して行う、質問、確認、調査などを登録<br>します。                                                                        |
|     | ■記事入力方式<br>概要説明は、通常形式、Wiki形式を選択することができます。                                                                                           |
|     | ・通常<br>リッチテキスト形式で入力します。文字の強調、リンクの<br>設定などが可能です。<br>・Wiki<br>テキスト形式で入力します。                                                           |
|     | ■記事管理設定/回答表示設定/リマインダー表示、回答<br>期限ロ時/回答フォール設定                                                                                         |
| 選択時 | 期限日時/回告ノオーム設定<br>掲示板の管理者、回答表示形式、リマインダーに表示する条件、回答期限日時、回答フォーム(テキスト、複数行選択)の<br>設定を行います。                                                |
|     | ■ 所属カスタム配信設定                                                                                                    |
|     | 設定画面で設定したカスタムグループを選択します。<br>カスタムグループは、照会・回答システムのヘッダー右部の<br>管理設定ボタンをクリックもしくは設定 > 個人設定の照会回<br>答設定にある所属配信先グループカスタム設定にて登録を行<br>っことができます |

照会·回答 回答画面

| 詳細 | 画 | 面 |
|----|---|---|

# SiteBridge

| Joi            |                 | Gw        | 秘書広       | 報課 シス | テム管理者                                                                                                    | (admin)            |                    |                         |                    |         |                  | 前回口             | ダイン日時 2 | 016-09-20 19:04 ログアウ                     |
|----------------|-----------------|-----------|-----------|-------|----------------------------------------------------------------------------------------------------|--------------------|--------------------|-------------------------|--------------------|---------|------------------|-----------------|---------|------------------------------------------|
| ポータル           | וא-א            | スケジョ      | )         | Do    | with the second second | <b>1111</b><br>回覧板 | <b>王述</b><br>照会·回答 | <mark>見まし</mark><br>掲示板 | <b>学</b> 。<br>聞記管理 | い<br>書庫 | <b>ゆ</b> 。<br>設定 | DECO Drive      |         |                                          |
| 11 照全          | : 回答            | システム      | 新規作品      | t     |                                                                                                    |                    |                    |                         |                    |         |                  |                 |         | <mark>は</mark> 管理設定                      |
| 未回答            | \$一覧            | 回答済       | 一覧        | 管理    | 睹                                                                                                    |                    |                    |                         |                    |         |                  |                 |         |                                          |
|                |                 |           |           |       |                                                                                                    |                    |                    |                         |                    |         | 作成:              | 2016-08-17 23:1 | 8 回答期限日 | <mark>転送する</mark><br>時: 2016-08-25 15:00 |
| OC             | 000             | )の希望[     | の調査       | をお願   | 肌します                                                                                                    | 。(回答期              | 限xx/xx)            |                         |                    |         |                  |                 |         |                                          |
| 000            | 0000            | 希望日の調査    | をお願い      | します。  |                                                                                                    |                    |                    |                         |                    |         |                  |                 |         |                                          |
| 回答表<br>http:// | 示設定<br>×××××××× | cx 他の[    | 回答者名      | を表示する | 5                                                                                                    |                    |                    |                         |                    |         |                  |                 |         |                                          |
| 回答期            | 限日              | 2016      | -08-25 15 | :00   |                                                                                                    |                    |                    |                         |                    |         |                  |                 |         |                                          |
| 状態             |                 | 受信所属      |           |       | exe                                                                                                    | 诸                  | 回答欄                |                         |                    |         |                  |                 | 添付      | 最終更新日時                                   |
| ₹ <b>R</b>     | 诗ち              | 001002秘書/ | 太報課       |       | 受                                                                                                    | ナ取る                |                    |                         |                    |         |                  |                 |         |                                          |
|                |                 |           |           |       |                                                                                                    |                    |                    |                         | 一覧へ戻る              |         |                  |                 |         |                                          |

# ■照会・回答機能 回答画面

受信した照会・回答について回答します。回答画面は照会・ 回答 登録画面で設定した回答フォームの形式によって、単 行回答形式と複行回答形式となります。

### ■詳細画面

受信した照会・回答を表示します。 受け取るボタンをクリックすると、回答を入力できるように なります。転送するボタンを押すと、編集画面が表示され、 他の部署を設定することで他の部署に照会・回答を転送する ことができます。

### ■ 回答画面

登録画面で設定した回答フォームの形式に従って、回答を入 力します。回答を登録すると、状態が回答済となり、該当な しボタンをクリックすると、状態が該当なしとなります。

Powered by Joruri

### 回答画面(単行回答形式)

| J <u>aruri</u> G | ₩ 税務広報第 システム管       | 图章 (sdmin) |                                       |        |                    |    |            |     | <b>応日</b> 月ダイン日時 20     | 16-08-17 1746 ログアウ |
|------------------|---------------------|------------|---------------------------------------|--------|--------------------|----|------------|-----|-------------------------|--------------------|
| = 📔              | 275/a-10 ToDo       |            | · · · · · · · · · · · · · · · · · · · |        | <b>()</b><br>T(70# |    | DECC Drive |     |                         |                    |
| ■ 風会・回答シ:        | ステム 🗰 単常の成          |            |                                       |        |                    |    |            |     |                         | 猛 管理缺定             |
| 未回答一覧            | 回答演一覧 管理者           |            |                                       |        |                    |    |            |     |                         |                    |
| 权要説明             |                     |            |                                       |        |                    |    |            | 作成: | 2016-08-17 23:14 回答期限日時 | 2016-08-25 15:00   |
| XXCOXX           | τ                   |            |                                       |        |                    |    |            |     |                         |                    |
| 回答表示設定           | 他の回答者名と内容を表示する      | 6          |                                       |        |                    |    |            |     |                         |                    |
| 回診網路日            | 2016-08-25 15:00    |            |                                       |        |                    |    |            |     |                         |                    |
| DF               |                     |            |                                       |        |                    |    |            |     |                         |                    |
|                  |                     |            |                                       |        |                    |    |            |     |                         |                    |
| 添付ファイル           | <b>₩</b> . <b>▼</b> |            |                                       |        |                    |    |            |     |                         |                    |
|                  |                     |            |                                       | 16     | 該当なし               | T  | 8 <b>5</b> |     |                         |                    |
|                  |                     |            |                                       |        | _                  |    |            |     |                         |                    |
|                  |                     |            |                                       | Powers | M Jaru             | ri |            |     |                         |                    |

# 回答画面(複数行回答形式)

| ν <del>×−</del> ν ; | 1/75/aール TaDo           | 通输术电     | 13N.6 | Me-07 | 揭示板 | 1000000 | 2.9 | <b>電子</b> 図書 | 102 | DECC Drive |       |                         |            |
|---------------------|-------------------------|----------|-------|-------|-----|---------|-----|--------------|-----|------------|-------|-------------------------|------------|
| 照会・回答シス             | 7.4 <del>- 2110.2</del> |          |       |       |     |         |     |              |     |            |       |                         | ш          |
| N-782               | Dista-N                 | 管理者      |       |       |     |         |     |              |     |            |       |                         |            |
| 要缺归                 |                         |          |       |       |     |         |     |              |     |            | (FEE: | 2016-08-17 23:05 回答期度日時 | 2016-08-25 |
| 00670               | τ                       |          |       |       |     |         |     |              |     |            |       |                         |            |
|                     |                         |          |       |       |     |         |     |              |     |            |       |                         |            |
| 00k50/KM            | 19.ます。                  |          |       |       |     |         |     |              |     |            |       |                         |            |
| sample.txt (1396    | 10                      |          |       |       |     |         |     |              |     |            |       |                         |            |
|                     |                         |          |       |       |     |         |     |              |     |            |       |                         |            |
| 18表示股定              | 他们回答者名让内容               | を表示する    |       |       |     |         |     |              |     |            |       |                         |            |
| 15×1000             | 2016-08-25 15:00        |          |       |       |     |         |     |              |     |            |       |                         |            |
| 18                  |                         | 538<br>5 |       |       |     |         |     |              |     | (89        |       |                         |            |
| 1.001201/7          |                         |          |       |       |     |         |     |              |     |            |       |                         |            |
| 2.00の塩所             |                         |          |       |       |     |         |     |              |     |            |       |                         |            |
| 4.00の時間             |                         |          |       |       |     |         |     |              |     |            |       |                         |            |
| 4.その他               |                         |          |       |       |     |         |     |              |     |            |       |                         |            |
|                     |                         |          |       |       |     |         |     |              |     |            |       |                         |            |
| 8177476             | 98. •                   |          |       |       |     |         |     |              |     |            |       |                         |            |
|                     |                         |          |       |       |     | 同該する    | t t | 8当なし         | T   | 22         |       |                         |            |

照会·回答 設定画面

http://demo.gw.joruri.org/gwmonitor/settings

#### 配信先グループ個人設定

| Jouri Gw<br>Serie Group rate                            | システム管理者 (admin)                                         |                             | 前回ログイン日時 2016-08-31 19:14 ログアウト |
|---------------------------------------------------------|---------------------------------------------------------|-----------------------------|---------------------------------|
|                                                         |                                                         | 調示板         質問管理         書庫 | 電子図書 設定 DECO Drive              |
| <ul> <li>■ 照会・回答システム 配信先グルー</li> <li>計規作成</li> </ul>    | ・ブ個人設定                                                  |                             |                                 |
| 状態 ※<br>並び順 ※<br>名称 ※                                   | <ul> <li>●有効●無効</li> <li>10</li> <li>○○の調査対象</li> </ul> |                             |                                 |
| 記信先設定 ※<br>(001)企画部 →<br>部長室<br>秘書に称課<br>公画投物課<br>行政情報室 |                                                         | 人事課 〕追加→ ←前除:               |                                 |
|                                                         | [                                                       | 音録する                        |                                 |

Powered by Joruri

### ヘルプ設定

| Jor        | <b>Jri</b> G | w                | 秘書広報課シ | ステム管理者                 | ≝ (admin)          |                          |                 |                  |                 |             | 前回口              | ダイン日時 :    | 2016-08-31 19:14 ログア |
|------------|--------------|------------------|--------|------------------------|--------------------|--------------------------|-----------------|------------------|-----------------|-------------|------------------|------------|----------------------|
| -จม        | <b>ジー</b> ル  | <b>(</b><br>スケジュ |        | <mark>▼</mark><br>連絡メモ | <b>1110</b><br>回覧板 | <mark>王は</mark><br>照会·回答 | <b>上</b><br>揭示板 | <b>父</b><br>質問管理 | <b>下下</b><br>書庫 | (1)<br>電子図書 | <b>今</b> 。<br>設定 | DECO Drive | 9                    |
| ₩ 照会·      | 回答シス         | マテムへ             | ルブ設定   |                        |                    |                          |                 |                  |                 |             |                  |            |                      |
| 記事管理       | 設定ヘルフ        | ガリンク             |        |                        |                    |                          |                 |                  |                 |             |                  |            |                      |
| http://xxx | CXXX.XXX     |                  |        |                        |                    |                          |                 |                  |                 |             |                  |            |                      |
| 回答表示       | 設定ヘルフ        | ガリンク             |        |                        |                    |                          |                 |                  |                 |             |                  |            |                      |
| http://xxx | .XXX.XXX     |                  |        |                        |                    |                          |                 |                  |                 |             |                  |            |                      |
| 全職員への      | のリマイン        | ダー表示             |        |                        |                    |                          |                 |                  |                 |             |                  |            |                      |
| http://xxx | CXXX.XXX     |                  |        |                        |                    |                          |                 |                  |                 |             |                  |            |                      |
| 回答フォー      | ム設定へ         | ルプリング            | ,      |                        |                    |                          |                 |                  |                 |             |                  |            |                      |
| http://xxx |              |                  |        |                        |                    |                          |                 |                  |                 |             |                  |            |                      |
|            |              |                  |        |                        |                    | 照会・回                     | 保存              | 機能設定へ戻           | \$              |             |                  |            |                      |
|            |              |                  |        |                        |                    |                          |                 | 1                |                 |             |                  |            |                      |

# SiteBridge

### ■照会・回答機能 設定画面

照会・回答機能で使用するカスタムグループの登録、登録画 面の各項目に対するヘルプリンクの設定を行います。 設定画面は一覧画面のヘッダー右部の管理設定若しくは設定 > 個人設定メニューの照会・回答設定から遷移することがで きます。

# ■配信先グループ個人設定

照会・回答機能において使用する、よく使う組織を纏めたグ ループの設定を行います。

# ■ヘルプ設定

登録画面の各項目に表示するヘルプリンクのURLを登録します。

http://demo.gw.joruri.org/enquete/ **SiteBridge** -覧画面 未回答一覧 JOIUTI GW 秘書広報課 システム管理者 (admin) 前回ログイン日時 2016-08-17 1746 ログアウト ■アンケート機能 
 シール
 スクジュール
 TGO
 運転分子
 回覧板
 照示
 第二
 第二
 第二
 第二
 第二
 第二
 第二
 第二
 第二
 第二
 第二
 第二
 第二
 第二
 第二
 第二
 第二
 第二
 第二
 第二
 第二
 第二
 第二
 第二
 第二
 第二
 第二
 第二
 第二
 第二
 第二
 第二
 第二
 第二
 第二
 第二
 第二
 第二
 第二
 第二
 第二
 第二
 第二
 第二
 第二
 第二
 第二
 第二
 第二
 第二
 第二
 第二
 第二
 第二
 第二
 第二
 第二
 第二
 第二
 第二
 第二
 第二
 第二
 第二
 第二
 第二
 第二
 第二
 第二
 第二
 第二
 第二
 第二
 第二
 第二
 第二
 第二
 第二
 第二
 第二
 第二
 第二
 第二
 第二
 第二
 第二
 第二
 第二
 第二
 第二
 第二
 第二
 第二
 第二
 第二
 ିକ୍ଟ 🎯 Joruri Gwユーザに対して、アンケートを実施することがで DECO Drive きます。アンケートの作成者並びに管理者はアンケートの回 💩 アンケート集計システム Ŧ ※現件成 答の集計結果を集計画面で確認することができ、回答内容を 未回答一覧 回答済一覧 アンケート結果 作成した設問 管理者 テンプレート CSVファイルに出力することができます。 作成者 アンケート終了日時 形式 タイトル 記名 00についてのアンケート 秘書広報課 2016-08-25 15:00 ■未回答一覧 Powered by 自分が対象となっているアンケートのうち未回答のアンケー トを一覧表示します。 回答入力画面 **Joruri Gw** 秘書広報課 システム管理者 (admin) 前回ログイン日時 2016-08-17 17:46 ログアウ ```, ``, ``, ``, ₩, ₩, ¢<sub>o</sub> ■回答済一覧 **@** Æ **9** <u> Aa</u> 揭示板 質問管理 ポータル メール スケジュール ToDo 連絡メモ 回覧板 昭会·回答 土庙 報定 DECO Deiu 自分が対象となっているアンケートのうち回答済のアンケー 🍺 アンケート集計システム トを一覧表示します。 未回答一覧 回答済一覧 アンケート結果 作成した設問 管理者 テンブレート ■アンケート結果 ※ 記名形式のアンケートです。 作成:秘書広報課 システム管理者 2016-08-17 2359 回答期限日時:2016-08-25 15:00 00についてのアンケート アンケートの回答が締め切られ、管理者によって結果が公開 されたアンケートを一覧表示します。 回答者名:秘書広報課 システム管理者 ※は必須項目です。 ■作成した設問 締め切り厳守でお願いします。 【問-1】 〇〇はどうですか。 ● いい ● 悪い 自分が作成したアンケートを一覧表示します。 【間-2】00について自由に記入してください。 【問一3】〇〇を選択してください。 ■ 選択肢1 ■ 選択肢2 ■ 選択肢3 ■管理者 確認画面 今まで作成されたアンケートを一覧表示します。 「確認画面」ボタンを押すと確認ページに移動します。 ■テンプレート Powered by Jaruri

, アンケート

アンケートの雛形を登録します。

アンケート 集計

http://demo.gw.joruri.org/questionnaire?cond=admin

# SiteBridge

|                                                                  | Gw                                                                                                    | 秘書広報課 シス                                              | テム管理者 (admin)                                                                                                    |                                        |                                               |                                | 前回口                      | グイン日時 201                                                   | 16-08-31 19:14 ログ |
|------------------------------------------------------------------|----------------------------------------------------------------------------------------------------|-------------------------------------------------------|----------------------------------------------------------------------------------------------------|----------------------------------------|-----------------------------------------------|--------------------------------|--------------------------|-------------------------------------------------------------|-------------------|
| <b>а</b> [                                                       | 🏹 🚺<br>ペール スケジョ                                                                                                    |                                                       |                                                                                                    | <b>王王</b><br>揭示板 質問                    | <b>2</b> []]<br>間管理 書庫                        | で<br>電子図書                      | <b>今</b> 。<br>設定         | DECO Drive                                                  |                   |
| * アンケー                                                           | ート 集計システ                                                                                                    | -ム 🕂 新規作成                                             |                                                                                                    |                                        |                                               |                                |                          |                                                             |                   |
| 未回答一覧                                                            | 覧 回答済                                                                                                    | 一覧 アンケー                                               | ト結果 作成した設問 管理                                                                                                    | 理者 ラ                                   | シブレート                                         |                                |                          |                                                             |                   |
| 状態                                                               | タイトル                                                                                                    |                                                       | 作成者                                                                                                    | 設問                                     | 回答確                                           | 認                              | CSV                      | テンプレート                                                      | 最終更新日             |
| 作成中                                                              | ****                                                                                                    |                                                       | 秘書広報課                                                                                                    | 登録                                     | 一覧(0)                                         | 集計                             | 出力                       | 作成                                                          | 2016-08-19 02:48  |
| 作成中                                                              | アンケート2                                                                                                    |                                                       | 秘書広報課                                                                                                    | 登録                                     | 一覧(0)                                         | 集計                             | 出力                       | 作成                                                          | 2016-08-18 00:18  |
| 締め切り                                                             | 001:001                                                                                                    | のアンケート                                                | 秘書広報課                                                                                                    | 登録                                     | 一覧(4)                                         | 集計                             | 出力                       | 作成                                                          | 2016-08-22 22:24  |
| 締め切り                                                             | アンケート1                                                                                                    |                                                       | 秘書広報課                                                                                                    | 登録                                     | 一覧(2)                                         | 集計                             | 出力                       | 作成                                                          | 2016-08-22 22:32  |
| ः⊥क्त <del>स</del>                                               |                                                                                                    |                                                       | Pow                                                                                                    | ered by Jan                            | Uri                                           |                                |                          |                                                             | 接線                |
|                                                                  |                                                                                                    |                                                       | Pow                                                                                                    | ered by Jan                            | Uri                                           |                                |                          |                                                             | 接続                |
| 計画面                                                              | ī                                                                                                    |                                                       | Pow                                                                                                    | ered by Jar                            | ∪ri                                           |                                |                          |                                                             | 接続                |
| 計画面<br>wuriGw                                                    | ]<br>▼<br>秋書広報課 シ.                                                                                                    | ステム 管理者 (admin)                                       | Pow                                                                                                    | ered by Jar                            | ∪ri                                           | <b>▼</b>                       | ダイン日時 2016               | 8-08-17 1746 ロダアウト                                          | 接続                |
| 計画面<br><u>wuri</u> Gw                                            |                                                                                                    | 2万ム管理者 (sdmin)                                        | Pow                                                                                                    | ered by Jar                            | Uri                                           | <b>▼</b><br>ii⊡                | ダイン日時 2016               | 6-08-17 1746 ログアウト                                          | 投統                |
|                                                                  | ]                                                                                                    | 2.5.4.管理者 (sdmin)<br>運転/モ 回覧板 照                       | Ром<br>                                                                                                    |                                        | w                                             | ¥<br>ñ©                        | <b>グイン日時 2016</b>        | 8-08-17 1746 ログアウト                                          | 19.47             |
| 十面面<br>Suuri Gv<br>Suuri Gv<br>X-IV                              | <ul> <li>秋春志が線を シ</li> <li>秋春志が線を シ</li> <li>秋季広報線を シ</li> <li>スクジュール ToDo</li> <li>システム</li> </ul>                                                                                                    | 254 宮建客 (sdmir)<br>連結シモ<br>2度板 照                      | Pow<br>                                                                                                    | ered by Jor<br>BR EEO D                | uri                                           | ¥<br>101-                      | グイン日時 2016               | 8-08-17 1746 ログアウト                                          | 1937              |
|                                                                  | ★ 総書法相談 シン<br>(私書法相談 シン<br>スクジュール Follo)<br>システム<br>(システム)<br>(システム)<br>(システム)<br>(システム)<br>(システム)                                                                                                    | 2.7ム管理者 (sdmir)<br>減結メモ 回覚板 照<br>一ト結果 作成した設行          | Pow<br>・<br>空<br>電<br>電<br>電<br>電<br>電<br>電<br>で<br>で<br>の<br>で<br>の<br>で<br>の<br>で<br>の<br>で<br>の<br>で<br>の<br>で<br>の<br>で<br>の<br>で<br>の<br>で<br>の<br>で<br>の<br>で<br>の<br>の<br>の<br>の<br>の<br>の<br>の<br>の<br>の<br>の<br>の<br>の<br>の                                                                                                    | ered by Joy<br>Biz DECO Dr<br>fitte    | Uni<br>we                                     | йо=<br>## Энск-172             | ダイン日時 2016<br>50 回22期間日間 | 5-6-171746 ログアウト<br>5-00-17746 ログアウト                        | 192.87            |
| 計画面                                                              |                                                                                                    | 2.テム管理者 (sdmin)<br>道路/午 回見板 照<br>r—+結果 作成した設門         | Pow<br>副<br>合理者<br>予ジオレート<br>Pow<br>日本<br>の<br>で<br>子ジオレート<br>Pow<br>の<br>の<br>の<br>の<br>の<br>の<br>の<br>の<br>の<br>の<br>の<br>の<br>の                                                                                                    | ered by<br>可<br>部定<br>他<br>使<br>化<br>成 | Uri<br>we<br>: 秘書広報課 システム管理                   | 前回二                            | ダイン日時 2016<br>50 回答期際日単  | 9-08-17 1746 미성가?)+<br>후 3019-08-45 1500                    | 192.47            |
| 十画面                                                              |                                                                                                    | 2.7 <b>ム管理者 (sdmit)</b><br>連結メモ 回覧板 照<br>r—上結果 作成した設計 | Pow<br>● 四弦 現示板 知道理 音神 電子回春<br>電理者 デンプレート                                                                                                    | ered by<br>設定<br>DECO Dr<br>作成         | Uni<br>we<br>: 秘書広報課 システム管理                   | 前回二<br>御書 2016-08-17 22        | ダイン日時 2016<br>59 回答期限日時  | 8-08-17 1746 ログアウト<br>Ф 2018-08-25 1500                     |                   |
|                                                                  |                                                                                                    | 2.7よ管理者 (sdmir)<br>運動4.7年<br>・<br>一時報果 作成した設計         | Pow<br>金四孝 掲示板                                                                                                    | ered by<br>記定<br>作成                    | Uri<br>Ne<br>: 秘密広報課 システム管理                   | 前回-<br>前回-<br>理者 2016-08-17 22 | ダイン日時 2016<br>50 回答期限日報  | 9-08-17 17 46 ロジアウト<br>第 -2018-08-25 1500                   | 192.47            |
| 計画面                                                              | <ul> <li>● 秋春広報録 シン</li> <li>● 秋春広報録 シン</li> <li>● 秋春広報 シン</li> <li>● 秋春広報 シン</li> <li>● 秋春広報 シン<td>2.7よ管理者 (sdmirt)<br/>運搬火モ 回発板 現<br/></td><td>Pow<br/>副<br/>全図客 現示板 <u>第</u>76理 書#<br/>電理者 アンブレート</td><td>ered by<br/>部定<br/>印定<br/>作成</td><td>U<b>ri</b><br/>Ne<br/>: 秘密広報8課 システム管理</td><td>前回二<br/>第一章<br/>全部 2018-08-17 22</td><td>ダイン日時 2016<br/>59 回答期限日時</td><td>9-08-17 1746 모ઇ가?)<br/>위 2019-08-25 1500</td><td>192.47</td></li></ul> | 2.7よ管理者 (sdmirt)<br>運搬火モ 回発板 現<br>                    | Pow<br>副<br>全図客 現示板 <u>第</u> 76理 書#<br>電理者 アンブレート                                                                                                    | ered by<br>部定<br>印定<br>作成              | U <b>ri</b><br>Ne<br>: 秘密広報8課 システム管理          | 前回二<br>第一章<br>全部 2018-08-17 22 | ダイン日時 2016<br>59 回答期限日時  | 9-08-17 1746 모ઇ가?)<br>위 2019-08-25 1500                     | 192.47            |
| 十 由 在                                                            |                                                                                                    | ステム管理者 (sdmir)<br>運転火モ 回覧板 照<br>二一ト結果 作成し7と設け         | Pow<br>金田                                                                                                    | ered by<br>記定<br>印成                    | Uri<br>we<br>: 秘書広報課 システム管持                   | ₩前回<br>##著 2016-08-17.22       | ダイン日時 2016<br>59 回答期度日降  | 9-08-17 1746 ログアウト<br>ች 2016-08-25 1500                     |                   |
| 計画面                                                              |                                                                                                    | 2.7.1.管理者 (sdmir)<br>連結メモ 回覚板 照                       | Pow<br>● 図 指示板 第76世                                                                                                    | ered by<br>設定                          | <b>Uri</b><br><sup>Ne</sup><br>: 税書広報課 システム管約 | ↓<br>前回<br>標書 2016-02-17 22    | ダイン日時 2016<br>59 回答期限日時  | 9-08-171746 ロジアウト<br>年 2018-08-25 1500                      | 192.47            |
| 計画面<br>アングート集制<br>部記名形式のアン<br>ののについて<br>4年(1<br>・ の料<br>ポー100にない |                                                                                                    | 2.7よ管理者 (sdmir)<br>運転メモ<br>一ト結果 作成した設行<br>ト結果         | Pow<br>副<br>副<br>副<br>副<br>副<br>副<br>副<br>副<br>副<br>副                                                                                                    | ered by<br>部定                          | uri<br><sup>Ne</sup><br>: 秘書広報課 システム管理        | 前回<br>第一章                      | ダイン日時 2016<br>59 回答期限日時  | 8-08-171746 □グアウト<br><sup>8</sup> -0010-08-451500           |                   |
| 計画面                                                              |                                                                                                    | 2.5ム管理者 (sdmin)<br>連結メモ 回発板 照<br>二十結果 作成した設門          | Pow<br>全国客 指示板 単式管理 書井 (学)<br>管理者 デンブレート                                                                                                    | ered by Jor<br>BR DECOD                | Uri<br>kve<br>: 秘書広報課 システム管理                  | ₩<br>₩<br>2016-00-17 22        | ダイン日時 2016<br>59 回答期限日料  | 9-08-17 1746 ログアウト<br>후 2018-08-25 1500                     |                   |
|                                                                  |                                                                                                    | ステム管理者 (sdmin)<br>連続メモ 回覧板 E<br>                      | Pow<br>副語: 日本: 15-75 第27日<br>15-755 15-75 第27日<br>15-755 15-75 第27日<br>15-75 15-75 15-75<br>15-75 15-75 15-75<br>15-75 15-75<br>15-75<br>15-75 15-75<br>15-75<br>1 | ered by Jorr<br>BEE DECO D<br>(fig     | Uri<br>ke<br>: 秘書広報課 システム管持                   | ₩<br>1000<br>生著 2016-08-17.22  | ダイン日時 2016<br>50 回答期限日料  | 9-08-17 1746 EØ770<br>9-08-17 1746 EØ770<br>9-00-08-25 1500 |                   |

管理一覧へ戻る

### ■アンケート機能 管理者

作成されたアンケートの確認、回答のCSV出力、回答の集計、 設問テンプレートの作成を行います。

### ■CSVファイルの項目

アンケートid、アンケート名、所属コード、所属名、回答者 コード、回答者名、回答日時、回答 ※回答は質問の数だけ項目として並びます。

### ■集計機能

アンケートの回答は集計して表示することができます。集計 結果はラジオボタン、チェックボックス、セレクトボックス の質問については、回答の割合を棒グラフに表示します。 テキストボックス、テキストエリアの質問については、回答 を一覧表示します。

|          |            | http://demo.gw.joruri.org/questionnaire/new                   |
|----------|------------|---------------------------------------------------------------|
| ק        | ンケート       | 登録画面                                                          |
| ,        | Joruri Gi  | 秋書広稿課システム管理者 (admin)     前回ログイン日時 2016-00-17 1746 (     1746) |
| <b>л</b> | -911 ×-11  | 正子: 「「」, 「」, 「」, 「」, 「」, 「」, 「」, 「」, 「」, 「」                   |
|          | 🍺 アンケート 集計 | システム                                                          |
|          | 未回答一覧      | 回答済一覧 アンケート結果 作成した設問 テンプレート                                   |
| *        | 組む須項目です。   |                                                               |
|          | 形式選択       | 122 ·                                                         |
|          | 記事管理設定     | <b>戸顔で管理する</b> ▼                                              |
|          | 配信先設定      |                                                               |
|          | 一覧に表示      | - च्रीटहून्र रे ●                                             |
|          | 公開用タイトル 💥  |                                                               |
|          | 注意事項       |                                                               |
|          | 注意事項 表示    | 上的に表示する・                                                      |
|          | 回答期限日時 💥   | 2016-08-25 16:00 回 カレンダー表示                                    |
|          |            | 保存                                                            |

Powered by Joruri

# SiteBridge

# ■アンケート機能 アンケート登録

Joruri Gwユーザに対してのアンケートを登録します。アン ケートは無記名/記名を選択することができます。アンケー ト作成後、アンケートの設問を行うことができます。 設問した内容はテンプレートとして登録し、次回以降のアン ケートの作成で使用することができます。

### ■回答形式

アンケートの質問ごとに設定する回答形式は以下の種類があります。

テキストボックス、テキストエリア、ラジオボタン、チェッ クボックス、セレクトボックス、ラベル

# ■設問テンプレート機能

作成したアンケートに設定した設問はテンプレートとして保存できます。設問をテンプレートとして登録しておくことで、 定期的に実施するアンケートを実施する際に入力する手間を 軽減することができます。

#### 設問登録画面

| 꼬미꼬고                      |                                                                                                    |
|---------------------------|----------------------------------------------------------------------------------------------------|
| Joruri Gw                 | 税者広料課 システム管理者 (admir) 前回コウイン日時 2016-08-171746 ログアウト                                                                                                    |
| <b>FE F</b><br>ポータル メール ス | 1791a-16 Tato abis-t Esta Refer Refer Refe |
| 🍃 アンケート集計                 | 2ステム (鏡筒登録)                                                                                                    |
| 未回答一覧                     | 回答演一覧 アンケート結果 作成した設計 管理者 テンプレート                                                                                                    |
| 朝は必須項目です。                 |                                                                                                    |
| 状態                        | ※有効 <sup>()</sup> 用効                                                                                                    |
| 線開内容<br>ラベルテキスト以外<br>必須県  | 04-1                                                                                                    |
| 並び順業                      | 10                                                                                                    |
| 線開形式                      | 〒キストボックス *                                                                                                    |
| グループ名称                    |                                                                                                    |
| テキスト枠の長さ                  | 60 テキスト科の長さを指定します。                                                                                                    |
| 入力必須チェック                  | (入力チェックン/ね) *                                                                                                    |
| 根棘許可設定                    | <ul> <li>(計算算明成一覧を設め、</li> <li>・) 許可する編</li> </ul>                                                                                                    |
|                           | 保存する                                                                                                    |
|                           |                                                                                                    |
|                           |                                                                                                    |

アンケート アンケート登録

http://demo.gw.joruri.org/questionnaire/new

アンケート テンプレート

# SiteBridge

| Joruri Gw                                     | 管理課 システム管理者 (admin)          | 前回ロジイン日時 2016-09-21 19:06 ログアウト |
|-----------------------------------------------|------------------------------|---------------------------------|
| <b>冨                                     </b> |                              |                                 |
| 🖢 アンケート テンプレ                                  | ─▶ ● ■規作面                    |                                 |
| 未回答一覧 回答济                                     | 一覧 アンケート結果 作成」た誤問 管理者 デンプレート |                                 |
| ※は必須項目です。                                     |                              |                                 |
| タイトル ※                                        |                              |                                 |
| 100安8元477 米                                   |                              |                                 |
|                                               | 保存                           |                                 |
|                                               |                              |                                 |
|                                               |                              |                                 |
|                                               | Powered by _ (A/L)/          |                                 |

# テンプレート 設問登録画面

テンプレート 登録画面

| Joruri Gn               | 管理課システム管理者(admin)                        |                                                                |                     |               | 前回ログイン日時 2016-09-21 19:06 ログアウト |
|-------------------------|------------------------------------------|----------------------------------------------------------------|---------------------|---------------|---------------------------------|
| <b>戸日</b><br>ポータル メール フ | スケジュール ToDo 連絡メモ 回覧板 照会・                 | は、<br>「「」<br>「」<br>「」<br>「」<br>「」<br>「」<br>「」<br>「」<br>「」<br>「 | 書庫 電子図書             | 設定 DECO Drive |                                 |
| ▶ テンプレート管理              | 里(詞問答録)                                  |                                                                |                     |               |                                 |
| 未回答一覧                   | 回答済一覧 アンケート結果 作成した調問                     | 管理者 テンプレー                                                      | -ト                  |               |                                 |
| ※は必須項目です。               |                                          |                                                                |                     | ラジオボタ         | <b>フ</b> ン、チェックボックス、            |
| 状態                      | ●有効○無効                                   |                                                                |                     | セレクトオ         | 、ックス選択時、項目入                     |
| 設問内容<br>ラベルテキスト以外       | [問- ]                                    |                                                                |                     | 力欄が表示         | <b>え</b> される。                   |
| 26/月※                   |                                          | オゴション ※ ランオボタン・チェー                                             | ウボックス・セレクトボックス時の選択肢 | 老入力してくだあい。    |                                 |
| A4                      |                                          |                                                                |                     | 選択肢           |                                 |
| 亚〇川県 ※                  | 10                                       | 1                                                              |                     |               |                                 |
| 影明天云代                   | テキストボックス •                               | 3                                                              |                     |               |                                 |
| グループ名称                  |                                          | 4                                                              |                     |               |                                 |
| テキスト枠の長さ                | 60 テキスト枠の長さを設定します。                       | 6                                                              |                     |               |                                 |
|                         |                                          | 1                                                              |                     |               |                                 |
| 人力必須チェック                | 人力チェックしない・                               | 8                                                              |                     |               |                                 |
| 投稿許可設定                  | 設問構成一覧を開く                                | 10                                                             |                     |               |                                 |
|                         | <ul> <li>         ・許可する値     </li> </ul> | Tijilijan                                                      |                     |               |                                 |
|                         |                                          |                                                                | 保存する                |               |                                 |
|                         |                                          |                                                                |                     |               |                                 |
|                         |                                          | Powere                                                         | Jaruri              |               |                                 |

# ■アンケート機能 アンケート登録

Joruri Gwユーザに対してのアンケートを登録します。アン ケートは無記名/記名を選択することができます。アンケー ト作成後、アンケートの設問を行うことができます。 設問した内容はテンプレートとして登録し、次回以降のアン ケートの作成で使用することができます。

### ■回答形式

アンケートの質問ごとに設定する回答形式は以下の種類があります。

テキストボックス、テキストエリア、ラジオボタン、チェッ クボックス、セレクトボックス、ラベル

### ■設問テンプレート機能

作成したアンケートに設定した設問はテンプレートとして保存できます。設問をテンプレートとして登録しておくことで、 定期的に実施するアンケートを実施する際に入力する手間を 軽減することができます。

# テンプレート 詳細画面

| ายเ  | <u>uri</u> G     | iw F   | 8書広報課 シス | テム管理者 (admi              | )                                     |                  |                     |       |                  | tion -          | ヴイン日時 2016-  | 09-31 19:14 ログア' | <b>5</b> F |
|------|------------------|--------|----------|--------------------------|---------------------------------------|------------------|---------------------|-------|------------------|-----------------|--------------|------------------|------------|
| -gn  | <b>ジン</b><br>メール | 27ジュー) | TaDo     | <b>ズ 。</b> []<br>連絡メモ 回覧 | ↓ ↓ ↓ ↓ ↓ ↓ ↓ ↓ ↓ ↓ ↓ ↓ ↓ ↓ ↓ ↓ ↓ ↓ ↓ | <b>月日</b><br>揭示板 | <b>9</b> 00<br>質問管理 | 書庫    | <b>〔</b><br>電子図書 | <b>С.</b><br>82 | DECO Drive   |                  |            |
| テンプ  | ブレート1            | 會理(設問金 | 登録)      |                          |                                       |                  |                     |       |                  |                 |              |                  |            |
| 未回答  | 一覧               | 回答済一覧  | i アンケー   | ト結果 作成し                  | 1289月11日 1                            | 行理者              | テンプレー               | F     |                  |                 |              |                  |            |
|      |                  |        |          |                          |                                       |                  | fl                  | 成:秘書瓜 | :根課 シス           | テム管理者           | 2016-08-03 2 | 2:12 回答期限日時:     |            |
| アン   | ケート1             |        |          |                          |                                       |                  |                     |       |                  |                 |              |                  |            |
|      | 2593             | 並7 印刷  | グループ之林   | グループ内並                   | 11月 10月11日本                           |                  | #0.用55.102          |       |                  |                 |              |                  |            |
| 8¥88 | 有効               | 10     | 210 244  | 210 21132                | ラジオボタ                                 | 2                | [問-1](              | つはどうで | すか。              |                 |              |                  |            |
| 翻    | 有効               | 20     |          |                          | テキストエ                                 | リア               | [19-2]C             | のについて | 自由に記入し           | てください。          |              |                  |            |
| (    | 設問這方の            |        |          |                          | 認識性物                                  | ₹6               | プレビューへえ             | ŧt >> |                  |                 |              |                  |            |
|      |                  |        |          |                          | E                                     | owered by        | Jaruri              |       |                  |                 |              | 报続情              | 18         |

http://demo.gw.joruri.org/gwbbs

揭示板

# SiteBridge

|                                                                                                    | システム管理者 (admin)         |         |                  |              |                  |              |   | 前回ログイン日時                 | 2016-08-17 1746 ログアウト    |
|----------------------------------------------------------------------------------------------------|-------------------------|---------|------------------|--------------|------------------|--------------|---|--------------------------|--------------------------|
| 〒<br>・<br>タル メール スケジュール ToDo                                                                                                    | • <b>这</b> • <b>」</b>   |         | <b>梁</b><br>質問管理 |              | <b>ゆ</b> 。<br>設定 | DECO Drive   |   |                          |                          |
| ₩ 掲示板<br>全庁掲示板<br>+ ≋865                                                                                                    |                         |         |                  | 1 mit 7 470  |                  | 72 400 100 - |   |                          |                          |
| ♀ <b>キーワード</b> 検索 Utest                                                                                                    | 公讲起单一覧 記事件名             | 下書一覧 公開 | ni-152, kipu     | \$0JN1 #V821 | 95               | 単記合う         | J | 孔例: !重要必読 @ 添作<br>記事管理所属 | ファイルあり (マコメント可<br>最終更新日時 |
| 〒 <b>月別 ⊍</b><br>・2016年08月(2)                                                                                                    | 2016-08-04<br>∃ OOについての | 公開前)    |                  |              |                  |              |   | 001002秘書広報課              | 2016-08-04 00:00         |
| <ul> <li>◆分類 3</li> <li>・お知らせ(2)</li> <li>・研修案内(0)</li> <li>・行事予定(イベント案内)(0)</li> <li>・全庁通知(0)</li> <li>・調査: 保会(0)</li> <li>・編和(度生間係(1)(0)</li> </ul> | <b>2016-08-01</b>       |         |                  |              |                  |              |   | 001002秘書広報課              | 2016-08-01 08:02         |
| 1877年上月100(109)<br>・その他(0)<br>・その他(0)<br>・秘書広報録(2)                                                                                                    |                         |         |                  |              |                  |              |   |                          |                          |

Powered by Joruri

#### 記事詳細画面

記事一覧画面

|                                       | システム 管理者 (admin)                |         |         |              |      | ii D                 | 1ヴイン日時 2016-08-1           | 7 1746 ログア                   |
|---------------------------------------|---------------------------------|---------|---------|--------------|------|----------------------|----------------------------|------------------------------|
| ■                                     |                                 | 福示板 卸計理 | 第二 で予図書 | BECO Drive   |      |                      |                            |                              |
| 揭示板                                   |                                 |         |         |              |      |                      |                            |                              |
| 全庁掲示板                                 |                                 |         |         |              |      |                      |                            |                              |
| 教授作成                                  |                                 |         |         |              |      |                      |                            |                              |
| キーワード                                 | 2995年一覧<br>下書一覧                 | 公開約一覧 用 | 服切れ 承認時 | あ 承記済み       |      |                      |                            |                              |
| 検索リセナ                                 | 🖍 編集する 📓 副院する                   |         |         |              |      |                      |                            |                              |
| 月別 🕡                                  |                                 |         | :       | 先時ページ 次のページ> |      |                      |                            |                              |
| 分類 2<br>加高計(0)                        | 記事管理課: 001002秘書広報課<br>ステータス: 普通 |         |         |              |      |                      | 公開終了日                      | : 2016-11-0                  |
| 新御町内(0)<br>7事予定(イベント案内)(0)<br>2円通知(0) | 分類: お知らせ                        |         |         |              |      | 作成:秘書広報課<br>編集:秘書広報課 | システム管理者 201<br>システム管理者 201 | 16-08-01 030<br>16-08-18 004 |
| 1月11日2000<br>新興生期任(1)(0)<br>の他(0)     | 0012017                         |         |         |              |      |                      |                            |                              |
| - 所識                                  | OOについてです。<br>sample.txt (1398)  |         |         |              |      |                      |                            |                              |
|                                       | コメント 🖬                          |         |         |              | 順級 所 | 1981,                | 登録日時                       |                              |
|                                       | 0074.                           |         |         |              | 1 税  | 書広報課:システム管理者         | 2016-08-18 00 53           | <b>HIP</b>                   |
|                                       |                                 |         |         |              |      | お知らゼリンク作成 添          | 付ファイル一括ダウンロー               | ・ドロァイル数                      |
|                                       |                                 |         | :       | 先臻ページ 次のページ> |      |                      |                            |                              |
|                                       |                                 |         |         | 記事一覧へ戻る      |      |                      |                            |                              |
|                                       |                                 |         |         |              |      |                      |                            |                              |

### ■掲示板機能

Joruri Gwのユーザ間での情報共有を行うことができます。 掲示板は原則として、システム管理者が作成します。一般 ユーザは自分のグループ専用の掲示板を1つ作成することが できます。掲示板作成時に、管理者、編集者、閲覧者をそれ ぞれ部門及びユーザごとで設定できますので、一部の人に限 定した掲示板の利用が可能です。

### ■記事の公開

掲示板ごとに分類種別を自由に登録することができるため、 記事登録時に設定することで自動的にカテゴライズされます。 記事を公開する手順として即時公開、下書き保存、申請・承 認による公開が実装されています。また、公開開始日時、公 開終了日時を設定することで、予約公開、期間限定の公開を 行うことができます。記事が公開されると、ポータル画面の 新着更新情報に表示されます。また、全庁掲示板の記事を公 開した場合は、全庁掲示板新着情報にも表示されます。

### ■1行コメント

掲示板の設定画面にて、記事に対して1行コメントを許可し ている場合、記事ごとに1行コメントを使用するかどうか設 定することができます。1行コメント設定すると、記事に対 して他のユーザから指摘やアドバイスがもらえる効果が見込 まれます。

#### ポータル画面 新着更新情報

🏧 記事更新情報

揭示板(1件)

### ポータル画面 全庁掲示板新着情報

| 2016-08-18 |    |     |             | 40 |  |  |  |
|------------|----|-----|-------------|----|--|--|--|
| T//C3/00 ₪ | 01 | Q 1 | 001002秘書広報課 |    |  |  |  |

揭示板 記事登録画面

記事登録画面

| Jon                                         | <u>Jri</u> Gv      | <b>v</b> 167 | 書広報課シン | ステム管理者     | (admin) |             |                      |                  |                                             |           |                   |            |                  | 前回ログイン日   | 時 2016-08-17 1746 ログアウト |
|---------------------------------------------|--------------------|--------------|--------|------------|---------|-------------|----------------------|------------------|---------------------------------------------|-----------|-------------------|------------|------------------|-----------|-------------------------|
| æ                                           | <b>&gt;</b>        | È.           | Ē,     | <b>V</b> . |         | <b>.</b>    | <b>BB</b>            | <b>P</b>         |                                             | ÁA        | ¢ <sub>o</sub>    |            |                  |           |                         |
| ボータル                                        | 3-10               | スケジュール       | ToDo   | 連絡メモ       | 回覧板     | 照会・回答       | 揭示板                  | 質問管理             | 書庫                                          | 電子図書      | 設定                | DECO Drive |                  |           |                         |
| 📕 揭示机                                       | 版                  |              |        |            |         |             |                      |                  |                                             |           |                   |            |                  |           |                         |
| 全庁打                                         | 掲示板                | R            |        |            |         |             |                      |                  |                                             |           |                   |            |                  |           |                         |
| ➡ 新規作業                                      | τέ.                |              |        |            |         |             |                      |                  |                                             |           |                   |            |                  |           |                         |
| °≠-7-                                       | -F                 |              |        | 公開設主事一     | 覧下      | 書一覧         | 公開前一                 | 費                | 期限切れ                                        | 承認得       | ち                 | 承認済み       |                  |           |                         |
| 1945                                        | 1Brak              |              | 3      | Nは必須項目     | です。記事   | 本文使用量:      | 240/1711             |                  |                                             |           |                   |            |                  |           |                         |
|                                             |                    | _            |        | 記事件名       | ※(記事件2) | 5は140文字応    | 内で入力し                | てくだきい)           |                                             |           |                   |            |                  |           |                         |
| 2016年08                                     | 月(2)               |              |        | 0012-51    | ντ      |             |                      |                  |                                             |           |                   |            |                  |           |                         |
| ♣分類<br>+お知ら#0                               | 2                  |              |        |            |         |             |                      |                  |                                             |           |                   |            |                  |           |                         |
| <ul> <li>・研修案内(</li> <li>・行事予定(</li> </ul>  | 。<br>(0)<br>(イベント郭 | 勺)(0)        |        | 記事入力方      | 式       |             |                      |                  |                                             |           |                   |            |                  |           |                         |
| <ul> <li>・全庁通知(</li> <li>・調査・照合)</li> </ul> | (0)<br>≩(0)        |              |        | ○通常 ○₩     | IKI     |             |                      |                  |                                             |           |                   |            |                  |           |                         |
| ・福利厚生!<br>・その他(0)                           | 関係(1)(0)           |              |        | 本文         |         |             |                      |                  |                                             |           |                   |            |                  |           |                         |
|                                             |                    |              |        | 2 CH       | X 🗈 🕰 🕯 | 3 日本 フォン    | • •                  | フォントの大き          | 大告 -5                                       | - 291     | 4 -               | a          |                  |           |                         |
| 秘書広報題                                       | 課(2)               |              |        |            |         |             | ent 12  <br>E 46   📰 | === c2<br> ∞ ∯ ป | <u>A4</u> + <u>™</u> +<br> , Hmt - <b>∛</b> | Ω 🙂 😿     | xe∈∣x, )<br>∎∣⊡ ≧ | c          |                  |           |                         |
|                                             |                    |              |        | 0065       | いてです。   |             |                      |                  |                                             |           |                   |            |                  |           |                         |
|                                             |                    |              |        |            |         |             |                      |                  |                                             |           |                   |            |                  |           |                         |
|                                             |                    |              |        |            |         |             |                      |                  |                                             |           |                   |            |                  |           |                         |
|                                             |                    |              |        |            |         |             |                      |                  |                                             |           |                   |            |                  |           |                         |
|                                             |                    |              |        |            |         |             |                      |                  |                                             |           |                   |            |                  |           |                         |
|                                             |                    |              |        |            |         |             |                      |                  |                                             |           |                   |            |                  |           |                         |
|                                             |                    |              |        |            |         |             |                      |                  |                                             |           |                   |            |                  |           |                         |
|                                             |                    |              |        |            |         |             |                      |                  |                                             |           |                   |            |                  |           |                         |
|                                             |                    |              |        |            |         |             |                      |                  |                                             |           |                   |            |                  |           |                         |
|                                             |                    |              |        |            |         |             |                      |                  |                                             |           |                   |            |                  |           |                         |
|                                             |                    |              |        |            |         |             |                      |                  |                                             |           |                   |            |                  |           |                         |
|                                             |                    |              |        |            |         |             |                      |                  |                                             |           |                   |            |                  |           |                         |
|                                             |                    |              |        |            |         |             |                      |                  |                                             |           |                   |            |                  |           |                         |
|                                             |                    |              |        |            |         |             |                      |                  |                                             |           |                   |            |                  |           |                         |
|                                             |                    |              |        | 添付ファ       | γµ β    | k▼          |                      |                  |                                             |           |                   |            |                  |           |                         |
|                                             |                    |              |        | 1行コメ       | Ch 🗄    | 使用しない▼      |                      |                  |                                             |           |                   |            |                  |           |                         |
|                                             |                    |              |        | 公開開始日      | 時 💥 🛛   | 016-08-01 ( | 00:00                | 曲 カレンダー          | 表示                                          |           |                   | 公開終了日時 💥   | 2016-11-01 23:59 | 曲」カレンダー表示 |                         |
|                                             |                    |              |        | 記事管理課      | * 1     | 的書広報課       |                      | ۲                |                                             |           |                   |            |                  |           |                         |
|                                             |                    |              |        | 分類 💥       | đ       | う知らせ        |                      | T                |                                             |           |                   |            |                  |           |                         |
|                                             |                    |              |        | ステータス      | C       | 重要必読 🖲      | 普通                   |                  |                                             |           |                   |            |                  |           |                         |
|                                             |                    |              |        | 記事の更新      | 日時 🗹    | 更新する        |                      |                  |                                             |           |                   |            |                  |           |                         |
|                                             |                    |              |        | 記事の承認      | ۲       | 承認なしの利      | 観想あり                 |                  |                                             |           |                   |            |                  |           |                         |
|                                             |                    |              |        |            |         |             |                      |                  |                                             |           | 公開                | 下書き保存      |                  |           |                         |
|                                             |                    |              |        |            |         |             |                      |                  |                                             |           |                   |            |                  |           |                         |
|                                             |                    |              |        |            |         |             |                      |                  |                                             |           |                   |            |                  |           |                         |
|                                             |                    |              |        |            |         |             |                      |                  | Powered                                     | by - O(L) | ri                |            |                  |           |                         |

http://demo.gw.joruri.org/gwbbs/docs/new?limit=10&title\_id=1

# ■掲示板機能 記事登録画面

掲示板に記事を登録します。記事には、1行コメント、添付 ファイルを設定でき、公開の予約、公開の終了を設定するこ とができます。

### ■記事入力形式

記事は文字の装飾を行うことができるリッチテキスト形式と Wiki(テキスト)形式を選択して入力することができます。

# ■添付ファイル

記事には管理画面で設定したサイズまで添付ファイル、画像 ファイルを添付することができます。記事に登録した添付 ファイルは記事詳細画面で一括ダウンロードすることができ ます。

### ■1行コメント

1行コメントを使用すると、記事にコメントを登録することができます。

### ■公開開始日時/公開終了日時

登録する記事はユーザに公開する日時と公開を終了する日時 を設定することができます。

# ■分類

掲示板を作成する際に登録した分類を選択することで記事を 分別することができます。

# ■ステータス

ステータスで重要必読を設定すると、記事一覧画面の記事 57 重要アイコンが表示されます。

# SiteBridge

揭示板 管理画面

http://demo.gw.joruri.org/gwbbs/makers

# SiteBridge

| 揭示板一 | 覧画面 |
|------|-----|
|------|-----|

| ・・・・・・・・・・・・・・・・・・・・・・・・・・・・・                                                                                                    |
|----------------------------------------------------------------------------------------------------|
| ●         指示板           ・         第2500         アイコンバナー登録・           管理可能掲示板(非表示)         所購製作成掲示板         掲示板一覧           管理等目を4000         単近川         本び川         ステータス                                                                                                    |
| 1     全庁掲示板 公開デザイン確認>>     詳細確認     分類編集     2011-05-23     0     公開中     公開面面>                                                                                                    |
| Pomerad by JArUri                                                                                                    |
| 詳細画面                                                                                                    |
| ジョンロレビ Guy         秘書広報課 システム管理者 (admin)         前回ログイン日時 2016-08-31 19:14 ログア                                                                                                    |
| レビー     レビー     レビー< |
| <ul> <li>■ 掲示板</li> <li>▲ 編集する ⑥ 副除する 分類編集画面へ &gt;&gt; 公開画面へ</li> <li>状態 公開</li> </ul>                                                                                                    |
| 掲示板タイトル 全庁掲示板                                                                                                    |
| 一覧表示行数 10                                                                                                    |
| 管理部門 秘書広報課                                                                                                    |
| 管理者                                                                                                    |
| 編集部門設定 秘書広報課                                                                                                    |
| 編集者設定                                                                                                    |
| 閲覧部門設定         制限なし                                                                                                    |
| <b>閲覧</b> 者設定                                                                                                    |
| 管理一覧へ戻る                                                                                                    |
|                                                                                                    |

#### ■掲示板機能 管理画面

掲示板の詳細な設定を行います。

#### 管理可能揭示板

掲示板作成時に管理者として設定されている掲示板で公開 のものを一覧表示します。

#### 管理可能揭示板(非表示)

掲示板作成時に管理者として設定されている掲示板で非公 開のものを一覧表示します。

### 所属課作成揭示板

自分が所属する課が作成した掲示板を一覧表示します。

#### 揭示板一覧

掲示板一覧画面を表示します。

http://demo.gw.joruri.org/gwbbs/makers

揭示板 管理画面 揭示板登録画面

#### 揭示板登録画面

| Joruri Gw                                                | 秘書広報課 システム管理者 (admin)                                                                                                    |                  |       | 新国ロジイン日時 2019-08-1717-46 ロジアウ |
|----------------------------------------------------------|----------------------------------------------------------------------------------------------------|------------------|-------|-------------------------------|
| 🔚 🔛 [<br>К-91, у-1, 27                                   | <b> </b>                                                                                                    | RTE MINE         | RE RE | DECO Draw                     |
| 14 揭示板                                                   |                                                                                                    |                  |       |                               |
| ※は 心清明目です。                                               | 800 0 m 00                                                                                                    |                  |       |                               |
| 所願管理者用調節                                                 | 使用,73.1 *                                                                                                    |                  |       |                               |
| 承認機能                                                     | ◎不要 ○必須 ○任意                                                                                                    |                  |       |                               |
| 指示紙タイトル 🌻                                                |                                                                                                    |                  |       |                               |
| 就表示行数                                                    | 2017 •                                                                                                    |                  |       |                               |
| NIN IN INCOMENT                                          |                                                                                                    |                  |       |                               |
| 分類使用区分                                                   | ○使用」ない●使用する                                                                                                    |                  |       |                               |
| 分類時利額定                                                   | 59#R                                                                                                    |                  |       |                               |
| 1行口火小管能<br>22番号 10番号 10番号 10番号                           | <ul> <li>●使用」ない●使用する</li> <li>●使用する</li> </ul>                                                                            |                  |       |                               |
| PERSONAL PROPERTY IN                                     |                                                                                                    |                  |       |                               |
| MROLANSE                                                 | S (9710)<br>U3U •                                                                                                    |                  |       |                               |
| 12年本文法の安全和学校                                             | 30 MB                                                                                                    |                  |       |                               |
| 五体 经空重制限 🗮                                               | 10 MB *                                                                                                    |                  |       |                               |
| 添付 総容量制限 ★<br>石油サイズトの **                                 | 30 MB *                                                                                                    |                  |       |                               |
| MIRフィス制鉄 😫<br>添付サイズ制鉄 🕸                                  | 3 MB                                                                                                    |                  |       |                               |
| 27110022                                                 |                                                                                                    |                  |       |                               |
| シイトルー解表示                                                 | 0<br>表示#6 *                                                                                                    |                  |       |                               |
| 利用設備                                                     |                                                                                                    |                  |       |                               |
| (H) ML2034-()                                            |                                                                                                    |                  |       |                               |
| 件数表示形式<br>分数件数表示                                         | 全内容を表示 *<br>表示する *                                                                                                    |                  |       |                               |
| 所期件始表示                                                   | 表示する •                                                                                                    |                  |       |                               |
| 月期時始表示                                                   | 表示する *                                                                                                    |                  |       |                               |
| 月9月11日20<br>(0で全件表示)                                     | 6                                                                                                    |                  |       |                               |
| デザイン反映設定                                                 | プレビュー状態で設定の研究性成では、公開価値を標準                                                                                                 | とで設定します。) *      |       |                               |
| タイトルアイコン構定<br>タイトルアイコン構定                                 | ※見存アイコンを使用する ロファイルをアップロードする<br>扱うごね。                                                                                      |                  |       |                               |
| タイトルデザイン検定                                               | *背景色を使用する 「背景画像を使用する                                                                                                    |                  |       |                               |
| タイトルフォント色指定                                              | 0 0 0 0 0 0 0 0 0 0 0 0 0                                                                                                 | 0 8 8 0 1        |       |                               |
| タイトル質量色指定                                                |                                                                                                    |                  |       |                               |
| 管理部門設定<br>所属する金での人が管理者になります                              | (2011)沿通部 •<br>企画部 •<br>按表定 ·<br>校書文 ·<br>校書文 ·<br>校書文 ·<br>校書文 ·<br>(2)<br>(2)<br>(2)<br>(2)<br>(2)<br>(2)<br>(2)<br>(2) | i£31 →<br>- 0 D4 |       |                               |
| 管理者認定<br>指定された個人が増加<br>者にならます                            | (contocs)検索点化課 *<br>校報店(報酬予定)contol2:31 ~<br>空点部PPで定いの。0<br>空点部PPで記(31<br>システム管理を制めaniv)<br>使動 大司/user()<br>*             | 50.21 →<br>0.0%  |       |                               |
| 編集書計算設定<br>自動的にNMU構成しけ<br>与されます                          | (cot)注意語 •<br>空面形 -<br>若代室 -<br>行動に編集 -<br>行動に編集 -<br>企画政論編集 -<br>企画政論編集 -                                                | :231<br>924      |       |                               |
| 編集書館定<br>指定された個人に編集<br>相関が付号されます。<br>自動的に開覧相関も付<br>号されます | (001002将4着点相撲 *<br>将者式相撲予定(00102)(<br>企振野予定(0100)()<br>全庁予定(1,0)<br>レスアム管理部もかiri)<br>後島 太郎(sert) *                        | 18.21<br>19.54   |       |                               |
| NENJAR MAJE                                              | The restar                                                                                                    | 18.21<br>        |       |                               |
| 開始者類定<br>指定された個人に開発<br>相認が付与されます。                        | (controc)特定報度(報酬<br>存載に報酬(予定(control))<br>企画部(予定(control))<br>定日予定(control)<br>システム管理を基本が可<br>読品、大賞(Kaser)) ・             | - 854            |       |                               |
| <b>拡張項目</b>                                              | iik.▼                                                                                                    |                  |       |                               |
|                                                          |                                                                                                    |                  | 編集する  |                               |
|                                                          |                                                                                                    |                  |       | 3                             |

### ■掲示板機能 管理画面

掲示板の詳細な設定を行います。

管理画面では掲示板に対して下記の設定を行うことができま す。

ー覧表示件数、1行コメント、掲載期間初期値、記事本文総容量制限、画像総容量制限、添付ファイル総容量制限、画像サイズ制限、添付ファイルサイズ制限、利用説明、タイトルアイコン設定、タイトル背景画像設定、管理者設定、編集者設定、閲覧者設定

### ■承認機能

承認機能を必須、任意にした場合、掲示板の記事を登録する 際に承認者を選択することができます。

### ■分類使用区分

分類使用区分において、使用するを選択した場合、記事作成 画面では分類の入力が必須となるため、管理メニューの分類 編集において予め分類を登録する必要があります。

### ■総容量制限/サイズ制限

掲示板における画像及び添付ファイルの総容量及び1ファイルのサイズの上限を設定することができます。

### ■タイトルアイコン設定

記事一覧画面のタイトルヘッダー部のデザインを設定します。

### ■管理者設定/編集者設定/閲覧者設定

掲示板の管理者、記事の編集者、記事の閲覧者の権限を設**定**します。

# SiteBridge

揭示板 管理画面 分類編集

http://demo.gw.joruri.org/gwbbs/makers

# SiteBridge

| ากเอเ                                                                           | Gw                                  | 秘書広報課 システム管理者                                                    | (admin)   |                   |                  |       |       |            | 前回ユダイン日時 | 2016-08-17 1746 ログアウ                                                                                  |
|---------------------------------------------------------------------------------|-------------------------------------|------------------------------------------------------------------|-----------|-------------------|------------------|-------|-------|------------|----------|----------------------------------------------------------------------------------------------------|
| <b>2 5</b><br>-91 ×                                                             | アレンスから                              | ↓ □→ □→ □                                                        | ■覧板 照会・回答 | <b>月</b> 日<br>揭示板 | <b>?</b><br>間間管理 | 書庫 電子 | 図書 設定 | DECO Drive |          |                                                                                                    |
| ₩ 揭示板<br>╋ 新規作成                                                                 |                                     |                                                                  |           |                   |                  |       |       |            |          | 揭示板詳細画面へ >>                                                                                           |
|                                                                                 |                                     |                                                                  |           |                   |                  |       |       |            |          |                                                                                                    |
|                                                                                 | 並び順                                 | 名称                                                               |           |                   |                  |       |       |            |          |                                                                                                    |
| 編集                                                                              | 並び順<br>1                            | 名称<br>お知らせ                                                       |           |                   |                  |       |       |            |          |                                                                                                    |
| 編集                                                                              | 並び順<br>1<br>2                       | 名称<br>お知らせ<br>研修案内                                               |           |                   |                  |       |       |            |          | ñ Br                                                                                                  |
| 編集<br>編集<br>編集                                                                  | 並び順<br>1<br>2<br>3                  | 名称<br>あ知らせ<br>研修案内<br>行事予定(イベント案内)                               |           |                   |                  |       |       |            |          |                                                                                                    |
| 編集<br>編集<br>編集<br>編集                                                            | 3125 MR<br>1<br>2<br>3<br>4         | 名称<br>あ知らせ<br>研修案内<br>行事予定(イベント案内)<br>全庁通知                       |           |                   |                  |       |       |            |          | 育場余           育場余           育場余           育場余                                                         |
| 編集         編集         編集         編集         編集         編集         編集         編集 | <u>並び順</u><br>1<br>2<br>3<br>4<br>5 | 名称<br>あ知らせ<br>研修案内<br>行事予定(イベナ案内)<br>全庁通知<br>調査・照会               |           |                   |                  |       |       |            |          |                                                                                                    |
| 編集         編集         編集         編集         編集         編集         編集         編集 | 並び順<br>1<br>2<br>3<br>4<br>5<br>6   | 名称<br>あ知らせ<br>研修案内<br>行事予定(イベント案内)<br>全庁通知<br>調査・照会<br>福利厚生開係(1) |           |                   |                  |       |       |            |          | 利野余           利野余           利野余           利野余           利野余           利野余           利野余           利野余 |

| アイコンバナー登録 背景画像一覧画面                            |                                                                    |          |                                    |                  |    |                   |                  |            |          |                        |
|-----------------------------------------------|--------------------------------------------------------------------|----------|------------------------------------|------------------|----|-------------------|------------------|------------|----------|------------------------|
| Joruri Gw                                     | 秘書広報課 システム管理者                                                      | (admin)  |                                    |                  |    |                   |                  |            | 前回ログイン日時 | 2016-08-17 17:46 ログアウト |
| <b>に</b><br>ポータル メール スケジョ                     | )<br>・<br>・<br>・<br>・<br>・<br>・<br>・<br>・<br>・<br>・<br>・<br>・<br>・ | 回覧板 照会・C | <ul> <li>目</li> <li>掲示板</li> </ul> | <b>父</b><br>町間管理 | 書庫 | <b>()</b><br>電子図書 | <b>9</b> 6<br>設定 | DECO Drive |          |                        |
| 🎦 画像アップローダー                                   |                                                                    |          |                                    |                  |    |                   |                  |            |          |                        |
| 背景画像一覧                                        |                                                                    |          |                                    |                  |    |                   |                  |            |          |                        |
| ・         新規作成           所属(アイコン)         背景器 | 画像 アイコン                                                            |          |                                    |                  |    |                   |                  |            |          |                        |
| 画像説明                                          |                                                                    |          |                                    |                  |    |                   |                  |            | 利用範囲     | 最終更新日時                 |
| Joruri                                        | (170 × 50)                                                         |          |                                    |                  |    |                   |                  |            | 共通       | 16-08-01 03:26         |
|                                               |                                                                    |          |                                    |                  |    |                   |                  |            |          |                        |

Powered by Joruri

Powered by Joruri

### ■掲示板機能 管理画面 分類編集

分類編集では、掲示板で使用する分類項目を登録します。

### ■分類の登録

掲示板の記事が探しやすいように記事を分類する種別を掲示 板ごとで設定することができます。設定した分類種別は記事 一覧画面の左サイドバーに表示されます。

# ■背景画像・アイコンバナーの登録

掲示板の記事一覧画面において、タイトル部に表示するアイ コンバナー及び背景画像を登録します。 登録したアイコンバナー及び背景画像を掲示板の管理画面の タイトルアイコン設定、タイトル背景画像設定で設定するこ とで掲示板のタイトル部のデザインを変更することができま す。 質問管理

# SiteBridge

#### 質問管理一覧画面

| Josephi Gw        | 秘書広報課 システム管理者         | (admin)                                           |                                 |            |                  |            | 前回ユグイン日間 | j 2016-08-17 17:46 ログア <sup>・</sup> |
|-------------------|-----------------------|---------------------------------------------------|---------------------------------|------------|------------------|------------|----------|-------------------------------------|
| <b>ロ</b> ジール スケジュ | →<br>・<br>ル ToDo 連絡メモ | <b>」<br/>111111111111111111111111111111111111</b> | <b>国</b><br>掲示板<br><b>御</b> 間管理 | 書庫 電子図:    | <b>今</b> 。<br>設定 | DECO Drive |          |                                     |
| 🎗 質問管理            |                       |                                                   |                                 |            |                  |            |          | 2 管理者                               |
| FAQ形式             | 說明                    |                                                   |                                 |            |                  |            | 管理       | 更新日時                                |
| 対応ブラウザは?          | 0000 <del>文</del> です。 |                                                   |                                 |            |                  |            |          | 16-08-18 01:23                      |
| Q8A形式             | 說明                    |                                                   |                                 |            |                  |            | 管理       | 更新日時                                |
| Joruri Gwとは       |                       |                                                   |                                 |            |                  |            |          | 16-08-18 01:19                      |
| Jorun Gw21a       |                       |                                                   |                                 |            |                  |            |          | 10-00-10-01.19                      |
|                   |                       |                                                   |                                 | Powered by | uri              |            |          | 接続                                  |

# ポータル画面 記事更新情報

| 📖 記事更新情報 |         |         |        |
|----------|---------|---------|--------|
| 揭示板(1件)  | FAQ(1件) | Q&A(5件) | 書庫(1件) |

# ■質問管理機能

よくある質問にたいする回答を表示する機能です。FAQ形式 は一問一答形式に対し、Q&A形式は一問多答形式となってい ます。FAQ、Q&Aが登録されると、ポータル画面の記事更新 情報に表示されます。

# ■FAQ形式

FAQ形式は一問一答形式の仕様のため、頻繁に尋ねられる質問と回答を登録します。質問は下書き保存することができます。

# ■Q&A形式

Q&A形式は一問多答形式の仕様のため、広く一般ユーザに回答を求める場合に使用します。質問は下書き保存することができます。解決済が選択されるまで、回答を入力することができます。質問、回答共に詳細画面の質問者、回答者をそれぞれクリックすると、編集することができます。

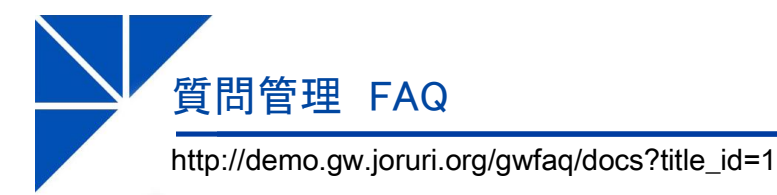

# SiteBridge

# FAQ 質問一覧画面

|                                                                                                    | ā課 佐藤 直一 (∪ser4)                                                                                                    | 前回ログイン日時 2016-08-18 00:28 ログアウト                    |
|----------------------------------------------------------------------------------------------------|----------------------------------------------------------------------------------------------------|----------------------------------------------------|
|                                                                                                    | 正子       運動       運動        運動 <t< th=""><th></th></t<> |                                                    |
| <ul> <li>         ・         ・          ・          ・         ・            ・         ・            ・            ・            ・            ・            ・            ・            ・            ・            ・            ・            ・            ・            ・            ・            ・            ・            ・            ・            ・            ・            ・            ・            ・            ・            ・            ・            ・            ・            ・            ・            ・            ・            ・            ・            ・            ・            ・            ・            ・            ・</li></ul> | 公開記事一覧 本日分 下書一覧<br>記事タイトル                                                                                                    | 最終更新日時                                             |
| <ul> <li>              ◆分類 ↓             ·分類1(2)             ·分類2(0)      </li> </ul>                                                                                                    | <ul> <li>● 分類1</li> <li>※ 町は使えますか。</li> <li>※ OOの操作方法を教えて下さい。</li> </ul>                                                                                                    | 2016-08-02 00:44<br>2016-08-18 01:23<br>表示行数 20行 ↓ |
| **7799 と<br>・2016年08月(2)                                                                                                    | FAQ一覧へ戻る                                                                                                    |                                                    |
|                                                                                                    | Powered by Jaruri                                                                                                    | 接続情報                                               |

# ■質問管理機能 FAQ

FAQ形式は一問一答形式の仕様のため、頻繁に尋ねられる質問と回答を登録します。質問は下書き保存することができます。管理画面で登録されたFAQに対して記事を登録します。

# FAQ 質問詳細画面

|                                                                                                    | キシステム管理者 (strain)                                                              | 前回ログイン日時 2016-08-17 17.46 ログアウト                                          |
|----------------------------------------------------------------------------------------------------|--------------------------------------------------------------------------------|--------------------------------------------------------------------------|
| Find メール スケジュール ToDo                                                                                                    |                                                                                |                                                                          |
| <ul> <li>※ 質問管理</li> <li>対応ブラウザは?</li> <li>◆ ■ ■ 0.03</li> <li>♀ + - ワ - ド</li> <li>● 焼油</li> <li>● 炊油</li> <li>● 炊油</li> <li>● 炊油</li> <li>● 炊油</li> <li>● 炊油</li> </ul> | 公開記事─號 本日分 下書─號           ▲ 正気まる         (************************************ |                                                                          |
| - 55464W<br>環 <b>月91</b><br>- 2016年00月(2)                                                                                                    | →15 小暦1                                                                        | 1981:税金は税績 システム管理者 2016-08-18 0122<br>議機: 税働広税績 システム管理者 2016-09-18 01.46 |
|                                                                                                    | 件名 <b>一</b> 覧へ戻る<br>Demotive Love vel                                          | 12.144.151                                                               |

質問管理 Q&A

http://demo.gw.joruri.org/gwqa/docs?title\_id=1

# SiteBridge

| 2&A 質問一覧画                                                                                                    | 面                                    |      |               |               |            |     |              |                        |
|----------------------------------------------------------------------------------------------------|--------------------------------------|------|---------------|---------------|------------|-----|--------------|------------------------|
|                                                                                                    | システム 管理者 (admin)                     |      |               |               |            |     | 前回ロダイン日間     | ¥ 2016-08-17 1746 ログアウ |
| Image: Non-Sympletic state         Image: Non-Sympletic state         Image: Non-Sympletic state           x - yu         x - yu         x - yu         x - yu         ToDo |                                      |      | 書庫 電子図書       | 設定 DECO Drive |            |     |              |                        |
| え 資間管理<br>Joruri Gwとは<br>← ■RADA                                                                                                    | 公開起事一覧 本日分                           | 下書一覧 |               |               |            |     |              |                        |
| ♀+ - フ - F                                                                                                    | 記事タイトル<br>■ 2016-08-18               |      |               |               | 回答数        | 状況  | 分類           | 回答最終更新日時               |
| <sup>1</sup> 距 <b>月別 </b>                                                                                                    | ■ XXの手順についてどう思います。<br>■ OOについて       | ნი.  |               |               | <b>Q</b> 2 |     | 分類01<br>分類02 | 2016-08-18 01:32       |
| ♣ 分類<br>· 分類01(2)<br>· 分類02(1)                                                                                                    | ■ 2016-08-02<br>■ Joruri Gwはどんなシステム? |      |               |               | <b>Q</b> 1 | 解決済 | 分類01         | 2016-08-18 01:19       |
|                                                                                                    |                                      |      |               | 0.8A一覧へ戻る     |            |     |              | 表示行数 20行 🔻             |
|                                                                                                    |                                      |      | Remarking Low | a             |            |     |              | 1255,688               |

# 質問詳細画面

|                                                                                                    | システム管理者 (sdmin)                                                | 前回ログイン日時 2016-08-17 17.46 ログアウト                    |
|----------------------------------------------------------------------------------------------------|----------------------------------------------------------------|----------------------------------------------------|
| 日本     「     「     「     」     「     」     「     」     「     」     「     」     」     」     」     」     」     」     」     」     」     」     」     」     」     」     」     」     」     」     」     」     」     」     」     」     」     」     」     」     」     」     」     」     」     」     」     」     」     」     」     」     」     」     」     」     」     」     」     」     」     」     』     』     』     』     』     』     』     』     』     』     』     』     』     』     』     』     』     』     』     』     』     』     』     』     』     』     』     』     』     』     』     』     』     』     』     』     』     』     』     』     』     』     』     』     』     』     』     』     』     』     』     』     』     』     』     』     』     』     』     』     』     』     』     』     』     』     』     』     』     』     』     』     』     』     』     』     』     』     』     』     』     』     』     』     』     』     』     』     』     』     』     』     』     』     』     』     』     』     』     』     』     』     』     』     』     』     』     』     』     』     』     』     』     』     』     』     』     』     』     』     』     』     』     』     』     』     』     』     』     』     』     』     』     』     』     』     』     』     』     』     』     』     』     』     』     』     』     』     』     』     』     』     』     』     』     』     』     』     』     』     』     』     』     』     』     』     』     』     』     』     』     』     』     』     』     』     』     』     』     』     』     』     』     』     』     』     』     』     』     』     』     』     』     』     』     』     』     』     』     』     』     』     』     』     』     』     』     』     』     』     』     』     』     』     』     』     』     』     』     』     』     』     』     』     』     』     』     』     』     』     』     』     』     』     』     』     』     』     』     』     』     』     』     』     』     』     』     』     』     』     』     』     』     』     』     』     』     』     』     』     』     』     』     』     』     』     』     』     』     』     』     』     』     』     』     』     』 |                                                                |                                                    |
| 発育問管理<br>Joruri Gwとは<br>● ■ MINT                                                                                                    | (10028-18) <b>*8-19 *8-19</b>                                  |                                                    |
| ☆年一 <b>7</b> 一下<br>様素 リセナ<br>間月到 ↓<br>・2016年08月(3)                                                                                                    |                                                                | 制修金 2016-08-18 01.26<br>気読者:秘密広和課学システム管理者          |
| <ul> <li>会分類 :</li> <li>分類の1(2)</li> <li>分類の2(1)</li> <li>分類の2(1)</li> <li>(2)</li> <li>(3)</li> <li>(3)</li> <li>(3)</li> <li>(3)</li> <li>(3)</li> <li>(3)</li> <li>(4)</li> <li>(4)</li> <li>(5)</li> <li>(5)</li> <li>(6)</li> <li>(7)</li> <li>(7)</li></ul>                                                                                                    | 000.011                                                        | MARCES.                                            |
| · 大事家(1)                                                                                                    | штэс                                                           | 図茶の並び挿▲<br>勝塚 2016-08-10 0127<br>回茶者:私客広林輝 システム管理者 |
|                                                                                                    | 2.0000000<br>3<br>回答<br>こちらの手順でも可能です。                          | 制所 2016-08-180132<br>巴苓者:人事課 住族 直一                 |
|                                                                                                    | 1.0000000<br>2.8889999<br>3.8680666<br>4.0000000<br>8757−€∩172 |                                                    |
|                                                                                                    | Connet Jayof                                                   | TRUCTOR                                            |

# ■質問管理機能 Q&A

Q&A形式は一問多答形式の仕様のため、広く一般ユーザに回 答を求める場合に使用します。質問は下書き保存することが できます。解決済が選択されるまで、回答を入力することが できます。質問、回答共に詳細画面の質問者、回答者をそれ ぞれクリックすると、編集することができます。

#### 回答登録画面

| <b>兇</b> 質問管理                                |                                                    |
|----------------------------------------------|----------------------------------------------------|
| Joruri Gwとは                                  |                                                    |
| ★ 新規作成                                       |                                                    |
| ♀キーワード                                       | 福集可能課                                              |
|                                              | 秋春広報課 →                                            |
| 「秋香」「リセオ」                                    | (2重) 力力式                                           |
| □ 「〒月別」<br>・2016年08月(3)                      | elev(/))),c<br>●通常 ♥₩ki                            |
| ▲分類 ↓                                        |                                                    |
| <ul> <li>分類01(2)</li> <li>分類02(1)</li> </ul> |                                                    |
|                                              |                                                    |
| ·秘書広報課(2)                                    | ====− 注注 注作 (*   =   ∞ ※ ↓ m. ダ   Ω 🙂 至目   目 &     |
|                                              |                                                    |
|                                              |                                                    |
|                                              |                                                    |
|                                              |                                                    |
|                                              |                                                    |
|                                              |                                                    |
|                                              |                                                    |
|                                              |                                                    |
|                                              |                                                    |
|                                              |                                                    |
|                                              |                                                    |
|                                              |                                                    |
|                                              |                                                    |
|                                              |                                                    |
|                                              | 添付ファイル 開く▼                                         |
|                                              | 公開                                                 |
|                                              | 分類:分類01                                            |
|                                              | 質問者:人事課 佐藤 直一 2016-08-18 01:41<br>質問 質問者:人事課 佐藤 直一 |
|                                              | xxの手順についてどう思いますか。                                  |
|                                              |                                                    |
|                                              | への子順についてとうないならか。<br>色んな意見をお寄せください。                 |
|                                              |                                                    |

質問管理 管理画面

http://demo.gw.joruri.org/gwfaq/controls

# SiteBridge

# 管理画面 管理可能FAQ

|                    | Gw             | <br>  秘書広報課 シ | ステム管理者    | (admin) |               |                        |                  |                 |                                         | 前回ログイ                 | ン日時 2016-08 | 8-31 19:14 ログアウト |
|--------------------|----------------|---------------|-----------|---------|---------------|------------------------|------------------|-----------------|-----------------------------------------|-----------------------|-------------|------------------|
| <b>F</b><br>ポータル メ | ▲<br>↓<br>スケジェ |               | 「<br>連絡メモ |         | ati a<br>Ar⊡a | <mark>目目</mark><br>掲示板 | <b>父</b><br>質問管理 | <b>前前</b><br>書庫 | (1) (1) (1) (1) (1) (1) (1) (1) (1) (1) | 設定 DE                 | CO Drive    |                  |
| <b>兇</b> 質問管理      | ₽              |               |           |         |               |                        |                  |                 |                                         |                       |             |                  |
| ★ 新規作成<br>管理可      | 能FAQ           | 管理可能FAQ(非     | 表示)       | FAQ一覧   |               |                        |                  |                 |                                         |                       |             |                  |
| 管理番号               | タイトル           |               |           |         |               |                        |                  |                 | 更新日                                     | 並び順                   | ステータス       |                  |
| 1                  | 対応ブラウザは        | :?            |           |         |               |                        | 詳細確認             | 分類編集            | 2016-08-18                              | 0                     | 公開中         | 公開画面 >>          |
| ➡新規作成 管理可          | 「能QA           | 管理可能QA(非影     | 表示)       | QA一覧    |               |                        |                  |                 | 百姓口                                     | <del>→/</del> 7 11/16 | b-          |                  |
| 自理番节               |                |               |           |         |               |                        |                  |                 | 史和日                                     | 亚〇州原                  | 71-97       |                  |
| 1                  | Joruri Gwとは    |               |           |         |               |                        | 詳細確認             | 分類編集            | 2016-08-18                              | 0                     | 公開中         | 公開画面>>           |
|                    |                |               |           |         |               |                        |                  |                 |                                         |                       |             |                  |
|                    |                |               |           |         | Po            | wered by               | Joruri           |                 |                                         |                       |             | 接続情報             |

# ■質問管理機能

よくある質問にたいする回答を表示する機能です。FAQ形式 は一問一答形式に対し、Q&A形式は一問多答形式となってい ます。FAQ、Q&Aが登録されると、ポータル画面の記事更新 情報に表示されます。 質問管理 管理画面

http://demo.gw.joruri.org/gwfaq/controls

# SiteBridge

### 管理画面 管理可能FAQ

| Joruri Groupware                                         | 秘書広報課 システム管理者                   | f (admin) |     |                  |                                         |             | 前回ログイン | 日時 2016-08 | -31 19:14 ログアウト |
|----------------------------------------------------------|---------------------------------|-----------|-----|------------------|-----------------------------------------|-------------|--------|------------|-----------------|
| ボータル メール スケジ                                             | <b>1</b> 【二 】<br>ブュール ToDo 連絡火モ | D覧板 照会·回答 | 揭示板 | <b>?</b><br>質問管理 | (1) (1) (1) (1) (1) (1) (1) (1) (1) (1) | (1)<br>電子図書 | 設定 DEC | 0 Drive    |                 |
| <ul> <li>         ・ 新規作成         管理可能にAQ     </li> </ul> | 管理可能にAO(非素元)                    | FAQ—NE    |     |                  |                                         |             |        |            |                 |
| 管理番号 タイトル 1 対応づきつぜ)                                      | + 2                             |           | =   | ¥≤□IZZE言型        | \                                       | 更新日         | 並び順    | ステータス      | 小明面面、、          |
| ➡ 新規作成                                                   |                                 |           |     | THEOLOG          | 22220                                   | 2010 00 10  |        | 2001       |                 |
| 管理可能QA<br>管理番号 タイトル                                      | 管理可能QA(非表示)                     | QA一覧      |     |                  |                                         | 更新日         | 並び順    | ステータス      |                 |
| 1 Joruri Gwとは                                            | t                               |           | Ē   | 詳細確認             | 分類編集                                    | 2016-08-18  | 0      | 公開中        | 公開画面 >>         |
|                                                          |                                 |           |     |                  |                                         |             |        |            |                 |

Powered by Jaruri

# 分類編集 一覧画面

| Jac                  | Joini Gww<br>Janu Davyerate<br>Janu Davyerate |                     |      |            |                                             |                    |          | 前回口              | グイン日時 20                                | 16-08-31 19                             | 9:14 ログアウト       |            |     |          |
|----------------------|-----------------------------------------------|---------------------|------|------------|---------------------------------------------|--------------------|----------|------------------|-----------------------------------------|-----------------------------------------|------------------|------------|-----|----------|
| <b>ボー</b> タル         | <b>Г</b><br>У-н 5                             | <b>()</b><br>スケジュール | ToDo | www.iakyte | <b>111111111111111111111111111111111111</b> | <b>日本</b><br>照会·回答 | 围        | <b>9</b><br>質問管理 | (1) (1) (1) (1) (1) (1) (1) (1) (1) (1) | (1) (1) (1) (1) (1) (1) (1) (1) (1) (1) | <b>今</b> 。<br>設定 | DECO Drive |     |          |
| <b>%</b> 質問<br>+ 新規( | 管理                                            |                     |      |            |                                             |                    |          |                  |                                         |                                         |                  |            | FAQ | ¥細画面へ >> |
|                      | 並び                                            | 1順 名称               |      |            |                                             |                    |          |                  |                                         |                                         |                  |            |     |          |
| 編集                   |                                               | 1 分類1               |      |            |                                             |                    |          |                  |                                         |                                         |                  |            |     |          |
| 編集                   |                                               | 1 分類2               | 2    |            |                                             |                    |          |                  |                                         |                                         |                  |            |     |          |
|                      |                                               |                     |      |            |                                             |                    |          |                  |                                         |                                         |                  |            |     |          |
|                      |                                               |                     |      |            |                                             |                    |          |                  |                                         |                                         |                  |            |     |          |
|                      |                                               |                     |      |            |                                             | Po                 | wered by | Jaruri           |                                         |                                         |                  |            |     |          |

# ■質問管理機能 管理画面

FAQ及びQ&Aの設定を行います。

# 管理可能FAQ(管理可能QA)

登録されているFAQ、Q&Aで公開されているものにおいて、 自分が管理者に設定されているものを表示します。

#### 管理可能FAQ(非表示)(管理可能QA(非表示)) 登録されているFAQ、Q&Aで非公開されているものにおい て、自分が管理者に設定されているものを表示します。

### FAQ一覧 (QA一覧)

登録されているFAQ、Q&Aを一覧表示します。

#### 分類編集

FAQ、Q&Aで使用する分類項目を登録します。

#### 公開画面

質問管理機能の一覧画面を表示します。

質問管理 管理画面 登録画面

#### http://demo.gw.joruri.org/gwfaq/makers/1/edit

# SiteBridge

#### 登録画面

| JaruriGw                                                 | 秋春広(観測システム)管理者 (ushin) 前回ログイン日降 2016-08-31 10:14 ログフ<br>                                                                                                    |
|----------------------------------------------------------|----------------------------------------------------------------------------------------------------|
| 🔁 🔛 🚺                                                    | A THE REPORT OF THE REPORT OF |
| <b>髦</b> 其简管理                                            |                                                                                                    |
| 前は必須項目です。                                                |                                                                                                    |
| 1712                                                     |                                                                                                    |
| PLANTATE                                                 | IEH6411 •                                                                                                    |
| 承認情能                                                     | ▲不要 ◎论须 ◎任息                                                                                                    |
| FAQ941-A/ ···                                            | 対応ララウザは 2                                                                                                    |
| -94763(114)                                              | 2011 v                                                                                                    |
| 分類使用区分                                                   | ◎使用よれ、薬使用する                                                                                                    |
| PORT DESCRIPTION                                         |                                                                                                    |
| AC APOC REPETABACIONS                                    |                                                                                                    |
| 画像 総容量制度 ₩                                               | 10 MB - 現在的0.00MB利用しています。利用型は約0.00Mです。                                                                                                    |
| 添付 総容量制度 神                                               | 30 MB - 現在が0.00mE利用しています。利用率はが0.00mです。                                                                                                    |
| ■様サイス構成素<br>添付サマブを用い                                     | 3 MB                                                                                                    |
| 2019プイズ 朝政 荣                                             | 10 MB                                                                                                    |
| 並び順指定                                                    | 0                                                                                                    |
| タイトル一覧表示                                                 | 表示する -                                                                                                    |
| 利用說明<br>(HTML形式可)                                        | 0000%7%.                                                                                                    |
| 件数表示形式                                                   | · 全内容发表示 -                                                                                                    |
| 分類件数表示                                                   | 表示する 🗸                                                                                                    |
| 所制件数表示                                                   | 表示しない -                                                                                                    |
| 月別件数表示                                                   | 表示する •                                                                                                    |
| 月期件設行数<br>(0で全件表示)                                       | 6                                                                                                    |
| 管理研护理論定<br>所用する全ての人が管<br>理者になります                         | 1001注重版<br>正直部<br>本部<br>本部<br>本部<br>本部<br>本部<br>本部<br>本部<br>本部<br>本部<br>本                                                                                                    |
| 管理者設定<br>指定された個人が管理<br>相になります                            | 001002年度第2編第2章<br>中華語を受信の10022月<br>全部等学習の100<br>上学予約2010<br>上学予約2010<br>使男、文容(June 1)<br>本<br>一<br>の<br>日<br>の<br>日<br>の<br>日<br>の<br>日<br>の<br>日<br>の<br>日<br>の<br>の<br>の<br>の<br>の<br>の<br>の<br>の<br>の<br>の<br>の<br>の<br>の                                                                                                    |
| 編集名評判設定<br>自動的に民間に相談も付<br>与されます                          | 100102前第<br>予用<br>予用<br>不可<br>和<br>本<br>和<br>和<br>本<br>本<br>本<br>本<br>本<br>本<br>本<br>本<br>本<br>本<br>本<br>本<br>本                                                                                                    |
| 編集者設定<br>指定された個人に編集<br>相保が付与されます。<br>自動的に関数相関も付<br>与されます | 100100/米康元2時間<br>予約2010年7月001002,0<br>2017年20,0<br>2017年20,0<br>日本<br>第1010年1月1日<br>- 西田<br>- 西田<br>- 西田<br>- 一田田                                                                                                    |
| NIN BY WEE                                               | ₩82%L<br>₩62%L<br>— 68%                                                                                                    |
| 関連者設定<br>指定された個人に関題<br>相保が付与されます。                        | 001002米市江総理 ・<br>ド春市で4001002(2))<br>注意部子で500.00<br>全日で550.00<br>上フス大変電域Samin1<br>使気、支援Luser1)<br>・                                                                                                    |
| 姑湿項目                                                     | RK▼                                                                                                    |
|                                                          | 編集する                                                                                                    |
|                                                          |                                                                                                    |

■質問管理機能 管理画面 登録画面

FAQ及びQ&Aの設定を行います。

### ■承認機能

FAQ、Q&Aを登録する際に承認者を設定します。

## ■分類使用区分

FAQ、Q&Aを登録する際に分類を使用するかどうかを設定します。分類を使用するに設定した場合、事前に分類編集にて分類項目の登録が必要となります。

#### ■総容量制限/サイズ制限

FAQ、Q&Aにおける画像及び添付ファイルの総容量及び1 ファイルのサイズの上限を設定することができます。

#### ■管理者設定/編集者設定/閲覧者設定

FAQ、Q&Aの管理者、記事の編集者、記事の閲覧者の権限を 設定します。

|                         | -<br>                                                              |        |                       | 前回ログイン日時 2016-08-17 1857 ログ |
|-------------------------|--------------------------------------------------------------------|--------|-----------------------|-----------------------------|
| <b>ロ</b> ジュール スケジュール Te | ■<br>●<br>●<br>●<br>●<br>●<br>●<br>●<br>●<br>●<br>●<br>●<br>●<br>● |        | ついて、<br>設定 DECO Drive |                             |
| 書庫                      |                                                                    |        |                       |                             |
| 秘書広報課 書庫                |                                                                    |        |                       |                             |
| ♀ <b>∔</b> ワード          | ルートフォルダ                                                            |        |                       |                             |
| 検索  リヤット                | 📑 ファイル追加 🔚 フォルタ                                                    | â û bu |                       |                             |
| →業順:◎ 所属順:◎             | 内容一覧 下書                                                            | 一覧     |                       |                             |
| ーー・フォルダ<br>ーー・フォルダーー    | 所属選択 全て ▼                                                          |        |                       |                             |
| L-フォルダ2                 | 📄 ファイル一覧                                                           |        |                       |                             |
|                         | 所属名                                                                | タイトル   |                       | 更新日時                        |
|                         | 秘書広報課                                                              | ファイル1  |                       | 2016-08-02 01 25            |
|                         |                                                                    |        |                       | 表示行数 20行                    |
|                         | 🎒 フォルダ一覧                                                           |        |                       |                             |
|                         | ー<br>フォルダ名                                                         |        |                       | 更新日時                        |
|                         | フォルダ1                                                              |        |                       | 2016-08-17 00:15            |
|                         | フォルダ2                                                              |        |                       | 2016-08-02 01 24            |

Powered by Joruri

# ファイル詳細画面

書庫

ファイルー覧画面

http://demo.gw.joruri.org/doclibrary

|                                                 | マンステム 管理者 (admin)                                                                               |                 | 前回コグイン日期           | ¥ 2016-08-17 1857 ログアウト |
|-------------------------------------------------|-------------------------------------------------------------------------------------------------|-----------------|--------------------|-------------------------|
| кт-дун         у-н         дтуда-н         Тодо |                                                                                                 |                 | D Drive            |                         |
| 書庫     秘書広報課 書庫                                 |                                                                                                 |                 |                    |                         |
| ♀ <b>キーワード</b><br>検乗 リセット                       | ルートフォルダ                                                                                         |                 |                    |                         |
|                                                 | 作成者         2016-08-02 01 25         秘書広報課           編集者         2016-08-18 18:12         秘書広報課 |                 | システム管理者<br>システム管理者 |                         |
| ーー<br>フォルダ2                                     | ファイル1<br>ファイル1は〇〇の資料です。                                                                         |                 |                    |                         |
|                                                 | 添付ファイル名                                                                                         |                 |                    |                         |
|                                                 |                                                                                                 |                 | お知らせリンク作成 添付ファイルー  | -括ダウンロード(ファイル数:1)       |
|                                                 |                                                                                                 | 一覧へ戻る           |                    |                         |
|                                                 |                                                                                                 |                 |                    |                         |
|                                                 | Po                                                                                              | vered by Joruri |                    | 接続情報                    |

### ■書庫機能

Joruri Gwのユーザ間でファイルを共有する機能です。書庫 に登録するファイルはフォルダで分類することができるため、 重要なファイルが他のファイルに紛れるといったことが起こ りにくくなっています。また、検索機能を用いてお目当ての ファイルを簡単に見つけることができますので、ファイルが 増えても安心です。ファイルが登録されるとポータル画面の 新着更新情報にお知らせが表示されます。

# ■フォルダー覧

書庫にはフォルダを登録することができます。作成された フォルダは左側サイドバーにツリー形式で表示されますので、 関連フォルダやファイルの検索を視覚的に行うことができま す。フォルダは閲覧権限を設定することで特定のユーザのみ 表示することができるため、ファイルのフィルタリングも可 能です。

■ファイル一覧

フォルダにファイルを登録することができます。ファイルは フォルダの閲覧権限のあるグループ内のユーザであれば誰で も編集することができます。また、登録したファイルは詳細 画面で一括ダウンロードすることができます。

#### ポータル画面 記事更新情報

| 🏧 記事更新情報 |         |         |        |
|----------|---------|---------|--------|
| 揭示板(1件)  | FAQ(1件) | Q&A(5件) | 書庫(1件) |

書庫 登録画面

# http://demo.gw.joruri.org/doclibrary/docs/new?title\_id=3&state=CATEGORY&cat=5

# SiteBridge

### ファイル登録画面

|                               | 課 システム 管理者 (admin)                              | 前回ログイン日時 2018-08-17 1857 ログアウト |
|-------------------------------|-------------------------------------------------|--------------------------------|
|                               | - INA - CONTR MAR IN ANTIN SU TRADICO DIA       |                                |
| <b>器</b> 書麻                   |                                                 |                                |
| 秘書広報課 書庫                      |                                                 |                                |
| ? <b>≠-</b> 7-F               | ルートフォルダ                                         |                                |
| Httla Utst-                   |                                                 |                                |
| 分割000: 75800:<br>→<br>ルートフォルダ | 分類フォルダ ※ ●ルートフォルダ ▼                             |                                |
| 7#1/91<br>7#1/92              | 夕仆ル ※                                           |                                |
|                               | 271/11                                          |                                |
|                               | 纪事入力方式                                          |                                |
|                               | ®∄# ©wki                                        |                                |
|                               | atem                                            |                                |
|                               | ⑦ ○ ¥ 43 43 10 約 742年 • 742年の大き(• 書式 • 2,945) • |                                |
|                               |                                                 |                                |
|                               | ファイル1は〇〇の資料です。                                  |                                |
|                               |                                                 |                                |
|                               |                                                 |                                |
|                               |                                                 |                                |
|                               |                                                 |                                |
|                               |                                                 |                                |
|                               |                                                 |                                |
|                               |                                                 |                                |
|                               |                                                 |                                |
|                               |                                                 |                                |
|                               |                                                 |                                |
|                               |                                                 |                                |
|                               |                                                 |                                |
|                               | 添付ファイル 際、▼                                      |                                |
|                               | 記事の更新日時 ※ 更新する                                  |                                |
|                               | 公開 下書き保存                                        |                                |
|                               |                                                 |                                |
|                               | Disconting log ut                               | 1017/120                       |

# ■書庫機能 登録画面

書庫にフォルダやファイルを登録します。

# ■フォルダ設定

書庫にフォルダを登録します。フォルダにはグループごとに 権限を割り当てることができます。書庫を閲覧する権限がな いグループを割り当てたとしても、そのグループはフォルダ を閲覧することができません。

# ■ファイル作成

指定したフォルダにファイルを登録します。ファイルはリッ チテキスト(通常)形式、テキスト(Wiki)形式を選択して入力 することができます。また、書庫に設定された容量を超えな い範囲で添付ファイルを合わせて登録することができます。

#### フォルダ登録画面

|                                | 税課 システム 管理者 (admin)                                                                            |              |                      |              |               | 前回ロダイン日時 2016-08-17 | 1857 ログア |
|--------------------------------|------------------------------------------------------------------------------------------------|--------------|----------------------|--------------|---------------|---------------------|----------|
| -φμ χ-μ χτθ <sub>α</sub> -μ το |                                                                                                |              | <b>学会</b><br>御時管理 書庫 |              | 設定 DECO Drive |                     |          |
| 🗿 書庫<br>秘書広報課 書庫               |                                                                                                |              |                      |              |               |                     |          |
| ? <b>≠-ワ</b> -F                | ルートフォルダ > フォルダ1                                                                                |              |                      |              |               |                     |          |
| 検索リセット                         | 公開                                                                                             | ●公開 ●非公開 「非2 | 開山に変更すると、下位フ         | ォルダも合わせ、     | て非公開となります。    |                     |          |
| 分類順: 所属順:                      | 並び順                                                                                            | 0            |                      |              |               |                     |          |
| ロートフォルダ<br>トロフォルダ1             | フォルダ名称 ※                                                                                       |              |                      |              |               |                     |          |
| └ <u>─</u> フォルダ2               | グループ閲覧権限設定<br>※所属する全ての人に開                                                                      | 縦権が設定されます。 🤅 | ※設定が無ければ無条件          | こ閲覧可能にな      | ります。          |                     |          |
|                                | (001)企画部 ▼<br>企画部<br>部長室<br>秘書広報日課<br>人事課<br>企画政策課                                             |              | •                    | 這加 →<br>← 削除 |               | *                   |          |
|                                | 個人関節権限設定<br>※指定された個人に開覧                                                                        | ■が設定されます。 ※目 | 設定が無ければ無条件に          | 閲覧可能になりま     | tđ.           |                     |          |
|                                | (001002)秘書広報課<br>秘書広報課予定(001002<br>企画部予定(001_0)<br>会庁予定(1_0)<br>システム管理者(admin)<br>徳島 太郎(user1) | •            | •                    | 這加 →<br>← 別隊 |               | *<br>*              |          |
|                                |                                                                                                |              |                      | 編集す          | 5             |                     |          |
|                                |                                                                                                |              |                      | ファイルー        | 覧へ            |                     |          |
|                                |                                                                                                |              |                      |              |               |                     |          |
|                                |                                                                                                |              | Powered by _ Ort     | ri.          |               |                     |          |

58

書庫 管理画面

| http://demo. | aw.ioruri. | .ora/doclibra | arv/cabinets |
|--------------|------------|---------------|--------------|
|              | J J        |               |              |

# SiteBridge

| 書庫一覧画面                                                                                                    |                    |                                       |                     |     |                   |                          |                                       |                  |
|----------------------------------------------------------------------------------------------------|--------------------|---------------------------------------|---------------------|-----|-------------------|--------------------------|---------------------------------------|------------------|
|                                                                                                    | は報課 システム管理者 (admir | )                                     |                     |     |                   | 前回                       | コログイン日時 2016-                         | 08-17 1857 ログアウト |
| Find A (1)     Find A (1)     Find A (1) | ToDo<br>道絡メモ 回覧    | ● ● ● ● ● ● ● ● ● ● ● ● ● ● ● ● ● ● ● | <b>父</b><br>御問管理 書庫 |     | を<br>定 DECO Drive |                          |                                       |                  |
| 書庫<br>+ 新規作成                                                                                                    | 8                  |                                       |                     |     |                   |                          |                                       |                  |
| <ul> <li>管理町能書庫</li> <li>管理番号</li> <li>タイトル</li> </ul>                                                                                                    | 把可能香犀(非表示)         |                                       |                     |     |                   | 更新日                      | 並び順 ステータス                             | ۲                |
| 3 全庁共有       1 秘書広報課 書庫                                                                                                    |                    |                                       |                     |     | i¥細確認<br>i¥細確認    | 2016-08-18<br>2016-08-18 | 0         公開中           0         公開中 | 公開画面 >> 公開画面 >>  |
|                                                                                                    |                    |                                       | 書庫一覧へ戻る             |     |                   |                          |                                       |                  |
|                                                                                                    |                    |                                       |                     |     |                   |                          |                                       |                  |
|                                                                                                    |                    |                                       | Powered by          | Jri |                   |                          |                                       | 接続情報             |

# ■書庫機能 管理画面

書庫を登録します。

#### 管理可能書庫

自分に管理権限が割り当てられていて公開されている書庫 を一覧表示します。

### 管理可能書庫 (非表示)

自分に管理権限が割り当てられていて非公開されている書 庫を一覧表示します。 書庫 管理画面

http://demo.gw.joruri.org/doclibrary/cabinets/new

#### 書庫登録画面

|                          | 使音はWate システム電理者                                    | (aunal)       |                 |                   |                |                   |                  |            |  |
|--------------------------|----------------------------------------------------|---------------|-----------------|-------------------|----------------|-------------------|------------------|------------|--|
| ] 🚰 [<br>タル メール スグき      | <b>し</b> 。 <b>し</b> 。 <b>ズ</b> 。<br>ノュール ToDo 連絡メモ | D覧板 照会・D答     | <b>国</b><br>揭示板 | <b>父。</b><br>新計管理 | <b>王</b><br>書来 | <b>〔〕</b><br>電子図書 | <b>今</b> 。<br>設定 | DECO Drive |  |
| 書庫                       |                                                    |               |                 |                   |                |                   |                  |            |  |
| は必須項目です。                 |                                                    |               |                 |                   |                |                   |                  |            |  |
| 犬態                       | ●公開 ●非公開                                           |               |                 |                   |                |                   |                  |            |  |
| 所属管理者用面面                 | 使用Lない *                                            |               |                 |                   |                |                   |                  |            |  |
| 和認識論                     | ●不要 ◎必須 ◎任意                                        |               |                 |                   |                |                   |                  |            |  |
| 建名 <mark>米</mark>        | 秘書広報課 書庫                                           |               |                 |                   |                |                   |                  |            |  |
| 寬表示行数                    | 2017 •                                             |               |                 |                   |                |                   |                  |            |  |
| 付順一覧表示機能                 | ◎使用する ●使用しない                                       |               |                 |                   |                |                   |                  |            |  |
| 期表示                      | 分類表示 ▼                                             |               |                 |                   |                |                   |                  |            |  |
| 類フォルダルート名 兼              | ルートフォルダ                                            |               |                 |                   |                |                   |                  |            |  |
| 事更新時連絡機能                 | ◎使用しない ●使用する                                       |               |                 |                   |                |                   |                  |            |  |
| 像 総容量制限 🔆                | 10 MB ▼ 現在約0.00M                                   | 日利用しています。利用国  | 司まが70.00%に      | ? <b>す</b> 。      |                |                   |                  |            |  |
| 付 総容量制限 👾                | 30 MB ▼ 現在約0.00M                                   | 18利用しています。利用3 | 目まが30.00%7      | ? <b>す</b> ₀      |                |                   |                  |            |  |
| 像サイズ制限 ※                 | 3 MB                                               |               |                 |                   |                |                   |                  |            |  |
| 付サイズ制限 兼                 | 10 MB                                              |               |                 |                   |                |                   |                  |            |  |
| - Taill in cala          |                                                    |               |                 |                   |                |                   |                  |            |  |
| び順指定                     | 0                                                  |               |                 |                   |                |                   |                  |            |  |
| イトルー覧表示<br>mixed         | 表示する・                                              |               |                 |                   |                |                   |                  |            |  |
| 用版明<br>TML形式可)           |                                                    |               |                 |                   |                |                   |                  |            |  |
| 理報門162字                  | (max                                               |               |                 | 2110 H-1078       |                |                   |                  |            |  |
| 属する全ての人が管<br>者になります      | (001)注画部<br>全画部                                    | *             | i且力□ →          | 杜書以和課             |                |                   |                  | ^          |  |
|                          | 部大主<br>秋書広報課<br>1 実現                               |               | - 8159          |                   |                |                   |                  |            |  |
|                          | △ ●課<br>企画政策課                                      | *             | - D340          |                   |                |                   |                  | -          |  |
| 理者設定                     |                                                    | -             |                 |                   |                |                   |                  |            |  |
| W定された個人が管理<br>WCなります     | 1001002代留近代時代<br>秘書広報課予定(001002_0)                 | ·             | 通加 →            |                   |                |                   |                  | ^          |  |
|                          | 企用部分を(001_0)<br>全庁予定(1:0)<br>を17月上 常理者(admin)      |               | - NUR           |                   |                |                   |                  |            |  |
|                          | 徳島 太郎(user1)                                       | Ψ             |                 |                   |                |                   |                  | Ŧ          |  |
| ###P1按定                  | (1                                                 |               |                 | VICE LABOR        |                |                   |                  |            |  |
| 動的に開設権限も付                | (001) <u>正要</u> 的 •                                |               | i8力0 →          | 和影響力及早期日本         |                |                   |                  | ÷          |  |
|                          | 部大至<br>秋書広報課<br>- 本課                               |               | - 8159          |                   |                |                   |                  |            |  |
|                          | △ ●課<br>企画政策課                                      | -             | - 8366          |                   |                |                   |                  | w          |  |
| 集者設定                     | (001002)\$2;\$2;7 \$2##                            | •             |                 |                   |                |                   |                  |            |  |
| (定された個人に編集<br>観測が付与されます。 | 秘書広報課予定(001002_0)<br>企業課予定(001.0)                  | · ·           | j且力0 →          |                   |                |                   |                  | *          |  |
| 動向に関節権限も付                | 全庁予定(1,0)<br>システム管理者(admin)                        |               | 削頭金             |                   |                |                   |                  |            |  |
| されます                     | 德島 太郎(user1)                                       | *             |                 |                   |                |                   |                  | Ψ          |  |
| 覧部"設定                    | Duiter                                             |               |                 | ALC: N            |                |                   |                  |            |  |
|                          | 制限なし                                               |               | 追加 →            | BBR/3U            |                |                   |                  | ^          |  |
|                          |                                                    |               | 一例除             |                   |                |                   |                  |            |  |
|                          |                                                    | v             |                 |                   |                |                   |                  | ÷          |  |
| 覧者設定                     | (001002)秘書広報課                                      | •             |                 |                   |                |                   |                  |            |  |
| 限が付与されます。                | 秘書広報課予定(001002_0)<br>企画部予定(001_0)                  | A             | 追加 →            |                   |                |                   |                  |            |  |
|                          | 全庁予定(1_0)<br>システム管理者(admin)                        |               | 一削除             |                   |                |                   |                  |            |  |
|                          | 德島 太郎(user1)                                       | ٣             |                 |                   |                |                   |                  | ×          |  |
| 張項目                      | BB<▼                                               |               |                 |                   |                |                   |                  |            |  |
|                          |                                                    |               |                 | 編                 | 転する            |                   |                  |            |  |
|                          |                                                    |               |                 |                   |                |                   |                  |            |  |
|                          |                                                    |               |                 |                   |                |                   |                  |            |  |

| 書庫機能 | 管理画面 |
|------|------|
|      |      |

書庫を登録します。

# ■承認機能

書庫を登録する際に承認者を設定します。

## ■記事更新時連絡機能

記事更新時連絡機能を使用するに設定した場合、記事を更新 した時にポータル画面の新着記事情報に表示されます。

### ■総容量制限/サイズ制限

書庫における画像及び添付ファイルの総容量及び1ファイルのサイズの上限を設定することができます。

### ■管理者設定/編集者設定/閲覧者設定

書庫の管理者、記事の編集者、記事の閲覧者の権限を設定します。

# SiteBridge

| 電子図書                                     |
|------------------------------------------|
| http://demo.gw.joruri.org/digitallibrary |

# SiteBridge

| ファイル一覧画面<br>Joruri Gw 🛛 📾       | 広報課 システム管理者         | (admin)                     |           |          |               | 前回ユグイン日時 2016-08-17 1857   | ログアウト |
|---------------------------------|---------------------|-----------------------------|-----------|----------|---------------|----------------------------|-------|
| Jord Coupons<br>ボータル メール スケジュール | ToDo jakye          |                             | 日本の目的で理   | 書庫 電子図書  | 設定 DECO Drive |                            |       |
| ▲ 電子図書 ○○の手引き                   |                     |                             |           |          |               |                            |       |
| 階層表示                            |                     | 検索                          | Utor      |          |               |                            |       |
| 階層全閉▲<br>                       | 見出し<br>ほ ファイル<br>公開 | 追加 <b>国 フォルダ追加</b><br>中 下書さ |           |          |               |                            |       |
| L(1)ファイル1                       | 索引                  | 見出し・タイトル                    |           |          |               | F788 ÷Vén                  |       |
|                                 | 1                   | フォルター<br>ファイル1              |           |          |               | 展用 言中曲<br>2016-08-02 01:40 | 100   |
|                                 |                     |                             |           |          |               | 表示行数 🔯                     | 行「    |
|                                 |                     |                             | Powered t | - Joruri |               |                            | 接続情報  |

### ■電子図書機能

マニュアル、手引きなどを電子データとしてJoruri Gwの ユーザで共有することができます。課内ルールや定型業務の 手順を登録することで情報が一元化されることにより、業務 の効率の向上が見込めます。ファイルが登録されるとポータ ル画面の新着更新情報にお知らせが表示されます。

### ■ 階層表示

左側サイドバーにツリー形式で登録されているフォルダ、 ファイルが表示されます。

# ファイル詳細画面

|                                         | ステム管理者 (sdrnin)                                                                                                    | 前回口グイン日時 2016-08-17 1857 ログアウト |
|-----------------------------------------|----------------------------------------------------------------------------------------------------|--------------------------------|
| 日本 ジェール スケジュール ToDo                     | 武術 代表 100 日本 100 日本 |                                |
| <ul><li>▲ 電子図書</li><li>○○の手引き</li></ul> |                                                                                                    |                                |
| 階層表示 キーワード                              | Hite Utor                                                                                                    |                                |
| 階層会計▲<br>日月出し<br>                       | 見出し> フォルダ1 > フォルダ1 - 1<br>/ 回転する (1) 例目する                                                                                                    |                                |
|                                         | 先時ページ 次のページ>                                                                                                    |                                |
|                                         | ファイル1 - 1 - 1<br>ファイル1 - 1 - 1です。                                                                                                    |                                |
|                                         | 添付ファイル名                                                                                                    |                                |
|                                         | sample.txt (138B)                                                                                                    |                                |
|                                         |                                                                                                    | お知らせリンク作成                      |
|                                         | 先頭ページト次のページ>                                                                                                    |                                |
|                                         | 記書室理理: 01000代書(為相理)<br>(作成書: 10書広相群: システム審理者: 2018-09-18 18:46<br>編集書:<br>公開: 20時中<br>[指導:11]                                                                                                    |                                |
|                                         | 一覧へ戻る                                                                                                    |                                |
|                                         |                                                                                                    |                                |
|                                         | Powered by - Cort Iri                                                                                                    |                                |

### ポータル画面 記事更新情報

| 19 記事更新情報 |         |         |        |          |  |  |  |  |  |  |  |
|-----------|---------|---------|--------|----------|--|--|--|--|--|--|--|
| 揭示板(1件)   | FAQ(1件) | Q&A(5件) | 書庫(1件) | 電子図書(1件) |  |  |  |  |  |  |  |

電子図書 登録画面

http://demo.gw.joruri.org/digitallibrary/docs/new?cat=7&title\_id=3

### ファイル登録画面

|                    | ム管理者 (admin)                                                            |                                                                                                    |                                                           |                    | 前回ログイン日時 2016-08-17 1857 ログアウト |  |  |  |  |  |
|--------------------|-------------------------------------------------------------------------|----------------------------------------------------------------------------------------------------|-----------------------------------------------------------|--------------------|--------------------------------|--|--|--|--|--|
|                    |                                                                         | <ul> <li>         ・</li> <li>         ・</li></ul> | 書庫 電子図書                                                   | 使 ECO Drive        |                                |  |  |  |  |  |
| 🏟 電子図書             |                                                                         |                                                                                                    |                                                           |                    |                                |  |  |  |  |  |
| ○○の手引き             |                                                                         |                                                                                                    |                                                           |                    |                                |  |  |  |  |  |
| 「服審表示」 キーワード       | ,                                                                       | 検索 リセット                                                                                                    |                                                           |                    |                                |  |  |  |  |  |
| 階層金開 ▼             | 見出し > フォルダ1 > フォルオ                                                      | F1-1                                                                                                    |                                                           |                    |                                |  |  |  |  |  |
| ■見出し<br>→○(1)フォルダ1 | 記事管理課 💥                                                                 | 秘書広報課                                                                                                    | Y                                                         |                    |                                |  |  |  |  |  |
|                    | 親記事を参照する参照する                                                            | 親記事を選択すると、記事のお                                                                                                    | 態·記事内容が登録時コヒ                                              | i-shat.            |                                |  |  |  |  |  |
| (1)77-f/l/ 1       | 通常の記事として登録する                                                            | . •                                                                                                    |                                                           |                    |                                |  |  |  |  |  |
|                    | 見出し(階層)                                                                 |                                                                                                    |                                                           |                    |                                |  |  |  |  |  |
|                    | 1.1 •                                                                   |                                                                                                    |                                                           |                    |                                |  |  |  |  |  |
|                    | 記事の順                                                                    |                                                                                                    |                                                           |                    |                                |  |  |  |  |  |
|                    |                                                                         | 変更しないでください                                                                                                    |                                                           |                    |                                |  |  |  |  |  |
|                    | 100                                                                     |                                                                                                    |                                                           |                    |                                |  |  |  |  |  |
|                    | 夕仆 业 樂                                                                  |                                                                                                    |                                                           |                    |                                |  |  |  |  |  |
|                    | ファイル1ー1ー1                                                               |                                                                                                    |                                                           |                    |                                |  |  |  |  |  |
|                    |                                                                         |                                                                                                    |                                                           |                    | le                             |  |  |  |  |  |
|                    | 記事入力方式                                                                  |                                                                                                    |                                                           |                    |                                |  |  |  |  |  |
|                    | ®;≩≭ © vali                                                             |                                                                                                    |                                                           |                    |                                |  |  |  |  |  |
|                    | £2#                                                                     |                                                                                                    |                                                           |                    |                                |  |  |  |  |  |
|                    | (7) (2) (3) (3) (3) (3) (745)(4) (3) (3) (3) (3) (3) (3) (3) (3) (3) (3 |                                                                                                    |                                                           |                    |                                |  |  |  |  |  |
|                    |                                                                         | . 관리는 대한 1000년<br>11년: 18월 44월 11일 - 19일 년                                                                                                    | 2   <u>A</u> • <u>№</u> •   B <i>I</i><br>↓ === ∢ ∫ Ω ⇔ 3 | <u>∎</u> we∈ x, x, |                                |  |  |  |  |  |
|                    | ファイル1-1-1です                                                             | Γ.                                                                                                    |                                                           |                    |                                |  |  |  |  |  |
|                    |                                                                         |                                                                                                    |                                                           |                    |                                |  |  |  |  |  |
|                    |                                                                         |                                                                                                    |                                                           |                    |                                |  |  |  |  |  |
|                    |                                                                         |                                                                                                    |                                                           |                    |                                |  |  |  |  |  |
|                    |                                                                         |                                                                                                    |                                                           |                    |                                |  |  |  |  |  |
|                    |                                                                         |                                                                                                    |                                                           |                    |                                |  |  |  |  |  |
|                    |                                                                         |                                                                                                    |                                                           |                    |                                |  |  |  |  |  |
|                    |                                                                         |                                                                                                    |                                                           |                    |                                |  |  |  |  |  |
|                    |                                                                         |                                                                                                    |                                                           |                    |                                |  |  |  |  |  |
|                    |                                                                         |                                                                                                    |                                                           |                    |                                |  |  |  |  |  |
|                    |                                                                         |                                                                                                    |                                                           |                    |                                |  |  |  |  |  |
|                    |                                                                         |                                                                                                    |                                                           |                    |                                |  |  |  |  |  |
|                    |                                                                         | _                                                                                                    |                                                           |                    |                                |  |  |  |  |  |
|                    | 滞付ファイル 開く                                                               | •                                                                                                    |                                                           |                    |                                |  |  |  |  |  |
|                    | 記事の更新日時 🕑 要                                                             | 見新する                                                                                                    |                                                           |                    |                                |  |  |  |  |  |
|                    |                                                                         |                                                                                                    | 公開                                                        | 下書き保存              |                                |  |  |  |  |  |
|                    |                                                                         |                                                                                                    |                                                           |                    |                                |  |  |  |  |  |
|                    |                                                                         |                                                                                                    |                                                           |                    |                                |  |  |  |  |  |
|                    |                                                                         | Powered                                                                                                    | Jaruri                                                    |                    | 接続機能                           |  |  |  |  |  |

# SiteBridge

### ■ 電子図書機能

電子図書のフォルダ、ファイルを登録します。

### ■フォルダ登録

電子図書にフォルダを登録します。非公開を設定すると閲覧 権限のユーザには表示されません。

### ■ファイル作成

電子図書にファイルを登録します。

親記事を参照する。 登録済のファイルをコピーします。

#### 記事入力方式

ファイルはリッチテキスト(通常)形式、テキスト(Wiki)形 式で入力することができます。

#### 添付ファイル

ファイルには管理画面で設定した容量を超えない範囲で添 付ファイルを登録することができます。

### フォルダ登録画面

|                                                  | Control Control Contro Control Control Control Control Control Control Control Control         |      |  |  |  |  |  |  |  |  |  |  |  |
|--------------------------------------------------|----------------------------------------------------------------------------------------------------|------|--|--|--|--|--|--|--|--|--|--|--|
| 〒<br>ボーダル メール スケジュール ToDo                        |                                                                                                    |      |  |  |  |  |  |  |  |  |  |  |  |
| <b>柳</b> 電子团書                                    |                                                                                                    |      |  |  |  |  |  |  |  |  |  |  |  |
| OOの手引き                                           |                                                                                                    |      |  |  |  |  |  |  |  |  |  |  |  |
| <u>現際表示</u> キーワード Mm リセオー                        |                                                                                                    |      |  |  |  |  |  |  |  |  |  |  |  |
| 階層全開 ▼<br>一売出し<br>トラ(1)フォルダ1                     | 見出し、フォルダ1、フォルダ1-1           公開         単公開                                                                                                    |      |  |  |  |  |  |  |  |  |  |  |  |
| (1.1)ファイル1-1-1<br>(1.1)ファイル1-1-1<br>(1.1)ファイル1-1 | 見出し(現有)                                                                                                    |      |  |  |  |  |  |  |  |  |  |  |  |
| <u>~</u> _(1)2≠1/µ1                              | フォルダの順                                                                                                    |      |  |  |  |  |  |  |  |  |  |  |  |
|                                                  | The second second secon |      |  |  |  |  |  |  |  |  |  |  |  |
|                                                  |                                                                                                    |      |  |  |  |  |  |  |  |  |  |  |  |
|                                                  | 見出し ※ フォルダ1-1                                                                                                    |      |  |  |  |  |  |  |  |  |  |  |  |
|                                                  | 繊集する                                                                                                    |      |  |  |  |  |  |  |  |  |  |  |  |
|                                                  |                                                                                                    | J    |  |  |  |  |  |  |  |  |  |  |  |
|                                                  | Powered by JorUri                                                                                                    | 接続情報 |  |  |  |  |  |  |  |  |  |  |  |

電子図書 管理画面

| la ffue a // alla and a |              |                 |               |
|-------------------------|--------------|-----------------|---------------|
| nttp://demo             | .aw.ioruri.o | rd/diditallibra | arv/cabinets/ |

# SiteBridge

| 電子 | 図書 | 一覧画面 |
|----|----|------|
|----|----|------|

| •             | Jary  | Jri       | Gw       | 秘書広報課: | ノステム管理者 | (admin)            |            |   |                  |                 |    |                  |          |            | 前回ログイ | ン日時 2016-( | 08-17 1857 ログアウト |
|---------------|-------|-----------|----------|--------|---------|--------------------|------------|---|------------------|-----------------|----|------------------|----------|------------|-------|------------|------------------|
| <b>1</b><br>* | -91L  | ل<br>ا-بر | ↓ スケジ=   |        | · 道絡火モ  | <b>1111</b><br>回覧板 | 「<br>照会・回答 | 围 | <b>父</b><br>御問管理 | <b>前前</b><br>書庫 |    | <b>今</b> 。<br>設定 | DE CO Dr | ive        |       |            |                  |
| 1             | í 電子  | 図書        |          |        |         |                    |            |   |                  |                 |    |                  |          |            |       |            |                  |
|               | 🕂 新規作 | nti.      |          |        |         |                    |            |   |                  |                 |    |                  |          |            |       |            |                  |
|               | 管     | 理可能       | 電子図書     | 管理可能   | 電子図書(非表 | 示)                 | 電子 図書-     | 覧 |                  |                 |    |                  |          |            |       |            |                  |
|               | 管理    | 番号        | タイトル     |        |         |                    |            |   |                  |                 |    |                  |          | 更新日        | 並び順   | ステータス      |                  |
|               |       | з         | XXXXX对応- | アニュアル  |         |                    |            |   |                  |                 |    |                  | 詳細確認     | 2016-08-18 | 0     | 公開中        | 公開直面 >>          |
|               |       | 1         | 00の手引き   | r      |         |                    |            |   |                  |                 |    |                  | 詳細確認     | 2016-08-18 | 0     | 公開中        | 公開画面 >>          |
|               |       |           |          |        |         |                    |            |   |                  |                 |    |                  |          |            |       |            |                  |
|               |       |           |          |        |         |                    |            |   |                  |                 |    |                  |          |            |       |            |                  |
|               |       |           |          |        |         |                    |            |   | Powered I        | Jaru            | ri |                  |          |            |       |            | 接続情報             |

### ■電子図書機能 管理画面

電子図書を登録します。

#### 管理可能電子図書

自分に管理権限が割り当てられていて公開されている電子 図書を一覧表示します。

#### 管理可能電子図書(非表示)

自分に管理権限が割り当てられていて非公開されている電 子図書を一覧表示します。

#### 電子図書一覧

登録されている電子図書を一覧表示します。

電子図書 管理画面 登録画面

http://demo.gw.joruri.org/digitallibrary/cabinets/new

# SiteBridge

| Joruri Gw                       | 秘書広報課シ                                        | ステム管理者 (admi        |                                         |                          |            |                 |                   |                 |            | 前回ログイン日時 2016-08-17 1857 ロ |
|---------------------------------|-----------------------------------------------|---------------------|-----------------------------------------|--------------------------|------------|-----------------|-------------------|-----------------|------------|----------------------------|
| Josef Groupwere<br>- クル メール スケ: |                                               |                     | <b>]</b>                                | • <b>王</b><br>答 揭示板      |            | <b>王王</b><br>書庫 | <b>〔〕</b><br>電子回書 | <b>今。</b><br>設定 | DECO Drive |                            |
|                                 |                                               |                     |                                         |                          |            |                 |                   |                 |            |                            |
| は必須項目です。                        |                                               |                     |                                         |                          |            |                 |                   |                 |            |                            |
| 状態<br>所國管理者用兩面                  | <ul> <li>●公開 ●非公開</li> <li>使用 だい ▼</li> </ul> |                     |                                         |                          |            |                 |                   |                 |            |                            |
|                                 |                                               |                     |                                         |                          |            |                 |                   |                 |            |                            |
| Tacinaec<br>図書名 ※               | XXXXX対応マニ                                     | 11.80<br>ニュアル       |                                         |                          |            |                 |                   |                 |            |                            |
| 一覧表示行数                          | 2017 •                                        |                     |                                         |                          |            |                 |                   |                 |            |                            |
| 日付順一覧表示機能                       | <ul> <li>●表示する ●表;</li> </ul>                 | 示しない                |                                         |                          |            |                 |                   |                 |            |                            |
| 見出しルート名 💥                       | 見出し                                           |                     |                                         |                          |            |                 |                   |                 |            |                            |
| 索引シリーに番号<br>を表示する               | ●表示する ●表示                                     | 戻しない                |                                         |                          |            |                 |                   |                 |            |                            |
| 見出」区切り文字 💥                      |                                               |                     |                                         |                          |            |                 |                   |                 |            |                            |
| 見出しと記事の区切り文                     |                                               |                     |                                         |                          |            |                 |                   |                 |            |                            |
| 子 🙁<br>記事更新時連絡機能                | ○使用しない ●修                                     | 使用する                |                                         |                          |            |                 |                   |                 |            |                            |
| 面像 狀容量制限 ※                      | 10 10 -                                       | IETZYDO OD OFFIE    | 0 71×±71 10                             | 田田+ 約0.00m               | 20#        |                 |                   |                 |            |                            |
| 添付 総容量制限 ※                      | 10 MB -                                       | I ARTEROCOMBAL      | 10 CC1 at 9 - 411<br>11 27 S # 24 - 411 | 雨中18.890.008<br>田田1またののM | (9.<br>70# |                 |                   |                 |            |                            |
| 画像サイズ制限 ※                       | 3 MD                                          | ] MT6 00000 B61/4   | 10 ( 14 9 8 71                          | 19449-9-90004            | (90        |                 |                   |                 |            |                            |
| 添付サイズ制限 🔆                       | 10 MB                                         |                     |                                         |                          |            |                 |                   |                 |            |                            |
| 14 in The Balance               |                                               |                     |                                         |                          |            |                 |                   |                 |            |                            |
|                                 | 0                                             |                     |                                         |                          |            |                 |                   |                 |            |                            |
| 電子図書一覧に表示<br>新聞始明               | 表示する <b>*</b>                                 |                     |                                         |                          |            |                 |                   |                 |            |                            |
| (HTML形式可)                       |                                               |                     |                                         |                          |            |                 |                   | 11              |            |                            |
| 管理部門設定                          | (001)/h##8                                    |                     |                                         |                          |            |                 |                   |                 |            |                            |
| 所属する全ての人が管<br>理者になります           | 企画部                                           |                     |                                         | ^                        | 1          |                 |                   |                 | *          |                            |
|                                 | 秘書広報課<br>人事課                                  |                     |                                         | ← 削除                     |            |                 |                   |                 |            |                            |
|                                 | 企曲政策課                                         |                     |                                         | •                        |            |                 |                   |                 |            |                            |
| 管理者設定<br>指定された個人が管理             | (001002)秘書店<br>秘書広報課予定                        | 総課 ▼                |                                         | 1 Color                  |            |                 |                   |                 | *          |                            |
| 者になります                          | 企画部予定(001<br>全庁予定(1_0)                        | _0)                 |                                         | - 2世710 →                |            |                 |                   |                 |            |                            |
|                                 | システム管理者<br>徳島 太郎(user                         | admin)<br>1)        |                                         | - 削除                     |            |                 |                   |                 | -          |                            |
|                                 |                                               |                     |                                         |                          |            |                 |                   |                 |            |                            |
| 編集部の観定<br>自動的に開覧権限も付<br>ちなわます   | (001)企画部<br>企画部                               | ۲                   |                                         | <ul> <li>івля</li></ul>  |            |                 |                   |                 | *          |                            |
| 70118.9                         | 部長室<br>秘書広報課                                  |                     |                                         | - 0154                   | 1          |                 |                   |                 |            |                            |
|                                 | 八 爭昧<br>企画政策課                                 |                     |                                         | *                        |            |                 |                   |                 | ¥          |                            |
| 編集者設定                           | (001002)秘書広                                   | .綛課 ▼               |                                         |                          |            |                 |                   |                 |            |                            |
| 権限が付与されます。                      | 秘書広報課予定<br>企画部予定(001                          | (001002_0)<br>_0)   |                                         | ^ 追加 →                   | ]          |                 |                   |                 |            |                            |
| 自動的に開覧権限も付<br>与されます             | 全庁予定(1_0)<br>システム管理者<br>徳島 太郎(                | (admin)             |                                         | - NIG                    |            |                 |                   |                 | ÷          |                            |
|                                 | Teas Vite/use                                 | 0                   |                                         |                          |            |                 |                   |                 |            |                            |
| 机算部制定                           | 制限なし                                          | T                   |                                         | _                        |            |                 |                   |                 | *          |                            |
|                                 | HEAD ALL                                      |                     |                                         | ^                        |            |                 |                   |                 |            |                            |
|                                 |                                               |                     |                                         | ~ 削除                     |            |                 |                   |                 | *          |                            |
| 開覽者設定                           | Lange and the second                          | 4248                |                                         |                          |            |                 |                   |                 |            |                            |
| 指定された個人に閲覧<br>権限が付与されます。        | (001002)秘書広<br>秘書広報課予定<br>公面部予定(^^*           | 和如未 ▼<br>(001002_0) |                                         |                          |            |                 |                   |                 | *          |                            |
|                                 | 止回的下走(001<br>全庁予定(1_0)<br>システム管理者(            | <br>(admin)         |                                         | ← 削除                     |            |                 |                   |                 |            |                            |
|                                 | A CARLES AND A COMPANY                        |                     |                                         |                          | 111        |                 |                   |                 | 1.00       |                            |
|                                 | 德島 太郎(user                                    | -1)                 |                                         | •                        |            |                 |                   |                 |            |                            |

■電子図書機能 管理画面

電子図書を登録します。

### ■承認機能

電子図書を登録する際に承認者を設定します。

### ■見出し区切り文字

記事一覧画面の左側サイドバーのツリー表示に記事番号を表 示することができます。記事番号の区切り文字を設定するこ とが可能です。

### ■記事更新時連絡機能

記事更新時連絡機能を使用するに設定した場合、記事を更新 した時にポータル画面の新着記事情報に表示されます。

### ■総容量制限/サイズ制限

電子図書における画像及び添付ファイルの総容量及び1ファ イルのサイズの上限を設定することができます。

### ■管理者設定/編集者設定/閲覧者設定

電子図書の管理者、記事の編集者、記事の閲覧者の権限を設 定します。

設定(管理者設定)

http://demo.gw.joruri.org/gw/config\_settings

# SiteBridge

| 管理者設定 ポータルタン                            | ブ                                      |                                |                                                       |
|-----------------------------------------|----------------------------------------|--------------------------------|-------------------------------------------------------|
| Joiii Gw<br>Joiii Gw<br>Joiii Gw        | ム 管理者 (sdmin)                          | 前回ログイン日時 2016-08-17 1857 ログアウト | ■設定 管理者設定                                             |
| ポータル メール スケジュール ToDo 連                  |                                        |                                | Joruri Gw共通の設定を行います。                                  |
| <sup>英</sup> 設定                         |                                        |                                |                                                       |
| 管理者設定   個人設定                            |                                        |                                | ■メニュータブ                                               |
| ポータル スケジューラー 会議等案                       | れ、<br>振示板等設定<br>基本設定<br>削除設定<br>各種カウント |                                | ポータル                                                  |
| ボータル設定                                  |                                        |                                | ポータル画面おける各種設定を行います。                                   |
|                                         |                                        |                                | スケジューラー                                               |
| 表示モード設定                                 | ポータル表示を、通常モード・災害モードで切替えます。             |                                | スケジューラー画面における各種設定を行います。                               |
| 1017-27                                 | ポータルに表示するメッヤードが設定します。最大の行まで表示できます。     |                                | 会議等案内                                                 |
| ,,,,,,,,,,,,,,,,,,,,,,,,,,,,,,,,,,,,,,, |                                        |                                | 会議等案内表示システム(オフション製品)における各種設                           |
| 記事更新情報設定                                | 記事更新情報の基本設定を行います。                      |                                | 定を行います。                                               |
|                                         |                                        |                                | 均不似寺設上<br>相二指。所明符研。書店、雨乙四書、同覧指、四合同文                   |
| タブ編集                                    | リンク配置の編集やリンク先の登録を行います。                 |                                | 均示似、貝回官理、音厚、电丁凶音、凹見似、炽云凹谷、<br>フンケートの冬機能における冬瑀設定を行います。 |
| ポーカル いっかいこう 緑体                          | ポークル画面のい、クビーフの運賃を行います                  |                                | 「ノノノー」の石版配にののる石種政定で行いより。                              |
| ホータルウランビース補業                            | A STUDIED STUDIE A CONTRACTIVITA 9 .   |                                | ー コーザ・グループ管理、組織変更、IDAP同期、プロダク                         |
| タブメッセージ編集                               | ポータル画面のタブ選択時に表示するメッセージを設定します。          |                                | ト同期、権限設定、年度設定、年号設定などの各種設定を                            |
|                                         |                                        |                                | 行います。                                                 |
| 広告アイコン管理                                | ボータル画面に表示される広告アイコンの登録・管理を行います。         |                                | 削除設定                                                  |
|                                         |                                        |                                | スケジュール、連絡メモ、ToDo、掲示板、回覧板、照会                           |
| リマインダー表示設定                              | ホーダル曲面に表示されるリマインターを設定します。              |                                | 回答、アンケート、ワークフロー、主管課マスタの各機能                            |
|                                         |                                        |                                | の過去データ、期限切れ記事データの自動削除の設定を行                            |
|                                         | Denvert M. Lo und                      |                                | います。                                                  |

Powered by Joruri

各種カウント 連絡メモの携帯転送設定状況、モバイルパスワードの設定状況の集計情報を確認します。 設定(個人設定)

SiteBridge

| 固人設定                         |           |
|------------------------------|-----------|
| Joruri Gw                    | 秘書広報課 システ |
| <b>福 隆 値</b><br>ポータル メール スケジ |           |
| <b>為</b> 設定                  |           |
| 管理者設定 個人設定                   | 2         |
| スケジューラー設定                    |           |
| スケジュー                        | ->設定      |

|                        | 4. B) 王石 (samin) 新田山 ジイン日本 2010-06-1817        | 40 ログアクト |  |  |  |  |  |  |  |  |  |  |  |
|------------------------|------------------------------------------------|----------|--|--|--|--|--|--|--|--|--|--|--|
|                        |                                                |          |  |  |  |  |  |  |  |  |  |  |  |
| 冬 設定                   |                                                |          |  |  |  |  |  |  |  |  |  |  |  |
| 管理者設定 個人設定             |                                                |          |  |  |  |  |  |  |  |  |  |  |  |
| スケジューラー設定              |                                                |          |  |  |  |  |  |  |  |  |  |  |  |
| スケジューラ設定               | 週初めの変更(日曜日の月曜日)、場所の表示の有無、ボータル画面での表示の有無を設定できます。 |          |  |  |  |  |  |  |  |  |  |  |  |
| カスタムグループ設定             | カスタムグループ設定カスタムグループを設定できます。                     |          |  |  |  |  |  |  |  |  |  |  |  |
| インボート                  | CSV (MS Cutlook)形式、およびAai形式のファイルをインボートできます。    |          |  |  |  |  |  |  |  |  |  |  |  |
| ToDo設定                 |                                                |          |  |  |  |  |  |  |  |  |  |  |  |
| スケジュール表示設定             | ToDoの期間日を、スケジュール上に表示する設定を行います。                 |          |  |  |  |  |  |  |  |  |  |  |  |
| リマインダー表示設定             | ボータルのリマインダーに表示するTaDaの設定を行います。                  |          |  |  |  |  |  |  |  |  |  |  |  |
| 携帯アクセス設定               |                                                |          |  |  |  |  |  |  |  |  |  |  |  |
| 携帯アクセス設定               | 携帯からのログイン許可設定・携帯用バスワードを設定します。                  |          |  |  |  |  |  |  |  |  |  |  |  |
| 連絡メモ設定                 |                                                |          |  |  |  |  |  |  |  |  |  |  |  |
| 携帯等メール転送設定             | 連絡メモを携帯等のメールに転送します。                            |          |  |  |  |  |  |  |  |  |  |  |  |
| リマインダー表示設定             | ボータルのリマインダーに表示する適応メモの設定を行います。                  |          |  |  |  |  |  |  |  |  |  |  |  |
| 回覧板設定                  |                                                |          |  |  |  |  |  |  |  |  |  |  |  |
| 記信先力スタム設定              | 個人毎に配信先の離形が登録できます。                             |          |  |  |  |  |  |  |  |  |  |  |  |
| 照会回答設定                 |                                                |          |  |  |  |  |  |  |  |  |  |  |  |
| 所属記信先グループカスタム設定        | 個人毎に所用記信先グルーブの難形が登録できます。                       |          |  |  |  |  |  |  |  |  |  |  |  |
| JoruriPlus+ リマインダー表示設定 |                                                |          |  |  |  |  |  |  |  |  |  |  |  |
| JoruriPlus+ リマインダー表示設定 | JaurPlus+のプロジェクト更新情報の表示に関する設定を行います。            |          |  |  |  |  |  |  |  |  |  |  |  |
|                        |                                                |          |  |  |  |  |  |  |  |  |  |  |  |
|                        | Powered by JArUri                              |          |  |  |  |  |  |  |  |  |  |  |  |

http://demo.gw.joruri.org/gw/config\_settings/ind\_settings?c1=2

| ■設定 個人設定                                             |
|------------------------------------------------------|
| Joruri Gwのユーザごとの個別の設定を行います。                          |
|                                                      |
| ■機能                                                  |
| スケジューラー設定                                            |
| スケジューラー機能において、週初めの設定、カスタムグ<br>ループの設定、データのインポートを行います。 |
| ToDo設定                                               |
| ToDo登録時にスケジューラー及びリマインダーへの表示 設定を行います                  |
| 携帯アクセス設定                                             |
| 携帯からのログイン許可設定、モバイルパスワードの設定                           |
| を行いより。                                               |
|                                                      |
| 連絡メモの携帯などのメールへの転送する設定、リマイン<br>ダーへの表示設定を行います。         |
| 回覧板設定                                                |
| 回覧板の配信先のカスタムグループを登録します。                              |
| 昭会回答設定                                               |
| 照会回答の配信先のカスタムグループを設定します。                             |
| JoruriPlus+リマインダー表示設定                                |
| JoruriPlus+のプロジェクトの電子会議室の登録情報をリマ                     |
| インダーに表示する設定を行います。この設定を有効にす                           |
| るにはJoruri GwとJoruri Plus+が連携されている必要があ                |
| りまり。                                                 |
|                                                      |

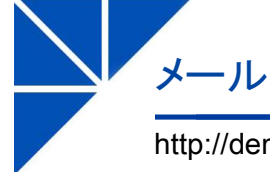

#### http://demo.webmail.joruri.org/ admin/gw/webmail/INBOX/mails

# **Site Bridge**

# アイコンメニュー

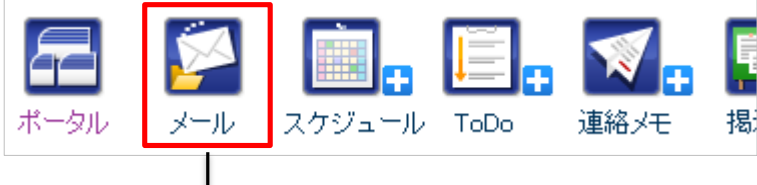

# JoruriMail トップ画面

| Jøruri Mail                                                                                                    | 秘書広報課 システム管理者(admin)      |                                | 前回ログイン日時 管理画面 | ログアウト        |
|----------------------------------------------------------------------------------------------------|---------------------------|--------------------------------|---------------|--------------|
| 🌾 メール                                                                                                    |                           |                                | admin@dem     | o.joruri.org |
| ≥メール フォルダ 組織ア                                                                                                    | パレス帳 個人アドレス帳 フィルタ テンプ     | レート 署名 メモ ツール 設定 ヘルブ           | 文字サイズ         | 小中大          |
| 💈 メール受信 🖳 メール作成                                                                                                  | 🗈 移動 🔗 コピー 🗙 削除 📄 既読にする 🧧 | ■ 未読にする 🔵 ラベル 🔻 🗢 迷惑メール 🛛 🔎 検索 |               | 1/0          |
| 😕 受信トレイ                                                                                                    | □ 🗯 🖉 件名                  | 差出人                            | 送信日時▼         | サイズ          |
| <ul> <li>☆ スター付き</li> <li>○ 下書き</li> <li>今 送信トレイ</li> <li>④ アーカイブ</li> <li>⑦ こみ箱</li> <li>囲 クイックアドレス帳</li> </ul> |                           | 現在 300MB 中 0B (0.0%) 使用しています。  |               |              |

Powered by Jaruri

### ■機能概要

アイコンメニューのメールをクリックすると、JoruriMailの トップ画面を表示します。JoruriMailのトップ画面を表示す るためには、JoruriMailシステムが稼働しており、JoruriGw とユーザーがプロダクト同期されている必要があります。

# ■ JoruriMailとのSSO(シングルサインオン)の設定

JoruriMailのSSOの設定はシステム管理者でGwにログインした後、以下の画面から行います。

① プロダクト管理メニュー(/system/products)において、 SSOの設定を行います。

#### 設定値

プロダクト種別: JoruriMail プロダクト同期:利用するを選択 SSO利用:利用するを選択 SSOトークン取得URL: <u>http://[JoruriMailのURL]/\_admin/air\_sso</u> SSOトークン取得URL(携帯):

http://[JoruriMailのURL]/\_admin/air\_sso

 ポータルリンクポース編集メニュー (/gw/edit\_link\_pieces)において、アイコンメニューの設定 を行います。この際URLは空欄を設定します。

### 設定値

表示名:メール CSS:メーラー(menu\_mailer) リンク種別:SSO to Joruri Mail リンク先URL:(空欄) 接続先区分:外部 http://demo.gw.joruri.org/gwworkflow

ワークフロー

# SiteBridge

|          | <b>Gw</b>  | :書広報課 シ       | ステム管理者       | (admin)           |                    |                        |                  |                  |       |                   |                  | 前回コグイン日時         | 2016-08-17 1857 ログ |
|----------|------------|---------------|--------------|-------------------|--------------------|------------------------|------------------|------------------|-------|-------------------|------------------|------------------|--------------------|
|          |            | / ToDo        | www.<br>連絡メモ | <b>111</b><br>回覧板 | <b>王子</b><br>照会·回答 | <mark>目目</mark><br>掲示板 | <b>父</b><br>御記管理 | (1)<br>(1)<br>書庫 | 電子図書  | <b>0</b> 00<br>設定 | DECO Drive       |                  |                    |
|          | フロー 🕂 新規作成 | 追 <b>承</b> 認〉 | 育み一覧         |                   |                    |                        |                  |                  |       |                   |                  |                  | <b>西</b> 〕<br>8    |
| 状態全て     | ▼ 並び順 申請日  | 時 ▼ 降         | ¥IIĮ ▼       |                   |                    |                        |                  |                  |       |                   |                  |                  |                    |
| 状態       | タイトル       |               |              |                   |                    |                        |                  |                  | 状况    |                   | 申請日時             | 期限日時             | 最終更新日時             |
| An IB do | ■ 00について   |               |              |                   |                    |                        |                  |                  | (0/3) |                   | 2016-08-03 23:02 | 2016-08-11 15:00 | 2016-08-03 23:02   |

Powered by Joruri

■ワークフロー

稟議書などの申請及び承認処理を行います。 承認者を指定して登録すると、登録時に指定した承認者のリ マインダーに承認依頼のお知らせが表示されます。また、管 理画面において、メール通知するで設定すると、登録されて いるメールアドレスに対してメールを送信します。

### ■詳細画面

詳細画面では稟議のワークフローの状況を確認することができます。

#### 詳細画面

一 暫 而 而

| J                |           | iw 🕫            | (書広報課 シ) | ステム管理者    | 皆 (admin)         |                    |                         |                  |                                         |        | 前回口              | グイン日時 20    | )16-08-31 19:14 ログアウ  |
|------------------|-----------|-----------------|----------|-----------|-------------------|--------------------|-------------------------|------------------|-----------------------------------------|--------|------------------|-------------|-----------------------|
| <b>イ</b><br>ポータ) | וא-א א    | <b> </b> スケジュール | ToDo     | 「<br>連絡メモ | <b>11日</b><br>回覧板 | <b>王子</b><br>照会·回答 | <mark>見てい</mark><br>掲示板 | <b>2</b><br>質問管理 | (1) (1) (1) (1) (1) (1) (1) (1) (1) (1) |        | <b>ゆ</b> 。<br>設定 | DECO Drive  |                       |
| <b>1</b>         | フークフロー    |                 |          |           |                   |                    |                         |                  |                                         |        |                  |             | <b>西</b> 設定           |
| C                | )()の承認    | 依頼              |          |           |                   | 11                 | ⊧n⊼: 0010               | 02桃春広報課          | システム                                    | 、官埋者 2 | 2016-08-19       | 03:02:02 期版 | :日時 :2016-08-26 18:00 |
| C                | )〇の承認依頼   |                 |          |           |                   |                    |                         |                  |                                         |        |                  |             |                       |
| sa               | ample.txt |                 |          |           |                   |                    |                         |                  |                                         |        |                  |             |                       |
| 順看               | 昏 承認者     |                 | 状態       | : _;      | メント               |                    |                         |                  |                                         |        |                  |             | 更新日時                  |
| 1                | 徳島 太郎     | 3               | 処理       | 中         |                   |                    |                         |                  |                                         |        |                  |             |                       |
| 2                | 阿波 花子     | <u>.</u>        |          |           |                   |                    |                         |                  |                                         |        |                  |             |                       |
| З                | 吉野 三郎     | 3               |          |           |                   |                    |                         |                  |                                         |        |                  |             |                       |
|                  |           |                 |          |           |                   |                    | 一覧へ〕                    | 戻る               |                                         |        |                  |             |                       |
|                  |           |                 |          |           |                   | Po                 | owered by               | Jaruri           |                                         |        |                  |             | 接続情報                  |

# ポータル画面 リマインダー

| 🔽 リマインダー    | -          |                                            |
|-------------|------------|--------------------------------------------|
| 08/19 23:59 | TODO :     | XXXXXX会議の<br>資料作成                          |
| 08/19 01:19 | 🍺 回覧板 :    | XXXXのお知らせについて [徳島 太郎(user1)]               |
| 08/17 23:22 | 💀 照会回答 :   | 所属あて照会の未回答が 1件 あります。所属内で担当者を決定のうえ回答してください。 |
| 08/17 23:14 | 💀 照会回答 :   | 受取した照会の未回答が 1件 あります。                       |
| 08/17 00:14 | ⑦ 連絡メモ :   | 電話してください。電話番号:xxx-xxx-xxxx [徳島 太郎 (user1)] |
| 08/03 23:27 | 🥑 ワークフロー : | 承認待ち稟議書が 1 件あります。                          |

ワークフロー 登録画面

http://demo.gw.joruri.org/gwworkflow/new

# SiteBridge

| <b>      f</b> T     H | 豆蚵                                                                       | 三国は                                 |         |            |         |       |        |             |      |                |                    |            |        |                 |              |
|------------------------|--------------------------------------------------------------------------|-------------------------------------|---------|------------|---------|-------|--------|-------------|------|----------------|--------------------|------------|--------|-----------------|--------------|
| Ja                     | <u>ruri</u> G                                                            | W 889                               | 書広報課 シ: | ステム管理者     | (admin) |       |        |             |      |                |                    |            | 前回ユダイン | 日時 2016-08-171: | 857 ログアウト    |
| F                      | <b>1</b>                                                                 | Ē.                                  |         | <b>N</b> . |         |       | Ę.     | 9           |      | éa)            | ¢,                 |            |        |                 |              |
| ボータル                   | メール                                                                      | スケジュール                              | ToDo    | 連絡メモ       | 回覧板     | 照会・回答 | 揭示板    | 質問管理        | 書庫   | 電子図書           | 設定                 | DECO Drive |        |                 |              |
| 🗹 🔈 -                  | ークフロー                                                                    |                                     |         |            |         |       |        |             |      |                |                    |            |        |                 | <b>西 設定</b>  |
| <b>••</b>              | 新規作成                                                                     | i                                   |         |            |         |       |        |             |      |                |                    |            |        |                 |              |
| 97h,                   | し ※(記事)                                                                  | 年名は140文字)                           | 以内で入力し  | ,てくだきい)    |         |       |        |             |      |                |                    |            |        |                 |              |
| 00                     | の承認依頼                                                                    |                                     |         |            |         |       |        |             |      |                |                    |            |        |                 |              |
| 内容                     |                                                                          |                                     |         |            |         |       |        |             |      |                |                    |            |        |                 |              |
| 000                    | )承認依頼                                                                    |                                     |         |            |         |       |        |             |      |                |                    |            |        |                 | li li        |
| NATER E                | 3 **                                                                     |                                     |         | 2016-08-26 | 18:00   | 曲カ    | レンダー表示 |             |      |                |                    |            |        |                 |              |
| 25                     | 村ファイル                                                                    | 閉じる▲                                |         |            |         |       |        |             |      |                |                    |            |        |                 |              |
| ファイル                   | /指定:: ファ                                                                 | イルを選択 逃                             | 翻訳されてい  | ません ファ     | イルを登録   | する    |        |             |      |                |                    |            |        |                 |              |
|                        | ファイル名                                                                    |                                     |         |            |         |       |        |             |      |                |                    |            |        | サイズ(幅x高さ)       | 削除           |
|                        | sample.txt                                                               | 1398)                               |         |            |         |       |        |             |      |                |                    |            |        | 139B            | BUES         |
|                        |                                                                          |                                     |         |            |         |       |        |             |      |                |                    |            |        |                 |              |
| 決裁)                    | ↓- <b>ト ※</b>                                                            |                                     |         |            |         |       |        |             |      |                |                    |            |        |                 |              |
| カス・                    | タムルートか                                                                   | S選択                                 |         |            |         |       |        | 設           | 顺番   | 名前             |                    |            |        |                 |              |
| 秘密                     | 拡報課ワー                                                                    | クフロー •                              |         |            |         |       |        | Æ<br>→      | 1    | 徳島 太郎<br>阿油 ガマ | (user1)            |            | 削除金    |                 | <b>-</b>     |
| 個別                     | 選択<br>01002和#書広                                                          | 報課 ▼                                |         |            |         |       |        |             | 3    | 阿波 化于吉野 三郎     | (user2)<br>(user3) |            | 即原来    | ▲<br>▲          | •            |
| 秘密在全德网营到               | 広報課予定<br>(部予定 (001)<br>予定 (1.0)<br>。 太郎 (user<br>そぞう (user<br>う 三郎 (user | (001002_0)<br>_0)<br>1)<br>2)<br>3) |         |            |         | A     |        | 迫加→         |      |                |                    |            |        |                 |              |
|                        |                                                                          |                                     |         |            |         |       |        | 申請          |      | 下書き            |                    |            |        |                 |              |
|                        |                                                                          |                                     |         |            |         |       |        | Description | 1000 |                |                    |            |        |                 | 107.5 # 1.44 |
|                        |                                                                          |                                     |         |            |         |       |        | Powered by  | JAN  | 1              |                    |            |        |                 | 接統作業被        |
|                        |                                                                          |                                     |         |            |         |       |        |             |      |                |                    |            |        |                 |              |

■ワークフロー 登録画面

稟議書などの申請及び承認処理を行います。

### ■新規登録

稟議書の登録を行います。登録の際に承認者を設定できます。 承認者は管理画面で設定したカスタムグループを選択するこ とができます。決裁ルートは代理承認、上位承認を行うこと ができません。

### ■承認画面

承認者は承認、差し戻し、棄却の処理を行うことができます。 処理の際にコメント欄に理由などのコメントを入力すること ができます。

| R                    | <u>uri</u> G                                               | W Ret                                 | 豊広報課 シス | マテム管理者           | ti (admin) |                     |                  |                   |                 |                    |                  |           | 前回ログイン           | 889 2016-08-18 |              |
|----------------------|------------------------------------------------------------|---------------------------------------|---------|------------------|------------|---------------------|------------------|-------------------|-----------------|--------------------|------------------|-----------|------------------|----------------|--------------|
| 211                  | <b>Г</b><br>х-и                                            | 2752a-h                               | ToDo    | <b>派</b><br>連結メモ | ■<br>■     | <b>●</b> ●<br>照会・回答 | <b>月日</b><br>掲示板 | <b>哭。</b><br>質問管理 | <b>王王</b><br>書建 | <b>〔</b> 〕<br>電子図書 | <b>0</b> 0<br>82 | DECO Driv | 0                |                |              |
| ワー                   | クフロー                                                       |                                       |         |                  |            |                     |                  |                   |                 |                    |                  |           |                  |                | <b>a</b> 4   |
|                      |                                                            |                                       |         |                  |            |                     |                  |                   | 作成              | 001002税利           | 肱報課              | 德島 太郎     | 2016-08-03 23 27 | 37 期限日時 2016   | -08-11 15:00 |
| XX                   | こついて                                                       |                                       |         |                  |            |                     |                  |                   |                 |                    |                  |           |                  |                |              |
| XXIC                 | ついて                                                        |                                       |         |                  |            |                     |                  |                   |                 |                    |                  |           |                  |                |              |
| 966 (M               | 承認者                                                        |                                       | 17.92   | t                | メント        |                     |                  |                   |                 |                    |                  |           |                  | 更新日            | 89           |
|                      | システム管                                                      | 理者                                    | 処理      | Įφ               |            |                     |                  |                   |                 |                    |                  |           |                  |                |              |
| と数ルー<br>個別様<br>+-001 |                                                            | ₩.                                    |         |                  |            |                     |                  |                   | 順街              | 名前                 |                  |           |                  |                |              |
| 報企全シ阿吉加利用子テ          | 南課予定)<br>予定(001<br>定(10)<br>ム管理者(<br>花子 (user)<br>三郎(user) | 001002_0)<br>0)<br>admin)<br>2)<br>3) |         |                  |            | *                   | [                | i@ha →            | 1               | システム管理             | 者(admin)         |           |                  | ž              | 理中           |
|                      |                                                            |                                       |         |                  |            | 承認                  | 2                | 数<br>一覧へ          | 下<br>J戻る        | 差し                 | R                |           |                  |                |              |
|                      |                                                            |                                       |         |                  |            |                     |                  |                   |                 |                    |                  |           |                  |                |              |

ワークフロー 管理画面

http://demo.gw.joruri.org/gwworkflow/settings

### カスタムルート設定画面

| Join Contraction                                                                                                    | 秘書広報課 システム管理者                                                    | (admin) |                   |                                                        |                                        |            | 前回ログイン日時                           | 2016-08-18 17> | 40 ログアウト |
|----------------------------------------------------------------------------------------------------|------------------------------------------------------------------|---------|-------------------|--------------------------------------------------------|----------------------------------------|------------|------------------------------------|----------------|----------|
| <b>石山</b> 「<br>ボータル メール ス                                                                                           | <b>     「」</b> 「」     「」     「」     「」     」     「ジュール ToDo 連絡メモ |         | <b>9</b><br>第11管理 | 書庫 電子                                                  | 書設定                                    | DECO Drive |                                    |                |          |
| <ul> <li>● ワークフロー設定</li> <li>● 新規作成</li> <li>         状態 ※         並び順         名称 ※         決裁ルート ※     </li> </ul> | <ul> <li>●有効 ○無効</li> <li>10</li> <li>承認ルート</li> </ul>           |         |                   |                                                        |                                        |            |                                    |                |          |
| 個別/證积<br>+ -00002%書店報題<br>報告広報課予定(00_0)<br>全厅予定(1_0)<br>包馬 无私(user1)<br>阿波 花子(user2)<br>吉野 三郎(user3)                | <b>₹</b>                                                         |         | j追力a →            | 順番     名前       1     德島       2     阿波       3     吉野 | 太郎 (user1)<br>花子 (user2)<br>三郎 (user3) |            | 首切原来           首切原来           首切原来 |                | ,<br>,   |
|                                                                                                    |                                                                  |         | 登録                | する                                                     |                                        |            |                                    |                |          |
|                                                                                                    |                                                                  |         | Powered by        | Jaruri                                                 |                                        |            |                                    |                | 接続情報     |

# SiteBridge

## ■ワークフロー 管理画面

承認ルートのカスタムグループの設定、メール通知設定を行います。

#### ワークフロー設定

承認依頼や承認完了の際にメールを配信するかどうかの設 定、承認ルートの設定を行います。

#### メール通知設定

申請、承認などアクションが起きた時にメールを配信する かどうかの設定を行います。メールを配信するには、Joruri Gwにメールサーバの設定を行われている必要があります。

# メール通知設定画面

| Ja           | ruriG          | iv No    | 書広報課 シ: | ステム管理者                  | (admin)           |              |   |                  |                                         |             |                 |            | 前回ログイン日時 | 2016-08-18 17 | 40 ログアウト |
|--------------|----------------|----------|---------|-------------------------|-------------------|--------------|---|------------------|-----------------------------------------|-------------|-----------------|------------|----------|---------------|----------|
| <b>ボー</b> タル | <b>ジー</b> ル    | <b> </b> | ToDo    | <mark>▼↓</mark><br>連絡メモ | <b>111</b><br>回覧板 | <b>联会·回答</b> | 围 | <b>父</b><br>御問管理 | (1) (1) (1) (1) (1) (1) (1) (1) (1) (1) | (1)<br>電子図書 | <b>心。</b><br>設定 | DECO Drive |          |               |          |
| <b>マ</b> ワ   | ー <b>ク</b> フロー | 設定       |         |                         |                   |              |   |                  |                                         |             |                 |            |          |               |          |
| (-لا         | レ通知            | Utili ▼  | ]       |                         |                   |              |   |                  |                                         |             |                 |            |          |               |          |
|              |                |          |         |                         |                   |              |   |                  | 保存                                      |             |                 |            |          |               |          |
|              |                |          |         |                         |                   |              |   | 設                | 定へ戻る                                    |             |                 |            |          |               |          |
|              |                |          |         |                         |                   |              |   |                  |                                         |             |                 |            |          |               |          |
|              |                |          |         |                         |                   |              |   | Powered b        | - lacu                                  | ri          |                 |            |          |               |          |

スマートフォン対応

# SiteBridge

ログイン画面

#### Joruri Groupware 7 - ++ - m

| -  |     | -                                        |   |     |
|----|-----|------------------------------------------|---|-----|
|    |     |                                          |   |     |
| パラ | יסי | -1-1-1-1-1-1-1-1-1-1-1-1-1-1-1-1-1-1-1-1 |   |     |
|    |     |                                          |   |     |
| Ξı | 570 | Luš 5                                    | , | -K" |

モハイルハスワート

ログイン

Tokushima Prefectural Government

|   | ポータル画面                                                                 |
|---|------------------------------------------------------------------------|
|   | Jのruri Gw 秘書広報課<br>システム管理者 (admin)                                     |
|   | ポータル メール スケジュール ToDo 連絡メモ<br>リマインダー スケジュール 全庁掲示板                       |
|   | 08/19 23:59<br>〒 TODO : OO打合ゼ資料作成                                      |
|   | 08/17 23:59<br>[] TODO : OO会議資料作成                                      |
| . | 08/17 00:14<br>「 連絡メモ : 電話してください。電話番号:xxx-<br>xxx-xxxx [徳島 太郎 (user1)] |
|   | 08/15 18:42                                                            |
|   | 回覧板                                                                    |
|   | 味読の回覧はありません。<br>回覧板一覧                                                  |
|   | 18 - 15                                                                |

全庁揭示板

8 ポータル

|                       | Gw     | 桃香山<br>システム | ₩<br>本管理者      | (admin)<br>]<br>o  連續                 | ※ ※ < |
|-----------------------|--------|-------------|----------------|---------------------------------------|----------------------------------------------------------------------------------------------------|
| 個人週表示                 | グルー    | プ日表示        | カス             | タム(日羽                                 | 長示)                                                                                                    |
|                       | 2016年  | E08月17      | 日(水)           |                                       |                                                                                                    |
| 《前月 前週                | 前日     | 今日          | 翌日             | 翌週                                    | 翌月                                                                                                    |
| 2016年08月1             | 7日(水)  |             |                |                                       | +                                                                                                    |
| [TODO]<br>OO会議資:      | 料作成    |             |                |                                       |                                                                                                    |
| 08:30-09:30<br>XX会議   | )      |             |                |                                       |                                                                                                    |
| 2016年08月1             | 8日(木)  |             |                |                                       | ÷                                                                                                    |
| 18:30-21:30<br>〇〇君歓迎  | )<br>会 |             |                |                                       |                                                                                                    |
| 2016年08月1             | 9日(金)  |             |                |                                       | +                                                                                                    |
| 終日<br>休暇予定            |        |             |                |                                       |                                                                                                    |
| [TODO]<br>OO打合번:      | 資料作成   |             |                |                                       |                                                                                                    |
| 2016年08月2             | 0日(土)  |             |                |                                       | +                                                                                                    |
| 2016年08月2             | 1日(日)  |             |                |                                       | +                                                                                                    |
| 08:30-13:30<br>XXX会議  | )      |             |                |                                       |                                                                                                    |
| 08:30-21:30<br>XXXX会議 | )      |             |                |                                       |                                                                                                    |
| 08:30-22:30<br>〇〇会議   | )      |             |                |                                       |                                                                                                    |
| 2016年08月2             | 2日(月)  |             |                |                                       | +                                                                                                    |
| 2016年08月2             | 3日(火)  |             |                |                                       | +                                                                                                    |
| 《前月 前週                | 前日     | 今日          | 翌日             | 翌週                                    | 翌月                                                                                                    |
| ▼#0/コ 前週<br>ポータル      | ñoc    | フロ<br> グイン日 | · 立口<br>時 2011 | 호···································· | (1)<br>7 01:2<br>ブアウ                                                                                                    |

スケジュール画面

> ログアウト

前回ログイン日時 2016-08-17 01:46

# ■スマートフォン対応

Joruri Gwはスマートフォンからでも操作することができま す。スマートフォンからアクセスする場合、パソコンからア クセスする時に比べて通信状況が悪いことが多いため、ス マートフォンから利用できる機能はスケジューラー、メール、 ToDo、連絡メモ、掲示板などよく利用すると思われる機能 に限定されています。

# ■スマートフォン版のセキュリティ対策

Joruri Gwにスマートフォンからアクセする場合、ログイン 時に通常のIDとパスワード以外にモバイルパスワードの入力 を求められます。2種類のパスワードを扱うため、PCからの アクセスに比べて強固なセキュリティを保持しています。

**,** フィーチャーフォン対応

# SiteBridge

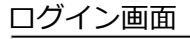

# Joruri Groupware

ユーザーD

バスワード

| t) | чтл | /17/ | (Y)- | -1- |
|----|-----|------|------|-----|
|    |     |      |      |     |

ログイン Tokushima Prefectural Government

| Joruri Groupware<br>システム管理者 (admin)<br><sup>──</sup> メール<br><sup>──</sup> 2016年09月01日(木)の予定 |
|---------------------------------------------------------------------------------------------|
| <b>システム管理者 (admin)</b><br>ゴ <u>メール</u><br>■ 2016年09月01日(木)の予定                               |
| 画 2016年09月01日(木)の予定                                                                         |
|                                                                                             |
| <u>前日</u>   翌日<br>システム管理者 (admin)                                                           |
| 10:00-12:00                                                                                 |
| 前日 翌日                                                                                       |
| <u></u>                                                                                     |
| └ <u>個人(週表示)</u><br>└ グループ(日表示)                                                             |
| L <u>カスタム(日表示)</u>                                                                          |
| ⊻ リマインダー                                                                                    |
| <sup>▶</sup> <u>Todo</u><br>_ 表示する内容はありません。                                                 |
| <i> <sup> </sup></i>                                                                        |
|                                                                                             |
| 表示する内容はめりません。                                                                               |
| 每示版<br>└ <u>全庁揭示板</u>                                                                       |
| Todo                                                                                        |
| ◎ <u>連絡メモ</u><br>■ 回覧板                                                                      |
| トップページへ                                                                                     |
| <u> ログアウト</u>                                                                               |
| Tokushima Prefectural Government                                                            |

| Joruri Groupware                   |
|------------------------------------|
| システム管理者 (admin)                    |
| ■ <u>新規作成</u>                      |
| スクシュール<br>個人(週表示)                  |
| 2016年08月18日(木)                     |
| 00.30-10.30<br><u>XXシステム研修会</u>    |
| 08:30-18:30<br><u>XXシステム研修会</u>    |
| 18:30-21:30<br>〇〇君歓迎会              |
|                                    |
| 終日<br><u>休暇予定</u>                  |
| [TODO]<br><u>〇〇打合せ資料作成</u>         |
| [TODO]<br>XXXXXX会議の資料作成            |
| 08:30-18:30<br><u>XXシステム研修会</u>    |
| 08:30-18:30<br><u>XXシステム研修会</u>    |
| 2016年08月20日(土)                     |
| U8:30-18:30<br><u>XXシステム研修会</u>    |
| 2016年08月21日(日)<br>08:30-13:30<br>  |
| 08:30-21:30<br>XXXX会議              |
| 08:30-22:30<br>〇〇会議                |
| 2016年08月22日(月)                     |
| 09:00-10:00<br><u>部課長会議</u>        |
| ■2016年08月23日(火)<br>■2016年08月24日(水) |
| <u>&lt;&lt;次週</u><br>先週>>          |
| トップページへ                            |

ログアウト

Tokushima Prefectural Government

フケジュール画面

# ■フィーチャーフォン対応

Joruri Gwはフィーチャーフォンからでも操作することができます。フィーチャーフォンからアクセスする場合、パソコンからアクセスする時に比べて通信状況が悪いことが多いため、フィーチャーフォンから利用できる機能はスケジューラー、メール、ToDo、連絡メモ、掲示板などよく利用すると思われる機能に限定されています。

# ■フィーチャーフォン版のセキュリティ対策

Joruri Gwにフィーチャーフォンからアクセする場合、ログ イン時に通常のIDとパスワード以外にモバイルパスワードの 入力を求められます。2種類のパスワードを扱うため、PCか らのアクセスに比べて強固なセキュリティを保持しています。

# ■対応するフィーチャーフォン

TLSに対応したフィーチャーフォンのみ対応しています。
## インターネットからアクセスするためのシステム構成例

## SiteBridge

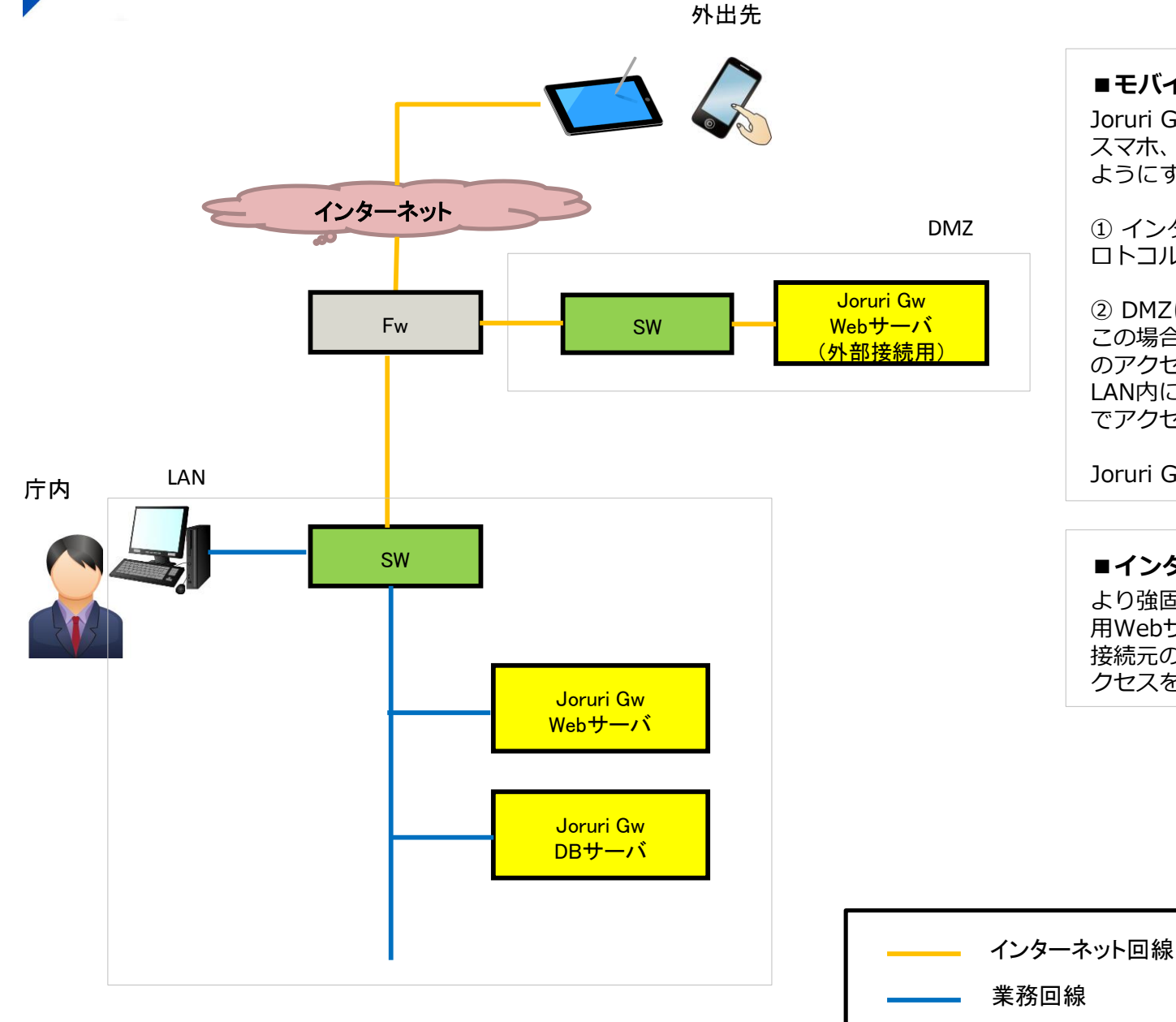

#### ■モバイルからのアクセス

Joruri GwはLAN内で構築されることが多いです。 スマホ、タブレットなどのモバイル端末からアクセスできる ようにする場合、2つの方法があります。

① インターネット経由でJoruri GwのWebサーバにHTTPプロトコルでアクセスするための設定をFwに追加する。

 DMZに外部接続用のJoruri GwのWebサーバを設置する。 この場合、インターネットからDMZへのHTTPプロトコルで のアクセスするための設定とJoruri GwのWebサーバから LAN内にあるJoruri GwのDBサーバにDBSocketプロトコル でアクセスするための設定を追加する必要があります。

Joruri Gwではよりセキュアな②の構成を奨励しています。

#### ■インターネット経由でアクセスを許可するための対策

より強固なセキュリティ対策として、Joruri Gwの外部接続 用Webサーバにおいて、apache等のWebサーバアプリにて 接続元のエージェント情報を元にインターネット経由でのア クセスを制限する方法があります。

| $\mathbf{Y}$ | ユーザ同期             |
|--------------|-------------------|
|              | http://demo.aw.ia |

## SiteBridge

http://demo.gw.joruri.org/system/ldap\_temporaries

#### 管理者設定 LDAP同期画面

|                                                                                                    | <del>w</del> | 秘書広報課シ | ステム管理者    | (admin)             |            |      |                  |                                         |             |      |            | 前回ログイン日時 | 2016-08-18 17:40 ログアウト |
|----------------------------------------------------------------------------------------------------|--------------|--------|-----------|---------------------|------------|------|------------------|-----------------------------------------|-------------|------|------------|----------|------------------------|
| 〒1000 - 1000 - 10000 - 10000 - 1000 - 1000 - 1000 - 1000 - 1000 - 1000 - 1000 | <br>スケジュ     |        | ₩<br>連絡メモ | <b>11日日本</b><br>回覧板 | 「<br>照会・回答 | 围    | <b>父</b><br>御計管理 | (1) (1) (1) (1) (1) (1) (1) (1) (1) (1) | (1)<br>電子図書 | い。設定 | DECO Drive |          |                        |
| も LDAP同期<br>中間データ                                                                                                    | LDAP         |        |           |                     |            |      |                  |                                         |             |      |            |          |                        |
| <b>十</b> 新規作成                                                                                                    | 15-62        | 11 J   | (/Fct) E  | 四時                  |            |      |                  |                                         |             |      |            |          |                        |
|                                                                                                    |              | =      | TFACE     | 1 41                |            |      |                  |                                         |             |      |            |          |                        |
| Powered by Jaruri                                                                                                    |              |        |           |                     |            | 接続情報 |                  |                                         |             |      |            |          |                        |

### ■ユーザ同期機能

Joruri GwはLDAPサーバからユーザ・グループ情報を取得し、 Joruri Gwのデータに同期する機能(LDAP同期機能)を搭載 しています。この機能を用いることでユーザ・グループ情報 の一元化を実現します。また、Joruri Mailの同期設定を行う ことで、Joruri Mailのユーザ・グループ情報にも同期する機 能(プロダクト同期機能)を搭載していますので、難しい操 作を行うことなく、Joruri Gw及びJoruri Mailのユーザ・グ ループ情報の同期処理を行うことができます。

#### 管理者設定 プロダクト同期設定画面

|                           | 秘書広報課 システム 管理者 (admin)                  |                                                                                                    | 前回ユグイン日時 2016-08-18 1740 ログアウト |  |  |  |  |  |
|---------------------------|-----------------------------------------|----------------------------------------------------------------------------------------------------|--------------------------------|--|--|--|--|--|
| <b>日日</b><br>ボータル メール ス・  |                                         | 22  22  22  22  22  22  22  22  22  22  22  22  22  22  22  22  22  22  22  22  22  22  22  22  22  22  22  22  22  22  22  22  22  22  22  22  22  22  22  22  22  22  22  22  22  22  22  22  22  22  22  22  22  22  22  22  22  22  22  22  22  22  22  22  22  22  22  22  22  22  22  22  22  22  22  22  22  22  22  22  22  22  22  22  22  22  22  22  22  22  22  22  22  22  22  22  22  22  22  22  22  22  22  22  22  22  22  22  22  22  22  22  22  22  22  22  22  22  22  22  22  22  22  22  22  22  22  22  22  22  22  22  22  22  22  22  22  22  22  22  22  22  22  22  22  22  22  22  22  22  22  22  22  22  22  22  22  22  22  22  22  22  22  22  22  22  22  22  22  22  22  22  22  22  22  22  22  22  22  22  22  22  22  22  22  22  22  22  22  22  22  22  22  22  22  22  22  22  22  22  22  22  22  22  22  22  22  22  22  22  22  22  22  22  22  22  22  22  22  22  22  22  22  22  22  22  22  22  22  22  22  22  22  22  22  22  22  22  22  22  22  22  22  22  22  22  22  22  22  22  22  22  22  22  22 |                                |  |  |  |  |  |
| 島 ブロダクト同期                 |                                         |                                                                                                    |                                |  |  |  |  |  |
| 同期データ   同期                | 予定                                      |                                                                                                    |                                |  |  |  |  |  |
| ※は必須項目です。                 |                                         |                                                                                                    |                                |  |  |  |  |  |
| 同期予定日時 💥                  | 2017-04-01 00:00 画 カレンダー表示              |                                                                                                    |                                |  |  |  |  |  |
| 同期対象プロダクト 💥               | 全選択 全解除<br>✓ Jaruri Gw<br>□ Jaruri Mail |                                                                                                    |                                |  |  |  |  |  |
| 編集する                      |                                         |                                                                                                    |                                |  |  |  |  |  |
|                           |                                         |                                                                                                    |                                |  |  |  |  |  |
| Powered by Joruri Balanta |                                         |                                                                                                    |                                |  |  |  |  |  |

#### ■ユーザ同期機能の流れ

Joruri Gwでは以下の操作の流れでユーザ・グループ情報の同期作業を実施します。

1. 設定 > 管理者設定 > 基本設定 > LDAP同期メニューにおいて、中間データを作成する。

2. 設定 > 管理者設定 > 基本設定 > プロダクト同期メニューにおいて、中間データをJoruri Gwに反映する。

## SiteBridge

#### ■他システムへの擬似シングルサインオン機能

設定 > 管理者設定 > ポータル > タブ編集メニューにおいて、 リンク種別=SSO、接続先区分=外部、アカウント項目名、 パスワード項目名を設定することで、リンク先への擬似シン グルサインオン機能を簡単に設定することができます。

なお、この機能はブラウザによっては警告が発生する場合が ありますので、利用する場合には注意が必要です。

# メニューをクリック

Jorur公式サイト

シングルサインオン

■擬似シングルサインオンの処理の流れ

## プログラムで擬似的な ログイン画面を生成し、表示時に画面遷移

📃 総務事務システム Khtml≻← Khead>**↔** Kmeta http-equiv="Content-Language" content="ja">e 📝 電子決裁·文書管理 ワークフロー 📑 照会·回答 照会・回答システム <title>redirect</title>€ <!--JavaScript-->↔ アンケート集計システム Kscript language="JavaScript">↔ 研修等申込・受付システム <!-- 4 function PostToAuth(){ 🎦 揭示板 document.loginform.submit(); ↔ } ← 全庁掲示板 -->4 K/script>₩ 🔚 職員名簿 リンク先URL </head>↔ kbody onLoad="PostToAuth();"># 電子職員録 Kform name="loginform" action="http://xxx.xxx.login.html" method="post">e 電子事務分掌表 Kinput type="hidden name="id" value="id">↔ Kinput type="hidden" name="password" value="pass"> 🍷 施設予約 </form>↔ </body>↩ K/body>
ビ
アカウント項目名
 公用車予約 会議室予約 パスワード項目名 一般備品 🉎 質問管理 🛃 リンク

リンク先の画面でログイン処理が行われ、ログイン後の画面が表示される。